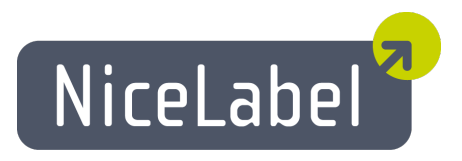

# NiceLabel Designer Pro Guide D'utilisateur

Edition Française Rev-1112 © 2012 Euro Plus d.o.o. All rights reserved.

> Euro Plus d.o.o. Poslovna cona A 2 SI-4208 Šenčur, Slovenia tel.: +386 4 280 50 00 fax: +386 4 233 11 48 www.nicelabel.com info@nicelabel.com

# Table des matières

| Table des matières                                             | . 3  |
|----------------------------------------------------------------|------|
| Introduction                                                   | . 9  |
| Rienvenue dans NiceLahel                                       | 9    |
| Contenu du colis                                               | 9    |
| Présentation de l'aide                                         |      |
| Présentation de l'Aide                                         |      |
| I imites du logiciel                                           | )    |
| Conventions typographiques                                     | 10   |
| Conventions typographiques                                     | . 10 |
| Parametrer                                                     | . 11 |
| Interface utilisateur                                          | . 11 |
| Fenêtre principale                                             | . 11 |
| Formulaire attaché                                             | . 11 |
| Coordonnées                                                    | . 11 |
| Onglets Etiquette                                              | 11   |
| Aire de l'étiquette                                            | 11   |
| Rotation de l'étiquette                                        | 11   |
| Modification                                                   | 11   |
| Description de l'Objet                                         |      |
| Règle                                                          | 12   |
| Barres de défilement                                           | 12   |
| Imprimante selectionnee                                        | . 12 |
| Interface utilisateur De Base et Avancee                       | . 12 |
|                                                                | 12   |
| Fenêtre principale                                             | . 14 |
| Souris à roulette                                              | 14   |
| Utilisation du clavier et de la souris                         | . 15 |
| Contrôle des sécurités                                         | . 16 |
| Suivi de la conception et de l'impression des étiquettes       | . 16 |
| Activer l'historique                                           | 16   |
| Utiliser le journal pour tracer l'impression                   | 16   |
| Définition des autorisations et mots de passe des utilisateurs | 17   |
| Verrouiller l'étiquette                                        | 19   |
| Connexion                                                      | 19   |
| Dossier système                                                | . 19 |
| Assistant de bienvenue                                         | 20   |
| Utiliser des dossiers de projet                                | 20   |
| Conception d'étiquettes                                        | 22   |
| Conception d'une étiquette de base                             | . 22 |
| Présentation                                                   | 22   |
| Conception d'une étiquette de base                             | 22   |
| Créer une nouvelle étiquette                                   | 22   |
| Sélectionner une imprimante                                    | . 23 |
| Définir les dimensions de l'étiquette et de la page            |      |
| Entrer un texte fixe                                           |      |
| Insérer des codes à barres                                     | . 26 |
| Insérer une image                                              | 27   |

| Enregistrer une étiquette                                                     | 28 |
|-------------------------------------------------------------------------------|----|
| Utiliser les outils d'alignement                                              | 28 |
| Utiliser les Outils à dessin                                                  | 29 |
| Ajouter des champs variables                                                  | 30 |
| Présentation                                                                  | 30 |
| Créer des champs variables avec saisie clavier                                | 30 |
| Créer des compteurs variables                                                 | 31 |
| Créer des champs variables Date et Heure                                      | 31 |
| Utiliser les options Préfixe ou Suffixe                                       | 32 |
| Utiliser des fonctionnalités avancées                                         | 33 |
| Créer une étiquette conforme au GS1-128 (EAN.UCC 128)                         | 33 |
| Ajouter un contenu à un GS1-128 (EAN.UCC 128) en utilisant l'assistant        | 33 |
| Editer un Code à barres GS1-128 (EAN.UCC 128)                                 | 34 |
| Contrôler le massicot de l'imprimante                                         | 35 |
| Définir une impression par lot et utiliser des étiquettes d'en-tête et de fin | 36 |
| Conception d'étiquette recto verso                                            |    |
| Impression Multicolore                                                        |    |
| Paramétrer le gestionnaire de stock                                           | 38 |
| Tracer les valeurs variables                                                  | 39 |
| Concevoir des étiquettes pour Mobiles                                         |    |
| Utiliser un masque de saisie                                                  | 40 |
| Utiliser l'Editeur d'Expression                                               | 40 |
| Utiliser l'inspecteur d'étiquettes                                            | 41 |
| Utiliser les images de la carte mémoire                                       | 43 |
| Conception d'une étiquette avec Tag RFID (Smart Label)                        | 44 |
| Présentation                                                                  | 44 |
| Créer une étiquette avec Tag RFID (Smart Label)                               | 44 |
| Encoder un Tag RF                                                             | 45 |
| Données RFID à lire et stocker                                                |    |
| Stockage des données RFID                                                     | 47 |
| Lire et Stocker des données RFID                                              | 48 |
| Paramètrer le Tag RFID                                                        | 49 |
| Extraction des données d'un Tag RFID                                          | 50 |
| Support des Tags RF                                                           |    |
| Configuration de l'imprimante                                                 |    |
| Configuration de l'imprimante                                                 | 52 |
| Définir une zone non imprimable                                               | 53 |
| Modification des options de tramage                                           |    |
| Utiliser la barre d'outils                                                    | 54 |
| Utiliser la barre d'outils standard                                           | 54 |
| Utiliser la barre d'outils Base de données                                    | 54 |
| Utiliser la barre d'outils de conception                                      |    |
| Utiliser la barre d'outils d'impression                                       | 55 |
| Utiliser la barre d'outils texte                                              | 56 |
| Utiliser la boite à outils                                                    | 57 |
| Utiliser la barre d'outils de Variable                                        | 57 |
| Utiliser la barre d'outils de Zoom                                            |    |
| Travailler avec les objets                                                    | 59 |
| Utiliser l'Assistant Texte                                                    | 59 |
| Assistant Texte                                                               | 59 |
| Assistant Texte - Choisir un Texte Variable                                   | 60 |
| Assistant Texte - Saisie Clavier                                              | 60 |
| Assistant Texte - Compteur                                                    | 61 |
| Assistant Texte - Compteur suite                                              | 62 |
| Assistant Texte- Champ Date                                                   | 63 |
| Assistant Texte - champ Heure                                                 | 63 |

| Assistant Texte - base de données                                                                                                    |
|----------------------------------------------------------------------------------------------------|
| Assistant Texte - Préfixe et Suffixe                                                                                                    |
| Utilisation de l'Assistant Code à barres                                                                                                    |
| Assistant Code à barres                                                                                                    |
|                                                                                                    |
| Assistant Code à barres - Choix d'un Code à barres variable67                                                                                                    |
| Assistant Code à barres - Saisie clavier                                                                                                    |
| Assistant Code à Barres - Compteur                                                                                                    |
| Assistant Code à barres - Compteur Suite                                                                                                    |
| Assistant Code à barres- Contenu du Tag RFID68                                                                                                    |
| Assistant Code à barres - Champ Date69                                                                                                    |
| Assistant Code à barres - Champ Heure69                                                                                                    |
| Assistant code à barres - Base de données69                                                                                                    |
| Assistant Code à barres - Préfixe et Suffixe                                                                                                    |
| Définir des Objets                                                                                                    |
| Définir un objet Texte                                                                                                    |
| Définir un objet Paragraphe                                                                                                    |
| Définir un objet paragraphe Texte enrichi (RTF)71                                                                                                    |
| Définir un objet Code à barres                                                                                                    |
| Définir un objet Image                                                                                                    |
| Définir un objet rectangle                                                                                                    |
| Définir un objet Ligne                                                                                                    |
| Definir un objet Ellipse                                                                                                    |
| Definir un objet Inverse                                                                                                    |
| Utiliser l'Assistant GSI-128 (EAN.UCC 128)                                                                                                    |
| Utiliser l'Assistant GSI-128 (EAN.UCC 128)                                                                                                    |
| Etape 1: Choix de l'identifiant de données                                                                                                    |
| Etape 2: Type de saisie de l'Identifiant de Données                                                                                                    |
| Calcul du caractère de contrôle                                                                                                    |
| Définition d'une nouvelle variable                                                                                                    |
|                                                                                                    |
| Etape 4: Liste des Identifiants de données sélectionnés 80                                                                                                    |
| Etape 4: Liste des Identifiants de données sélectionnés                                                                                                    |
| Etape 4: Liste des Identifiants de données sélectionnés                                                                                                    |
| Etape 4: Liste des Identifiants de données sélectionnés       80         Sélection du type de Code à barres       80         Paramètres de Code à barres avancés       80         Code à barres GS1-128 (EAN.UCC 128)       80                                                                                                    |
| Etape 4: Liste des Identifiants de données sélectionnés       80         Sélection du type de Code à barres       80         Paramètres de Code à barres avancés       80         Code à barres GS1-128 (EAN.UCC 128)       80         Code à barres 2D PDF 417       81                                                                                                    |
| Etape 4: Liste des Identifiants de données sélectionnés       80         Sélection du type de Code à barres       80         Paramètres de Code à barres avancés       80         Code à barres GS1-128 (EAN.UCC 128)       80         Code à barres 2D PDF 417       81         Code à barres DataMatrix       82                                                                                                    |
| Etape 4: Liste des Identifiants de données sélectionnés       80         Sélection du type de Code à barres       80         Paramètres de Code à barres avancés       80         Code à barres GS1-128 (EAN.UCC 128)       80         Code à barres 2D PDF 417       81         Code à barres DataMatrix       82         MaxiCode       83                                                                                                    |
| Etape 4: Liste des Identifiants de données sélectionnés       80         Sélection du type de Code à barres       80         Paramètres de Code à barres avancés       80         Code à barres GS1-128 (EAN.UCC 128)       80         Code à barres 2D PDF 417       81         Code à barres DataMatrix       82         MaxiCode       83         Boite de dialogue Modifier le code à barres       84                                                                                                    |
| Etape 4: Liste des Identifiants de données sélectionnés       80         Sélection du type de Code à barres       80         Paramètres de Code à barres avancés       80         Code à barres GS1-128 (EAN.UCC 128)       80         Code à barres 2D PDF 417       81         Code à barres DataMatrix       82         MaxiCode       83         Boite de dialogue Modifier le code à barres       84         Onglet Général       84                                                                                                    |
| Etape 4: Liste des Identifiants de données sélectionnés       80         Sélection du type de Code à barres       80         Paramètres de Code à barres avancés       80         Code à barres GS1-128 (EAN.UCC 128)       80         Code à barres 2D PDF 417       81         Code à barres DataMatrix       82         MaxiCode       83         Boite de dialogue Modifier le code à barres       84         Onglet Général       84         Onglet Caractère de contrôle       85                                                                                                    |
| Etape 4: Liste des Identifiants de données sélectionnés       80         Sélection du type de Code à barres       80         Paramètres de Code à barres avancés       80         Code à barres GS1-128 (EAN.UCC 128)       80         Code à barres 2D PDF 417       81         Code à barres DataMatrix       82         MaxiCode       83         Boite de dialogue Modifier le code à barres       84         Onglet Général       84         Onglet Caractère de contrôle       85         Onglet Texte lisible       86                                                                                                    |
| Etape 4: Liste des Identifiants de données sélectionnés80Sélection du type de Code à barres80Paramètres de Code à barres avancés80Code à barres GS1-128 (EAN.UCC 128)80Code à barres 2D PDF 41781Code à barres DataMatrix82MaxiCode83Boite de dialogue Modifier le code à barres84Onglet Général84Onglet Texte lisible86Onglet Détails87                                                                                                    |
| Etape 4: Liste des Identifiants de données sélectionnés80Sélection du type de Code à barres80Paramètres de Code à barres avancés80Code à barres GS1-128 (EAN.UCC 128)80Code à barres 2D PDF 41781Code à barres DataMatrix82MaxiCode83Boite de dialogue Modifier le code à barres84Onglet Général84Onglet Caractère de contrôle85Onglet Texte lisible86Onglet Détails87Types de codes à barres supportés88                                                                                                    |
| Etape 4: Liste des Identifiants de données sélectionnés80Sélection du type de Code à barres80Paramètres de Code à barres avancés80Code à barres GS1-128 (EAN.UCC 128)80Code à barres 2D PDF 41781Code à barres DataMatrix82MaxiCode83Boite de dialogue Modifier le code à barres84Onglet Général84Onglet Caractère de contrôle85Onglet Détails87Types de codes à barres supportés88Sélection des Objets88                                                                                                    |
| Etape 4: Liste des Identifiants de données sélectionnés80Sélection du type de Code à barres80Paramètres de Code à barres avancés80Code à barres GS1-128 (EAN.UCC 128)80Code à barres 2D PDF 41781Code à barres DataMatrix82MaxiCode83Boite de dialogue Modifier le code à barres84Onglet Général84Onglet Caractère de contrôle85Onglet Texte lisible86Onglet Détails87Types de codes à barres supportés85Sélection des Objets85Modifier les Objets85                                                                                                    |
| Etape 4: Liste des Identifiants de données sélectionnés86Sélection du type de Code à barres80Paramètres de Code à barres avancés80Code à barres GS1-128 (EAN.UCC 128)80Code à barres 2D PDF 41781Code à barres DataMatrix82MaxiCode83Boite de dialogue Modifier le code à barres84Onglet Général84Onglet Caractère de contrôle85Onglet Texte lisible86Onglet Détails87Types de codes à barres supportés88Sélection des Objets88Modifier les Objets89Réalités des objets ayant une position relative89                                                                                                    |
| Etape 4: Liste des Identifiants de données sélectionnés86Sélection du type de Code à barres80Paramètres de Code à barres avancés80Code à barres GS1-128 (EAN.UCC 128)80Code à barres DPDF 41781Code à barres DataMatrix82MaxiCode83Boite de dialogue Modifier le code à barres84Onglet Général84Onglet Caractère de contrôle85Onglet Texte lisible86Onglet Détails87Types de codes à barres supportés88Sélection des Objets88Modifier les Objets89Réalités des objets ayant une position relative89Déplacer des Objets81                                                                                                    |
| Etape 4: Liste des Identifiants de données sélectionnés86Sélection du type de Code à barres86Paramètres de Code à barres avancés86Code à barres GS1-128 (EAN.UCC 128)86Code à barres DPDF 41781Code à barres DataMatrix82MaxiCode83Boite de dialogue Modifier le code à barres84Onglet Général84Onglet Caractère de contrôle85Onglet Détails86Types de codes à barres supportés84Sélection des Objets85Modifier les Objets85Modifier les Objets85Grouper les objets90                                                                                                    |
| Etape 4: Liste des Identifiants de données sélectionnés86Sélection du type de Code à barres80Paramètres de Code à barres avancés80Code à barres GS1-128 (EAN.UCC 128)80Code à barres D PDF 41781Code à barres DataMatrix82MaxiCode83Boite de dialogue Modifier le code à barres84Onglet Général84Onglet Caractère de contrôle85Onglet Texte lisible86Onglet Détails87Types de codes à barres supportés88Sélection des Objets88Modifier les Objets89Grouper les objets99Alignement des Objets99                                                                                                    |
| Etape 4: Liste des Identifiants de données sélectionnés86Sélection du type de Code à barres86Paramètres de Code à barres avancés86Code à barres GS1-128 (EAN.UCC 128)86Code à barres 2D PDF 41781Code à barres DataMatrix82MaxiCode83Boite de dialogue Modifier le code à barres84Onglet Général84Onglet Caractère de contrôle85Onglet Texte lisible86Onglet Détails87Types de codes à barres supportés88Sélection des Objets88Modifier les Objets88Grouper les objets90Alignement des Objets90Redimensionner les Objets90                                                                                                    |
| Etape 4: Liste des Identifiants de données sélectionnés86Sélection du type de Code à barres80Paramètres de Code à barres avancés80Code à barres GS1-128 (EAN.UCC 128)80Code à barres DPDF 41781Code à barres DataMatrix82MaxiCode83Boite de dialogue Modifier le code à barres84Onglet Général84Onglet Caractère de contrôle85Onglet Texte lisible86Onglet Détails87Types de codes à barres supportés88Sélection des Objets88Modifier les Objets88Grouper les objets90Alignement des Objets90Redimensionner les Objets91Rotation des Objets91Rotation des Objets91 </td |
| Etape 4: Liste des Identifiants de données sélectionnés88Sélection du type de Code à barres88Paramètres de Code à barres avancés88Code à barres GS1-128 (EAN.UCC 128)86Code à barres DD F 41781Code à barres DataMatrix82MaxiCode82Boite de dialogue Modifier le code à barres84Onglet Général84Onglet Caractère de contrôle84Onglet Texte lisible86Onglet Détails87Types de codes à barres supportés88Sélection des Objets88Modifier les Objets89Réalités des objets ayant une position relative89Déplacer des Objets99Alignement des Objets99Redimensionner les Objets91Rotation des Objets91Galerie de Clipart91                                                                                                    |
| Etape 4: Liste des Identifiants de données sélectionnés88Sélection du type de Code à barres88Paramètres de Code à barres avancés88Code à barres GS1-128 (EAN.UCC 128)86Code à barres DPDF 41781Code à barres DataMatrix82MaxiCode82Boite de dialogue Modifier le code à barres84Onglet Général84Onglet Caractère de contrôle84Onglet Texte lisible86Onglet Détails87Types de codes à barres supportés88Sélection des Objets88Modifier les Objets89Réalités des objets ayant une position relative89Déplacer des Objets99Alignement des Objets99Redimensionner les Objets99Rotation des Objets99Rotation des Objets99Fichiers de Police99Fichiers de Police91Fichiers de Police91                                                                                                    |
| Etape 4: Liste des Identifiants de données sélectionnés88Sélection du type de Code à barres88Paramètres de Code à barres avancés88Code à barres GS1-128 (EAN.UCC 128)86Code à barres DataMatrix81Code à barres DataMatrix82MaxiCode82Boite de dialogue Modifier le code à barres84Onglet Général84Onglet Caractère de contrôle82Onglet Texte lisible84Onglet Détails85Sélection des Objets85Sélection des Objets86Modifier les Objets84Modifier les Objets84Modifier les Objets84Mediment des Objets94Alignement des Objets94Alignement des Objets94Alignement des Objets94Redimensionner les Objets94Rotation des Objets94Rotation de Clipart94Fichiers de Police94Rotation de l'étiquette94                                                                                                    |
| Etape 4: Liste des Identifiants de données sélectionnés88Sélection du type de Code à barres88Paramètres de Code à barres avancés86Code à barres GS1-128 (EAN.UCC 128)86Code à barres DataMatrix81Code à barres DataMatrix82MaxiCode82Boite de dialogue Modifier le code à barres84Onglet Général84Onglet Caractère de contrôle82Onglet Texte lisible84Onglet Détails85Sélection des Objets85Sélection des Objets86Modifier les Objets86Grouper les objets90Alignement des Objets90Réalités des Objets91Rotation des Objets91Rotation de l'étiquette92Formats de graphiques supportés92Formats de graphiques supportés92Source92Source92Contation de l'étiquette92Source92Source93Source94                                  |

| Travailler avec des objets Texte                                                                                 | . 94 |
|----------------------------------------------------------------------------------------------------|------|
| Travailler avec des données variables                                                                            | . 95 |
| Présentation des Données Dynamiques                                                                              | 95   |
| Fournisseurs de Contenu                                                                                          | 96   |
| Fournisseurs de Contenu                                                                                          | 96   |
| Travailler avec des Variables                                                                                    | 99   |
| Utiliser l'Assistant de Variable                                                                                 | 99   |
| Assistant de Variable                                                                                            | 99   |
| Assistant de Variable - Saisie clavier                                                                           | .100 |
| Assistant de Variable - Compteur                                                                                 | .100 |
| Assistant de Variable - Compteur suite                                                                           | .101 |
| Assistant de Variable - Champ Date                                                                               | .102 |
| Assistant de Variable - Préfixe et Suffixe                                                                       | .102 |
| Assistant de Variable - Champ heure                                                                              | .102 |
| l ypes de donnees disponibles                                                                                    | .103 |
| Formats de Date disponibles                                                                                      | 104  |
| Formats a neure disponibles                                                                                      | .104 |
| Créar une verieble seisie                                                                                        | 105  |
| Créar un numéro de sárie, un compteur                                                                            | 105  |
| Réaliser un compteur qui mémorise la dernière valeur utilisée                                                    | 107  |
| Variable globale                                                                                                 | 107  |
| Grounes de caractères disponibles                                                                                | 108  |
| Importer les variables                                                                                           | 109  |
| Variables internes                                                                                               | 109  |
| Types de Variables                                                                                               | .110 |
| Utiliser un compteur à incrément interne à l'imprimante                                                          | .111 |
| Utiliser une quantité Variable                                                                                   | .111 |
| Travailler avec les Fonctions                                                                                    | 112  |
| Définir une fonction                                                                                             | .112 |
| Définir une fonction                                                                                             | 112  |
| Utiliser des fonctions pour manipuler les données des étiquettes                                                 | .113 |
| Utiliser des fonctions pour manipuler les données des étiquettes                                                 | 113  |
| Utiliser la fonction Concaténation                                                                               | 113  |
| Utiliser une fonction Visual Basic                                                                               | .115 |
| Travailler avec les Bases de données                                                                             | 117  |
| Utiliser l'Assistant Base de données                                                                             | 117  |
| Utilisation de l'assistant Base de données                                                                       | .117 |
| Sélection du fichier de base de données                                                                          | .118 |
| Sélection des champs désirés                                                                                     | .119 |
| Sélection des enregistrements à imprimer                                                                         | 120  |
| Sélection d'une quantité variable provenant de la base de données                                                | 121  |
| Ajout des champs à l'étiquette                                                                                   | 121  |
| Fin de l'assistant base de données                                                                               | 121  |
| Lier l'euqueue a une base de données l'exte                                                                      | .121 |
| Connector à une base de dennées                                                                                  | 121  |
| Formatar les données avec un assistant de fichier texte                                                          | 122  |
| Pormater les données avec un assistant de nemer texte<br>Placer les champs de la base de données sur l'étiquette | 125  |
| Utiliser l'apercu avant impression nour sélectionner les données et afficher l'étiquette                         | 126  |
| Imprimer une étiquette                                                                                           | .127 |
| Utiliser l'Assistant de fichier texte                                                                            | 128  |
| Assistant de fichier texte                                                                                       | 128  |
| Choix du type de données                                                                                         | 128  |
| Définition des champs                                                                                            | 130  |
| Mise en forme des champs                                                                                         | .131 |
| Lier une étiquette à une Base de données avancée                                                                 | 132  |
| Présentation                                                                                                    | 132  |
|                                                                                                    |      |

| Lier à une base de données en utilisant l'assistant                              | 132   |
|----------------------------------------------------------------------------------|-------|
| Lier manuellement à une base de données                                          | 134   |
| Imprimer tous les enregistrements de la base de données                          | 135   |
| Imprimer les enregistrements sélectionnés dans la base de données                | 135   |
| Créer un filtre de base de données                                               | 137   |
| Accès aux bases de données                                                       | 138   |
| Changer l'ordre des enregistrements de la base de données                        | 138   |
| Edition rapide d'une base de données                                             | 139   |
| Lire les données d'une base de données                                           | 139   |
| Utiliser les bases de donnees ODBC                                               | 140   |
| Creer un caractere de controle personnalise                                      | 140   |
| Creer un caractere de controle personnalise                                      | 140   |
| Utilizan dag generatives mérican                                                 | 141   |
| Solicin des caractères speciaux                                                  | 141   |
| Saisir los caractèros avos Alt+ <ascii codo=""></ascii>                          | 142   |
| Saisir les caractères avec Alt-ASUI_coue/<br>Baccourcis de caractères prédéfinis | 1/12  |
| Travaillar avac das cartas mámoira                                               | 1/1/  |
| I l'availler avec des cartes memoire de l'imprimente                             | 144   |
|                                                                                  |       |
| Aperçu et Impression de l'étiquette                                              | 147   |
| Aperçu et Impression de l'étiquette                                              | . 147 |
| Limitations à l'impression en Mémoriser/Rappeler                                 | 147   |
| Contrôler l'état des travaux d'impression                                        | 148   |
| Aperçu d'images                                                                  | 150   |
| Optimiser la vitesse d'impression                                                | . 150 |
| Mémoriser le modèle d'étiquette et le rappeler pour impression                   | 151   |
| Réimprimer les étiquettes                                                        | 152   |
| Utiliser des formulaires personnalisés                                           | . 153 |
| Application d'impression                                                         | 154   |
| Intégration et Connectivité                                                      | . 155 |
| Présentation                                                                     | 155   |
| Fichiers de commandes                                                            | 155   |
| Impression automatique avec fichiers IOR                                         | 155   |
| Fichier de commandes: Fichier CSV                                                | 156   |
| Fichier de Commandes fichier IOB                                                 | 157   |
| Fichier de commandes: fichier VMI                                                | 157   |
| Frence de commandes, nemer AML                                                   | 158   |
| Exemple de fichier de commandes IOR                                              | 150   |
| Exemple de fichier de commandes VMI                                              | 150   |
| Utiliser les Fichiers de Commande                                                | 160   |
| Utiliser les fichiers IOR                                                        | 160   |
| Drogrammar                                                                       | 161   |
| Automation avoa A ativaV                                                         | 161   |
| Interface de programmation : Automation (ActiveX)                                | 161   |
| Exemples de programmation                                                        | 161   |
| Automation avec DDF                                                              | 162   |
| Communication DDF                                                                | 162   |
| Intégration au format SA P/R3                                                    | 162   |
| Intégration au format SAP/R3                                                     | 167   |
| $\mathbf{F}_{\mathbf{v}}$ and an initial size $\mathbf{K}_{\mathbf{v}}$          | 163   |
| Exporter une étiquette                                                           | 162   |
| Papor ter une enquerte                                                           | 164   |
| NicoCommanda                                                                     | 104   |
| TARCOMMENT                                                                       | 104   |
| COMINIEN I                                                                       | 104   |
| UKEATEFILE                                                                       | 164   |

| DELETEFILE                     |  |
|--------------------------------|--|
| EXPORTLABEL                    |  |
| LABEL                          |  |
| LABELCLOSE                     |  |
| LOGIN                          |  |
| MESSAGEBOX                     |  |
| OEMTOANSI                      |  |
| PORT                           |  |
| PRINT                          |  |
| PRINTER                        |  |
| PRINTJOBNAME                   |  |
| QUIT                           |  |
| RETURN                         |  |
| SESSIONEND                     |  |
| SESSIONPRINT                   |  |
| SESSIONSTART                   |  |
| SET                            |  |
| SETDATABASE                    |  |
| SETPRINTPARAM                  |  |
| SETTABLE                       |  |
| TEXTQUALIFIER                  |  |
| aramètres de ligne de commande |  |
| pport Technique                |  |
| upport en ligne                |  |

# **Bienvenue dans NiceLabel**

NiceLabel propose une gamme de produits logiciels pour l'étiquetage professionnel qui apporte toutes les solutions aux problèmes d'impression de code à barres et d'étiquette RFID tant pour les ordinateurs de bureau que pour les entreprises et les mobiles. NiceLabel offre une interface facile à utiliser et répond à tous les besoins de conception et d'impression d'étiquettes en apportant des solutions à tous les utilisateurs pour toutes les industries pharmaceutiques, chimiques, automobiles, la logistique, le détail, etc.

La dernière version du logiciel est disponible sur le site www.nicelabel.com sur lequel elle peut être téléchargée gratuitement.

# Contenu du colis

Avant de démarrer l'installation de NiceLabel, vérifier le contenu du colis. Il doit comprendre:

- Le CD de NiceLabel
- Le Guide de prise en main rapide
- Une clé électronique ou une clé logicielle sur une étiquette (dans certaines éditions)

Si l'un de ces articles manque, contacter votre distributeur immédiatement.

# Présentation de l'aide

### Présentation de l'Aide

Le guide de prise en main de NiceLabel est conçu pour vous aider à créer et imprimer rapidement vos étiquettes.

Ce guide utilisateur contient les sections suivantes:

Introduction: Ce chapitre présente le logiciel NiceLabel.

Installation et Activation: Comment installer et activer le logiciel d'étiquetage.

**Paramétrer NiceLabel:** Comment paramétrer et personnaliser le logiciel en fonction de vos besoins.

**Conception d'étiquettes:** Comment créer des étiquettes. On peut se référer régulièrement à ce chapitre au cours de la conception d'étiquette pour se familiariser avec les commandes.

Impression et Aperçu des étiquettes: Comment afficher les étiquettes avant impression puis les imprimer.

**Intégration et Connectivité:** Ce chapitre décrit comment intégrer aisément le logiciel d'étiquetage dans des applications personnalisées, ainsi que les méthodes de connectivité disponibles pour intégrer l'étiquetage au système existant sans modifier les applications déjà installées. **Référence de l'Interface :** Ce chapitre décrit, détaille et explique toutes les commandes utilisées dans ce logiciel.

Support technique: Contacter le support technique.

### Limites du logiciel

Certaines ne sont pas disponibles dans les éditions de NiceLabel Designer Pro ou de Designer Express. Dans ce cas les paragraphes sont précédés des icônes d'information.

### **Conventions typographiques**

Les mots écrits en **gras** font référence à des noms de menus, de touches ou autres éléments cliquables tels que le bouton **OK**.

Les mots écrits en *italique* se rapportent à des options et des actions de confirmation, telles que *Lire seulement* ou à des emplacements tels que *Dossier*.

Les textes entre guillemets se rapportent à des touches du clavier telles que «Entrer».

Les variables sont mises entre parenthèses: [variable].

# Paramétrer

# Interface utilisateur

### Fenêtre principale

### Formulaire attaché

Affiche le nom du formulaire attaché à l'étiquette. En face il est aussi indiqué quel est le côté de l'étiquette actuellement actif (recto ou verso).

### Coordonnées

Affiche les coordonnées X et Y du curseur sur l'étiquette dans l'unité de mesure sélectionnée.

### **Onglets Étiquette**

Ces onglets permettent de passer rapidement d'une étiquette à l'autre parmi les différentes étiquettes mémorisées sous le même modèle d'étiquette (fichier .LBL ), par exemple du recto au verso de l'étiquette dans l'impression double face ou de l'étiquette principale à l'étiquette d'entête et à l'étiquette de fin dans l'impression par lot.

### Aire de l'étiquette

Cet espace affiche la page d'étiquette en cours. Si il y a plusieurs étiquettes sur la page, seule l'étiquette supérieure gauche est active et peut être modifiée.

Les lignes rouges marquent les limites de l'espace d'impression. Les objets placés sur ou au-delà de la ligne rouge ne seront pas imprimés en principe. On peut supprimer ceci dans le menu Préférences.

### Rotation de l'étiquette

Cliquer sur ce bouton pour faire tourner l'étiquette par paliers de 90° dans le sens des aiguilles d'une montre. Cette action ne fera tourner l'étiquette que sur l'écran, elle sera imprimée dans le sens qui aura été spécifié dans les paramètres de l'étiquette.

Cette option facilite la conception de l'étiquette. On peut toujours la tourner de manière à placer chaque objet horizontalement.

### Modification

Affiche si l'étiquette en cours a été modifiée depuis que la dernière commande a été exécutée.

### **Description de l'Objet**

Décrit l'objet sélectionné.

### Règle

La règle affiche la surface disponible pour l'étiquette (en blanc) et pour la page (en gris)

### Barres de défilement

Si l'étiquette n'est pas entièrement visible à l'écran, on peut utiliser les barres de défilement

#### Imprimante sélectionnée

Affiche l'imprimante en cours. Un double clic dessus ouvre la boite de dialogue des propriétés de l'imprimante.

### Interface utilisateur De Base et Avancée

NiceLabel comporte une interface utilisateur à deux niveaux. Par défaut c'est l'interface utilisateur de Base qui est activée: plus facile à utilisée pour les débutants.

NiceLabel en mode de Base:

- Cache les onglets avancés dans les boites de dialogues.
- Active tous les assistants pour les tâches fréquentes de conception d'étiquettes.
- Cache les barres d'outils avancés.
- Affiche de grandes icônes.

Pour passer du mode de Base au mode avancé, procéder comme suit:

- 1. Cliquer sur la commande Interface utilisateur dans le menu Outils.
- 2. Cliquer sur la commande **Mettre en mode de base** pour activer le mode basique ou cliquer sur la commande **Mettre en mode avancé** pour activer le mode avancé.

#### Note:

On peut aussi activer seulement certaines propriétés des modes de base/avancé. Regarder les autres options de l'**Interface utilisateur** dans le menu Outils.

### Raccourcis

On peut rapidement accomplir les tâches fréquentes en utilisant les raccourcis - une ou plusieurs clés enfoncées sur le clavier pour exécuter une tâche. Il ne s'agit que d'une manière plus rapide de choisir les commandes. L'exécution est identique à celle réalisée à partir du menu ou de la barre d'outils.

| Raccourci          | Commande                       |
|--------------------|--------------------------------|
| Supprimer          | Supprime l'élément sélectionné |
| Maj + Suppr        | Couper                         |
| Ctrl + Inser       | Copier                         |
| Maj + Inser        | Coller                         |
| Alt + retour       | Annuler                        |
| + (pavé numérique) | Zoom avant                     |
| - (pavé numérique) | Zoom arrière                   |

| Alt + Maj + Retour                                                                                                    | Rétablir                                                                                                    |
|----------------------------------------------------------------------------------------------------|----------------------------------------------------------------------------------------------------|
| Ctrl + T                                                                                                    | Rotation de 90° sens des aiguilles d'une montre                                                                                                    |
| Ctrl + A                                                                                                    | Aligner                                                                                                    |
| Ctrl + X                                                                                                    | Couper                                                                                                    |
| Ctrl + C                                                                                                    | Copier                                                                                                    |
| Ctrl + V                                                                                                    | Coller                                                                                                    |
| Ctrl + Z                                                                                                    | Annuler                                                                                                    |
| Ctrl + Y                                                                                                    | Rétablir                                                                                                    |
| Ctrl + N                                                                                                    | Nouveau                                                                                                    |
| Ctrl + O                                                                                                    | Ouvrir                                                                                                    |
| Ctrl + S                                                                                                    | Enregistrer                                                                                                    |
| Ctrl + P                                                                                                    | Imprimer                                                                                                    |
| Ctrl + R                                                                                                    | Aperçu avant impression                                                                                                    |
| Ctrl + G                                                                                                    | Aligner sur la grille                                                                                                    |
| Alt + F4                                                                                                    | Quitter                                                                                                    |
| Ctrl + déplacer l'objet<br>avec la souris                                                                                                    | Déplacement de l'objet parallèlement sur les axes<br>principaux.                                                                                                    |
| Alt + déplacer l'objet<br>avec la souris                                                                                                    | L'objet s'aligne sur la grille même désactivée.                                                                                                    |
| Ctrl + déplacer l'objet<br>avec les touches de dépla-<br>cement                                                                                                  | Parfaire la position de l'objet.                                                                                                    |
| Maj + touches de dépla-<br>cement                                                                                                    | Parfaire les dimensions de l'objet, redimensionner en largeur et hauteur par tous petits paliers.                                                                                                    |
| Cliquer sur l'icône Texte<br>Texte<br>dans la boite à outils et<br>presser Ctrl + cliquer<br>sur l'étiquette                                                     | Boite de dialogue de Texte en menu contextuel.                                                                                                    |
| Cliquer sur l'icône<br>Image<br>Image<br>dans la boite à outils et<br>presser Ctrl + cliquer<br>sur l'étiquette                                                  | Boite de dialogue d'Image en menu contextuel.                                                                                                    |
| Sélectionner variable<br>dans la liste dans la<br>barre d'outils, Cliquer<br>sur l'icône Texte<br>Texte<br>dans la boite à outils + cli-<br>quer sur l'étiquette | La quantité variable est automatiquement connectée<br>à l'objet texte et placée sur l'étiquette.                                                                                                    |
| Sélectionner variable<br>dans la liste dans la<br>barre d'outils, Cliquer<br>sur l'icône Image                                                                   | L'image variable est automatiquement connectée<br>avec l'objet image et placée sur l'étiquette. C'est un<br>raccourci important pour l'utilisation des images<br>variables quand les noms des fichiers d'images pro-<br>viennent d'une base de données. |

| dans la boite à outils + cli-<br>quer sur l'étiquette |                                                                                                    |
|-------------------------------------------------------|----------------------------------------------------------------------------------------------------|
| Cliquer à droite sur l'ob-<br>jet                     | Ouvre les menus contextuels avec les raccourcis<br>pour les commandes. Le contenu des menus contex-<br>tuels dépend de l'endroit où on clique et de l'objet<br>sélectionné à ce moment-là.                                                                                        |
| Entrer (ou F2)                                        | La boite de dialogue des propriétés de l'élément s'ouvre.                                                                                                    |
| F2                                                    | Modifier à l'écran est activé pour les éléments textes.                                                                                                    |
| Espace + clic à gauche et<br>tirer                    | Déplacer librement l'étiquette dans la fenêtre de<br>NiceLabel. Pour modifier l'affichage de l'étiquette, il<br>n'est pas nécessaire de déplacer l'étiquette sépa-<br>rément de haut en bas et de droite à gauche, mais<br>seulement de la saisir et de la placer au bon endroit. |

### Fenêtre principale

La fenêtre principale comporte plusieurs parties et fonctions. Cliquer sur l'image de prise d'écran pour en avoir la description.

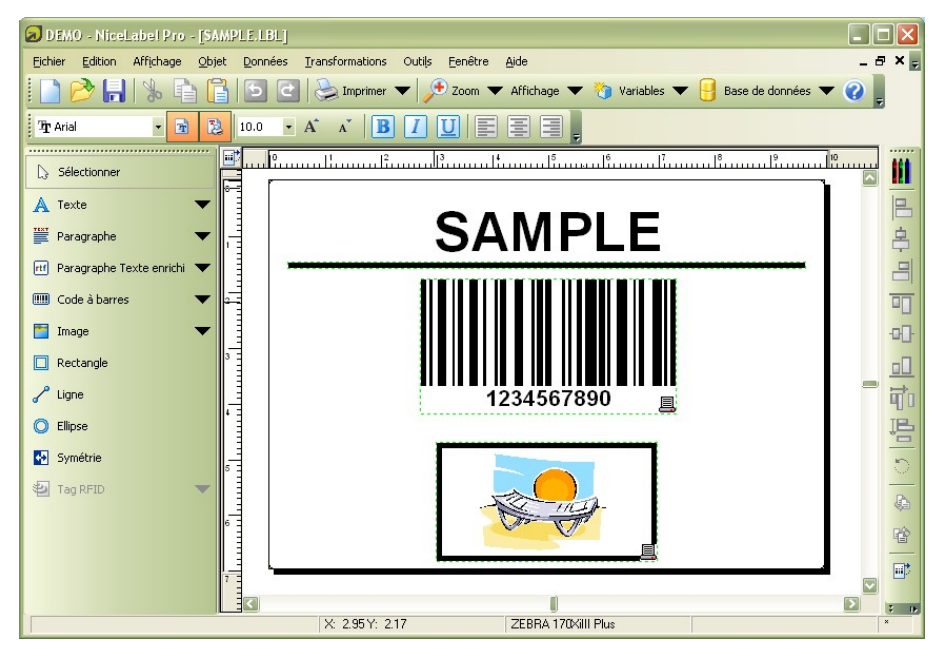

Fenêtre principale

### Souris à roulette

Avec une souris à roulette, on peut parcourir l'étiquette et zoomer dessus rapidement:

- En tournant la roue, parcourir l'étiquette verticalement.
- En appuyant sur < Maj> et En tournant la roue, parcourir l'étiquette latéralement.
- En appuyant sur <CTRL> En tournant la roue, zoomer sur l'étiquette.

### Utilisation du clavier et de la souris

Quand on sélectionne les objets on peut utiliser la touche <CTRL> pour ajuster le point d'ancrage en cliquant sur les poignées.

Avec une souris à roulette, on utilise la roulette pour parcourir l'étiquette de haut en bas. En maintenant enfoncée la touche<CTRL>tout en tournant la roulette, on zoome sur l'étiquette, avec la touche <Maj> on parcourt l'étiquette de gauche à droite.

Double cliquer sur le nom du formulaire dans la barre d'état fait démarrer NiceForm et ouvre le formulaire attaché à l'étiquette.

Double cliquer sur le nom de l'imprimante dans la barre d'état ouvre la boite de dialogue des propriétés de l'imprimante dans laquelle on peut fixer des options qui varient en fonction de l'imprimante sélectionnée. En maintenant enfoncée la touche<CTRL> pendant le double clic, la boite de dialogue de configuration de l'imprimante s'ouvre permettant de sélectionner une imprimante différente.

On peut rapidement déplacer des objets d'une étiquette ouverte sur une autre en tirant simplement l'objet désiré sur une autre fenêtre tout en appuyant sur <ALT>. Si vous préférez copier les objets, enfoncez en même temps <ALT> et <CTRL>. Pour le faire, il faut avoir les deux fenêtres d'étiquette visibles.

On peut sélectionner différents objets sur l'étiquette en utilisant les touches <TAB> et <Maj>+<TAB>.

Appuyer sur les touches de déplacement tout en appuyant sur la touche <Ctrl>permet de déplacer l'objet sélectionné à la bonne position. Tenir la touche <Maj> tout en cliquant sur les touches de déplacement permet de modifier la taille de l'objet.

On peut utiliser le bouton droit de la souris quasiment n'importe où sur l'étiquette pour accéder aux options courantes pour cet espace/objet. Par exemple, en cliquant sur un objet, un menu contextuel contenant toutes les options et actions réalisables sur l'objet s'affiche. De même en cliquant sur une partie de l'étiquette un menu contextuel s'affiche avec les options concernant cette partie de l'étiquette.

On peut sélectionner plusieurs objets en appuyant sur <Maj> tout en cliquant dessus.

Utiliser les raccourcis de la barre d'outils chaque fois que possible. Chaque objet de l'étiquette qui peut être connecté à une source de contenu dispose d'un raccourci pour accéder rapidement à la variable existante ou en définir d'autres. Cliquer sur le raccourci de l'objet: c'est la petite flèche à côté du bouton de la barre d'outils:

- dans la boite à outils: A Texte
  Paragraphe Texte enrichi
  , Code à barres
  et Image
- dans la barre d'outils de Variable:

# Contrôle des sécurités

### Suivi de la conception et de l'impression des étiquettes

#### **Activer l'historique**

Pour activer la fonctionnalité d'historique, procéder comme suit:

- 1. Sélectionner **Options** dans le menu Outils.
- 2. Aller sur l'onglet Paramètres.
- 3. Cocher l'option Activer l'historique d'impression d'étiquettes.

#### Note:

Pour pouvoir aussi écrire un commentaire personnalisé pour chaque historique, activer aussi l'option Historique d'impression d'étiquettes avec invite.

4. Cliquer sur OK.

Chaque fois qu'on enregistre une étiquette, une note d'historique est enregistrée avec elle.

Pour relire les données de l'historique, procéder comme suit:

- 1. Ouvrir le fichier d'étiquette.
- 2. Sélectionner Propriétés dans le menu Fichier.
- 3. Cliquer sur le bouton **Avancé** au bas de la boite de dialogue pour afficher l'onglet **Historique**.
- 4. Aller sur l'onglet **Historique**.
- 5. Relire les données de l'historique.
- 6. Cliquer sur **OK** pour fermer la boite de dialogue.

#### Utiliser le journal pour tracer l'impression

NiceLabel permet de garder toutes les informations concernant l'impression dans la base de données pour des rapports et vérifications postérieures. Par défaut ce journal est désactivé. Pour garder la trace de l'impression des étiquettes, procéder comme suit:

- 1. Sélectionner l'option Configurer le journal dans le menu Outils.
- 2. Sélectionner l'option Activer le journal.
- 3. Cliquer sur OK.

Pour afficher le journal des étiquettes imprimées, procéder comme suit:

- 1. Sélectionner l'option **Afficher le journal** dans le menu Outils. La table contenant les actions d'impression s'affiche.
- 2. Parcourir la table, trier les enregistrements, filtrer les enregistrements (en mode avancé) et générer un fichier de rapport.

### Définition des autorisations et mots de passe des utilisateurs

On peut définir des autorisations d'accès aux utilisateurs définis dans le système d'exploitation Windows ou seulement pour les utilisateurs de NiceLabel. Dans ce dernier cas, procéder comme suit:

1. Dans le menu Outils, sélectionner Configurer les Utilisateurs. Une nouvelle fenêtre s'ouvre.

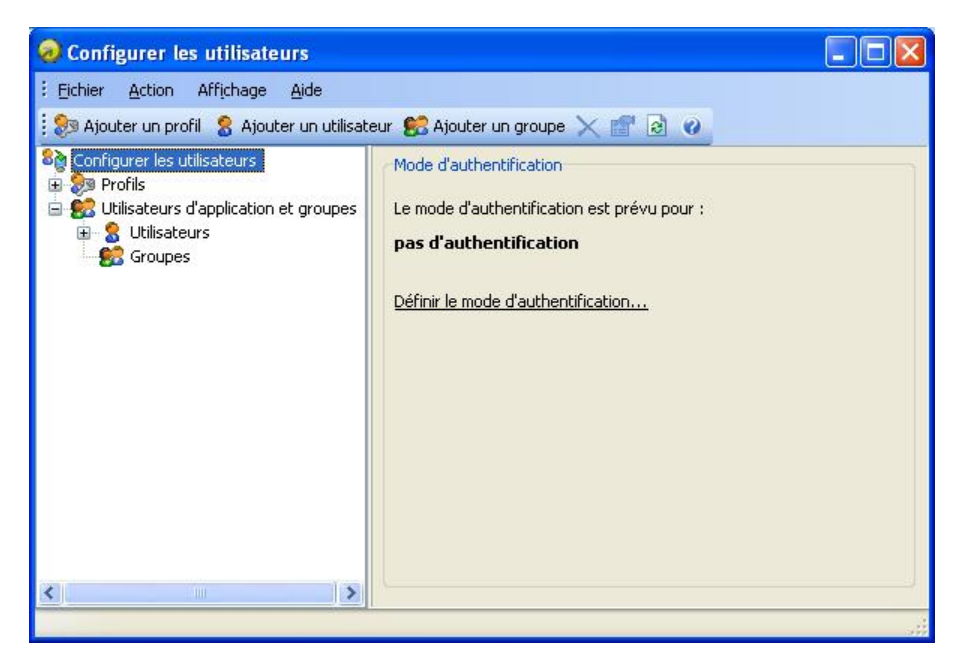

Boite de dialogue pour définir les utilisateurs et leurs autorisations

- 2. Sélectionner l'option Configurer les utilisateurs dans le panneau de gauche.
- 3. Cliquer sur le lien 'Définir le mode d'authentification' dans le panneau de droite. La boite de dialogue **Mode d'Authentification** va s'ouvrir.
- 4. Sélectionner l'option **Mélangé** (Windows et authentification de l'Application). Cliquer sur **OK**.

Définir un nouvel utilisateur en procédant comme suit:

- 1. Cliquer sur le bouton **Ajouter un utilisateur** dans la barre d'outils principale. Dans Nom d'Utilisateur, entrer 'Utilisateur NiceLabel' et définir son mot de passe.
- 2. Cliquer sur OK.

Configurer le profil et définir les autorisations d'utilisateur en procédant comme suit:

- 1. Cliquer sur Ajouter un profil dans la barre d'outils principale.
- 2. Ouvrir l'onglet Général et définir le nom du profil, par exemple "Mon profil".
- Aller sur l'onglet Autorisations.
   On peut y définir les autorisations d'accès pour toutes les applications contenues dans ce profil.

4. Etendre la sélection de NiceLabel, et cliquer sur les options Conception d'étiquette, Impression d'étiquette, et Affichage de l'étiquette.

| jouter u | in profil                                                                                                    | ?                   |
|----------|----------------------------------------------------------------------------------------------------|---------------------|
| Général  | Autorisations                                                                                                    | Membres             |
| Autorisa | tions:                                                                                                    |                     |
|          | Administration<br>NiceLabel<br>Label des<br>Label prin<br>Label view<br>NicePrint<br>NiceData<br>NiceForm<br>NiceMemMas<br>NiceWatch | ign<br>t<br>v       |
| Séle     | ctionner tout                                                                                                    | Tout désélectionner |
|          |                                                                                                    | OK Annuler          |

Définition des autorisations par profil

5. Sur l'onglet Membres, ajouter l'utilisateur ayant le profil défini.

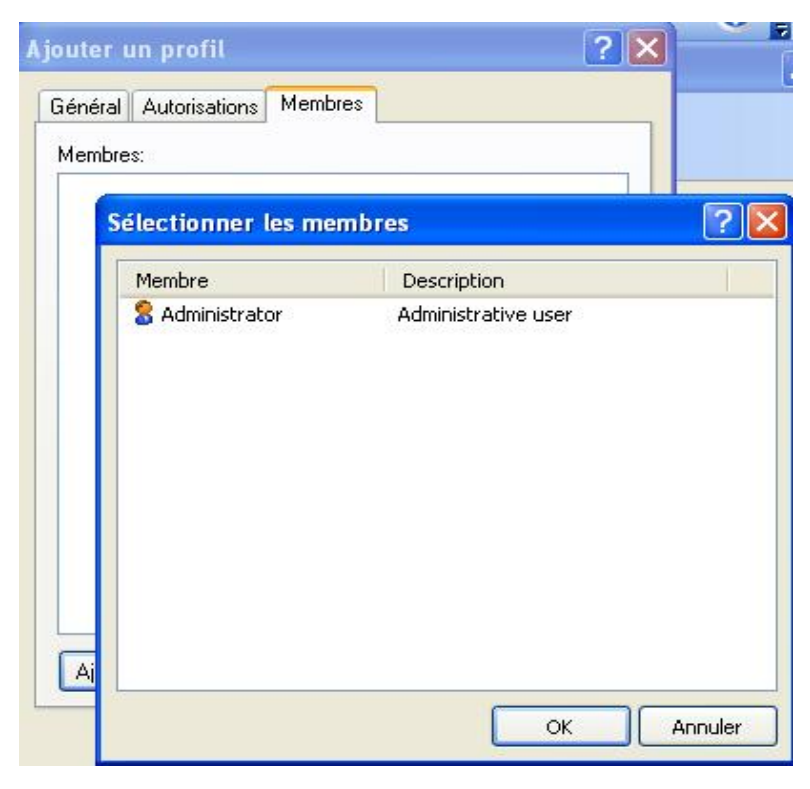

Ajouter l'utilisateur 'Utilisateur NiceLabel' au profil 'Mon Profil'

6. Démarrer NiceLabel Designer Pro, se connecter avec le nouvel utilisateur et contrôler la manière dont les limitations s'effectuent.

### Verrouiller l'étiquette

On peut vouloir empêcher certains utilisateurs d'ouvrir et modifier des étiquettes. Les droits d'accès aux étiquettes peuvent être limités à différents niveaux. Voici quelques idées rapides pour protéger les étiquettes:

- Utiliser l'option pour verrouiller l'étiquette dans le module de conception d'étiquette.
- Déterminer une gestion des utilisateurs dans le logiciel d'étiquetage et réserver des autorisations d'accès à la conception d'étiquettes à certains utilisateurs.
- Employer des autorisations d'accès au dossier des étiquettes.

L'option la plus facile est de verrouiller l'étiquette dans le module de conception d'étiquette.

Pour verrouiller l'étiquette, procéder comme suit:

- 1. Ouvrir l'étiquette dans le module de conception.
- 2. Sélectionner Fichier -> Propriétés.
- 3. Aller sur l'onglet **Avancé**.

Note: Quand on ne voit pas d'onglet Avancé, il faut cliquer sur le bouton Avancé>>.

- 4. Activer l'option Etiquette verrouillée.
- 5. On peut aussi protéger l'étiquette par un mot de passe. Activer l'option **Protection par mot de passe**, puis cliquer sur le bouton **Définir le mot de passe**.

**Note:** Veiller à mémoriser le mot de passe de l'étiquette. Sans mot de passe il sera impossible d'ouvrir l'étiquette. En cas de perte du mot de passe contacter le support technique.

### Connexion

La boite de dialogue Connexion s'affiche au démarrage du programme, si l'administrateur a activé des connexions avec mot de passe dans les paramètres.

Afin d'utiliser le logiciel d'étiquetage, il faut entrer le nom de l'utilisateur et son mot de passe. Pour l'utilisation du programme, les droits des utilisateurs peuvent varier (Limités à l'impression, limités à la conception, limités à l'affichage ou plein accès).

# **Dossier système**

Le logiciel d'étiquetage utilise le dossier système pour stocker les fichiers nécessaires à l'exécution du programme. L'emplacement du dossier varie suivant le système d'exploitation Windows utilisé.

Sur Windows NT, 2000, XP, Vista, 7 il est sur c:\Documents and Settings\All Users\Application Data\EuroPlus\NiceLabel 6\system\.

#### Note:

Les clients de PowerForms Multi-user edition utilisent le dossier système sur le serveur réseau. Il est indispensable que tous les clients aient les pleins droits d'accès au dossier système sur le serveur réseau.

Il est indispensable d'avoir les **droits d'écriture** sur ce dossier dans l'ordinateur ainsi que les droits d'écrire et de modifier les fichiers de ce dossier.

Ces fichiers stockent aussi les coordonnées de l'utilisateur ainsi que ses droits, tout comme les paramètres personnalisés, le journal des variables, le journal de l'étiquette, les fichiers de définition des variables (\*.NVR), les standards de codes à barres, et des fichiers appelés GLOBALS.TDB qui conservent les valeurs des variables globales.

Il faut concevoir une disposition appropriée des dossiers sur le disque en fonction des projets d'étiquettes. On peut alors travailler plus efficacement lorsqu'on connaît toujours l'emplacement de certains types de fichiers. De même l'application récupèrent aussi plus rapidement les éléments requis de cette manière. C'est très important pour les étiquettes exigeantes qui utilisent beaucoup les bases de données, les images et les formulaires. Préparer un dossier séparé pour chaque projet construit. Dans ce dossier, classer en sous-dossier les bases de données, les formulaires, les étiquettes. Enregistrer les fichiers appropriés dans chacun de ces sous-dossiers.

### Assistant de bienvenue

Au démarrage du logiciel, un assistant de bienvenue s'affiche. Il permet un accès rapide à la plupart des commandes utilisées pour la conception des étiquettes.

| Créer une nou-<br>velle étiquette                      | Ouverture d'une étiquette vierge et démarrage de l'assistant de<br>configuration de l'étiquette pour concevoir une nouvelle étiquette à<br>partir de zéro. |
|--------------------------------------------------------|----------------------------------------------------------------------------------------------------|
| Ouvrir les der-<br>nières éti-<br>quettes<br>utilisées | Une liste des dernières étiquettes utilisées s'affichera permettant<br>d'accéder facilement aux étiquettes les plus souvent utilisées.                     |
| Ouvrir des éti-<br>quettes exis-<br>tantes             | La boite de dialogue ordinaire de Windows s'ouvre permettant de rechercher le fichier de l'étiquette appropriée.                                           |

# Utiliser des dossiers de projet

Il est particulièrement important que pour chaque projet d'étiquetage il corresponde un dossier. Les applications y retrouveront plus vite les fichiers.

C'est d'autant plus important que le projet est grand: avec un grand nombre d'étiquettes, de bases de données, d'image et de formulaires d'impression. On peut toujours changer le fichier d'emplacement dans les préférences de l'application (**Outils -> Options**). Mais il n'est pas vraiment recommandé de fonctionner de cette manière, si on ne veut pas mélanger les fichiers de différents projets.

Il vaut mieux:

- 1. Ouvrir un dossier pou chaque projet.
- 2. Dans ce dossier créer les sous-dossiers suivants:
  - Database (pour les bases de données)
  - Forms (pour les formulaires)
  - Graphics (pour les images)
  - Labels (pour les étiquettes)

Note: Utiliser les noms de sous-dossiers en anglais (Databases, Forms, Graphics, Labels).

- 3. Mettre dans chaque sous-dossier les fichiers appropriés.
- 4. Ne changer aucun emplacement de dossier dans les Options de l'application (Outils -> Options).

Lorsque les applications auront besoin d'un fichier, le lien relatif sera toujours le même. Même si on copie le dossier principal du projet dans un autre endroit ou sur un autre disque, le lien avec les sous-dossiers ne change pas.

**Par exemple:** L'image est placée sur l'étiquette. L'emplacement original de l'image était:\My Project 10\Grahics\logo.jpg sur le disque local. Quand le projet d'étiquette du client est terminé, on copie tout le dossier "My Project" sur l'ordinateur du client et on le renomme "Labels". L'emplacement devient is d:\Labels. Parce qu'on utilise les sous-dossiers, le lien entre l'étiquette du dossier Labels et l'image logo.jpg du dossier Graphics est identique. NiceLabel peut trouver l'image.

# **Conception d'étiquettes**

# Conception d'une étiquette de base

### Présentation

Dans cette section, nous verrons comment concevoir un fichier d'étiquette simple, comportant des objets fixes ou variables. Les objets variables peuvent récupérer des valeurs provenant de plusieurs sources. Nous verrons comment:

- Fournir des valeurs d'objet à partir de saisie clavier.
- Obtenir des valeurs d'objet d'une base de données.
- Prévisualiser l'étiquette à l'écran.
- Imprimer l'étiquette.

L'étiquette créée ressemblera à cela:

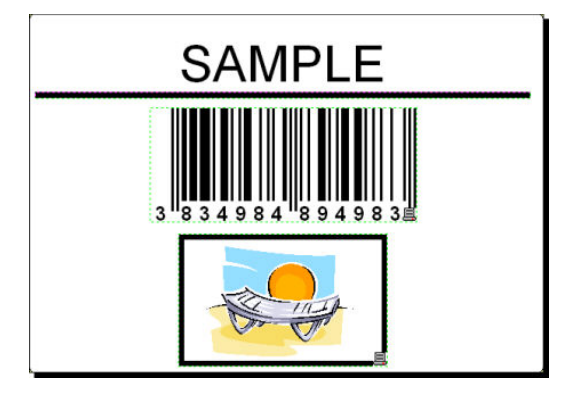

Etiquette de base

### Conception d'une étiquette de base

### Créer une nouvelle étiquette

Pour créer une étiquette basique, procéder ainsi qu'il suit:

- 1. Ouvrir le logiciel NiceLabel (Pro ou Express).
- 2. Sélectionner **Nouveau** sous le menu **Fichier** ou cliquer sur l'icône ans la barre d'outils.

Chaque fois que vous créez une nouvelle étiquette, un assistant démarre pour vous aider à paramétrer l'étiquette et à connecter l'imprimante.

#### Note:

On peut abandonner l'assistant à tout moment et accepter les paramètres par défaut en cliquant sur **Terminer**.

#### Sélectionner une imprimante

1. Sélectionner l'imprimante à utiliser pour l'impression de l'étiquette.

#### Note:

Si l'imprimante recherchée n'existe pas dans la liste, se référer au chapitre **Installer un pilote** d'imprimante pour les instructions d'installation.

| Assistant Parametre d'étiquette                                                                | ? 🗙              |
|------------------------------------------------------------------------------------------------|------------------|
| Sélectionner une imprimante<br>Sélectionner une imprimante pour cette étiquette                |                  |
| Sélectionner l'imprimante qui sera utilisée pour cette étiquette.                              |                  |
| Avery 64-05 RFID                                                                               |                  |
| Ioujours utiliser l'imprimante par défaut                                                      |                  |
| Impression recto-verso                                                                         |                  |
| Vous pouvez modifier les paramètres de l'imprimante en cliquant sur le bouton<br>'Propriétés'. |                  |
|                                                                                                |                  |
| 🔲 Ne pas utiliser l'assistant la prochaine fois                                                |                  |
| Aide     Annuler     < Betour     Suivant >                                                    | <u>I</u> erminer |

Sélection de l'imprimante

2. Cliquer sur Suivant.

#### Définir les dimensions de l'étiquette et de la page

- 1. Pour utiliser le stock d'étiquette, sélectionner votre choix dans la fenêtre Sélectionner le Stock.
- 2. Cliquer sur le bouton **Suivant**. Une nouvelle fenêtre s'ouvre, elle permet de définir manuellement les dimensions de l'étiquette.
- 3. Abandonner l'option Taille de la Page sur les 'Définis par l'utilisateur' par défaut et vérifier **Taille Automatique**.
- 4. Cliquer sur Suivant. Une nouvelle fenêtre s'ouvre.
- 5. Sélectionner l'orientation de l'étiquette et la direction d'impression.

| stant Parametre d'étique<br>résentation de l'étiquette | tte                   | A4-210X |
|--------------------------------------------------------|-----------------------|---------|
| Sélectionner la mise en page o                         | qui vous convient.    |         |
| Orientation:                                           | Sens de l'impression: |         |
| Portrait                                               | <b>R</b> otation      |         |
| O <u>P</u> aysage                                      |                       |         |
| Aperçu écran:                                          | Disposition:          |         |
|                                                        |                       |         |
| ABCD                                                   | ABCD                  |         |
|                                                        | 12045278              |         |
|                                                        |                       |         |
|                                                        |                       |         |
| Aide                                                   | Annuler Suivant       |         |

Sélectionner la mise en page de l'étiquette

Cliquer sur Suivant. Une nouvelle fenêtre s'ouvre.
 Entrer 10 pour largeur d'étiquette et 7 pour hauteur d'étiquette.

#### Note:

Les boites de dialogue sont différentes pour les imprimantes à transfert thermique et les imprimantes de bureau.

| Assistant Paramet                      | tre d'étiquette                                             |                         | ? 🛛             |
|----------------------------------------|-------------------------------------------------------------|-------------------------|-----------------|
| Dimensions de l'é<br>Spécifier les dim | <b>étiquette</b><br>iensions de l'étiquette et l'unité de m | esure.                  | <mark>₿.</mark> |
| Largeur d'étiquette:                   | 10 Hauteur d'étiquette:                                     | 7                       |                 |
| Marge du haut:<br>Marge bas:           | 0 Marge de gauche:<br>0.0 Marge de droite:                  | 0                       |                 |
| <u>C</u> olonnes:<br>L <u>ig</u> nes:  | 1     Espace X:       1     Espace Y:                       | 0.0                     |                 |
| Unités de mesure:                      | cm                                                          |                         |                 |
| Ouvrir la boite de di                  | alogue des options avancées                                 |                         |                 |
| Aide                                   | Annuler                                                     | <u>Retour</u> Suivant > | erminer         |

Définition des dimensions de l'étiquette

#### Note:

Pour modifier l'unité de mesure et passer de centimètres en pouces, cliquer sur le bouton sous l'aperçu d'étiquette.

7. Cliquer sur **Terminer**. Une nouvelle étiquette vierge s'ouvre.

#### Entrer un texte fixe

1. Cliquer sur le bouton A Texte dans la boite à outils. Le curseur du texte apparaît à l'écran..

| 5électionner                | ** | cm 0  | ասով |
|-----------------------------|----|-------|------|
| A Texte                     | •  | ° = [ |      |
| TT Paragraphe               | •  |       |      |
| tt Paragraphe Texte enrichi | ÷  |       | NI   |
| 🛄 Code à barres             | •  |       | 2    |

Curseur de l'objet texte

- 2. Amener le curseur sur l'étiquette à l'emplacement désiré pour l'objet texte et cliquer sur le bouton de la souris. La boite de dialogue avec les propriétés de l'objet va s'ouvrir
- 3. Entrer le texte "SAMPLE" et cliquer sur **Terminer**.

| Assista   | ant Texte                                                                       |                                                                           | ? 🛛      |
|-----------|---------------------------------------------------------------------------------|---------------------------------------------------------------------------|----------|
| Obje<br>( | <b>et texte</b><br>Définir les contenus et le style c                           | de l'objet Texte.                                                         | E        |
|           | Contenu                                                                         |                                                                           |          |
|           | O Texte <u>fixe</u>                                                             | <u>○ I</u> exte variable                                                  |          |
|           | Exemple                                                                         |                                                                           |          |
|           |                                                                                 |                                                                           |          |
|           | Police                                                                          |                                                                           |          |
|           | Arial 10 Pt                                                                     | Sélectionne                                                               | r        |
|           |                                                                                 |                                                                           |          |
| Ouv<br>Ne | rir la boite de dialogue des opti<br>pas utiliser l'assistant la prochai<br>ide | ions avancées<br>ine fois<br>Annuler < <u>R</u> etour <u>Suivant &gt;</u> | Terminer |

Saisie du contenu de l'objet texte

- 4. Cliquer sur l'objet texte pour sélectionner l'objet.
- 5. Modifier la police de l'objet texte en utilisant la barre d'outils Texte. Choisir la police Arial, taille 28 et style Gras.

| Tr Arial | - 🖬 🔁 | 28 | - | A | A | B | 1 | <u>U</u> | E | ≣ | Ŧ |
|----------|-------|----|---|---|---|---|---|----------|---|---|---|
|          |       | 18 | ^ |   |   |   |   |          |   |   |   |
|          |       | 20 |   |   |   |   |   |          |   |   |   |
|          |       | 24 |   |   |   |   |   |          |   |   |   |
|          |       | 36 | à |   |   |   |   |          |   |   |   |
|          |       | 48 | ~ |   |   |   |   |          |   |   |   |

Utilisation des options de format dans la boite à outils Texte

6. Pour modifier la position et la taille de l'objet Texte, le sélectionner et le tirer avec la souris sur la position désirée.

L'écran fera apparaître ceci:

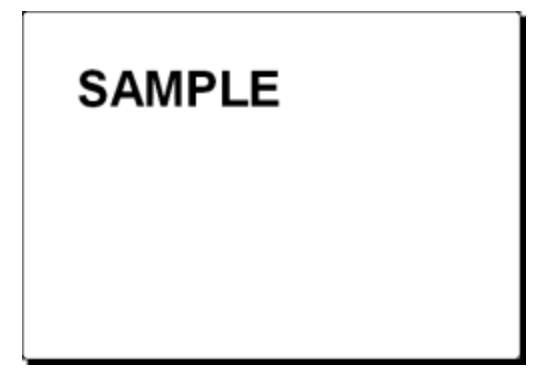

L'objet texte est placé sur l'étiquette

#### Insérer des codes à barres

Maintenant pour ajouter un Code à barres 128 fixe sur l'étiquette

- 1. Cliquer sur la petite flèche à côté du bouton dans la Boite à outils.
- 2. Déplacer le curseur sur l'étiquette à l'emplacement désiré pour l'objet texte et cliquer sur le bouton de la souris.
- 3. La boite de dialogue des propriétés de l'objet s'ouvre.
- 4. Entrer la valeur 1234567890 comme sur la figure 'Définir la valeur du Code'.
- Cliquer sur le bouton Définir. La boite de dialogue Code à Barres s'ouvre.
- 6. Assurez-vous que le code à barres 128 est sélectionné dans la liste puis cliquer sur OK.

| énéral Caractère de contr<br>codes à barres disponibles:                             | ôle (CD) Texte lisible Détails                                              |    |                  |
|--------------------------------------------------------------------------------------|-----------------------------------------------------------------------------|----|------------------|
| EAN.UPC     Linear     Code à barres     Codabar     Code128     Code128-8           | Hauteur du symbole: 20<br>Facteur Expansion : X 4 •<br><u>R</u> atio: 1:3 • | cm |                  |
| Code 128-C<br>Code-32<br>Code-39<br>Code-39 ASCI<br>Code-39 Tri Op<br>Code-39 Tri Op | Largeur de la barre étroite (mils):<br>1mile=1/100 pouce                    | 7  | 123456           |
|                                                                                      | Imprimer le code à barres en graphique                                      |    | Activer l'aperçu |

Sélection du type de code à barres

- 7. Cliquer sur Terminer pour revenir dans l'étiquette.
- 8. Pour modifier la position du code à barres, le sélectionner et le tirer avec la souris sur la position désirée.
- 9. Pour modifier la taille de l'objet, tirer sur les poignées (petits rectangles qui entourent l'objet quand il est sélectionné).

L'étiquette doit ressembler maintenant à ceci:

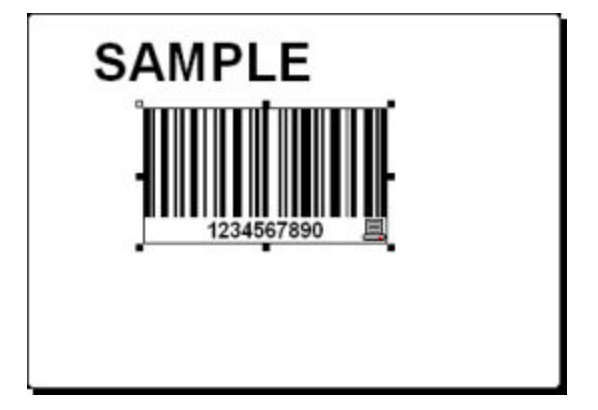

Etiquette comportant du texte et un code à barres

#### Insérer une image

NiceLabel peut utiliser des graphiques aux formats BMP, PCX, GIF, WMF, JPEG, etc.

- 1. Pour insérer une image, cliquer sur dans la boite à outils.
- 2. Placer le curseur à l'endroit désiré sur l'étiquette et cliquer sur le bouton de la souris.
- 3. La boite de dialogue Ouvrir s'ouvre permettant de parcourir le disque dur pour rechercher une image. Dans le dossier Sample Graphics sélectionner l'image LEISURE.WMF. Cliquer sur le bouton Ouvrir.

L'écran apparaîtra ainsi:

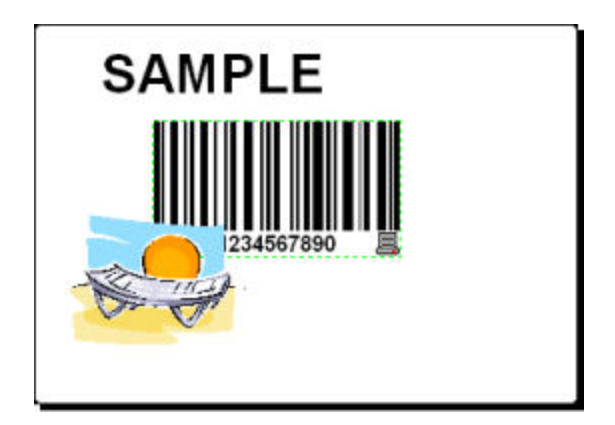

Etiquette avec objets texte, code à barres et image

### Enregistrer une étiquette

Enregistrer régulièrement votre travail, en suivant les étapes ci-après:

- 1. Sélectionner l'icône 📃 .
- 2. Saisir le nom de l'étiquette, par exemple, taper 'label'.
- 3. Le nom de l'étiquette apparaît dans l'intitulé du programme.

🔊 NiceLabel Pro - [label.lbl]

Nom de l'étiquette dans l'intitulé du programme

#### Utiliser les outils d'alignement

Maintenant que les objets sont placés sur l'étiquette, on peut vérifier s'ils sont alignés horizontalement. Utiliser pour cela la barre d'outils d'alignement située sur le côté droit de la fenêtre de travail.

Procéder ainsi qu'il suit:

1. Sélectionner tous les objets de l'étiquette.

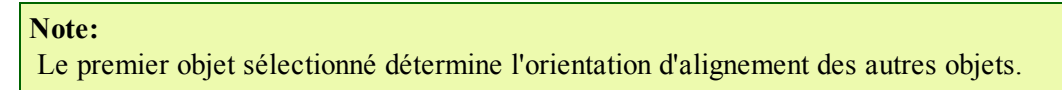

2. Choisir la flèche de sélection dans la **boite à outils** et entourer tous les objets pour les sélectionner.

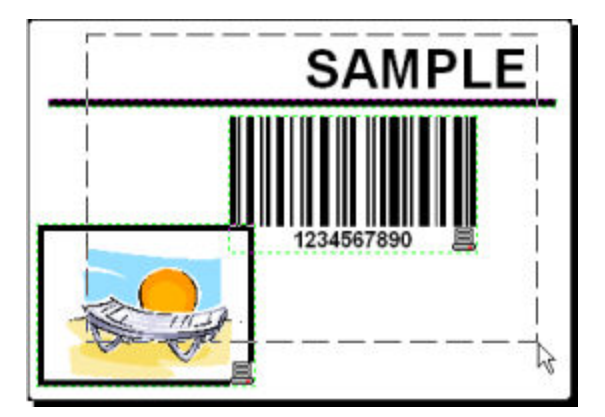

Sélection des objets de l'étiquette

3. Dans la boite d'outils d'alignement à droite, cliquer sur l'icône Depuir ranger les objets. Les objets sélectionnés vont se placer au centre de l'étiquette.

#### Note:

D'autres commandes d'alignement sont disponibles dans cette barre d'outils.

#### Note:

On peut aussi aligner les objets sur la grille de l'étiquette. L'option Aligner sur la grille est disponible dans le menu Affichage.

### Utiliser les Outils à dessin

Maintenant plaçons une ligne pour séparer un objet texte des autres objets et un cadre autour de l'image.

- 1. Sélectionner l'icône Ligne dans la **Boite à outils** et déplacer le curseur au point désiré pour le départ du trait.
- 2. Presser et maintenir enfoncé le bouton de la souris pendant le dessin du trait. Déplacer la souris au bout de la ligne et relâcher le bouton. Le Trait est placé sur l'étiquette.
- 3. Cliquer sur l'icône Rectangle dans la **Boite à outils** et placer la souris dans le coin supérieur gauche de l'image.
- 4. Cliquer et maintenir le bouton pendant que qu'on étire le rectangle vers le coin inférieur droit de l'image.
- 5. Pour modifier l'épaisseur d'un trait vertical ou horizontal, double-cliquer sur le rectangle pour ouvrir ses propriétés. Sélectionner l'épaisseur désirée et cliquer sur **Terminer**.
- 6. Pour modifier l'objet dessiné, double-cliquer sur le trait ou le rectangle pour ouvrir la boite de dialogue de leurs propriétés.

L'étiquette apparaîtra ainsi :

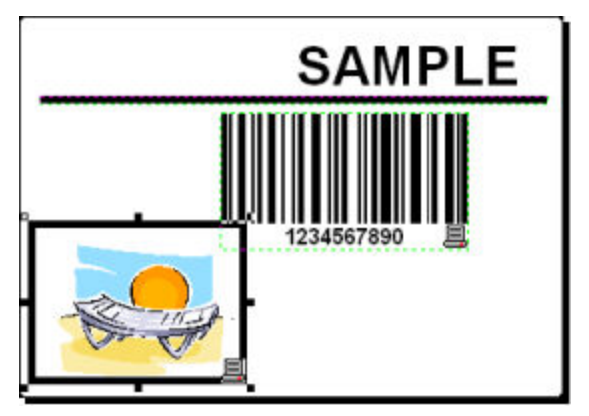

Etiquette avec les objets fixes

# Ajouter des champs variables

#### Présentation

Pour imprimer des étiquettes comportant des champs variables d'une étiquette à l'autre, NiceLabel propose différents champs variables (compteurs, champs date/heure, données entrées par l'opé-rateur à partir du clavier) utilisables avec du texte, des graphiques ou des codes à barres.

Pour cet exemple nous avons créé une nouvelle étiquette. Les étapes suivantes expliquent comment créer une étiquette comportant un champ saisie, un compteur et un code à barres. Les intitulés des prises d'écran suivantes ont été ajoutés séparément.

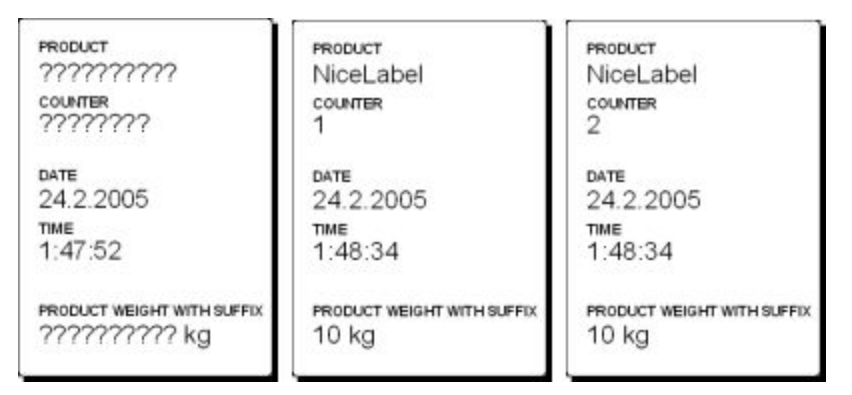

Sur l'étiquette de gauche le mode création s'affiche, les deux autres montrent l'aperçu avant impression des deux premières étiquettes

#### Créer des champs variables avec saisie clavier

Le contenu de ce champ peut varier d'une impression à l'autre. Avant d'imprimer l'étiquette, entrer la valeur de ce champ.

- 1. Cliquer sur la petite flèche à côté de l'icône **A Texte** dans la **Boite à outils** pour afficher la liste des types de variables disponibles.
- 2. Sélectionner **Nouvelle saisie clavier** dans la liste et cliquer sur l'étiquette à l'emplacement désiré pour cet objet.

Une boite de dialogue avec l'Assistant Variable s'ouvre.

| Sélectionner                 | Cm  | ▶                                 |
|------------------------------|-----|-----------------------------------|
| A Texte                      | •   | Texte <u>f</u> ixe                |
| Paragraphe                   | •   | Nouvelle <u>s</u> aisie clavier   |
| rtf Paragraphe Texte enrichi | 120 | Nouveau <u>C</u> ompteur          |
| IIII Code à barres           | 1   | Nouveau champ <u>D</u> ate        |
| 🛅 Image                      | ° Ø | Nouveau champ <u>H</u> eure       |
| 🔲 Rectangle                  |     | Utilizar una Variable avistante 🔥 |
|                              | 0   | Oulliser une variable existance 💌 |

Création d'un champ variable Nouvelle Saisie Clavier

- 3. Saisir 'Entrer le nom du produit' pour l'option Afficher ce texte à l'opérateur d'impression.
- 4. Cliquer sur **Terminer**. Le curseur se transforme en une flèche avec un objet texte.

5. Cliquer sur l'étiquette à l'emplacement désiré pour ce champ.

L'objet texte est placé sur l'étiquette et lié à la nouvelle variable.

#### Note:

Lors de l'impression, on vous demande d'entrer le nom du produit qui s'affichera sur l'étiquette lors de l'aperçu d'impression et à l'impression.

#### Créer des compteurs variables

Maintenant créons un champ compteur. La valeur du champ variable sera automatiquement incrémentée de un sur chaque étiquette

- 1. Cliquer sur la flèche à côté de l'icône dans la **Boite à outils** pour afficher la liste des types de variables disponibles.
- 2. Sélectionner Nouveau Compteur dans la liste.
- 3. Une boite de dialogue avec les propriétés du compteur s'ouvre.

| 🕃 Sélectionner               |     | <u> </u>    <sup>1</sup>          |
|------------------------------|-----|-----------------------------------|
| A Texte                      | •   | Texte <u>f</u> ixe                |
| Paragraphe                   | • 🍛 | Nouvelle <u>s</u> aisie clavier   |
| ett Paragraphe Texte enrichi | 123 | Nouveau <u>C</u> ompteur          |
| IIII Code à barres           | 1   | Nouveau champ <u>D</u> ate        |
| 🛅 Image                      | ° Ø | Nouveau champ <u>H</u> eure       |
| Rectangle                    |     | Utiliser une Variable existante 🕨 |
| Ligne                        | -   |                                   |

Création d'un champ variable Nouveau compteur

- 4. Laisser tout par défaut de telle sorte que le compteur démarrera toujours à 1 et s'incrémentera de 1 à chaque étiquette.
- 5. Cliquer sur Terminer.
- 6. cliquer sur l'étiquette à l'emplacement désiré pour ce compteur.

La nouvelle variable est liée à l'objet texte sur l'étiquette.

```
Note: Dans notre cas l'incrément sera de 1 mais on peut aussi définir d'autres paliers d'incrément.
```

#### Créer des champs variables Date et Heure

Ce champ variable peut être rempli automatiquement avec la date et l'heure fournies par l'horloge de l'ordinateur ou par celle de l'imprimante (pour les modèles d'imprimantes compatibles).

- 1. Cliquer sur la flèche à côté de l'icône Texte dans la Boite à outils pour afficher la liste des types de variables disponibles.
- 2. Sélectionner **Nouveau Champ Date** dans la liste. Une boite de dialogue avec les propriétés de la date s'ouvre.

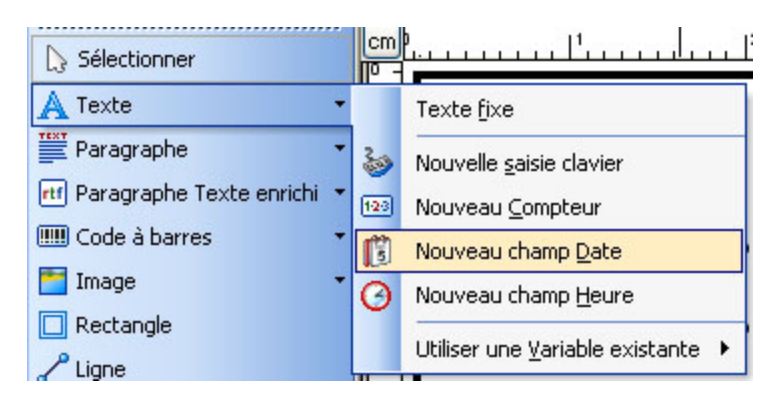

Création d'un nouveau champ variable Date

3. En laissant tout par défaut, la date apparaîtra sur l'étiquette au format défini par votre système Windows.

Pour placer une heure sur l'étiquette, procéder ainsi qu'il suit:

- 1. Cliquer sur la flèche à côté de l'icône **A Texte** dans la boite à outils pour afficher la liste des types de variables disponibles.
- 2. Sélectionner Nouveau champ Heure dans la liste.
- 3. Cliquer sur le bouton Terminer.
- 4. Cliquer sur l'étiquette à l'emplacement désiré pour ce compteur. La nouvelle variable est liée à l'objet texte de l'étiquette.

Les champs Date et Heure sont mis à jour lors de l'aperçu ou de l'impression de l'étiquette. Dans cet exemple les valeurs proviennent de l'horloge du système de l'ordinateur.

#### **Utiliser les options Préfixe ou Suffixe**

On peut ajouter un préfixe ou un suffixe à chaque champ variable de l'étiquette. Ils seront ajoutés à la valeur lors de l'aperçu et de l'impression de l'étiquette.

- 1. Cliquer sur la flèche à côté de l'icône Texte dans la boite à outils pour afficher la liste des types de variables disponibles.
- 2. Sélectionner Nouvelle saisie clavier dans la liste.
- 3. Une boite de dialogue des propriétés de la variable s'ouvre.
- 4. Taper le texte 'Entrer le poids du produit' pour l'option Afficher ce texte à l'opérateur d'impression. Pour les caractères autorisés, cocher Numérique et cliquer sur **Suivant**.
- 5. Entrer ' kg' pour l'option Suffixe.

Suffix: kg

Définition de la variable suffixe

6. Cliquer sur Terminer.

Cliquer sur l'étiquette à l'emplacement désiré pour cette saisie.
 L'objet texte est placé sur l'étiquette et lié à la nouvelle variable. Lors de l'aperçu et de l'impression de l'étiquette, le suffixe ' kg' sera ajouté sur la droite de la valeur saisie.

# Utiliser des fonctionnalités avancées Créer une étiquette conforme au GS1-128 (EAN.UCC 128)

#### Ajouter un contenu à un GS1-128 (EAN.UCC 128) en utilisant l'assistant

L'assistant peut vous aider à ajouter au code GS1-128 (EAN.UCC 128) les identifiants de données (AI) nécessaires. Suivre les étapes avec l'assistant:

1. Sélectionner 10 Numéro de lot de fabrication.

| Select                                                                     | ionner l'identifiant de données requis pour le code à barres.                                                                                                    |
|----------------------------------------------------------------------------|----------------------------------------------------------------------------------------------------|
| 00<br>00<br>01<br>02<br>10<br>11<br>12<br>13<br>15<br>17<br>20<br>21<br>22 | Détaillé - Numéro Séquentiel de colis (SSCC)<br>Numéro Séquentiel de colis (SSCC)<br>GITN de l'article (UC, UL)<br>GTIN de l'article contenu<br>Numéro de lot de fabrication<br>Date de fabrication (AAMMJJ)<br>Date d'emballage (AAMMJJ)<br>Date d'emballage (AAMMJJ)<br>Date minimum de validité (AAMMJJ)<br>Date maximum de validité (AAMMJJ)<br>Variante produit<br>Numéro de série (non structuré)<br>HIBC Secteur de la santé<br>Numéro de lot (utilisation provisoire) |

Sélection de l'Identifiant de données dans la liste

- 2. Cliquer sur Suivant.
- 3. Sélectionner Fixe et cliquer sur Suivant.
- 4. Saisir les données de l'exemple: '12345'.
- 5. Cliquer sur **Suivant**. Une boite de dialogue montrant tous les identifiants de donnés contenus dans ce code à barres va s'ouvrir.
- Cliquer sur Ajouter pour rajouter un nouvel Identifiant de données.
   Par exemple, sélectionner AI 21 (Numéro de série). Répéter les étapes ci-dessus de 1 à 5.

| <b>Jentifiants de do</b><br>Lister les identifia | <b>nnées</b><br>nts de donnée: | s de votre code | à barres. | Ļ        |
|--------------------------------------------------|--------------------------------|-----------------|-----------|----------|
| Identifiants de d                                | onnées sélectio                | onnés:          |           | Ainster  |
|                                                  |                                |                 |           | Modifier |
| Entrer le séparat                                | eur d'identifian               | t               |           |          |
| Gauche:<br>Aperçu:                               | (10)12345                      | Droite:         |           | ]        |
|                                                  |                                |                 |           |          |

Définition des identifiants de données

7. Lorsque vous êtes satisfait des Identifiants de données choisis et de leur position sur le code à barres, cliquez sur **Terminer**.

Le code à barres GS1-128 (EAN.UCC 128) se place alors sur l'étiquette.

### Editer un Code à barres GS1-128 (EAN.UCC 128)

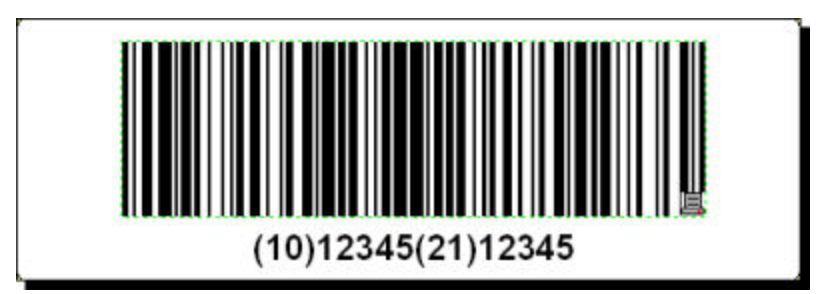

L'étiquette comportant un code à barres GS1-128 (EAN.UCC 128)

Pour définir un code à barres GS1-128 (EAN.UCC 128), il faut d'abord sélectionner ce type de code à barres, puis lui donner une valeur.

- 1. Cliquer sur la flèche à côté du bouton Code à barres dans la boite à outils.
- 2. Sélectionner Code à barres fixe dans le menu déroulant.

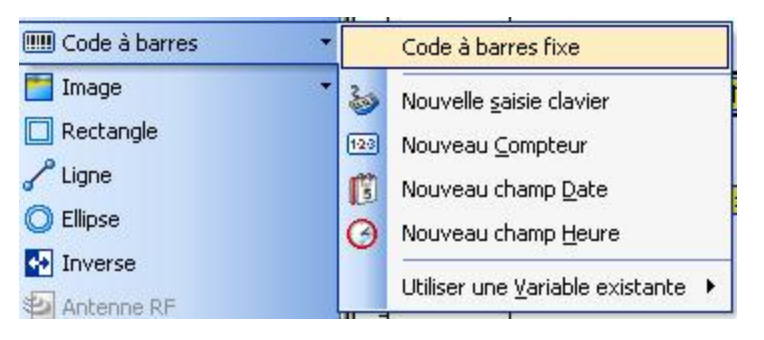

Création d'un code à barres fixe

- 3. Déplacer le curseur à l'emplacement désiré pour l'objet texte et cliquer sur le bouton de la souris.
- 4. L'Assistant va s'ouvrir.
- 5. Cliquer sur Définir. La boite de dialogue des propriétés de l'objet s'ouvre.
- 6. Déployer le groupe EAN.UPC et sélectionner le code à barres GS1-128.
- 7. Cliquer sur **OK** pour revenir à la boite de dialogue Code à Barres.
- Cliquer sur Suivant. L'assistant du GS1-128 va s'ouvrir.

### Contrôler le massicot de l'imprimante

NiceLabel permet de contrôler l'action du massicot qui équipe les imprimantes à transfert thermique. Pour cela il faut utiliser le pilote NiceLabel Printer Driver et procéder ainsi qu'il suit:

- 1. Sélectionner l'option Mise en page étiquette dans le menu Fichier. La boite de dialogue Paramètres étiquette s'ouvre.
- 2. Cliquer sur l'onglet Paramètres de coupe.
- 3. Cocher l'option Activer le massicot.

| mprimante    | Mise en page                           | Stocks              | Dimensions | Paramètres de co | oupe      |         |
|--------------|----------------------------------------|---------------------|------------|------------------|-----------|---------|
| Définition   | de la coupe                            | . Piese sies su     | la.        |                  | Aperçu -  |         |
| Conligu      |                                        | : ninpiinar         | ite.       |                  |           | 31      |
| Définir la   | er le massicot<br>a découpe des é      | tiquettes.          |            |                  |           |         |
| 📀 Aprè       | s la <u>d</u> ernière étiq             | uette impri         | mée        |                  |           |         |
| O aprè       | s un nombre <u>f</u> ixe               | d'étiquette         | IS:        | 1                |           |         |
| O Basé       | sur la valeur de<br>ntité d'après vari | la variable<br>able | C.         | HELD1            | <u>~</u>  | 21      |
| <u>C</u> ond | lition:                                | 😑 FIELC             | 1          | =                | Unités de | mesure: |
|              |                                        |                     |            |                  |           |         |

Activation du massicot

#### Note:

L'Edition Designer Express permet de contrôler le massicot, même s'il est impossible d'utiliser la boite de dialogue Paramètres de l'Etiquette. Il faut définir les paramètres de coupe dans les propriétés du pilote NiceLabel Printer Driver. Veuillez consulter les instructions dans l'aide en ligne.

### Définir une impression par lot et utiliser des étiquettes d'en-tête et de fin

On appelle Lot d'étiquettes un groupe d'étiquettes ayant des propriétés communes. On identifie ces lots en encadrant chaque lot d'étiquettes par une étiquette d'en-tête et une étiquette de fin. L'étiquette d'en-tête est alors imprimée avant la première étiquette du lot, et l'étiquette de fin est imprimée après la dernière étiquette du lot. On peut les utiliser comme séparateurs et y inclure des informations et des actions complémentaires pour l'opérateur. Pour activer l'impression par lot, procéder ainsi qu'il suit:

- 1. Sélectionner l'option Mise en Page Etiquettes dans le menu Fichier. L'Assistant de Paramètres d'étiquettes va s'ouvrir
- 2. Sélectionner l'option **Ouvrir la boite de dialogue des options avancées** et cliquer sur **Terminer**. La boite de dialogue principale de Paramètres Etiquettes va s'ouvrir.
- 3. Cliquer sur le bouton Avancé au bas de la boite de dialogue. L'onglet Avancé va s'ouvrir
- 2. Cliquer sur l'onglet Impression par lot.
- 4. Regarder les sections de Définitions de lot d'étiquettes. Si le lot d'étiquettes doit contenir 5 étiquettes activer l'option Nombre fixe d'étiquettes et taper 5 dans la boite de droite.
| Imprimante                | Mise en page                 | Stocks             | Dimensions     | Paramètres de coupe |
|---------------------------|------------------------------|--------------------|----------------|---------------------|
| Impressio                 | n 📔                          | Image d'arrière-pl | an             | Impression par lot  |
| mpression d'étiqu         | uettes par lot               |                    |                | Aperçu              |
| O <u>T</u> out imprime    | er (Fichier d'impression     | )                  |                |                     |
| Nombre fixe               | d'étiquettes:                | 5                  | (A)<br>(4)     |                     |
| 🔘 Basé sur la             | valeur de la variable:       | 2                  | Batch or Lot 🗸 |                     |
| Quantité d'après variable |                              |                    |                |                     |
| Condition:                | 🦢 Batch or                   | Lot 🗸 =            |                |                     |
| Actions                   |                              |                    |                |                     |
| <u>A</u> près la dernièr  | e étiquette du lot:          | Cutter             | ~              |                     |
| Étiquettes de déb         | ut/de fin                    |                    |                |                     |
| 🔽 Utiliser une            | étiquette d' <u>e</u> n-tête |                    |                |                     |
| Opération aprè:           | s l'étiquette d'en tête:     | Aucun              | *              | Unités de mesure:   |
| 🔽 Utiliser une            | étiquette de fin             | Alt:               |                | mm                  |
| Opération aprè            | s l'étiquette de fin:        | Aucun              | ~              |                     |

Paramètres de l'impression par lot

6. Pour encadrer les étiquettes principales avec un étiquette d'en-tête et /ou une étiquette de fin, cocher l'option Utiliser une étiquette d'en-tête et/ou Utiliser une étiquette de fin.

Etiquettes d'en-tête et de fin sont conservées dans le même fichier d'étiquette, mais on peut aussi les considérer comme des étiquettes séparées. On peut accéder à ces étiquettes à partir du menu Affichage d'où l'on peut activer ou désactiver l'affichage de ces étiquettes.

## Conception d'étiquette recto verso

NiceLabel permet d'imprimer du recto verso sur les imprimantes de bureau (jet d'encre, laser...) et sur les imprimantes thermiques. On active l'option dans la boite de dialogue Paramètres d'étiquettes, onglet **Imprimante**, en cochant l'option **Impression recto verso**.

#### Note:

L'option n'est disponible que si l'imprimante utilisée est compatible avec l'impression rectoverso.

Dès que cette option est activée, l'option Recto-verso du menu Affichage devient disponible. Elle permet d'afficher soit la face recto, soit la face verso de l'étiquette. L'identification de la face en cours est aussi visible dans la ligne d'état au bas de la fenêtre.

Lors de l'impression sur une imprimante de bureau ces deux faces sont toujours imprimées l'une après l'autre. Vérifier que cette fonctionnalité est activée sur le pilote de l'imprimante.

Lors de l'impression sur une imprimante thermique, le pilote d'imprimante NiceLabel Printer Driver assurera le bon déroulement de l'impression. Utiliser le pilote NiceLabel Printer Driver approprié pour activer la fonctionnalité recto-verso.

## **Impression Multicolore**

Certaine imprimantes thermiques peuvent imprimer en multicolore. Elles possèdent plusieurs têtes, chacune ayant un ruban de couleur différente. Les couleurs de chaque tête sont personnalisables, on peut les définir dans le pilote d'imprimante. On assigne à chaque tête d'impression la couleur de son ruban. Ces couleurs deviennent disponibles dans le logiciel d'étiquetage. Pour un bon fonc-tionnement, il faut utiliser le bon pilote NiceLabel Printer Driver.

La palette de couleur se synchronise avec les paramètres du pilote d'imprimante. Toutes les couleurs définies dans le pilote d'imprimante sont récupérées dans NiceLabel et sont alors disponibles pour être utilisées. La palette des couleurs, la boite de dialogue de sélection des couleurs et la boite de dialogue de Paramètres Etiquettes n'affichent que les couleurs disponibles sur l'imprimante. On peut alors facilement colorier chaque élément d'étiquette avec une des couleurs disponibles. L'élément sera imprimé avec la couleur donnée. On ne peut utiliser qu'une couleur par élément.

Si l'on utilise une image en couleur sur une étiquette, son apparence change. Impossible de l'imprimer avec plus de couleur que l'imprimante n'en supporte. L'image n'apparaît pas toute en couleur. Elle est convertie en un graphique monochrome et apparaît comme telle à l'écran. La conversion de la couleur au graphique monochrome utilise les paramètres de tramage du pilote. On peut assigner une couleur à l'image et ainsi la tête de couleur qui l'imprimera.

Les couleurs de l'étiquette permettent d'identifier les têtes d'impression utilisée.

## Paramétrer le gestionnaire de stock

Lorsqu'on crée une nouvelle étiquette, on peut se baser sur un format préconçu géré dans un stock de format, ou la dessiner à partir de zéro. NiceLabel dispose d'une bibliothèque de formats prédéfinis rassemblant les formats d'étiquette de différents fournisseurs. On peut y ajouter la définition de format d'étiquettes personnalisées en utilisant le Gestionnaire de stock. Pour cela procéder ainsi qu'il suit:

- 1. Sélectionner l'option Gestionnaire des stocks et de format de papier dans le menu Fichier. Une nouvelle fenêtre s'ouvre avec tous les stocks définis listés dans une table.
- 2. Dans l'option **Type de format** sélectionner dans le menu déroulant le groupe à afficher. La table ne contiendra plus que les stocks de ce groupe.

Pour définir un groupe personnalisé, procéder ainsi qu'il suit:

- 1. Cliquer sur le bouton en points de suspension. La boite de dialogue Types de Stocks va s'ouvrir.
- 2. Cliquer sur Ajouter et fournir le nom du groupe. Enregistrer et Fermer.
- 3. Dans le **Type de Stock** sélectionner votre nouveau groupe et cliquer sur **Nouveau** au bas de la boite de dialogue. La boite de dialogue de définition du stock va s'ouvir.
- 4. Sur l'onglet Général définir l'identité du stock.
- 5. Ouvrir l'onglet Dimensions et définir la largeur et la hauteur de l'étiquette.
- 6. Cliquer sur OK.

Le stock sera enregistré dans la bibliothèque et disponible pour les étiquettes à venir.

## **Tracer les valeurs variables**

Chaque valeur de variable peut être tracée et inscrite dans le journal.

Par défaut cette fonctionnalité est désactivée.

Pour l'activer, procéder ainsi qu'il suit:

- 1. Sélectionner Variables à inclure dans le journal dans le menu Données.
- 2. Sélectionner les variables à tracer.

```
Note:
```

Par défaut, toutes les variables de l'étiquette seront tracées.

- 3. Sélectionner Configurer le journal dans le menu Outils.
- 4. Activer le journal en cochant la case.
- 5. Lors de l'impression des étiquettes, les valeurs des variables utilisées sur l'étiquette sont enregistrées dans le journal.

## **Concevoir des étiquettes pour Mobiles**

NiceLabel permet d'imprimer des étiquettes à partir de périphériques mobiles Windows. On dessine l'étiquette avec NiceLabel sur l'ordinateur de bureau puis on l'exporte sur le Mobile.

L'édition Pocket de NiceLabel n'est pas aussi puissante que l'édition de bureau, il y manque certaines fonctionnalités. Il faut donc faire attention à ne pas utiliser ces fonctionnalités lorsqu'on conçoit des étiquettes destinées à un mobile. Sinon elle ne pourra pas être exportée.

Exemples de fonctionnalités non supportées:

- La plupart des fonctions complexes (Script Visual Basic, Algorithmes de contrôle personnalisés, HIBC, Table de recherche, Lier à un fichier, etc.), sauf Concaténation.
- Les variables globales.
- Les images variables.
- Les bases de données (Sauf pour un formulaire créé avec NiceForm).
- Les objets texte variables formatés en polices Truetype (Mais on peut les utiliser en téléchargeant ces polices Truetype sur la carte mémoire de l'imprimante)
- Les paramètres avancés des variables (préfixe/suffixe, compteurs avancés, mémorisation de la dernière valeur utilisée, formatage du timbre à date/heure, etc.)
- etc.

Pour savoir si l'étiquette respecte les limitations d'exportation, procéder comme suit:

- 1. Enregistrer l'étiquette.
- 2. Sélectionner la commande Fichier -> Exporter -> Exporter au format Pocket PC.
- Si l'étiquette respecte les limitations, elle est exportée. Les fichiers avec des extensions .PNL et .LVX vont apparaître dans le dossier de l'étiquette. On peut alors les copier sur le Mobile avec Microsoft ActiveSync.

Si l'étiquette ne respecte pas les limitations, une boite de dialogue d'Erreur va expliquer

quelle est la fonctionnalité non supportée qui a été utilisée sur l'étiquette. Supprimer cette fonctionnalité et essayer d'exporter de nouveau l'étiquette.

Pour plus de renseignements sur l'impression d'étiquettes sur Mobiles se référer au White Papers mis en ligne.

### Utiliser un masque de saisie

Un masque de saisie est très utile pour afficher des données de manières différentes sur une étiquette. Il permet d'afficher des données dans un autre format en fonction des besoins.

Par exemple, on peut utiliser un texte lisible sous le code à barres dans un format différent de celui des données du code à barres. Il n'est pas nécessaire de définir deux variables à cet effet et d'entrer deux fois des données identiques.

Le caractère de remplissage sera remplacé par les données et n'importe quel autre caractère sera utilisé comme tel. Si la valeur du code à barres est:

"AD951"

et le masque est

"\*\*C - \*\* /\*/"

En sortie, le résultat donnera:

"ADC - 95 /1/"

On peut définir de puissantes structures de format en utilisant le masque de saisie, mais seulement avec des codes à barres permettant de personnaliser le format du texte lisible. Le masque de saisie ne sera utilisable que si le code à barres est imprimé comme graphique.

Note:

Si le données contiennent des astérisques"\*", il faudra modifier le caractère par défaut du masque de saisie. Ce doit être une valeur unique n'apparaissant pas dans les données.

Cette fonctionnalité est disponible avec les objets Texte et Code à Barres.

## **Utiliser l'Editeur d'Expression**

Le logiciel d'étiquetage comporte un Editeur d'Expression simple. Il permet de concevoir des Scripts VB simples ou des fichiers .JOB avec les <u>NiceCommands</u>.

L'Editeur d'Expression est un éditeur de texte avec accès constant aux références de commandes du langage de script utilisé. L'Editeur d'Expression est utilisable avec du Script Visual Basic et avec les NiceCommands.

Il permet d'écrire et modifier facilement les scripts et expressions. Les boutons **Charger** et **Enregistrer** permettent d'importer/exporter des scripts Visual Basic contenus dans/vers des fichiers texte externes.

**Note:** L'Editeur d'expression comprend la syntaxe surlignée. L'éditeur va surligner les NiceCommands et les commandes VB Script pour faciliter la compréhension du code.

#### **Raccourcis clavier disponibles**

Raccourcis Description

| Curseurs                | Position standard du curseur.                                                                                                    |
|-------------------------|----------------------------------------------------------------------------------------------------|
| Ctrl + F                | Chercher un texte.                                                                                                    |
| Ctrl + R                | Chercher & remplacer un texte.                                                                                                    |
| Ctrl +<br>Espace        | Remplissage de code. Lors de la saisie de la commande taper ce<br>raccourci pour afficher toutes les commandes qui correspondent<br>au nom partiellement saisi.  |
| Ctrl + Maj<br>+ chiffre | Définit le signet à l'emplacement du curseur. Le numéro du<br>signet se trouve à côté du numéro de la rangée. On peut utiliser<br>jusqu'à 10 signets simultanés. |
|                         | Pour supprimer le signet, aller sur la rangée sur laquelle il est<br>défini, et appuyer de nouveau sur le même raccourci clavier.                                |
| Ctrl +<br>chiffre       | Aller sur le signet portant le numéro choisi.                                                                                                    |

#### **Working Window Description**

La fenêtre de travail est divisée en quatre parties.

| Catégorie   | Cette section contient le groupe des commandes, des fonctions et<br>des opérateurs disponibles. Les objets similaires ont été regrou-<br>pés pour être identifiés plus facilement et rechercher plus rapi-<br>dement.                                                                                                    |
|-------------|----------------------------------------------------------------------------------------------------|
|             | Ces groupes sont affichés en arborescence. Sélectionner le nom<br>du groupe principal pour afficher tout son contenu dans la sec-<br>tion <i>Nom.</i> On peut aussi cliquer sur le signe plus en tête du nom<br>du groupe (s'il existe) pour afficher tous les sous-groupes définis.<br>Puis sélectionner le nom de sous-groupe pour afficher son<br>contenu.                                                          |
| Nom         | Cette section affichera le contenu du groupe sélectionné dans la<br>section <i>Catégorie</i> . Toutes les commandes, fonctions, opérateurs<br>disponibles etc. s'afficheront ici. Si l'on sélectionne l'un d'eux ses<br>propriétés s'affichent dans la section <i>Description</i> . Pour insérer<br>l'opérant choisi dans le champ Expression, double cliquer sur son<br>nom et cliquer sur le bouton <i>Insérer</i> . |
| Expression  | Cette section est l'emplacement de travail principal de l'Editeur<br>d'Expression. L'utiliser pour écrire et modifier le script.                                                                                                    |
| Description | Cette section affiche le nom, un exemple d'utilisation et la des-<br>cription de l'opérant sélectionné dans la section <i>Nom</i> .                                                                                                    |
|             | Ca donne une idée du comportement de l'opérant choisi.                                                                                                    |

Le bouton **Aide Script** ouvrira le fichier d'aide en ligne avec les références détaillées sur le script utilisé (Visual Basic Script ou NiceCommands). Cliquer dessus pour plus de renseignements sur les commandes utilisées.

## **Utiliser l'inspecteur d'étiquettes**

L'Inspecteur d'étiquette est un outil pour manipuler les éléments avancés et les données sur l'étiquette. Il est utilisé pour présenter la structure de l'étiquette et en modifier ses composants. Les propriétés de tous les éléments sont modifiables à partir de l'inspecteur d'étiquettes. Bien sûr, on peut toujours modifier les propriétés d'un élément en double-cliquant dessus, mais les petites modifications sont plus rapidement effectuées avec l'inspecteur d'étiquettes. L'inspecteur d'étiquettes dispose maintenant de nouvelles caractéristiques qui n'étaient pas disponibles auparavant.

Maintenant on peut changer en même temps les propriétés de plusieurs éléments sélectionnés. Si les éléments sont du même type, par exemple, tous des textes, on peut changer toutes leurs propriétés. Si les éléments sont de types différents, par exemple, un texte, un symbole de code à barres et un rectangle, on ne peut changer en même temps que les propriétés communes à tous les éléments.

On peut aussi modifier les propriétés de certains éléments qui ne sont pas accessibles autrement. Chaque élément a son nom personnel de telle manière qu'il est facile de les distinguer. Si l'on sélectionne un élément sur l'étiquette, il est surligné dans la liste des éléments de l'Inspecteur d'étiquettes et ses propriétés s'affichent dans la partie inférieure de l'inspecteur (Section des propriétés).

L'inspecteur d'étiquettes permet de modifier l'affichage en cours des éléments de l'étiquette, des variables, fonctions et bases de données. Les affichages suivants sont disponibles, le premier étant utilisé par défaut.

#### • Affichage par objets:

Tous les éléments de l'étiquette sont listés par type et alphabétiquement. Ils apparaissent dans le même ordre que les éléments dans la boite à outils, savoir éléments texte, paragraphe, code à barres, image, rectangle et ligne. Si on sélectionne un ou plusieurs éléments dans la partie supérieure de l'inspecteur, ses propriétés s'affichent dans la partie inférieure de l'inspecteur. On peut les modifier interactivement et les modifications s'affichent automatiquement sur l'étiquette. On peut cliquer à droite sur chaque élément et accéder rapidement aux commandes fréquemment utilisées du menu déroulant. On peut connaitre la variable à laquelle un élément est connecté en cliquant sur le signe plus (+) situé en face du nom de l'élément. Si cet élément n'est pas fixe, le nom de la variable s'affiche.

#### • Affichage par variables:

Toutes les variables utilisées sur l'étiquette sont listées ici. Ce peut être des variables saisies (leur valeur est saisie par l'utilisateur au moment de l'impression), des variables provenant de bases de données ou générées par une fonction. En cliquant sur le signe plus (+) situé en face du nom de la variable, l'affichage s'agrandit. On peut alors vérifier la source des données de la variable (base de données, fonction) et à quel (s) élément(s) elle est connectée. En haut de la section supérieure, on peut définir une nouvelle variable. On peut cliquer à droite sur un nom de variable et accéder rapidement aux commandes fréquemment utilisées du menu déroulant.

#### • Affichage par Fonctions:

Toutes les fonctions utilisées sur l'étiquette sont listées ici. En cliquant sur le signe plus (+) situé en face du nom de la fonction, l'affichage s'agrandit. On peut alors vérifier la source des données variables entrées et sorties pour la fonction. En haut de la section supérieure, on peut définir une nouvelle fonction. On peut cliquer à droite sur un nom de variable et accéder rapidement aux commandes fréquemment utilisées du menu déroulant.

#### • Affichage par Bases de données:

Toutes les base de données sont listées ici. En cliquant sur le signe plus (+) situé en face du nom de la base de données, l'affichage s'agrandit. On peut alors vérifier la source des données variables entrées et sorties pour la base de données. En haut de la section supérieure, on peut définir une nouvelle base de données. On peut cliquer à droite sur une fonction ou un nom de variable et accéder rapidement aux commandes fréquemment utilisées du menu déroulant.

#### • Affichage par liste:

Cet affichage ressemble à l'affichage par objets avec une différence: la liste comporte non seulement les objets, mais aussi les variables, les fonctions et les bases de données. En double-cliquant à droite sur un nom on peut accéder rapidement aux commandes fréquemment utilisées du menu déroulant.

Le bouton le plus à droite de **Propriété de l'inspecteur** permet de définir les comportements par défaut: si l'affichage des éléments doit être étendu par défaut et dans ce cas toutes leurs propriétés sont visibles. Sinon il faut étendre manuellement l'affichage de l'élément désiré.

## Utiliser les images de la carte mémoire

Pour sélectionner l'image dans la carte mémoire, procéder ainsi qu'il suit:

- 1. Ouvrir l'étiquette sur laquelle il faudra mettre l'image.
- 2. Vérifier que la carte mémoire contenant l'image est bien insérée dans l'imprimante.

#### Note:

Il faut utiliser NiceMemMaster pour remplir la carte mémoire. Sinon le contenu ne sera pas reconnu.

- 3. Sélectionner la commande Propriété de l'imprimante dans le menu fichier.
- 4. Cliquer sur l'onglet Mémoire d'imprimante.
- 5. Surveiller le connecteur dans lequel la carte mémoire est insérée sur l'imprimante.
- 6. Inscrire Carte Mémoire pour le type de connecteur.
- 7. Sélectionner le fichier .MMF approprié, créé avec NiceMemMaster.
- 8. Fermer toutes les boites de dialogue.
- 9. Sélectionner l'objet Image dans la Boite à outils, puis cliquer sur l'étiquette.
- 10. Rechercher l'image désirée sur le disque.

#### Note:

Ce doit être la même image que celle qui a été téléchargée sur la carte mémoire. Il est indispensable de l'insérer à partir du disque pour l'Aperçu avant impression. Par contre lors de l'impression, c'est l'image provenant de la carte mémoire qui sera imprimée.

- 11. Cocher l'option Image sur carte mémoire.
- 12. Cliquer sur OK.

# **Conception d'une étiquette avec Tag RFID (Smart Label)**

## Présentation

Le concept de RFID (Radio Frequency IDentification) ressemble à un code à barres électronique. Emergeant dans les années 1980, le tag RFID fut d'abord utilisé pour suivre des objets dans un environnement industriel où les codes à barres étaient incapables de soutenir un environnement rude. Aujourd'hui, la technique RFID est utilisée pour authentifier des documents officiels, tracer la propriété des biens, automatiser les contrôles d'accès et peut avoir encore bien d'autres utilisations.

Certaines imprimantes thermiques sont capables de programmer des tags RFID en même temps qu'elles impriment les étiquettes. On réunit sur une même étiquette deux technologies différentes avec leurs méthodes d'encodage. Bien sûr l'étiquette doit avoir un Tag RF intégré. Ce tag est fin comme du papier, flexible et de petite taille ce qui lui permet d'être placé de manière insoupçonnable sous l'étiquette. Il s'agit d'une antenne et d'un circuit intégré qui peut conserver un nombre ID ou des données personnalisées en grande quantité. C'est la différence avec le code à barres qui ne mémorise aucune information intégrée, mais seulement des numéros de référence à des données.

" Radio frequency identification " (RFID) se réfère aux technologies utilisant les ondes radio pour identifier automatiquement des articles ou des groupes d'articles. NiceLabel et les pilotes NiceLabel Printer Drivers sont capables de programmer et imprimer des tags RFID inclus dans une étiquette.

#### Note:

Cette fonctionnalité RFID n'est utilisable dans NiceLabel que si un pilote NiceLabel Printer Driver compatible RFID est installé. Vérifier cette installation avant de dessiner et imprimer une étiquette avec RFID.

## Créer une étiquette avec Tag RFID (Smart Label)

- 1. Cliquer sur le bouton adans la **Barre d'outils**. L'assistant Mise en page d'étiquette va s'ouvrir.
- 2. Sélectionner l'imprimante compatible étiquette RFID.
- 3. Cliquer sur Terminer.

La commande 'Tag RF' est maintenant active dans la boite à outils sur le côté gauche de la fenêtre de travail de NiceLabel.

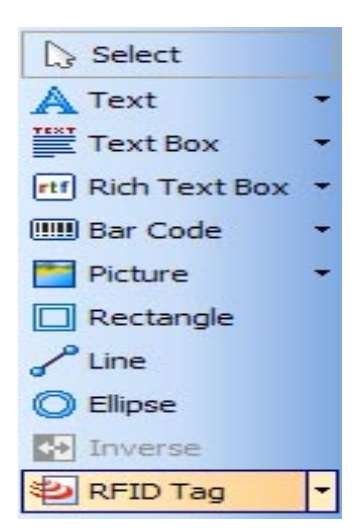

Le Tag RF est disponible

4. Cliquer sur l'option **Tag RFID** dans la boite à outils et définir les données qu'on veut encoder dans le tag RFID.

## Encoder un Tag RF

Les tags RF inclus dans les étiquettes sont souvent de deux types: Les tags ISO, qui encodent des blocs de données; ou les tags UHF qui encodent une chaîne de données.

 Cliquer sur le bouton RFID Tag dans la boite à outils pour encoder les données. La boite de dialogue de Tags RF va s'ouvrir.

|                 | Data Blocks |                |      |      |                              |        |
|-----------------|-------------|----------------|------|------|------------------------------|--------|
| RFID Tag Memory | Block Num.  | Data Source    | Data | Size | Data Type                    | Locked |
|                 | 1           | Fixed          | abcd | 4/4  | ASCII string                 |        |
|                 | 2           | Fixed          | 123  | 3/4  | ASCII string                 |        |
|                 | 3           | Fixed          |      | 0/4  | ASCII string                 |        |
|                 | 4           | Fixed          |      | 0/4  | ASCII string                 |        |
|                 | 5           | Fixed          |      | 0/4  | ASCII string                 |        |
|                 | 6           | Fixed          |      | 0/4  | ASCII string                 |        |
|                 | 7           | Fixed          |      | 0/4  | ASCII string                 |        |
|                 | 8           | Fixed          |      | 0/4  | ASCII string                 |        |
|                 | 7<br>8      | Fixed<br>Fixed |      | 0/4  | ASCII string<br>ASCII string |        |

Encodage de Tag RF

2. Sélectionner le type de Tag RF à utiliser dans la zone de liste située en haut de la boite de dialogue. Cliquer sur le bouton **Paramètres du Tag** pour voir le contenu du Tag RFID et définir les propriétés avancées de l'encodage.

3. Cocher l'option **Ecrire les données sur le tag RFID** pour programmer le tag au moment de l'impression de l'étiquette.

Note:

Si cette option n'est pas cochée la définition du contenu du tag est enregistrée mais pas envoyée à l'imprimante.

- Sélectionner l'entrée appropriée dans la section Champs de données. Pour les Tags RFID Gen2 on a plusieurs options pour les champs de données. Pour les autres Tags RFID, il n'y a qu'un champ possible - Mémoire du Tag RFID.
- 5. Aller sur le premier bloc disponible dans la section **Blocs de données** et cliquer sur la cellule de **Données** de la table.

Note:

Il se peut qu'à la place d'une structure en tableau, il y ait des zone d'édition pour saisir les données RFID. La présentation de l'inscription des données dépend du type de Tag RFID choisi.

- 4. Saisir la valeur à encoder dans ce bloc. Répéter le processus pour les autres blocs.
- 5. Cliquer sur OK. Un affichage schématique de l'antenne du Tag RFID va s'ouvrir en arrière plan de l'étiquette, identifiant la définition des données RFID sur l'étiquette.

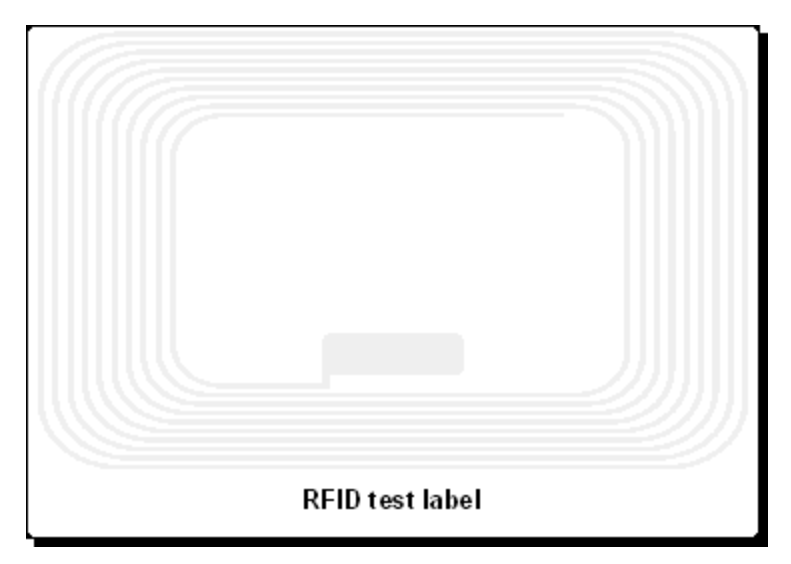

Antenne du Tag RFID en arrière-plan

7. On peut continuer la conception de l'étiquette RF avec des données non-RFID comme décrit dans les sections précédentes.

Lors de l'impression, les données RFID sont envoyées à l'imprimante. L'imprimante imprime l'étiquette RFID et programme en même temps le tag RFID inclus dans l'étiquette.

#### Note:

NiceLabel peut fonctionner avec un Tag RF Unique. Chaque tag RFID comporte un unique numéro de série inclus durant sa réalisation. Certaines imprimantes peuvent lire le numéro de Tag RF Unique et on peut l'utiliser en le liant avec des objets de l'étiquette.

## Données RFID à lire et stocker

On peut définir ici les champs de données du Tag RFID qu'il faut stocker. Cocher le champ des données à enregistrer. La liste des champs de données disponibles varie en fonction du type de tag RFID choisi.

une fois sélectionnés les champs de données RFID, il faut sélectionner le type de stockage à utiliser . Le logiciel comporte plusieurs types de plugin de stockage. On peut ainsi choisir une base de données ou un stockage en fichier texte.

**Note:** Si aucune méthode de stockage n'est sélectionnée, les champs de données RFID seront enregistrés dans le journal.

## Stockage des données RFID

Définir ici la manière de stocker les données RFID. Le pilote de l'imprimante reçoit les données RFID lues par le lecteur RFID de l'imprimante. Le plugin va définir dans quels champs de la base de données, il faut stocker les données RFID.

#### Onglet Base de données de stockage

Créer ici un lien avec la base de données et sa table dans laquelle il faut enregistrer les données RFID. On peut se connecter directement à la base de données ou utiliser une connexion par pilotes ODBC, OLE DB et BDE.

**Note:** Il faut sélectionner une véritable base de données qui soit accessible par requête SQL. Ce qui interdit les feuilles de calcul du type MS Excel.

#### Onglet Champ de stockage

Sélectionner ici le champ de la table dans lequel il faut stocker les données RFID. On peut insérer de nouveaux enregistrements dans la base de données ou actualiser des enregistrements existants.

#### Actualiser les enregistrements de données existants dans la table

Utiliser cette option pour insérer les valeurs des données RFID dans les enregistrements existants de la table. Dans la première table sélectionner le champ dans lequel il faut stocker les données RFID. Attention que la Source de données soit bien déterminée par 'Données RFID'. En même temps on peut aussi enregistrer d'autres valeurs (autres que RFID) dans les champs de la base de données. Dans la seconde table définir la condition pour stocker les valeurs dans la base de données. Les valeurs des données sont stockées dans la base de données quand toutes les conditions sont réunies. Ceci permet de définir une condition basée sur des valeurs fixes ou variables. Créer un lien entre le nom du champ et la source des données.

**Par exemple:** Généralement on fait un lien entre le champ ID du produit de la base de données et la variable de l'étiquette ID du Produit. Si les deux IDs sont identiques, on peut être sûr d'inscrire les données dans le bon champ.

#### Insérer de nouveaux enregistrements de données dans la table

Utiliser cette option pour insérer les valeurs des données RFID dans de nouveaux enregistrements dans la table de la base de données Dans la première table sélectionner le champ dans lequel il faut stocker les données RFID. Attention que la Source de données soit bien déterminée par 'Données RFID'. En même temps on peut aussi enregistrer d'autres valeurs (autres que RFID) dans les champs de la base de données.

#### Journal des erreurs

Si les données RFID n'apparaissent pas comme stockées dans la base de données choisie, il faut activer le journal des erreurs pour récupérer les messages d'erreur. Le stockage des données RFID est pris en charge par un composant indépendant du logiciel d'étiquetage. Les données RFID sont envoyées par le pilote de l'imprimante au moment où l'imprimante imprime l'étiquette et lit les données RFID. Il peut y avoir un certain délai après l'impression. Le travail peut être retardé dans le spoule pour différentes raisons.

En activant le journal des erreurs, sélectionner le fichier texte dans lequel se mettront les messages d'erreur. Ils permettront de résoudre les problèmes. En général ils concernent les conditions définies dans l'onglet Champ de stockage qui ne sont pas réunies.

Note: Les données RFID ont toujours une structure de données XML.

## Lire et Stocker des données RFID

NiceLabel est capable de lire des données pré programmées sur un tag RFID et les stocker dans une base de données. Au moment où l'on imprime l'étiquette et programme le tag RFID qui y est intégré, il est possible de lire le contenu du tag RFID. Chaque Tag a un numéro ID personnel qui lui est attribué lors de sa fabrication. Cet ID unique identifie chaque tag et donc chaque produit.

Cette fonctionnalité qui permet de Lire et stocker des données RFID ajoute un autre niveau de traçage et suivi au processus logistique. On peut lier les données imprimées sur l'étiquette avec le numéro ID du Tag RFID. On connaît le tag qui contient les informations du produit.

Quand l'imprimante renvoie la valeur de l'ID (et les autres données du Tag RFID), on peut stocker ces valeurs dans une base de l'ordinateur. On peut actualiser la base de données existante qui a fournit les données du produit. Par exemple: On peut définir un champ 'Données RFID' dans la structure de la base de données et le remplir avec les données provenant du Tag RFID.

Les données RFID s'écrivent au format XML, ce qui ressemble à :

```
<RFID>
<EPCDATA DATATYPE=HEX>
1111000000000000000000
</EPCDATA>
<USERDATA DATATYPE=HEX>
</USERDATA>
```

</RFID>

Le logiciel permet de stocker les données de deux manières.

- Par connexion à une base de données: Pour stocker les données RFID dans toutes les bases de données accessibles.
- En fichier texte: Utiliser ce plugin pour stocker les données RFID dans un fichier texte.

**Note:** Le code source du plugin en fichier texte est livré avec le logiciel. Avec cet exemple il est facile de voir comment les données sont renvoyées par le pilote et comment les utiliser. Il est tout à fait possible d'utiliser ce code pour écrire des plugins personnalisés.

Pré requis:

- Une imprimante RFID
- Le pilote NiceLabel Printer Driver de l'imprimante utilisée avec possibilité de lire et stocker les données RFID
- Un tag RFID aux normes EPC Gen2

Options de cette fonctionnalité

Pour lire les données d'un tag RFID et les stocker dans une base de données, procéder comme suit:

- 1. Veiller à respecter les données pré requises ci-dessus.
- 2. Sélectionner l'option **Tag RFID** dans la boite à outils. La boite de dialogue Tag RFID s'ouvre.
- 3. Cliquer sur le bouton Lire et mémoriser les données du tag RFID. Note: Le bouton n'est pas actif si l'étape 1 n'est pas respectée.
- Sélectionner les champs des données RFID qu'il faudra lire sur le tag et enregistrer dans la base. Cocher les cases en tête des champs désirés. La liste des champs de données disponibles change en fonction du type de tag RFID sélectionné.
- 5. Sélectionner le type de connexion à la base de données dans la liste des plugins disponibles.
- 6. Cliquer sur le bouton **Définir le Stockage** pour déterminer les propriétés du stockage. La boite de dialogue **Stockage des données RFID** va s'ouvrir.
- 7. Aller sur l'onglet **Base de données de stockage** et choisir la base de données à utiliser pour l'enregistrement des valeurs RFID.
- 8. Aller sur l'onglet Champ de stockage et sélectionner l'option Insérer les nouveaux enregistrements de données dans la table
- 9. Sélectionner le nom du champ dans lequel il faut stocker les données RFID. Pour Source des données, sélectionner Données RFID.
- 10. Cliquer sur OK pour fermer toutes les boites de dialogue et revenir à l'étiquette.
- 11. Le symbole du Tag RFID apparaît en arrière plan sur l'étiquette pour identifier l'utilisation de données RFID.

## Paramètrer le Tag RFID

**Information Tag**: Cette section fournit les renseignements concernant le type de tag choisi. On peut y voir la structure du tag RFID choisi. L'affichage des informations dépend du type de tag choisi. Pour RFID Gen2, il s'agit d'un tableau contenant les informations sur les champs de données disponibles, le numéro et la taille du bloc, support lecture ou écriture.

Pour les autres tags RFID, c'est la structure suivante qui s'affiche:

Quantité de blocs: Le nombre de blocs disponibles dans le tag RF.

Blocs réservés: Le nombre de blocs inaccessibles et inutilisables.

Taille du bloc: La taille de chaque bloc (en octets).

**Tag RF Unique**: Cette propriété indique OUI quand l'imprimante et/ou le type de tag fournissent un Tag ID Unique. Chaque tag comporte une ID unique encodée déjà dans sa ligne de production. Si l'imprimante est capable de lire cette information sur le tag, on peut l'utiliser sur les objets de l'étiquette en utilisant <u>Fournisseurs de contenu</u> pour le **Contenu du Tag RFID**.

Par exemple: L'imprimante scanne le Tag ID Unique, le mémorise et l'imprime sur l'étiquette en l'encodant dans un élément code à barres. La valeur du Tag Unique ne revient jamais dans NiceLabel. Elle est contrôlée en interne par l'imprimante.

Lecture des données du Tag RFID: Cette propriété indique OUI quand l'imprimante et/ou le type de tag permettent d'extraire les données encodées. On peut alors extraire tout ou partie des données encodées dans le tag RFID pour les utiliser sur les objets de l'étiquette.

Paramètres du Tag: Cette section permet de contrôler la programmation RFID.

**Décalage d'antenne**: Pour améliorer la précision de programmation des tags, cette option permet de définir le décalage de l'antenne dans l'imprimante. Il s'agit de la distance entre le bord de l'étiquette et le tag incrusté.

**Tags maximum pour arrêter:** Lorsque la programmation du tag RFID échoue, en général le mot "VOID" s'imprime sur l'étiquette. Avec cette option on peut préciser le nombre de tags qui pourront être mal programmés avant que l'impression des étiquettes s'arrête. Cette option sera utilisée comme mesure de précaution pour éviter une consommation infinie d'étiquettes.

**Nombre de tentatives**: C'est le nombre de tentatives de programmation du tag si la première échoue. Ce paramètre est envoyé à l'imprimante avec le reste des données.

Vérifier la validité du tag: Avant de commencer à programmer le tag, l'imprimante vérifiera s'il existe un tag RFID correct sur l'étiquette et si ce tag est programmable. Si l'imprimante ne peut pas vérifier le tag RFID choisi, l'option est inaccessible.

Vérifier les données: Une fois les données encodées dans le tag RFID, l'imprimante vérifiera si les données écrites correspondent bien aux données originales.

### Extraction des données d'un Tag RFID

Avec certaines imprimantes/Tags RFID on peut extraire le contenu des tags et utiliser les valeurs extraites pour d'autres objets de l'étiquettes (objets texte et code à barres). L'imprimante lit les valeurs du tag et les assigne aux valeurs des objets de manière interne. Les données ne sont pas renvoyées à NiceLabel sur l'ordinateur.

On peut extraire des Octets sélectionnés ou des blocs de données sélectionnés. Sélectionner d'abord ce qu'on veut extraire (octet ou blocs), puis spécifier le point de départ et la longueur requise pour les données.

La table n'est utilisable qu'en prévisualisation. Elle permet de vérifier la structure du tag RFID sélectionné.

## Support des Tags RF

Avec NiceLabel on peut programmer les tags RFID de différents fabricants. Il est impératif d'utiliser un pilote d'imprimante NiceLabel Printer Driver pour l'imprimante thermique. Sans ce pilote NiceLabel Printer Driver, on ne peut pas programmer les Tags RFID. Le pilote NiceLabel Printer Driver va faire savoir à NiceLabel quels sont les types de tags RFID supportés par l'imprimante.

Chaque modèle d'imprimante permet d'utiliser un certain type de tags RFID. Il existe deux grands types de tags:

- Les Tags ISO(TagIt, iCode, ISO...): On peut encoder les données dans de multiples blocs.
- Les Tags UHF (EPC): Les données sont encodées dans un seul bloc de données.

Suivant le type de tag utilisé (UHF ou ISO), l'inscription des données se fait en utilisant différentes méthodes.

#### Pour les tags UHF

Type de données: On spécifie ici les types de données du tag choisi.

**Source des données**: Les données encodées dans le tag peuvent être fixes ou provenir d'une variable définie sur l'étiquette.

**Taille des données**: Un aperçu de la donnée utilisée s'affiche ici. Il permet de voir l'espace encore disponible sur le tag. La place occupée sur le tag apparaît graphiquement sous forme d'une barre croissante et numériquement sous forme de chiffres donnant le nombre d'octets déjà utilisés.

**Bloc verrouillé**: Si on verrouille les blocs, les données sont encodées dans le tag de manière permanente. Impossible d'effacer ce bloc pour le reprogrammer avec d'autres valeurs. Utiliser cette option avec prudence!

#### Pour les tags ISO

Les blocs qui sont grisés et inaccessibles sont des blocs réservés qu'on ne peut pas utiliser.

Nombre de blocs: Le nombre de blocs successifs dans le tag.

**Source des données**: Sélectionner d'où provient la valeur du bloc de données. Elle peut être fixe, si on saisit manuellement une valeur, ou variable, provenant alors d'une variable définie sur l'étiquette.

**Données**: Saisir la valeur du tag manuellement si le type de données choisi est Fixe. Sélectionner la variable définie sur l'étiquette si le type de données sélectionné est Variable. Si la longueur de la variable est plus grande que la taille du bloc, le bloc suivant sera automatiquement réservé pour les données.

**Taille**: Un aperçu de la donnée utilisée s'affiche ici. Il permet de voir l'espace encore disponible sur le tag. La place occupée sur le tag apparaît graphiquement sous forme d'une barre croissante et numériquement sous forme de chiffres donnant le nombre d'octets déjà utilisés.

**Type de Données**: Les données peuvent être encodées sous forme de chaînes ASCII ou HEX.

**Verrouillé**: Si on verrouille les blocs, les données sont encodées dans le tag de manière permanente. Impossible d'effacer ce bloc pour le reprogrammer avec d'autres valeurs. Utiliser cette option avec prudence!

# **Configuration de l'imprimante**

## **Configuration de l'imprimante**

Quand on commence à dessiner une étiquette, il faut désigner l'imprimante à laquelle l'étiquette sera connectée. Chaque fichier d'étiquette enregistre les paramètres de l'imprimante pour le pilote choisi avec cette étiquette.

Par exemple, on peut changer la vitesse d'impression et la noirceur. Pour modifier les paramètres de l'imprimante, procéder ainsi qu'il suit:

- 1. Dans le menu Fichier Configuration de l'impression. La fenêtre de Configuration de l'Impression s'ouvre.
- 2. Ouvrir l'onglet Options.
- 3. Modifier les options de Vitesse et Contraste.
- 4. Cliquer sur OK.
- 5. Enregistrer l'étiquette en cliquant sur le bouton 🗔 dans la barre d'outils ou en sélectionnant la commande **Enregistrer** dans le menu Fichier.

| Mémoire d'imprimante<br>Commandes personnalisées |                   |                 | Polic     | es de code à barr  | es     |
|--------------------------------------------------|-------------------|-----------------|-----------|--------------------|--------|
|                                                  |                   | Paramètre       | s d'impor | tation/exportation | Abou   |
| Options                                          | Programme d'      | installation av | vancé     | Tramage            | Stocks |
| Paramètres                                       |                   |                 |           |                    |        |
| No. de <u>c</u> opies:                           |                   | 1               |           |                    |        |
| ⊻ib                                              | esse:             | 12.7            | ~         | cm/s               |        |
| No                                               | <u>N</u> oirceur: |                 | ~         |                    |        |
| <u></u>                                          |                   |                 |           |                    |        |

Propriétés du pilote d'imprimante

#### Note:

Toutes les modifications effectuées dans la boite de dialogue de Configuration de l'imprimante seront enregistrées avec l'étiquette et appliquées lors d'impressions futures.

On peut aussi modifier des paramètres d'imprimante juste avant l'impression d'étiquette.

- 1. Sélectionner la commande Imprimer dans le menu Fichier.
- 2. Cliquer sur l'onglet Imprimante.

Cet onglet permet de changer d'imprimante juste avant de commencer l'impression, et en cliquant sur le bouton **Propriétés** on peut aussi modifier les paramètres d'impression, tels que la vitesse, l'obscurité et la direction d'impression.

Note:

Les modifications effectuées sur l'imprimante ne seront pas enregistrées mais seulement utilisées au moment de l'impression.

## Définir une zone non imprimable

La zone non imprimable, c'est la partie de l'étiquette qui ne peut pas être imprimée. On peut accroître cette partie en activant une zone non imprimable dans le pilote d'imprimante. Une imprimante thermique peut seulement imprimer des étiquettes d'une taille inférieure ou égale à la largeur de la tête d'impression.

Cette fonctionnalité permet d'informer l'application qu'une étiquette d'une largeur inhabituelle a été insérée dans l'imprimante. NiceLabel va tirer des traits verticaux rouge pour identifier la zone non imprimable. Cette zone se situe en général à droite et à gauche de la tête de l'imprimante.

La zone non imprimable n'est pas une marge. Les objets de l'étiquette ne sont pas décalés.

Pour définir une zone non imprimable sur l'étiquette, procéder comme suit:

- 1. Ouvrir l'étiquette dans Designer Pro.
- 2. Sélectionner Fichier -> Paramètres d'imprimante.
- 3. Aller sur l'onglet **Options**.
- 4. Saisir les valeurs de la Zone non imprimable.

#### Par exemple:

L'imprimante a une tête de 10 cm (4") de large et les étiquettes font 12 cm de large. Insérer l'étiquette centrée dans l'imprimante, de telle manière qu'elle déborde de la tête d'impression des deux côtés. Définir une nouvelle étiquette dans NiceLabel qui fasse 12 cm de large. En déterminant une zone non imprimable d'un 1 cm à gauche et d'1 cm à droite, on fait savoir à NiceLabel que l'étiquette actuelle a une largeur de 10 cm. Il y aura deux lignes verticales rouge sur l'étiquette pour identifier la zone non imprimable.

#### Note:

On peut aussi avoir les lignes verticales rouge quand on change d'imprimante pour une étiquette. Si l'imprimante originale avait une tête d'impression plus large que la nouvelle, la largeur maximum de l'étiquette n'est pas identique pour les deux imprimantes. NiceLabel va essayer de préserver les dimensions de l'étiquette d'origine et définir automatiquement une zone non imprimable pour la nouvelle imprimante.

### Modification des options de tramage

Le tramage est un procédé de conversion d'images en couleurs ou comportant différents gris, en images en noir et blanc imprimables sur des imprimantes thermiques. En principe les imprimantes thermiques n'imprime pas en couleur mais seulement par points. Elles ne peuvent pas imprimer différentes nuances de gris.

Le tramage convertit toutes les couleurs et les nuances de gris des images en points noirs et blancs, créant l'illusion de nouvelles couleurs et de dégradés en variant les motifs de points. Les différentes nuances de gris sont réalisées en variant les motifs de points noirs et blancs. Il n'y en a aucun gris.

Pour modifier les paramètres de tramage, procéder ainsi qu'il suit:

1. Dans le menu Fichier – Propriétés de l'imprimante. La fenêtre des propriétés de l'imprimante choisie s'ouvre.

- 2. Cliquer sur l'onglet Tramage.
- 3. Modifier à votre convenance le type de tramage. Un aperçu sur le côté droit permet de voir l'application à l'étiquette du tramage choisi.
- 4. Cliquer sur OK.
- 5. Enregistrer l'étiquette en cliquant sur le bouton 🗊 dans la barre d'outils ou en sélectionnant la commande **Enregistrer** dans le menu Fichier.

## **Utiliser la barre d'outils**

## Utiliser la barre d'outils standard

Cliquer sur les icônes dans la barre d'outils standard permet d'exécuter les actions suivantes:

|                     | Créer une nouvelle étiquette.                                                                            |
|---------------------|----------------------------------------------------------------------------------------------------|
| 2                   | Ouvrir une étiquette existante.                                                                          |
|                     | Enregistrer l'étiquette actuellement ouverte.                                                            |
| 8                   | Couper les objets sélectionnés dans le presse-papiers.                                                   |
|                     | Copier les objets sélectionnés dans le presse-papiers.                                                   |
|                     | Coller les objets à partir du presse-papiers.                                                            |
| 5                   | Annuler la dernière action.                                                                              |
|                     | Rétablir la dernière action.                                                                             |
| Number -            | Accéder aux fonctionnalités d'impression. Cliquer sur la petite<br>flèche pour avoir d'autres commandes. |
| 🏓 Zoom 💌            | Accéder aux fonctionnalités du zoom. Cliquer sur la petite<br>flèche pour avoir d'autres commandes.      |
| Affichage -         | Accéder aux fonctionnalités d'affichage. Cliquer sur la petite<br>flèche pour avoir d'autres commandes.  |
| 🏷 Variables 🔻       | Accéder aux variables. Cliquer sur la petite flèche pour avoir<br>d'autres commandes.                    |
| 🗄 Base de données 💌 | Accéder aux bases de données. Cliquer sur la petite flèche pour avoir d'autres commandes.                |
| 0                   | Ouvrir l'Aide.                                                                                           |

## Utiliser la barre d'outils Base de données

User Information 👻 🎉 😽 🚼 🔜 📧 🚺 💟 💂

Le premier champ affiche la liste des bases de données actuellement actives. Il permet de parcourir les bases de données attachées.

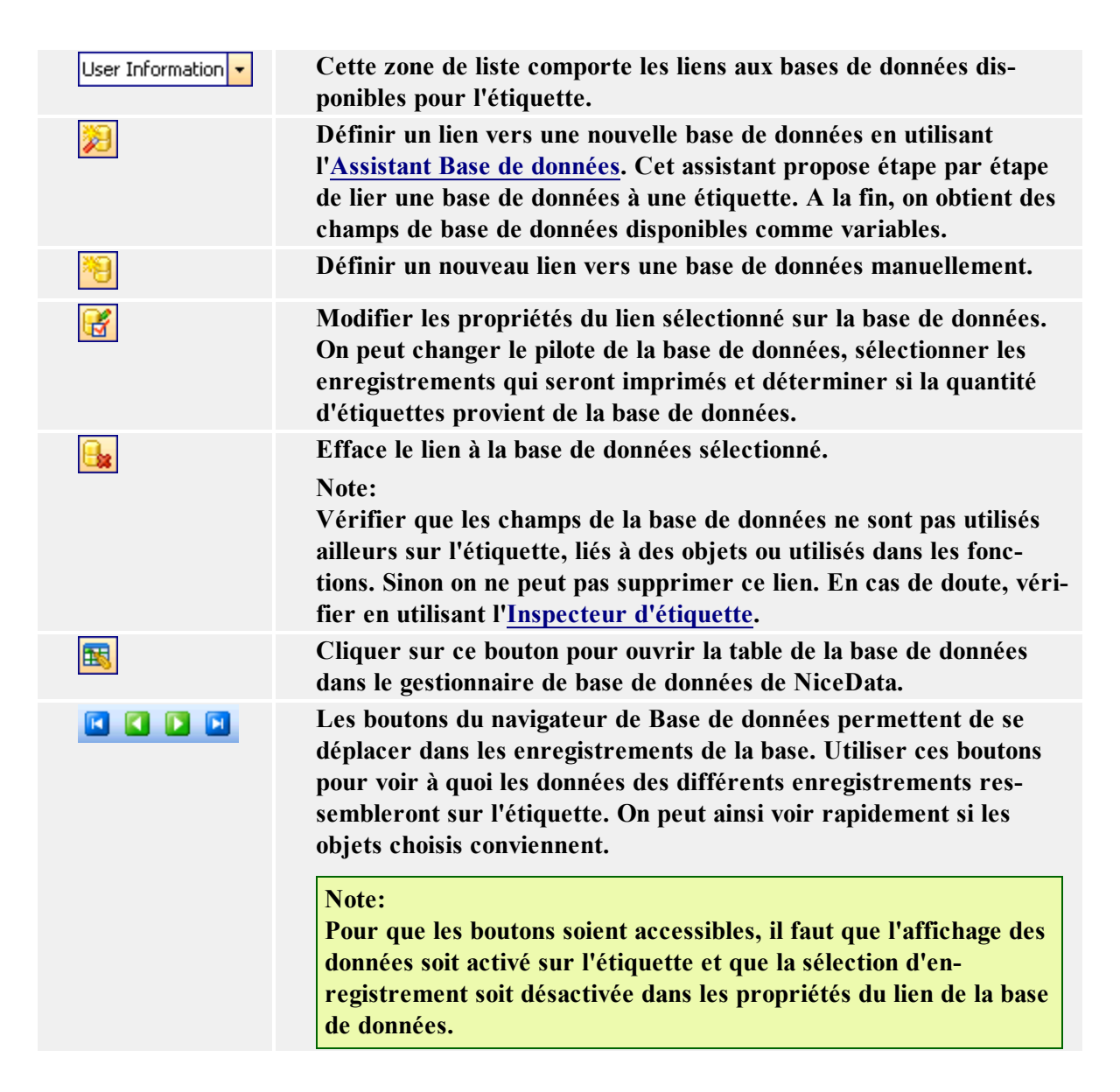

## Utiliser la barre d'outils de conception

La barre d'outils de conception est utilisée pour:

- Modifier la couleur des objets.
- Aligner les objets.
- Faire tourner les objets.
- Arranger les objets.

## Utiliser la barre d'outils d'impression

| Imprimer l'étiquette en cours. | ا 😓 😓 🖸 ا                                | Imprimer avec un formulaire   🚑   Sens de l'impression 🕅 Normal 🔹 📮 |
|--------------------------------|------------------------------------------|---------------------------------------------------------------------|
| Imprimer l'étiquette en cours. |                                          | Aperçu de l'étiquette sur l'écran.                                  |
|                                | la la la la la la la la la la la la la l | Imprimer l'étiquette en cours.                                      |

| €                                   | Test d'impression de l'étiquette en cours.                                                                                                  |
|-------------------------------------|----------------------------------------------------------------------------------------------------|
| Imprimer avec un <u>f</u> ormulaire | Imprimer l'étiquette en utilisant le formulaire généré dans<br>NiceForm.                                                                    |
|                                     | Note:<br>L'étiquette doit être paramétrée pour s'imprimer par le<br>formulaire et le fichier du formulaire doit être préparé à<br>l'avance. |
|                                     | Ouvrir la boite de dialogue des propriétés de l'imprimante.<br>On peut modifier les paramètres dans le pilote d'im-<br>primante.            |
| Sens de l'impression                | Changer rapidement la direction d'impression de l'éti-<br>quette.                                                                           |

### **Utiliser la barre d'outils texte**

La barre d'outils texte permet de préciser rapidement le format des objets texte sur l'étiquette.

🗄 🎦 Arial 🔹 🔁 10 🔹 🗛 👗 10 🔹 🖓 🛄

Procéder ainsi:

- 1. D'abord sélectionner l'objet texte en cliquant dessus.
- 2. Cliquer sur le raccourci approprié dans la barre d'outils texte.
- 3. Pour changer la police, choisir la police appropriée dans la liste.

#### Note:

On peut limiter les polices de la liste. On peut y mettre toutes les polices du système, seulement les polices graphiques (truetype, opentype, type1, Polices bitmap Windows) ou seulement les polices pour imprimante thermique. Cliquer sur les deux icônes à côté de la liste de polices.

4. Pour modifier la taille du texte, cliquer sur la liste des tailles de polices et sélectionner la

taille appropriée. on peut aussi cliquer sur les boutons **A** et **A** qui permettent d'agrandir/réduire la taille de la police à l'étape suivante.

#### Note:

On peut aussi modifier directement la taille des polices sur l'étiquette en modifiant la taille de l'élément texte avec la souris.

5. Pour obtenir un texte en gras, italique ou souligné, cliquer sur les boutons appropriés.

| B | Ecrit le texte sélectionné en gras.          |
|---|----------------------------------------------|
| 1 | Ecrit le texte sélectionné en ita-<br>lique. |
| U | Ecrit le texte sélectionné en sou-<br>ligné. |

6. Pour modifier l'alignement de l'objet texte, cliquer sur les boutons appropriés.

| <ul> <li>Aligner le texte à gauche.</li> <li>Centrer le texte.</li> <li>Aligner le texte à droite</li> </ul> | Note:<br>Ces bou | Note:<br>Ces boutons ne sont accessibles que pour les objets texte multi lignes. |  |  |
|----------------------------------------------------------------------------------------------------|------------------|----------------------------------------------------------------------------------|--|--|
| Image: Centrer le texte.         Image: Aligner le texte à droite                                            | E                | Aligner le texte à gauche.                                                       |  |  |
| Aligner le texte à     droite                                                                                | Ξ                | Centrer le texte.                                                                |  |  |
| ui otte.                                                                                                    |                  | Aligner le texte à droite.                                                       |  |  |

## Utiliser la boite à outils

Pour utiliser la boite à outils, procéder ainsi qu'il suit:

- 1. Cliquer sur l'icône dans la boite à outils pour sélectionner l'objet.
- 2. Déplacer la souris au-dessus de l'étiquette. Regarder les modifications du curseur.
- 3. Cliquer sur l'étiquette à l'emplacement désiré pour l'objet sélectionné.

Certains objets disposent de raccourcis complémentaires sur la droite de l'icône. En utilisant ces raccourcis, on peut rapidement créer un nouvel objet avec contenu fixe, une nouvelle variable et la connecter à l'objet sélectionné ou connecter l'objet à une variable déjà définie.

## Utiliser la barre d'outils de Variable

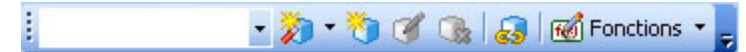

La zone de liste contient les variables disponibles pour l'étiquette. Si on sélectionne un objet variable, la zone de liste affiche la variable liée à cet objet. Si aucun objet n'est sélectionné, la sélection d'une variable suivie d'un clic sur l'étiquette place un nouvel objet texte lié à cette variable.

| 201      | Créer une nouvelle variable en utilisant l' <u>Assistant de Variable</u> . En cli-<br>quant sur la petite flèche, on peut précise le type de la nouvelle<br>variable.                                                                      |
|----------|----------------------------------------------------------------------------------------------------|
| <b>*</b> | Créer une nouvelle variable manuellement.                                                                                                    |
|          | Modifier les propriétés de la variable sélectionnée.<br>Note:<br>Si on choisi un objet variable, la variable liée à cet objet figurera<br>automatiquement dans la liste.                                                                   |
| <b>*</b> | Effacer la variable sélectionnée.<br>Note:<br>Pour effacer une variable, celle-ci ne doit pas être utilisée sur l'éti-<br>quette, liée à un objet ou utilisée dans des fonctions.                                                          |
| <b>a</b> | Déconnecter la variable de l'objet. L'objet devient fixe, mais il<br>conserve sa mise en forme.<br>Le nombre de caractères de l'objet sera égal à la longueur de la<br>variable. C'est intéressant pour changer la base de données tout en |

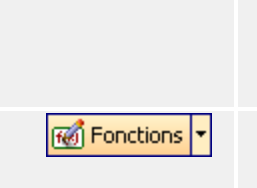

conservant la position et la mise en forme des objets. Si on connecte ensuite une autre base de données, il suffit de lier les objets aux nouvelles variables.

Accéder à la boite de dialogue des <u>Fonctions</u> de NiceLabel. En cliquant sur la petite flèche, on peut sélectionner une nouvelle fonction à créer.

Il y a plusieurs méthodes pour connecter une variable aux éléments d'une étiquette devant contenir des valeurs variables.

- Si l'élément est déjà placé sur l'étiquette, le sélectionner, puis choisir la variable appropriée dans la liste.
- Si l'élément n'est pas encore sur l'étiquette, on peut commencer par sélectionner la variable dans la liste puis cliquer sur l'étiquette à l'emplacement désiré. L'élément texte apparaîtra et sera connecté à la variable choisie.
- Pour avoir un élément autre que du texte connecté à la variable, on peut d'abord sélectionner la variable dans la liste, puis cliquer sur l'élément désiré dans la boite à outils et ensuite cliquer sur l'étiquette.
- On peut cliquer sur la petite flèche à côté de l'icône de l'objet dans la boite à outils, sélectionner l'option Utiliser une Variable existante, sélectionner la variable dans la liste et cliquer sur l'étiquette.

La barre d'outils de Variable affiche toujours le nom de la variable, qui est attachée à l'élément en cours de sélection. Si plusieurs éléments attachés à des variables différentes sont sélectionnés, il n'y a pas de titre au menu déroulant des variables.

### Utiliser la barre d'outils de Zoom

| Zoom arrière: Cette commande réduit la taille de la sélection.         100%         Facteur: On peut définir un facteur de zoom personnalisé (en %).         Zoom sur l'étiquette: affiche l'étiquette entière sur l'écran.         Zoom sur la page: Affiche la page entière sur l'écran.         Zoom sur las shiets: affiche taus les shiets sur l'écran. | ۶         | Zoom avant: Cette commande agrandit l'élément ou la partie d'élément sélectionnée. |
|----------------------------------------------------------------------------------------------------|-----------|------------------------------------------------------------------------------------|
| 100%       Facteur: On peut définir un facteur de zoom personnalisé (en %).         Com sur l'étiquette: affiche l'étiquette entière sur l'écran.         Zoom sur la page: Affiche la page entière sur l'écran.         Zoom sur las shists: affiche taus les shists sur l'écran.                                                                           | P         | Zoom arrière: Cette commande réduit la taille de la sélection.                     |
| Zoom sur l'étiquette: affiche l'étiquette entière sur l'écran.         Zoom sur la page: Affiche la page entière sur l'écran.         Zoom sur las shists: affishe tous les shists sur l'écran.                                                                                                    | 100% 韋    | Facteur: On peut définir un facteur de zoom personnalisé (en<br>%).                |
| Zoom sur la page: Affiche la page entière sur l'écran.                                                                                                    | 2         | Zoom sur l'étiquette: affiche l'étiquette entière sur l'écran.                     |
| 7.00m ann las abietse affighe tons las abiets ann lléanan                                                                                                    | <b>\$</b> | Zoom sur la page: Affiche la page entière sur l'écran.                             |
| Loom sur les objets: aniche tous les objets sur l'ecran.                                                                                                    |           | Zoom sur les objets: affiche tous les objets sur l'écran.                          |

#### Note:

Pour zoomer sur l'étiquette avec un facteur personnalisé, cliquer sur le bouton zoom et encadrer la section de l'étiquette à agrandir.

# Travailler avec les objets Utiliser l'Assistant Texte

### **Assistant Texte**

| <sup>fixe</sup><br>du produit | -  | O <u>I</u> exte varia | able                |                |
|-------------------------------|----|-----------------------|---------------------|----------------|
| du produit                    |    |                       |                     |                |
|                               |    |                       | ×                   | ·              |
|                               |    |                       |                     |                |
| Pt                            |    |                       | <u>S</u> électionne | er             |
| er                            |    |                       |                     | _              |
| F                             | Pt | Pt                    | Pt                  | Pt Sélectionne |

Premier écran de l'Assistant Texte

L'Assistant Texte guide l'utilisateur pour définir tous les paramètres de l'objet Texte.

**Texte Fixe:** Sélectionner cette option pour obtenir un contenu d'objet fixe et non-changeable. En sélectionnant cette option, on peut entrer le texte directement dans cette boite de dialogue.

**Texte Variable :** Sélectionner cette option, pour obtenir un objet avec un contenu variable. La définition du contenu se fait à l'étape suivante.

Police: La police en cours s'affiche dans ce champ.

• Inverse: Activer cette option pour utiliser le texte en inverse.

#### Note:

L'option n'est pas disponible avec toutes les imprimantes.

• Sélectionner: Avec ce bouton on peut choisir différents types de police pour l'objet texte parmi toutes les polices disponibles dans le système.

### Assistant Texte - Choisir un Texte Variable

| <b>mp de variable</b><br>Sélectionner le type de champ | variable pour l'objet.                                | 4      |
|--------------------------------------------------------|-------------------------------------------------------|--------|
| L'assistant va créar un nouvel                         | obiet variable tevte ou code à barres sur l'étiquette |        |
| Sélectionner le type de champ                          | o variable:                                           |        |
| Saisie clavier                                         | Invite à l'impression                                 |        |
| O Compteur                                             | 1,2,3                                                 |        |
| O Champ Date                                           | 13/02/2008                                            |        |
| O Champ Heure                                          | 15:58:18                                              |        |
| O Base de données                                      | Valeur provenant de la base de données                |        |
| O Tag RF ID unique                                     | Utiliser le contenu du Tag RFID                       |        |
| Nom de la variable:                                    |                                                       |        |
| Prompt1                                                |                                                       |        |
|                                                        |                                                       |        |
| ivrir la boite de dialogue des op                      | tions avancées                                        |        |
| e pas utiliser l'assistant la procha                   | aine fois                                             |        |
| Aida                                                   | Annular C Potour Suivents 1                           | Correi |

Assistant Texte - Choisir un Texte Variable

Sélectionner le type de champ variable à utiliser.

**Nom de la Variable:** Saisir le nom de la variable qui sera lié à l'objet code à barres et lui fournira sa valeur.

La page suivante de l'assistant dépend du choix fait sur cette page.

### **Assistant Texte - Saisie Clavier**

Utiliser ce type de variable quand l'opérateur doit entrer une valeur de variable à partir du clavier avant l'impression d'un nombre précis d'étiquettes.

| istant Texte                                | ?                                           |
|---------------------------------------------|---------------------------------------------|
| Saisie clavier                              | <b>A</b>                                    |
| Entrer le texte d'invite qui apparaîtra     | a au moment de l'impression                 |
| Afficher ce texte à l'opérateur d'imp       | pression:                                   |
|                                             |                                             |
| Caractères autorisés pour le                |                                             |
|                                             |                                             |
| O <u>N</u> umeriques ('U''9')               | U 101 101                                   |
| Sumbole monétaire                           |                                             |
| Marriero de essentênce mavimum              | 10                                          |
| Nombre de caracteres <u>maximum</u> .       |                                             |
|                                             |                                             |
|                                             |                                             |
|                                             |                                             |
| Ouvrir la boite de dialogue des options a   | avancées                                    |
| Ne pas utiliser l'assistant la prochaine fo | pis                                         |
|                                             |                                             |
| Alde Alde An                                | anuler II < Betour II Suivant > II Terminer |

Boite de Dialogue pour Assistant Texte - Choix de l'option Saisie Clavier

**Entrer le texte d'invite:** remplir le message qui sera affiché à l'utilisateur quand il saisira les valeurs du champ variable.

Format: Sélectionner le format des données autorisées pour le champ variable.

Nombre de caractères maximum: Définir la longueur maximum des caractères autorisés pour le champ variable.

### **Assistant Texte - Compteur**

Sur cette page de l'assistant, on définit une variable compteur.

| roprietes au compteur              |                               | 0 |
|------------------------------------|-------------------------------|---|
| Définir les propriétés du compteur |                               | - |
| Valeur Initiale:                   |                               |   |
| 1                                  |                               |   |
|                                    |                               |   |
| Saisie-clavier avant impression    | to ut                         | _ |
| Nombre de chiffres maximum:        | 8                             |   |
| Incrémenter (1,2,3,)               | O <u>D</u> écrément. (10,9,8) |   |
|                                    | , 6, 7, 8, 9, 10              |   |
| Aperçu: 1, 2, 3, 4, 5,             |                               |   |
| Aperçu: [1, 2, 3, 4, 5,            | is avancées                   |   |

Boite de dialogue de l'Assistant Texte où on choisit l'option Compteur

Valeur initiale: Inscrire la valeur initiale du compteur. Il s'incrémentera ou décrémentera à partir de cette valeur.

**Note:** Cette valeur est obligatoirement numérique.

Saisie clavier avant impression: Cocher cette option pour activer la saisie de la valeur initiale du compteur avant le départ d'une impression d'étiquettes. Taper le texte qui s'affichera à l'utilisateur avant l'impression.

Ce message s'affichera à l'écran à chaque fois que l'étiquette va être imprimée.

Nombre de chiffres maximum: Définir le nombre maximum de chiffres que le compteur peut comporter.

**Incrémenter ou décrémenter:** On peut définir si la valeur de la variable va s'incrémenter ou se décrémenter d'une étiquette à l'autre.

Aperçu: Ce champ affiche l'aperçu du compteur en fonction des choix effectués.

### **Assistant Texte - Compteur suite**

Incrément: Définir le palier du compteur. Il s'incrémentera de ce nombre à chaque étiquette.

**Changer de valeur toutes les <n> étiquettes:** Définir le nombre d'étiquettes qui auront la même valeur.

**Réinitialisation à la valeur :** Saisir la valeur qui, une fois atteinte, réinitialisera le compteur à sa valeur de départ.

### Assistant Texte- Champ Date

Définir les propriétés du champ date. Le champ variable récupérera la valeur de l'horloge de l'ordinateur.

| ssistant Texte                                                                                        | ?                                  |
|----------------------------------------------------------------------------------------------------|------------------------------------|
| Date<br>Définir les propriétés du champ date.                                                         |                                    |
| Format:                                                                                               |                                    |
| Décalage de date:                                                                                     |                                    |
| Aperçu:                                                                                               |                                    |
| [[E2.01.00                                                                                            |                                    |
| ] Ouvrir la boite de dialogue des options avancées<br>] Ne pas utiliser l'assistant la prochaine fois |                                    |
| Aide Annuler < <u>R</u> etour                                                                         | <u>S</u> uivant > <u>I</u> erminer |

Boite de dialogue de l'Assistant Texte pour choisir l'option Date

**Format:** Sélectionner le format de la date dans la liste. On peut aussi entrer un format personnalisé.

**Décalage de Date:** On peut ajouter un certain nombre de jours, mois et années à la date du jour et imprimer cette date au lieu de celle du jour.

Aperçu: L'imprimante imprimera l'heure telle qu'elle apparaît dans le champ d'aperçu.

### **Assistant Texte - champ Heure**

Définir les propriétés du champ Heure. Le champ variable récupèrera la valeur de l'horloge de l'ordinateur.

| Définir le mode d'affichage de la date.<br>Format: | E2<br>BmB |
|----------------------------------------------------|-----------|
| Format:                                            |           |
|                                                    |           |
| A                                                  |           |
| Aperçu:                                            |           |

Boite de dialogue de l'Assistant Texte pour choisir l'option de champ Heure

**Format:** Sélectionner le format de l'Heure dans la liste. On peut aussi entrer un format personnalisé.

Aperçu: L'imprimante imprimera l'heure telle qu'elle apparaît dans le champ d'aperçu.

### Assistant Texte - Contenu du Tag RFID

Définir ici la source des données qui seront assignées à l'objet. On peut extraire le contenu d'un tag RFID et l'assigner à l'objet sélectionné. L'objet texte doit être formaté en code à barres interne de l'imprimante.

**Tag RFID sélectionné:** Sélectionner le tag à utiliser. La liste déroulante contient les tags RFID disponibles pour l'imprimante choisie. Cliquer sur le bouton **Avancé** pour plus d'informations sur le tag RFID choisi.

**Lire le source:** Définir le champ du tag RFID. L'imprimante va extraire le contenu de ce champ et l'assigner à l'objet. Le tag RFID choisi détermine les options disponibles dans la liste. Pour contrôler de manière détailler les données RFID (octet ou blocs) à utiliser cliquer sur le bouton **Détaillé**.

Format des données:Définir le format des données. On peut choisir entre des valeurs ASCII ou Hex.

**Prévisualisation (WYSIWYG seulement):** Saisir la valeur à afficher pour la conception de l'étiquette. Cette valeur n'est utilisée que pour la prévisualisation, pas pour l'impression.

Note:

Aucune donnée RFID n'est renvoyée à NiceLabel. L'imprimante procède en interne pour extraire les données RFID et les assigner aux objets de l'étiquette. L'étiquette prévisualisée sur l'ordinateur ne peut pas afficher les valeurs du tag RFID.

### Assistant Texte - base de données

Un champ Variable lié à une base de données récupère sa valeur du champ spécifié dans la base de données.

| Propriétés de la base de<br>Veuillez d'abord définir la<br>champ    | e <b>données</b><br>connexion à la ba                        | se de données pu                     | is sélectionner le  |          |
|---------------------------------------------------------------------|--------------------------------------------------------------|--------------------------------------|---------------------|----------|
|                                                                     |                                                              |                                      |                     |          |
| La valeur de l'objet prov<br>l'accès à la base de dor               | iendra du champ c<br>nnées cliquer sur le<br><u>D</u> éfinir | le la base de don<br>bouton Définir. | nées. Pour paramètr | rer      |
| Choisir l'un des champs<br>contenu de l'objet.                      | disponibles dans la                                          | a base de donnée                     | s comme source po   | ur le    |
| Base de données:                                                    | dentity                                                      | ~                                    |                     |          |
| Champ:                                                              | D                                                            | ~                                    |                     |          |
| Longueur:                                                           | 255 🚍                                                        |                                      |                     |          |
|                                                                     |                                                              |                                      |                     |          |
|                                                                     |                                                              |                                      |                     |          |
| ] Uuvrir la poite de dialogue d<br>Ne pas utiliser l'assistant la p | es options avance<br>irochaine fois                          | es                                   |                     |          |
| Aide                                                                | Annuler                                                      | C Betour                             | Suivant >           | Terminer |

Boite de Dialogue Assistant Texte dans laquelle on choisit l'option Base de données

**Définir:** Cliquer sur ce bouton pour ouvrir l'assistant Base données qui aidera à définir le lien vers la base de données.

**Champ:** Choisir un des champs disponibles dans la base de données comme source pour le champ variable.

**Longueur:** Définir la longueur maximum de la chaîne de la variable. Si le champ de la base de données contient plus de caractères, ils ne seront pas imprimés. Cette option est très utile si la longueur du champ dans la base de données n'est pas fixe ou si on ne veut pas réserver de l'espace pour tous les caractères du champ de la base de données.

### **Assistant Texte - Préfixe et Suffixe**

L'élément variable peut comporter des valeurs de préfixe et suffixe. Le texte préfixe se place devant la valeur de la variable. Le texte suffixe se place à la fin de la valeur de la variable.

| ssistant Texte                               |                                                                                        | ? 🛛 |
|----------------------------------------------|----------------------------------------------------------------------------------------|-----|
| Préfixe et suff<br>Spécifier le p            | <b>ixe</b><br>réfixe et/ou le suffixe de votre objet.                                  |     |
| La chaîne (<br>La chaîne (                   | de préfixe sera placée devant la valeur.<br>de suffixe sera placée derrière la valeur. |     |
| Préfixe:                                     |                                                                                        | ]   |
| Suffixe:                                     |                                                                                        | ]   |
| Pour compl                                   | éter l'Assistant, cliquer sur Terminer.                                                |     |
| ] Ouvrir la boite d<br>] Ne pas utiliser l'a | e dialogue des options avancées<br>assistant la prochaine fois                         |     |
|                                              |                                                                                        |     |

Paramétrer la chaîne de Préfixe et Suffixe pour le texte variable

| Note:                                                          |  |
|----------------------------------------------------------------|--|
| Si ces champs restent vide, il n'y aura ni préfixe ni suffixe. |  |

Préfixe et suffixe ne sont utilisés que si la variable a une certaine valeur, si elle est vide, ils ne seront pas imprimés.

## Utilisation de l'Assistant Code à barres

### Assistant Code à barres

| r. | Données du Code à barres                                    |
|----|-------------------------------------------------------------|
|    | O Code à barres à données fixes<br>○ Code à barres variable |
|    |                                                             |
|    |                                                             |
|    |                                                             |
|    |                                                             |
|    | Type de code à barres                                       |
|    | Code128 Définir                                             |
|    |                                                             |
|    |                                                             |

Première page de l'assistant Code à barres

L'assistant Code à Barres permet de définir tous les paramètres de l'objet.

**Code à barres à données fixes:** Sélectionner cette option si le contenu de l'objet doit être fixe et non modifiable. Quand cette option est sélectionnée, on peut saisir directement le texte dans cette boite de dialogue.

**Code à barres variable:** Sélectionner cette option si le contenu de l'objet doit être variable. La définition du contenu se fait à l'étape suivante.

#### Note:

Lorsqu'on choisit un Code à barres RSS composite, il faut fournir les valeurs pour la partie linéaire et pour la partie composite (2D) en même temps.

Utiliser la convention suivante pour les valeurs du code à barres RSS composite. Le caractère séparateur (|) permet de distinguer les composants.

**Convention:** cpartie linéaire>|<partie composite>
Exemple: 12345|description

# Assistant Code à barres - Choix d'un Code à barres variable

Sélectionner le type de champ variable à utiliser.

Nom de la Variable: Saisir le nom de la variable qui sera lié à l'objet code à barres lui fournira sa valeur.

L'étape suivante de l'assistant dépend des choix effectués sur cette page.

### Assistant Code à barres - Saisie clavier

Utiliser ce type de variable pour que l'opérateur saisisse une valeur de variable à partir du clavier avant l'impression d'un nombre spécifique d'étiquettes.

**Invite:** Remplir l'invite qui apparaîtra à l'opérateur au moment où il devra saisir les valeurs du champ variable.

Format: Sélectionner le type de caractères autorisés pour le champ variable.

Nombre de caractères maximum: Définir la longueur maximum du champ variable.

### Assistant Code à Barres - Compteur

Sur cette page de l'assistant, on définit la variable compteur.

Valeur initiale: Inscrire la valeur de départ du compteur. Le compteur s'incrémentera ou décrémentera à partir de cette valeur.

Note:

On ne peut saisir que des chiffres pour cette valeur initiale.

Saisie clavier avant impression: Cocher cette option pour activer la saisie de la valeur initiale du compteur au début de l'impression des étiquettes. Saisir le texte qui apparaîtra à l'utilisateur avant l'impression.

Ce message s'affichera sur l'écran chaque fois que l'étiquette est envoyée à l'impression.

Nombre de chiffres maximum: Définir le nombre maximum de chiffres utilisés par le compteur.

**Incrémenter ou décrémenter:** On peut définir une valeur variable qui s'incrémente ou diminue d'une étiquette à l'autre.

Aperçu: Ce champ affiche un aperçu du compteur en fonction des choix effectués.

### Assistant Code à barres - Compteur Suite

**Incrément:** Définit les paliers du compteur. Le compteur va s'incrémenter de ce nombre pour chaque étiquette.

Changer de valeur toutes les<n>étiquettes: Définit le nombre d'étiquette comportant les mêmes valeurs.

**Réinitialiser à la valeur:** Saisir la valeur qui fera redémarrer le compteur à sa valeur initiale quand elle est atteinte.

### Assistant Code à barres- Contenu du Tag RFID

Définir ici la source des données qui seront assignées à l'objet. On peut extraire le contenu d'un tag RFID et l'assigner à un objet déterminé. L'objet code à barres doit être formaté en code à barres interne de l'imprimante.

**Tag RFID sélectionné:** Sélectionner le tag à utiliser. La liste déroulante contient les tags RFID disponibles pour l'imprimante choisie. Cliquer sur le bouton **Avancé** pour plus d'informations sur le tag RFID choisi.

**Lire le source:** Définir le champ du tag RFID. L'imprimante va extraire le contenu de ce champ et l'assigner à l'objet. Le tag RFID choisi détermine les options disponibles dans la liste. Pour contrôler de manière détailler les données RFID (octet ou blocs) à utiliser cliquer sur le bouton **Détaillé**.

Format des données: Définir le format des données. On peut choisir entre des valeurs ASCII ou Hex.

**Prévisualisation (WYSIWYG seulement):** Saisir la valeur à afficher pour la conception de l'étiquette. Cette valeur n'est utilisée que pour la prévisualisation, pas pour l'impression.

#### Note:

Aucune donnée RFID n'est renvoyée à NiceLabel. L'imprimante procède en interne pour extraire les données RFID et les assigner aux objets de l'étiquette. L'étiquette prévisualisée sur l'ordinateur ne peut pas afficher les valeurs du tag RFID.

### Assistant Code à barres - Champ Date

Définit les propriétés du champ Date. Le champ de la variable récupérera la valeur donnée par l'horloge de l'ordinateur.

**Format:** Sélectionner dans la liste le format désiré pour l'affichage de la date. On peut aussi saisir un format personnalisé.

**Décalage de Date:** On peut décaler la date d'un certain nombre de jours, mois et ans par rapport à la date en cours et imprimer cette date-là à la place de celle du jour.

**Aperçu:** A l'impression, la date apparaîtra de la même manière que dans le champ de l'aperçu. On peut ainsi sélectionner le format qui convient le mieux.

### Assistant Code à barres - Champ Heure

Définit les propriétés du champ Heure. Le champ de la variable récupérera la valeur donnée par l'horloge de l'ordinateur.

**Format:** Sélectionner dans la liste le format désiré pour l'affichage de l'heure. On peut aussi saisir un format personnalisé.

**Aperçu:** A l'impression, l'heure apparaîtra de la même manière que dans le champ de l'aperçu. On peut ainsi sélectionner le format qui convient le mieux.

### Assistant code à barres - Base de données

Un champ variable lié à la base de données récupère la valeur provenant du champ spécifié de la base de données.

**Définir:** Cliquer sur ce bouton pour ouvrir l'assistant de base de données qui aide à définir le lien à la base de données.

**Champ:** Choisir l'un des champs disponibles dans la base de données comme source pour le champ de variable.

**Longueur:** Définir la longueur maximum de la chaîne dans la variable. Si le champ de la base de données contient plus de caractères, ils ne seront pas imprimés. Cette option est très utile lorsque la longueur de champ dans la base de données n'est pas fixe (par exemple Fichier ASCII délimité par des tabulations), ou lorsque il n'y a pas assez d'espace pour tous les caractères du champ de base de données.

### Assistant Code à barres - Préfixe et Suffixe

L'élément variable peut comporter des valeurs de préfixe et suffixe. Le préfixe est placé avant la valeur de la variable. Le suffixe est placé à la fin de la valeur de la variable.

```
Note:
```

Si ces champs reste vides, il n'y aura ni l'un ni l'autre.

Les préfixe et suffixe ne s'inscriront s'ils sont nécessaires, que si la variable a une valeur donnée. Si la variable est vide, préfixe et suffixe ne seront pas imprimés.

## Définir des Objets

### Définir un objet Texte

Pour placer un objet Texte sur l'étiquette, procéder ainsi qu'il suit:

- 1. Cliquer sur l'icône Texte dans la boite à outils.
- 2. Cliquer sur l'étiquette, à l'emplacement désiré pour le texte. Une boite de dialogue d'Assistant Texte va s'ouvrir.
- 3. Définir le contenu de l'objet texte.
- 4. Cliquer sur le bouton Suivant pour accéder à l'étape suivante de l'assistant.
- 5. Suivre les instructions à l'écran.
- 6. Cliquer sur **Terminer**.

#### Note:

Pour modifier par la suite le texte, le sélectionner et double-cliquer dessus. L'assistant des propriétés apparaît.

### Définir un objet Paragraphe

L'objet paragraphe permet de caser un texte flottant dans le cadre du paragraphe sans être limité à une ligne. Pour créer un objet paragraphe procéder ainsi qu'il suit:

- 1. Cliquer sur le bouton rargraphe dans la **Boite à outils**. Le curseur de paragraphe apparaît à l'écran.
- 2. Déplacer le curseur à l'emplacement désiré sur l'étiquette et cliquer sur la souris. Une boite de dialogue **Paragraphe** s'ouvre.
- 3. Ouvrir l'onglet Valeur et saisir le contenu du texte.

| Fixe            |                   |                |     |
|-----------------|-------------------|----------------|-----|
| Nicol abol uno  | famillo do logici | ol d'átiquotad | d   |
| INICEE aber une | ramile de logici  | er a eliquetay | 9 = |
|                 |                   |                |     |

Saisie du texte de l'objet paragraphe

- 4. Cliquer sur OK. Le paragraphe est placé sur l'étiquette.
- 5. Double cliquer sur le paragraphe pour ouvrir la boite de dialogue de ses propriétés.
- 6. Sur l'onglet Détaillé cocher l'option Ajuster.

#### Note:

Si l'on modifie la taille du cadre du paragraphe, le contenu s'ajuste automatiquement à la nouvelle taille.

| TEXT OBJECT<br>NiceLabel is a family of pr | ofessional labeling software products. |
|--------------------------------------------|----------------------------------------|
| TEXT BOX OBJECT                            | RICH TEXT BOX OBJECT                   |
| NiceLabel is a family of                   | NiceLabel is a <u>family</u> of        |
| professional labeling                      | professional labeling                  |
| software products.                         | software products.                     |

Ces trois objets texte sont disponibles dans NiceLabel

### Définir un objet paragraphe Texte enrichi (RTF)

L'objet Paragraphe texte enrichi permet de mettre en forme des textes avec tous types de polices et de styles. Pour créer un tel objet, procéder ainsi qu'il suit:

1. Cliquer sur Paragraphe Texte enrichi dans la Boite à outils. le curseur de paragraphe RTF apparaît sur l'écran.

- 2. Placer le curseur sur l'étiquette à l'emplacement désiré pour le paragraphe RTF et cliquer sur la souris. L'éditeur de paragraphe RTF s'ouvre.
- 3. Saisir le contenu.
- 4. Utiliser le barre d'outils texte dans l'éditeur pour mettre en forme les caractères.
- 5. Cliquer sur OK. Le paragraphe RTF est placé sur l'étiquette.
- 6. Double cliquer sur le paragraphe RTF pour ouvrir ses propriétés.
- 7. sur l'onglet **Détaillé** cocher l'option **Ajuster**.
- Cliquer sur OK. La taille du texte se modifie automatiquement en fonction de la taille de l'objet RTF.

### Définir un objet Code à barres

Pour placer un objet Code à barres sur l'étiquette, procéder ainsi qu'il suit:

- 1. Cliquer sur l'icône Code à barres dans la boite à outils.
- Déplacer le curseur sur l'étiquette à l'emplacement désiré pour l'objet texte et cliquer sur le bouton de la souris.

La boite de dialogue des propriétés de l'objet s'ouvre.

- 3. Définir le contenu de l'objet code à barres.
- 4. Cliquer sur **Suivant** pour accéder à l'étape suivante dans l'assistant.
- 5. Suivre les instructions données à l'écran dans les étapes suivantes.
- 6. Cliquer sur Terminer.

#### Note:

Pour modifier l'objet par la suite, double-cliquer dessus, l'assistant pour les propriétés apparaît.

### Définir un objet Image

Pour placer un objet Image sur l'étiquette, procéder ainsi qu'il suit:

- 1. Cliquer sur l'objet Image dans la boite à outils.
- 2. Cliquer sur l'étiquette à l'emplacement désiré pour cette image. La boite de dialogue **Graphique** apparaît.
- 3. Rechercher l'image sur le disque dur puis cliquer sur le bouton Ouvrir.

#### Note:

Ensuite, pour modifier l'objet, le sélectionner et double-cliquer dessus. Un assistant ou une boite de dialogue de propriété apparaît.

### Définir un objet rectangle

Pour placer un objet Rectangle sur l'étiquette, procéder ainsi qu'il suit:

- 1. Cliquer sur l'icône **Rectangle** dans la boite à outils.
- Cliquer sur l'étiquette, à l'endroit désiré pour positionner le coin supérieur gauche de l'objet.
- 3. Tirer la souris vers le coin inférieur droit jusqu'à l'obtention de la taille désirée.
- L'autre méthode consiste à sélectionner l'outil Rectangle et à cliquer sur l'étiquette. Un Rectangle d'une taille par défaut apparaît. On peut le redimensionner en utilisant les poignées.

#### Note:

Pour dessiner un carré, saisir une poignée dans un des coins du rectangle et en même temps maintenir enfoncée la touche Majuscule pour redimensionner le rectangle. Un carré se dessine. Pour retrouver les raccourcis les plus utilisés disponibles dans le logiciel se référer au chapitre **Raccourcis**.

5. Pour déplacer le rectangle, le sélectionner et le tirer à un autre endroit de l'étiquette.

#### Note:

Pour modifier l'objet par la suite, le sélectionner et double cliquer dessus. La boite de dialogue de ses propriétés s'ouvre.

## Définir un objet Ligne

Pour placer un objet ligne sur l'étiquette, procéder ainsi qu'il suit:

- 1. Cliquer sur l'objet Ligne dans la boite à outils.
- 2. Définir le point de départ de la ligne en cliquant sur l'étiquette à l'emplacement désiré.
- 3. Déplacer le curseur tout en maintenant enfoncé le bouton de la souris jusqu'au bout du trait désiré.

Une ligne se dessine de gauche à droite ou de haut en bas.

```
Note:
```

Pour dessiner une ligne verticale, cliquer sur le point de départ et tirer vers le bas.

## Définir un objet Ellipse

Pour placer un objet Ellipse sur l'étiquette, procéder ainsi qu'il suit:

- 1. Cliquer sur l'icône Ellipse dans la boite à outils.
- 2. Cliquer sur l'étiquette à l'emplacement désiré pour le coin supérieur gauche de l'objet.
- 3. Tirer la souris en bas vers la droite jusqu'à l'obtention de la taille désirée.
- 4. Une autre méthode consiste à sélectionner l'outil Ellipse et cliquer sur l'étiquette. Une ellipse d'une taille par défaut apparaît. On peut la redimensionner en utilisant les poignées.

#### Note:

Pour dessiner un cercle, saisir une poignée dans l'un des coins de l'ellipse en pressant la touche Majuscule. Maintenir cette touche enfoncée tout en redimensionnant l'ellipse. Un cercle se dessine. Pour retrouver les raccourcis les plus utilisés disponibles dans le logiciel se référer au chapitre **Raccourcis**.

5. Pour déplacer l'ellipse, la sélectionner et la tirer à un autre endroit de l'étiquette.

## Définir un objet Inverse

Pour placer un objet inverse sur l'étiquette, procéder ainsi qu'il suit:

- 1. Cliquer sur l'icône Inverse dans la boite à outils.
- 2. Déplacer le curseur sur l'étiquette à l'emplacement désiré pour l'objet texte et cliquer sur le bouton de la souris.
- 3. Tirer la souris vers le coin inférieur droit jusqu'à l'obtention de la taille désirée.

#### Note:

Pour dessiner un carré, saisir une poignée dans un des coins du rectangle et en même temps maintenir enfoncée la touche Majuscule pour redimensionner le rectangle. Un carré se dessine. Pour retrouver les raccourcis les plus utilisés disponibles dans le logiciel se référer au chapitre\_**Raccourcis**.

4. Pour déplacer un objet inverse, le sélectionner et le tirer à un autre endroit de l'étiquette.

# Utiliser l'Assistant GS1-128 (EAN.UCC 128)

## Utiliser l'Assistant GS1-128 (EAN.UCC 128)

Cet assistant permet de définir la structure des données du code à barres GS1-128. Ce type de code à barres est utilisé dans différentes activités: commerce de détails, unités logistiques, meubles et immeubles.

Le code à barres GS1-128 est un symbole d'une grande souplesse. Il permet de placer des données de longueur variable et d'encoder plusieurs types d'informations dans un seul symbole. Ceci s'appelle la concaténation. Un **Identifiant de Données** est un champ comportant deux ou plusieurs caractères au début d'une valeur de données. Les identifiants de données sont des préfixes qui identifient seulement la signification et le format du champ de données suivant. Les champs de données sont d'une longueur fixe ou variable en fonction de l'Identifiant de données choisi.

## Etape 1: Choix de l'identifiant de données

| Assistant U                                                                      | CC/EAN128                                                                                                    | [AI 17]                                                                                                    |                    |                     | ? 🔀              |
|----------------------------------------------------------------------------------|----------------------------------------------------------------------------------------------------|----------------------------------------------------------------------------------------------------|--------------------|---------------------|------------------|
| Sélection<br>Sélection                                                           | de l'identifian<br>onner l'identifian                                                                                                    | <b>nt de données</b><br>t de données requis p                                                                                                    | pour le code à ba  | rres.               | N. A.            |
| Séleci                                                                           | tionner l'identifia                                                                                                    | nt de données requis:                                                                                                    |                    |                     |                  |
| 00<br>00<br>01<br>02<br>10<br>11<br>12<br>13<br>15<br>17<br>20<br>21<br>22<br>23 | Détaillé - Numé<br>Numéro Séque<br>GITN de l'articl<br>GTIN de l'articl<br>Numéro de lot<br>Date de fabrica<br>Date d'emballa<br>Date d'emballa<br>Date minimum<br>Variante produi<br>Numéro de séri<br>HIBC Secteur o<br>Numéro de lot | ro Séquentiel de coli<br>ntiel de colis (SSCC)<br>e (UC, UL)<br>e contenu<br>de fabrication<br>ation (AAMMJJ)<br>ce<br>ge (AAMMJJ)<br>de validité (AAMMJJ)<br>de validité (AAMMJJ)<br>t<br>e (non structuré)<br>de la santé<br>jutilisation provisoire) | \$ (SSCC)          |                     |                  |
| Aide                                                                             |                                                                                                    | Annuler                                                                                                    | ) < <u>R</u> etour | ) <u>S</u> uivant > | <u>I</u> erminer |

Assistant GS1-128 (EAN.UCC 128): Choix de l'identifiant de données

La première étape de l'assistant permet de sélectionner la structure du code à barres GS1-128. Chaque code à barres est composé d'un ou plusieurs identifiants de données et des données correspondantes.

Choisir un des Identifiants de données dans la liste. On peut ajouter, modifier ou supprimer des Identifiants de données du code à barres tout au long du processus.

| Assistant UCC/EAN128                                                                                     | [AI 00]                                                                                                    | ? 🛛      |
|----------------------------------------------------------------------------------------------------|----------------------------------------------------------------------------------------------------|----------|
| Caractère de contrôle<br>Sélectionner le mode d                                                          | (CD)<br>le calcul du caractère de contrôle.                                                                  | T        |
| Cet identifiant de don<br>Sélectionner le type d<br><u>Calcul automatig</u><br>Entrer le <u>C</u> aractè | nées comprend un caractère de contrôle.<br>e caractère de contrôle:<br>ue<br>re de contrôle avec les données |          |
| Aide                                                                                                    | Annuler < <u>R</u> etour <u>S</u> uivant >                                                                   | ]erminer |

Assistant GS1-128 (EAN.UCC 128) : Application du caractère de contrôle

Si l'Identifiant de données choisi comporte des données incluant un caractère de contrôle (par exemple, AI (01) - GTIN, Global Trade Item Number), il faut sélectionner la manière dont ce caractère de contrôle sera appliqué. Deux options sont possibles:

- Calcul Automatique: Le caractère de contrôle sera calculé par le logiciel.
- Le caractère de contrôle est entré avec les données: Entrer manuellement les données et le caractère de contrôle. Le logiciel vérifiera si le caractère de contrôle saisi est valide.

### Etape 2: Type de saisie de l'Identifiant de Données

| Défir | nir le type d'entrée                                                         | e pour l'identifiant de données:                                                                |  |
|-------|------------------------------------------------------------------------------|-------------------------------------------------------------------------------------------------|--|
| C     | ) Fixe                                                                       |                                                                                                 |  |
| C     | ) <u>N</u> ouvelle variat                                                    | ble                                                                                             |  |
| 0     | Variable existar                                                             | nte                                                                                             |  |
|       | Numéro de lo<br>Numéro Séqu<br>Numéro Ident<br>Type De Réc<br>TextEAN<br>EAN | t de fabrication<br>Jentiel de colis<br>lification du fabricant UCC/EAN<br>Lipient d'expédition |  |

Assistant GS1-128 (EAN.UCC 128): Provenance des données de l'Identifiant de Données

Quand on a choisi l'Identifiant de Données, Il faut définir la provenance des données qui fourniront sa valeur. Il y a trois possibilités:

- Fixe: L'Identifiant de Données aura la même valeur pour toutes les étiquettes.
- Nouvelle variable: L'Identifiant de Données sera lié à une variable et sa valeur changera d'une étiquette à l'autre. Il faut définir la nouvelle variable.
- Utiliser une variable existante: L'Identifiant de Données sera lié à une variable et sa valeur changera d'une étiquette à l'autre. Sélectionner une variable existante dans la liste.

### **Etape 3: Saisir la valeur de l'Identifiant de Données**

Saisie d'une valeur fixe pour l'Identifiant de Données

| SSISTAIL OCC/LAINI 20                                                 | [AI 01]                                                             | ? 🛽 |
|-----------------------------------------------------------------------|---------------------------------------------------------------------|-----|
| Valeur de l'identifiant<br>Entrer les données de                      | <b>de données</b><br>l'identifiant de données.                      | 33  |
| Al 01: GITN de l'artic<br>Format des données:<br>Entrez les données p | :le (UC, UL)<br>: n14<br>pour l'identifiant de données:             |     |
| [123456784561]                                                        |                                                                     |     |
| 13 chiffres doit être e<br>Tous les formats soni                      | entré pour l'identificateur d'application.<br>t acceptés numérique. |     |
|                                                                       |                                                                     |     |
|                                                                       |                                                                     |     |

Saisie d'une valeur fixe pour l'Identifiant de Données

Si on a choisi une valeur fixe dans la boite de dialogue précédente, il faut saisir ici la valeur de l'Identifiant de données. L'assistant affiche le format des données requises pour l'Identifiant de données choisi, ainsi que la longueur de cette valeur. Pour certains Identifiants de Données la longueur du champ est fixée à un certain nombre de chiffres, pour d'autres, c'est seulement le nombre maximum de chiffres possible qui s'affiche. L'assistant donne aussi le format du champ propre à cet Identifiant de Données (numérique, alphanumérique) si les données saisies sont incorrectes.

#### Saisie d'une valeur variable pour l'Identifiant de Données

| Įnvite:                  | Saisir la valeur pour Al 01               |
|--------------------------|-------------------------------------------|
| Format:                  | • <u>N</u> umérique                       |
|                          | Alphanumérique                            |
| Compteur                 |                                           |
| <u>⊙ F</u> ixe           |                                           |
| <u>O</u> <u>I</u> ncréme | ntation (1,2,3)                           |
| O <u>D</u> écrém         | entation (10,9,8)                         |
| Incrém                   | nent:                                     |
| Chano                    | jer de valeur toutes les 🛛 📑 🤮 étiquettes |

Création d'une nouvelle variable pour l'Identifiant de Données

Si on a choisi une valeur de nouvelle variable dans la boite de dialogue précédente, un nouveau champ de variable sera créé. Il faut fournir certaines informations concernant la variable utilisée.

## Calcul du caractère de contrôle

Sélectionner la manière de calculer le caractère de contrôle

- 1. On peut saisir le caractère de contrôle avec les données et le logiciel le validera.
- 2. Le logiciel peut calculer le caractère de contrôle.

### Définition d'une nouvelle variable

Définir les propriétés de la variable qui fournira la valeur de l'identifiant de données.

Saisie clavier: Saisir le texte qui apparaîtra à l'opérateur au moment de l'impression.

Format: Définir le format de la variable.

Compteur: Si la variable est un compteur, définir ses propriétés.

### Etape 4: Liste des Identifiants de données sélectionnés

| Identifiants de d                    | onnées sélectior             | nnés:         |       |               |              |
|--------------------------------------|------------------------------|---------------|-------|---------------|--------------|
| GITN de l'article<br>Numéro de lot o | e (UC, UL)<br>de fabrication |               |       |               | Ajouter      |
| Date d'échéan                        | ce                           |               |       | $\frown$      | Modifier     |
|                                      |                              |               |       | $\overline{}$ | Effacer      |
|                                      |                              |               |       |               | Endoor       |
| Entrer le séparat                    | eur d'identifiant:           |               |       |               |              |
| Gauche:                              | [                            | Droite:       | )     | 1             |              |
|                                      |                              |               |       | 5.0           |              |
|                                      | (cot) and an and a           | 0000000000000 | ***** |               | AAA(12)12345 |

Liste des Identifiants de Données sélectionnés

C'est la dernière étape de l'Assistant du code à barres GS1-128 Dans cette étape, on peut ajouter, modifier ou supprimer des Identifiants de Données ainsi que définir les séparateurs.

**Identifiants de Données sélectionnés:** Tous les Identifiants de Données sélectionnés pour le code à barres apparaissent dans ce champ dans l'ordre de création. On peut modifier cet ordre avec les boutons flèches.

Ajouter, modifier ou supprimer: Utiliser ces boutons pour ajouter d'autre Identifiants de Données et modifier ou supprimer ceux qui sont déjà dans la liste.

**Séparateurs des Identifiants de Données:** Définir le caractère séparateur qui sera placé à droite et à gauche entre les Identifiants de Données choisis. Par défaut il s'agira de parenthèses.

**Aperçu:** Le contenu du code à barres basé sur la sélection de Identifiants de Données apparaît dans ce champ.

Cliquer sur **Terminer** pour quitter l'assistant.

## Sélection du type de Code à barres

### Paramètres de Code à barres avancés

Code à barres GS1-128 (EAN.UCC 128)

Ce code à barres est une combinaison de valeurs saisies et d'Identifiant de Données standard. Chaque Identifiant de Données est suivi de valeurs standard. Ces valeurs sont fixes ou variables. Quand on sélectionne un code à barres GS1-128, le champ des données de code à barres dans la boite de dialogue de l'Assistant Code à barres est désactivé. Pour définir le contenu du code à barres, cliquer sur le bouton Suivant.

Sélectionner le premier identifiant de données dans la liste des identifiants disponibles. Il sera mis entre parenthèse sous le code à barres.

Si l'identifiant de données comprend aussi un caractère de contrôle, il faut le définir s'il doit être calculé et entré avec les données.

Ensuite, définir le type de valeur de l'Identifiant de données. Ce peut être une valeur fixe ou une valeur variable.

#### Valeurs fixes

Si les valeurs sont fixes, la boite de dialogue Assistant demande d'entrer des valeurs d'un certain type – nombre maximum de caractères...

L'identifiant de donnés défini apparaît dans la liste des Identifiants de données sélectionnés. Cliquer sur **Ajouter** pour choisir un nouvel Identifiant de données ou sur **Supprimer** pour effacer un des Identifiants de données sélectionnés.

Pour changer les données d'un Identifiant de données, le sélectionner et cliquer sur le bouton **Modifier**.

On peut classer les Identifiants de données dans la liste en utilisant les boutons de flèches **haut** et **bas**.

Tous les paramètres choisis s'affichent dans le champ d'Aperçu.

On peut définir les caractères qui seront placés à gauche et à droite des Identifiants de données pour les séparer. Le séparateur par défaut est une parenthèse.

#### Valeurs Variables

Le code à barresGS1-128 supporte des variables saisies au clavier.

On peut définir l'invite – message pour l'opérateur qui va entrer les données.

Soit les données sont seulement numériques, soit l'opérateur peut entrer tous les caractères.

La valeur peut être fixe ou incrémentée/décrémentée sur chaque étiquette ou par paliers déterminés.

Les données variables apparaissent dans le champ d'Aperçu comme une série de caractères "A".

Une fois que toutes les valeurs sont déterminées, cliquer sur **Terminer** pour placer le code à barres GS1-128 sur l'étiquette.

Code à barres 2D PDF 417

#### **Onglet Général**

#### Facteur d'expansion

Cette option définit la hauteur du symbole du code à barres.

#### **Onglet Sécurité**

En fonction des normes, on peut choisir parmi 9 niveaux de sécurité. Le plus haut niveau de sécurité permet une lecture plus fiable, ne tenant pas compte des erreurs, mais le symbole du code à barres est plus gros.

On peut utilisé des codes à barres tronqués si il y a peu de risques d'endommager l'étiquette et qu'on a moins besoin d'un haut niveau de sécurité. Le symbole tronqué est plus petit.

#### **Conserver les proportions**

C'est le rapport entre le nombre de colonnes et le nombre de rangées.

#### Contenu

Le Code PDF 417 peut encoder:

- Des jeux de caractères Full ASCII 128
- Tous les caractères 128 Etendus ASCII
- Des données 8-bit binaires

#### Code à barres DataMatrix

#### **Onglet Général**

#### Hauteur du symbole

Cette option définit la hauteur du code à barres.

#### Ratio

C'est le rapport entre le nombre de colonnes et le nombre de rangées. Entrer la valeur voulue dans les champs.

#### **Onglet Détails**

#### Type ECC

Les Codes de Correction d'erreur définissent le niveau de sécurité. On peut sélectionner l'un des niveaux standard dans le menu déroulant.

#### Format ID

Cette option définit le jeu de caractères qui sera utilisé dans le code à barres. On peut choisir l'un des formats avec le filtre suivant.

| 01 et<br>11 | 09, space                              |
|-------------|----------------------------------------|
| 02 et<br>12 | AZ, space                              |
| 03 et<br>13 | AZ, 09, space                          |
| 04 et<br>14 | AZ, 09, space,/                        |
| 05 et<br>15 | 7-bit ASCII lower part (from 0 to 127) |
| 06 et<br>16 | all                                    |
| 07 et<br>17 | 7-bit ASCII                            |

Les formats de 1 à 7 autorisent des données de 500 caractères de long, tandis que les formats de 11 à 17 autorisent jusqu'à 2000 caractères.

#### Taille de la Bordure

Des Facteurs de 1 à 15 fixent les dimensions de la bordure sous la forme d'un caractère "L".

Data Matrix peut encoder:

- Des jeux de caractères Full ASCII 128
- Tous les caractères ISO
- Tous les caractères EBCDIC

#### MaxiCode

MaxiCode est un symbole du domaine public, lisible par machine, créé et utilisé à l'origine par United Parcel Service (UPS). Convenant parfaitement au suivi et à la gestion des expéditions de paquets, il ressemble à un code à barres utilisant des points rangés sur grille hexagonale à la place des barres.

Un symbole MaxiCode (appelé en interne "Oeil d'oiseau" ou "Target") se présente sous la forme d'un carré d'un pouce de côté, comportant un oeil de boeuf en son milieu, entouré par des points formant un hexagone. Il peut mémoriser environ 93 caractères d'information, et on peut enchaîner jusqu'à 8 symboles MaxiCode ensemble pour y mettre plus de données. L'oeil de boeuf central permet de localiser automatiquement l'orientation du symbole, il permet de scanner le MaxiCode même sur une chaîne logistique rapide.

Tous les symboles MaxiCode comportent un message (Structured Carrier Message) qui contient les informations clé concernant le colis. Ces informations sont protégées par un puissant code de correction d'erreur en Reed-Solomon, permettant de le lire même si une partie du symbole est abîmée. Ces champs comportent:

Un code postal national. MaxiCode permet d'utiliser des codes postaux aussi bien numérique (ex: un code ZIP), que alphanumérique.

- Un code pays à 3 chiffres défini par ISO 3166
- Un code service 3 chiffres assigné par le transporteur
- Un numéro de suivi de 20 caractères
- Un code de 2 à 4 caractères indiquant le transporteur d'origine

Il est possible d'encoder dans le MaxiCode d'autres informations, mais il faudra sans doute réduire la protection des correction d'erreur:

- Numéro de la commande
- Référence du client
- Numéro de la facture

Le logiciel NiceLabel permet d'utiliser deux modes Maxicode:

- Mode 2 Utilisé pour les codes postaux numériques (principalement pour les destinations domestiques des USA)
- Mode 3 Utilisé pour les codes postaux alphanumériques (pour les destinations internationales)

Les valeurs sont définies pour chaque champ de données. Elles peuvent être fixes, il suffit de saisir la valeur. Mais on peut aussi lier les champs du Maxicode avec des variables définies dans le modèle d'étiquette.

### Boite de dialogue Modifier le code à barres

Cette boite de dialogue apparaît lorsqu'on clique sur le bouton **Définir** dans la boite de dialogue Code à Barres.

On y précise le type de code à barres à utiliser sur l'étiquette ainsi que quelques paramètres avancés complémentaires, savoir:

- Comment le code à barres sera généré
- Calcul automatique ou manuel du caractère de contrôle
- Position de l'interprétation lisible
- Autres options dépendant du type de code à barres

Cliquer sur **Prévisualiser** pour obtenir un aperçu du code à barres. Il s'affiche sur le côté droit de la boite de dialogue.

Lorsque les propriétés du code à barres choisi sont satisfaisantes, confirmer les modifications effectuées en cliquant sur **OK** ou les refuser et conserver les paramètres précédents en cliquant sur **Annuler**.

La boite de dialogue Modifier le Code à Barres comporte plusieurs pages ( onglets). Pour plus d'information se référer au bouton **Voir aussi**.

## **Onglet Général**

Sur cet onglet, on peut sélectionner le type de code à barres à utiliser ainsi que ses propriétés.

| Modifier le code à b                                                                                             | arres                                                                                                    |            | ? 🛛                       |
|----------------------------------------------------------------------------------------------------|----------------------------------------------------------------------------------------------------|------------|---------------------------|
| Modifier le code à b<br>Général Caractère de<br>Codes à barres dispon<br>E-EAN UPC<br>E-EAN UPC<br>E-RSS<br>E-2D | arres<br>e contrôle (CD) Texte lisible Détails<br>ibles:<br>Hauteur du symbole: 2.0<br>Facteur Expansion : X 4<br><u>R</u> atio: 1:3 | _ cm<br>✓  |                           |
|                                                                                                    | Largeur de la barre étroite (mils):<br>1mile=1/100 pouce<br>Imprimer le code à barres en graphiqu                                    | Ie<br>OK ( | TEST*  ✓ Activer l'aperçu |

Boite de dialogue Modifier le Code à barres-Onglet Général

**Type de code à barres**: Le symbole de code à barres requis est sélectionné dans la liste arborescente de codes à barres disponibles.

**Hauteur du symbole**: On peut spécifier la hauteur du code à barres soit en entrant une valeur ici, soit en redimensionnant le code à barres directement sur l'étiquette.

**Largeur de la barre étroite**: Largeur de la barre la plus étroite du code. C'est la largeur de base. La largeur des barres plus larges est calculée avec la formule: 'Largeur de la barre étroite ' \* 'ratio'. Le résultat doit être un nombre entier (il représente un nombre de pixels)

**Ratio:** c'est le rapport entre la barre la plus étroite et la barre la plus large dans le code à barres. Il est verrouillé pour la majorité des codes à barres mais il peut être modifié pour certains codes.

**Correction d'espace:** Cocher cette option pour insérer d'autres pixels blancs pour les espaces du code à barres. Cette option est très utile pour les imprimantes à jet d'encre qui risquent d'étaler l'encre. Elle permet d'écarter les barres du code à barres pour que le lecteur les décode correctement.

Largeur de base de l'objet: Affiche la largeur de la barre la plus étroite du code.

**Imprimer le code à barres en graphique:** Cocher ici si le code à barres doit être converti en image et envoyé à l'imprimante comme image plutôt que d'être imprimé comme élément interne à l'imprimante. L'impression des codes à barres internes accélère le processus d'impression puisque la quantité de données transférée à l'imprimante est réduite.

Note:

Pour désactiver l'option Imprimer le code à barres en graphique, il faut utiliser les pilotes NiceLabel Printer Driver.

Activer l'aperçu: Cocher cette option pour avoir l'aperçu du type de code à barres sélectionné sur le côté droit de la boite de dialogue.

## Onglet Caractère de contrôle

Cet onglet permet de spécifier si l'on utilise ou non un caractère de contrôle dans le code à barres lorsque le type de code à barres choisi le permet.

Certains codes à barres incluent par définition un caractère de contrôle. Dans ce cas on ne peut pas activer ou désactiver le caractère de contrôle. Par exemple avec les codes EAN et UPC, on ne peut pas du tout désactiver le caractère de contrôle.

Note:

Il est toujours recommandé d'inclure un caractère de contrôle dans le code à barres. Il accroît la fiabilité de la lecture.

| énéral Caractère de contrôle (CD) Texte lisible Détails                                                                                                 | £                  |
|----------------------------------------------------------------------------------------------------|--------------------|
| <ul> <li>✓ Inclure le caractère de contrôle</li> <li>● Caractère de contrôle automatique</li> <li>○ Vérifier le caractère de contrôle fourni</li> </ul> |                    |
| Activer l'algorithme de contrôle personnalisé           Sélectionner                                                                                    |                    |
|                                                                                                    | ✓ Activer l'aperçu |
|                                                                                                    | <u>Annuler</u>     |

Boite de dialogue Modifier le code à barre - Onglet Caractère de contrôle

On peut choisir entre saisir la valeur du caractère de contrôle ou laisser le programme la calculer:

**Caractère de contrôle automatique:** Le caractère de contrôle est calculé par le logiciel. Il suffit d'entrer les données du code à barres. Par exemple: Si l'on utilise un code à barres EAN-13, il faut saisir les 12 premiers chiffres, le caractère de contrôle à la 13ème place sera calculé et ajouté automatiquement.

Vérifier le caractère de contrôle fourni: Utiliser cette commande pour saisir la valeur du caractère de contrôle. Lors de l'impression la validité du caractère de contrôle saisi sera vérifiée.

Activer l'algorithme de contrôle personnalisé : On peut inscrire un autre algorithme à utiliser pour calculer le caractère de contrôle. Cliquer sur le bouton Sélectionner pour choisir l'algorithme.

### **Onglet Texte lisible**

Sur cet onglet, on peut paramétrer la position et la forme de l'interprétation lisible du code à barres.

Sans interprétation: L'objet Code à barres n'aura aucune interprétation humaine.

**En-dessous du code à barres:** Toutes les données encodées dans le code à barres sont placées sous le symbole du code en caractères lisibles.

**Au-dessus du code à barres:** Toutes les données encodées dans le code à barres sont placées audessus du symbole du code en caractères lisibles.

**Style:** En utilisant le bouton **Police** on peut choisir la police qui convient pour le texte d'interprétation. L'option **Dimensionnement automatique des lettres** ajustera la police du texte d'interprétation à la taille du code à barres.

#### Note:

On ne peut mettre en forme la police du texte lisible que si le code à barres est imprimé comme graphique. Quand on imprime le code à barre en objet interne, l'imprimante utilise ses polices personnelles.

Masque de saisie: Saisir ici le format personnalisé du texte lisible.

| Général   Caractère de contrôle (CD)   Texte lisible                                                                                                    | Détails                                                              |        |
|----------------------------------------------------------------------------------------------------|----------------------------------------------------------------------|--------|
| Interprétation<br>Sans interprétation<br>En-dessous du code à barres<br>Au-dessus du code à barres                                                                                     | Style <u>Police</u><br>Dimensionnement automatique des lettres       | )      |
| Masque de saisie Dans le masque de saisie les caractères génériq données. Tous les autres caractères servent uni Exemple de masquage "*" - (astérisque): "(***) Caractère générique: * | ues seront remplacées par les<br>quement pour le formatage.<br>xxxx* | "TESTA |

Boite de dialogue Modifier le Code à Barres - Onglet Texte lisible

## **Onglet Détails**

Sur cet onglet on peut définir des paramètres avancés du code à barres.

```
Note: Ces options ne sont pas disponibles pour tous les codes à barres et imprimantes.
```

**Inclure les zones interdites:** En cochant cette case, le code à barres comportera des plages blanches au début et à la fin pour accroitre sa lisibilité.

**Barres descendantes:** Certaines barres du code à barres seront plus longues que d'autres. Cette option est particulièrement utilisée avec les codes à barres EAN et UPC qui comportent des barres plus longues au début, au milieu et à la fin du code.

**Miroir horizontal/miroir vertical:** le code à barre peut s'afficher en miroir horizontal ou vertical. Pour que cette option soit accessible, le code à barres doit en principe s'imprimer comme graphique.

**Caractères séparateurs:** Certains codes à barres permettent de modifier les caractères séparateurs (par exemple, le Code-39).

**Inclure la marge claire de l'EAN:** Avant et après ce code à barres, on insère un caractère spécial, < or >. Il indique la largeur du code à barres. Si l'on place un autre objet à cet endroit, cela réduit la lisibilité du code à barres. Cette option n'est valide que pour les codes à barres EAN.

| ✓ Activer l'aperçu |
|--------------------|
|                    |

Modifier le code à barres - Onglet détails

## Types de codes à barres supportés

| Groupe de<br>codes   | Types de code à barres                                                                                                    |
|----------------------|----------------------------------------------------------------------------------------------------|
| EAN et UPC           | EAN-8, EAN-8 + 2-digit supplement, EAN-8 + 5-digit supplement,<br>EAN-13, EAN-13 + 2-digit supplement, EAN-13 + 5-digit sup-<br>plement, EAN-14, DUN-14, UPC Case Code, UPC-A, UPC-A + 2-<br>digit supplement, UPC-A + 5-digit supplement, UPC-E, UPC-E +<br>2-digit supplement, UPC-E + 5-digit supplement, UPC-E(1), GS1-<br>128 (EAN.UCC 128), SSCC, Bookland, Addon 2, Addon 5            |
| Linéaire             | Interleaved 2 of 5, ITF 14, ITF 16, Code 39, Code 39 Tri Optic,<br>Code 39 Full ASCII, Code 32, Code 93, CODE 128 (A, B and C<br>subsets), MSI, Codabar, Postnet-32, Postnet-37, Postnet-52, Post-<br>nest-62, Kix, Pharmacode, Plessy, Anker                                                                                                    |
| RSS                  | <ul> <li>Symboles RSS Linéaires</li> <li>RSS14, RSS14 Truncated, RSS14</li> <li>Stacked, RSS14 Stacked Omnidirectional, RSS Limited, RSS</li> <li>Expanded</li> <li>Symboles RSS Composite</li> <li>RSS14, RSS14 Truncated, RSS14 Stacked, RSS14 Stacked Omnidirectional, RSS Limited, RSS Expanded, UPC-A, UPC-E, EAN-8, EAN-13, EAN.UCC 128 &amp; CC-A/B, EAN.UCC 128 &amp; CC-C</li> </ul> |
| Bi-dimen-<br>sionnel | 2D-Pharmacode, PDF-417, DataMatrix, MaxiCode, Aztec, QR,<br>MicroQR, Codablock F, MicroPDF, InfoGlyph                                                                                                    |

## **Sélection des Objets**

Pour sélectionner deux ou plusieurs objets, on peut enfoncer la touche <Maj> et la maintenir enfoncée tout en cliquant sur l'objet avec la souris. Les objets peuvent être sélectionnés, coupés, copiés, collés et modifiés avec le bouton droit de la souris. En cliquant sur l'objet avec le bouton droit de la souris un menu déroulant affiche toutes les commandes disponibles. Ces commandes sont les mêmes que celles du Menu.

On peut aussi modifier le point d'ancrage de l'objet sélectionné en maintenant enfoncée la touche <CTRL> tout en cliquant sur les poignées de l'objet (dans les coins de la boite qui l'entoure).

## **Modifier les Objets**

Pour modifier les propriétés d'un objet procéder ainsi qu'il suit:

 Double-cliquer sur l'objet sur l'étiquette. La boite de dialogue des propriétés de l'objet va s'ouvrir.

```
Note:
On peut aussi appuyer sur la touche<Entrer> en sélectionnant l'objet.
```

- 2. Effectuer les modifications de propriétés.
- 3. Cliquer sur Terminer.

## Réalités des objets ayant une position relative

- La position d'un objet peut être relative à la bordure d'un autre objet.
- La position d'un objet peut être relative aux bordures d'une autre étiquette.
- On peut définir des décalages entre les objets et les bordures.
- On peut activer une taille variable pour l'étiquette. Lorsqu'un objet ayant une position relative chevauche la bordure de l'étiquette, NiceLabel peut ajuster la taille de l'étiquette en augmentant ou réduisant ses dimensions.
- Le dimensionnement d'une étiquette variable prend aussi en compte l'autre face de l'étiquette (si l'impression recto/verso est activée)
- Quand on exporte l'étiquette sur l'imprimante (Fichier -> Exporter -> Exporter sur l'imprimante), les liens entre les objets sont coupés et les objets reprennent une place fixe.
- Si on groupe des objets et qu'ensuite les objets sélectionnés deviennent dépendants d'autres objets, les objets parents et les objets esclaves sont alors groupés ensemble.
- Avant d'effacer un objet parent, il faut supprimer le lien avec les objets enfants pour qu'il devienne un objet autonome. On peut ensuite le supprimer.

# Déplacer des Objets

Pour déplacer des objets sur l'étiquette procéder ainsi qu'il suit:

- 1. Sélectionner l'objet.
- 2. Cliquer sur l'objet avec le bouton gauche de la souris.
- 3. Maintenir la touche de la souris enfoncée.
- Déplacer la position du curseur à l'écran. L'objet se déplace avec le curseur.

## **Grouper les objets**

Lorsqu' on rassemble deux ou plusieurs objets de l'étiquette dans un groupe d'objets, ils se comportent comme un seul et unique objet. Cela peut faciliter la conception de l'étiquette.

Pour regrouper les objets:

- 1. Sélectionner deux ou plusieurs objets de l'étiquette.
- 2. Dans le menu Transformation, sélectionner **Grouper**. Les objets indépendants sont alors rassemblés dans un groupe.

#### Note:

Pour dégrouper les objets, il faut utiliser la commande Dégrouper dans le menu Transformations.

## Alignement des Objets

Il faut tout d'abord sélectionner les objets à aligner.

#### Note:

Tous les objets s'aligneront sur le premier objet sélectionné.

Puis cliquer sur les boutons appropriés dans **la barre d'outils de création** pour aligner les objets sélectionnés entre eux. La barre d'outils d'alignement n'est pas visible (par défaut elle est placée complètement à droite de la fenêtre), activer la barre d'outils de Création dans les options de Barre d'outils dans le menu Affichage.

On peut aligner les objets:

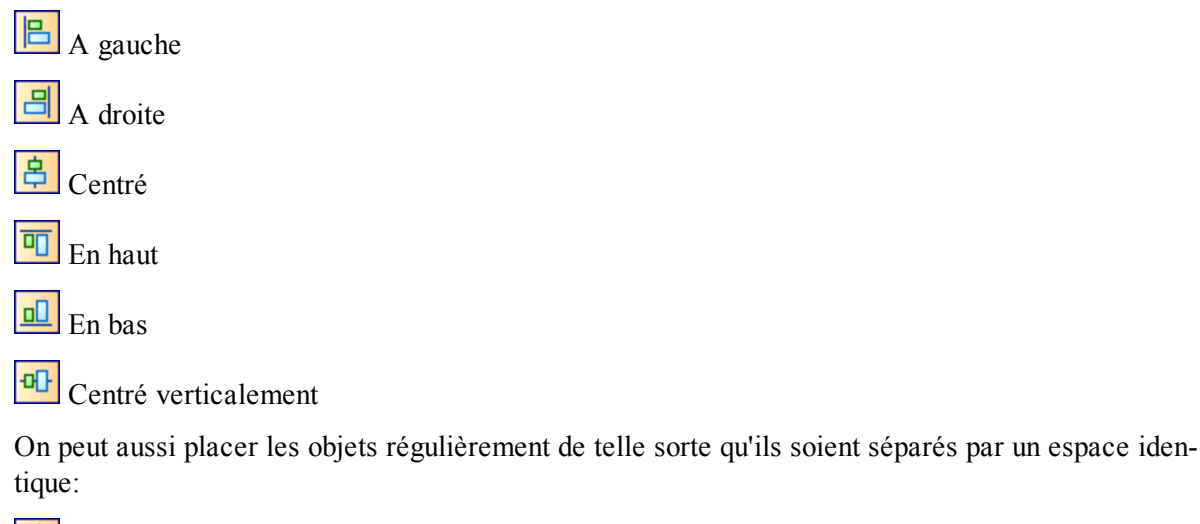

Espace Horizontal identique

Espace vertical identique

#### Note:

En maintenant enfoncée la touche<CTRL> tout en cliquant sur les boutons, les objets s'aligneront sur l'étiquette et non sur le premier objet sélectionné.

Le raccourci <Ctrl> + A permet d'ouvrir la boite de dialogue <u>Aligner</u> comportant les même fonctionnalités que la barre d'outils Création.

## **Redimensionner les Objets**

Pour modifier la taille d'un objet sur l'étiquette, procéder ainsi qu'il suit:

- 1. Sélectionner l'objet.
  - L'objet sélectionné est entouré d'un rectangle.
- 2. Cliquer sur l'un des petits rectangles dans les coins du rectangle.
- 3. Maintenir le bouton de la souris enfoncé.
- Déplacer le curseur sur l'écran.
   L'objet change de dimension en suivant le curseur.

## **Rotation des Objets**

Pour effectuer une rotation avec un objet, procéder ainsi qu'il suit:

- 1. Sélectionner l'objet.
- Cliquer sur l'icône adans la barre d'outils Création.
   L'objet va tourner de 90° dans le sens des aiguilles d'une montre.

#### Note:

Si la barre d'outils Création n'est pas visible, sélectionner la commande Barre d'outils dans le menu Affichage et cliquer sur **Création**.

## Galerie de Clipart

Le logiciel d'étiquetage comporte une bibliothèque d'images clipart utilisables sur les étiquettes. Les images sont conservées dans des fichiers aux formats .GIF et .WMF. Ce sont des images en noir et blanc.

La galerie de Clipart comporte des images très utiles pour les industries de détails, logistique, chimique, automobiles et autres. Des jeux de caractères de ces galeries sont inclus dans deux des fichiers de polices, mais pour avoir la totalité de la collection de symboles disponibles il faut parcourir la galerie.

## Fichiers de Police

Avec le logiciel d'étiquetage on dispose de deux polices de symboles graphiques utilisables. Elles contiennent les symboles de danger (utilisés dans l'industrie textile), des symboles concernant les produits dangereux (utilisés dans l'industrie chimique) et un tas d'autres symboles industriels utiles. Les polices ne sont pas installées automatiquement sur le système mais en cas de besoin, elles sont sur le CD-ROM. Elles se trouvent dans le dossier X:\AddOns\Fonts, X représentant le lettre du lecteur de CD-ROM du système.

Les polices sont dans un format standard TrueType et on peut les installer en utilisant l'utilitaire de police dans le panneau de configuration. Elles disposent de deux fichiers de document comportant tous les symboles de ces polices dans une table.

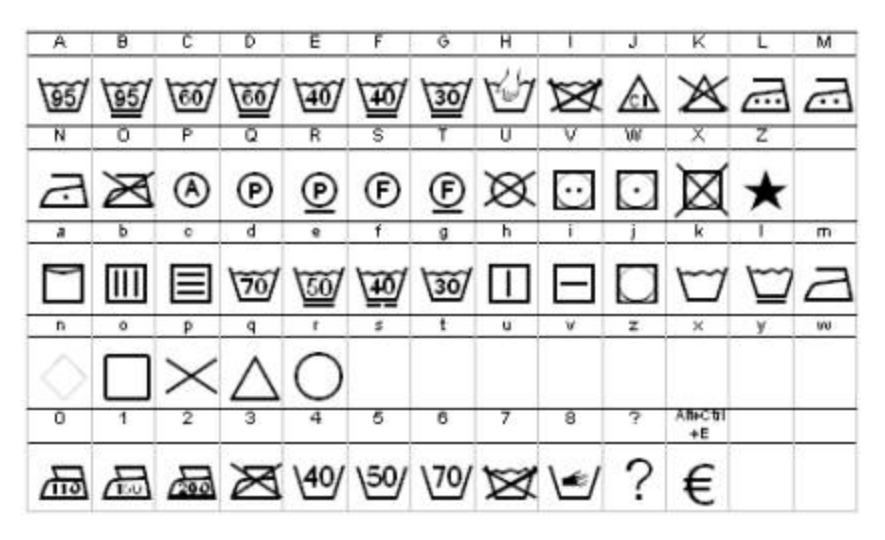

Table des caractères de danger - CARESYM.TTF

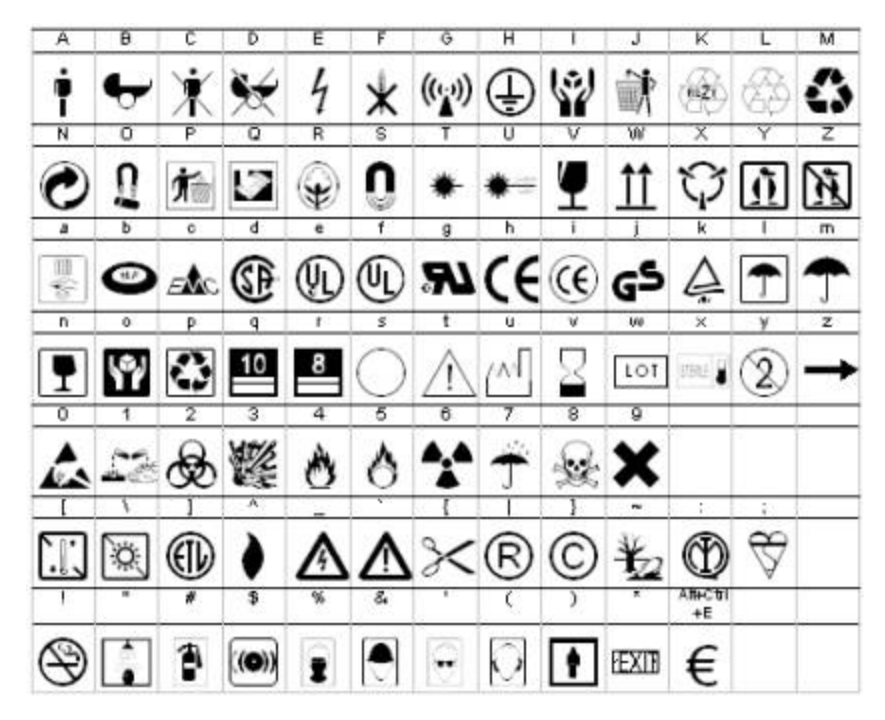

Table de caractères des produits dangereux - EPSYM.TTF

## Rotation de l'étiquette

Pour faire tourner l'étiquette à l'écran, procéder comme suit:

- 1. Cliquer sur l'icône située dans le coin supérieur gauche de l'aire de dessin (au point de rencontre des règles verticale et horizontale).
- 2. L'étiquette va tourner de 90° dans le sens des aiguilles d'une montre.

Chaque clic sur le bouton fera tourner l'étiquette de 90° supplémentaires. La position initiale est en portrait. A chaque clic on passe à la position suivante, soit dans l'ordre: portrait, paysage, portrait renversé, paysage renversé.

Faire tourner l'étiquette sur l'écran peut faciliter la définition de l'étiquette quand certains objets doivent être imprimés dans un autre sens mais qu'on veut pouvoir les dessiner en portrait.

**Note:** Sans pilote NiceLabel Printer Driver, si l'imprimante ne peut pas imprimer à 180°, il n'y a plus que deux rotations possibles (portrait et paysage).

## Formats de graphiques supportés

On peut utiliser les formats de graphiques suivants:

| Extension<br>fichier                 | Type de graphique                |
|--------------------------------------|----------------------------------|
| BMP, DIB,<br>RLE                     | Windows Bitmap                   |
| GIF                                  | CompuServer Bitmap               |
| JPG, JPEGM<br>JPE                    | JPEG Bitmap                      |
| TIFF, TIF,<br>FAX, G3N, G3F          | TIFF Bitmap                      |
| PNG                                  | <b>Portable Network Graphics</b> |
| WMF                                  | Windows Metafile                 |
| EMF                                  | <b>Enhanced Windows Metafile</b> |
| ICO                                  | Windows Icon                     |
| CUR                                  | Windows Cursor                   |
| TGA, TARGA,<br>VDA, ICB,<br>VST, PIX | Targa Bitmap                     |
| PXM, PPM,                            | Portable Pixmap, GreyMap,        |
| PGM, PBM                             | BitMap                           |
| JP2                                  | JPEG2000                         |
| J2K, JPC                             | JPEG2000 Code Stream             |
| PCX                                  | Paintbrush                       |
|                                      |                                  |

## **Travailler avec des Images**

#### Placer des images sur l'étiquette

Les images peuvent avoir des tailles variées. Si la taille originale du graphique ne convient pas, on peut le redimensionner librement en tirant sur les poignées qui l'entourent. L'image peut être retaillée proportionnellement ou étirée dans les deux sens.

Les objets graphiques peuvent provenir du presse-papiers ou être importés d'une autre application (par exemple: Corel Draw, programme de scanner...), en utilisant la commande Insérer un Objet ou la commande Coller du menu Modifier. Dans ce cas, le graphique est intégré au fichier d'étiquette. Ce qui signifie qu'il est intégralement conservé dans le fichier d'étiquette et non pas conservé séparément sur le disque dur. Donc le graphique importé de cette manière peut être enregistré à tout moment dans le fichier.

**Note:** Quand on insère un graphique comme objet OLE sur l'étiquette (copier/coller d'un autre logiciel), L'environnement de conception de cet autre logiciel est utilisable pour la conception de l'étiquette. Quand on double cliquer sur un objet OLE, l'autre application s'ouvre sur l'étiquette.

Quand on utilise un objet OLE, le traitement de l'étiquette peut ralentir. Une étiquette prend alors plus de place sur le disque et plus de RAM. Si possible, il vaut mieux éviter d'utiliser des objets OLE.

#### Utiliser des images variables

Quand on utilise des images variables sur une étiquette, en général on fournit le chemin et le nom de fichier de l'image enregistrée dans un fichier du système. NiceLabel va localiser le fichier image et utiliser cette image pour l'étiquette. Le nom de l'image peut provenir de différentes sources (fournisseur de contenu): saisie clavier, champ de base de données, résultat d'une fonction, etc.

On peut aussi utiliser les images provenant de champ BLOB d'une base de données. Ces champs ne contiennent pas la référence à l'emplacement d'une image, mais l'image elle-même. NiceLabel va lire cette image du champ BLOB et l'utiliser pour l'objet image de l'étiquette.

Si on définit le graphique comme étant un objet variable (Une variable définissant le nom de l'image), NiceLabel ne connaît pas à l'avance la taille de l'image, puisque cette information est fournie seulement au moment de l'impression ou de l'aperçu avant impression. C'est pourquoi, à l'écran l'image est remplacée par une boite contenant un grand point d'interrogation.

Quand on a placé une image fixe sur l'étiquette, on peut l'y intégrer. Elle est alors enregistrée dans l'étiquette et on n'a plus besoin de l'original du disque. Ca permet de transporter plus facilement l'étiquette.

#### Contrôle des images manquantes

NiceLabel mémorise le chemin et le nom du fichier de l'image placée sur l'étiquette. Chaque fois qu'on ouvre l'étiquette, NiceLabel vérifie si cette image est accessible. Si l'image manque, une boite de dialogue de précaution va s'ouvrir. On peut alors:

- Ignorer l'erreur et concevoir momentanément l'étiquette sans image.
- Supprimer l'image de l'étiquette.
- Rechercher si l'image manquante n'a pas changé d'emplacement et de nom.

On peut aussi intégrer l'image dans l'étiquette. Elle est alors enregistrée dans l'étiquette et on n'a plus besoin de l'original du disque. Ca permet de transporter plus facilement l'étiquette. Si on copie l'étiquette sur un autre ordinateur, l'image y est copiée avec l'étiquette. Pour cela ouvrir les Propriétés de l'image et sélectionner l'option **Incorporer à l'étiquette**.

Pour incorporer toutes les images dans l'étiquette, utiliser la commande **Transformations -> Incor**porer toutes les images dans l'étiquette.

Pour intégrer automatiquement toutes les images, cocher l'option **Incorporer les images dans l'étiquette** dans Outils -> Options.

## **Travailler avec des objets Texte**

Il y a deux manières de procéder, on peut les paramétrer dans les options du menu Outils. La première (par défaut) est " Modification à l'écran". Ca signifie qu'on peut saisir directement le texte sur l'étiquette, comme dans un programme de traitement de texte. Quand le contenu est saisi, on peut l'annuler en cliquant sur la touche <Esc> ou le confirmer en cliquant sur <Ctrl+Enter>. L'objet texte est créé. Avec l'autre manière de procéder, une boite de dialogue s'ouvre permettant de saisir le contenu et ses propriétés. Cette boite de dialogue peut s'ouvrir aussi à tout moment en double cliquant sur l'objet texte ou en cliquant à droite de la souris et en sélectionnant **Propriétés** dans le menu.

# Travailler avec des données variables

## **Présentation des Données Dynamiques**

On peut vouloir imprimer des étiquettes sur lesquelles les données varient d'une étiquette à l'autre, par exemple, compteur, numéro de série, date et heure, poids, représentation graphique de l'article... Pour effectuer cela on peut utiliser NiceLabel pour créer des étiquettes utilisant des données variables, des fonctions spéciales sur les variables, et des bases de données.

On peut choisir parmi plusieurs types de variables et fonctions celles qui conviennent le mieux. Les données imprimées comme variables sont préparées au moment de l'impression, et arrivent dans le programme en provenance de différentes sources (clavier, base de données, horloge du système, etc.) Ces données variables peuvent être identiques pour une quantité d'étiquette ou/et spécifique pour une seule étiquette.

Pour comprendre comment on appréhende les données variables il faut expliquer quelques termes: variables, fonctions et accès aux bases de données.

#### Variables

Les Variables dans ce logiciel d'étiquetage sont plus que des variables ordinaires; tout simplement elles n'ont pas de valeur constante. L'idée de base était de permettre de saisir la valeur variable juste avant l'impression de l'étiquette, mais cette idée a bien évolué. On peut maintenant récupérer automatiquement une valeur correcte d'une base de données ou réaliser un calcul sur des variables existantes et prendre le résultat comme une valeur variable.

Une variable a aussi plusieurs propriétés: son nom, son type (texte, numérique, date...), une longueur maximale de valeur en caractères et autres. Une autre propriété importante mais fixe concerne les entrées de variables spécifiques (clavier, base de données, fonction, horloge du système...).

#### Fonctions

Les fonctions sont des outils très puissants qui offrent aux utilisateurs des possibilités illimitées pour fournir des données sur les étiquettes. La fonction utilise des variables en entrée, réalise certain processus sur les données, et renvoie le résultat dans une ou plusieurs variables contenant les nouvelles valeurs. La complexité des fonctions varie de la simple concaténation de deux variables à de très complexes manipulations de données externes.

Par exemple, on peut utiliser des fonctions pour concaténer deux chaines de données en une si elles sont séparées dans des bases de données comme FIRST\_NAME+LAST\_NAME. On peut aussi effectuer des calculs numériques sur les variables. On peut ainsi avoir sur l'étiquette un poids affiché en livres alors qu'il est en kilos dans la base de données. En utilisant des scripts Visual Basic on peut ajouter toutes sortes de fonctionnalités au logiciel d'étiquetage.

#### Accès aux Bases de données

Lorsqu'on dispose d'une base de données sur l'ordinateur (ou le réseau) on peut l'utiliser pour imprimer des étiquettes. Il faut simplement créer une fonction de base de données spéciale qui fournit des variables utilisables pour accèder aux enregistrements spécifiques de la base de données. On peut ainsi complètement automatiser le processus d'impression des étiquettes pour les produits.

Par exemple, comme on crée de nouveaux produits, on remplit une table spéciale avec les numéros de séries de ces produits. L'application utilise ensuite cette table comme source pour imprimer les étiquettes appropriées.

## Fournisseurs de Contenu

### Fournisseurs de Contenu

**Fournisseurs de Contenu** est une expression qui s'applique à tous les moyens utilisables comme source de données pour les éléments d'une étiquette. Elle s'applique à tous les éléments de l'étiquette auxquels on peut associer des données (Texte, Paragraphe, paragraphe enrichi, Code à barres et Images).

Ces fournisseurs de contenu sont les suivants:

| Fixe               | Quand on sélectionne Fixe, on doit saisir la valeur désirée dans la<br>boite d'édition. Cette valeur sera identique pour toutes les éti-<br>quettes. Pour modifier le texte on peut utiliser tous les outils de Win-<br>dows (couper, copier, et coller). Pour utiliser des caractères<br>spéciaux, non disponibles sur le clavier, cliquer à droite de la boite<br>de dialogue sur le bouton avec la flèche. On peut aussi cliquer à<br>droite n'importe où dans la boite de dialogue et sélectionner "Insé-<br>rer un caractère spécial" dans le menu. |
|--------------------|----------------------------------------------------------------------------------------------------|
| Variable           | Quand on sélectionne l'option variable dans le menu Données, on<br>peut connecter tous les champs de variable à l'élément, en sélec-<br>tionnant le nom de la variable appropriée dans la liste. De cette<br>manière on peut changer la valeur des objets sur les étiquettes.                                                                                                    |
|                    | L'élément est connecté à une variable. La variable est définie sur<br>l'étiquette. Elle peut être de type Saisie clavier, Compteur, Date/-<br>heure etc. Si la valeur de la variable change, cette modification appa-<br>raît sur l'élément concerné.                                                                                                    |
|                    | Si l'étiquette ne comporte aucune variable définie, il faut en créer<br>une. Cliquer sur le bouton Assistant pour démarrer l'Assistant de<br>Variable qui permet de créer une variable étape par étape. Le<br>champ variable créé ne permet pas de paramétrer toutes les<br>options. Pour installer des options avancées cliquer sur Nouveau. Le<br>bouton Modifier permet de modifier les propriétés de la variable<br>existante sélectionnée.                                                                                                    |
|                    | Pour plus d'information voir aussi <u>Variables</u> .                                                                                                    |
| Fonctions          | Quand ce type de Fournisseur de contenu est sélectionné, on peut<br>choisir la fonction appropriée dans la lise de fonction définie et<br>ensuite la variable générée par la fonction. Cette variable sera la<br>source de données pour l'objet.                                                                                                    |
|                    | Cliquer sur Nouveau pour créer une nouvelle fonction. Cliquer sur<br>Modifier pour changer les propriétés de la fonction.                                                                                                    |
| Base de<br>données | Quand ce type de Fournisseur de contenu est sélectionné, on peut<br>choisir la base de données appropriée dans la liste des connexions de<br>base de données définies. Puis sélectionner le champ qui convient                                                                                                    |
|                    |                                                                                                    |

|                           | dans la base de données. Ce champ sera la source des données pour l'objet.                                                                                                    |
|---------------------------|----------------------------------------------------------------------------------------------------|
|                           | Cliquer sur Nouveau pour se connecter à une nouvelle base de don-<br>nées (cliquer sur Assistant pour utiliser l'assistant de connexion).<br>Cliquer sur Modifier pour changer les propriétés de la fonction.                                                                                                    |
| Expression                | Expression est une version simplifiée de Script Visual Basic. On<br>l'utilise pour manipuler des variables existantes, extraire des<br>chaînes secondaires ou réussir des calculs rapides sans écrire tout<br>un script Visual Basic à cet effet. Avec Expression, il suffit d'en-<br>trer une expression d'une ligne dans la zone d'édition, Elle sera<br>validée lors de l'impression. Bien sûr, toutes les commandes de<br>script Visual Basic sont utilisables pour cela.                                                                                                    |
| Script<br>Visual<br>Basic | On peut inclure dans l'objet une fonctionnalité complète Script<br>Visual Basic Microsoft. Chaque objet peut comporter son propre<br>programme pour des fonctionnalités avancées.                                                                                                    |
|                           | L'option Visual Basic Script permet d' implémenter l'application<br>par programmation en Visual Basic fourni par Microsoft. Ce qui<br>permet de réaliser des manipulations de données avancées, des com-<br>paraisons et des calculs directement sur l'étiquette. Une aide com-<br>préhensive pour les néophytes accompagne le logiciel d'étiquetage.<br>Pour y accéder, cliquer sur le fichier d'aide VB Script. Une fois le<br>script écrit, il sera vérifié au niveau logique et erreurs de syntaxe,<br>vous serez prévenu en cas d'erreurs, afin de les résoudre faci-<br>lement. Attention : Le script doit définir un résultat variable en sor-<br>tie. Il sera utilisé pour déterminer la valeur en cours. Pour réaliser<br>des scripts plus complexes, cliquer sur Créer un script.                                                                                                    |
| Lier à un<br>fichier      | La valeur de l'objet est acquise à partir d'un fichier texte précisé<br>dans ce cas. Le contenu de ce fichier est utilisé pour l'objet.                                                                                                    |
|                           | On peut lier l'objet à un fichier fixe sur le disque. On peut aussi uti-<br>liser des noms de fichier variables. Pour réaliser cela, connecter<br>l'objet à la variable contenant le chemin et le nom de fichier.                                                                                                    |
| Table de<br>recherche     | Une Table de Recherche facilite la vie à l'utilisateur de tables de<br>données. Quoique le logiciel interagisse avec toutes les bases de don-<br>nées, on a parfois besoin d'une simple table rapide qui conserve les<br>données. Une table de recherche fournit un raccourci pour l'usage<br>de base de données.                                                                                                    |
|                           | Une table de recherche est utilisée pour récupérer des données<br>d'une base de données simple sur l'étiquette. On peut utiliser des<br>bases de données externes comme sources de données pour tous les<br>champs variables. Mais une Table de recherche simplifie gran-<br>dement la tâche. Il s'agit d'une table intégrée au fichier d'étiquettes.<br>On peut utiliser un éditeur intégré de base de données pour gérer<br>les données. Toutes les Tables de recherche peuvent comporter une<br>Clé (Primaire) et une Clé secondaire utilisées pour les recherches<br>de données. Avec ces clés, on peut faire toutes les requêtes dans la<br>table et en extraire uniquement les champs qui répondent aux condi-<br>tions. Les deux clés sont soit fixes, soit d'une valeur obtenue à partir<br>de variables. Lorsqu'on a trouvé l'enregistrement provenant de la<br>table, à partir de l'information provenant de l'une ou des deux clés,<br>la valeur du champ de la base de données sélectionnée dans Champs |

|                                     | de sortie revient en tant que contenu d'objet. L'objet de l'étiquette à récupéré sa valeur de la base de données. Le bouton Configurer les tables permet de gérer des Tables de recherche.                                                                                                    |
|-------------------------------------|----------------------------------------------------------------------------------------------------|
| ASC<br>(FACT)                       | FACT est utilisé pour encoder les données utilisant cette norme<br>pour Identifiants de données (Data Identifieurs DI). Ca ressemble<br>plus aux normes de l'EAN.UCC 128 et son Identifiant de données<br>(AI).                                                                                                    |
| HIBC                                | Possibilité d'encoder des données dans les objets utilisant les normes HIBC.                                                                                                    |
| Editeur de<br>Texte enri-<br>chi    | Ce fournisseur de sources est disponible seulement pour les objets<br>RTF. Il fournit un éditeur RTF pour définir les contenus variables<br>ou fixes de l'objet.                                                                                                    |
| Code à<br>barres Struc-<br>turé RSS | Ce fournisseur de sources n'est disponible qu'avec les codes à<br>barres de type RSS. Il fournit une fonctionnalité pour alimenter le<br>code à barres avec des données linéaires ou composites.                                                                                                    |
| Tag RFID<br>Unique                  | Ce fournisseur de contenu est disponible pour des éléments texte et<br>code à barres. Il faut avoir un pilote d'imprimante compatible RFID<br>connecté à l'étiquette qui puisse récupérer les données RFID enco-<br>dées pour les imprimer sur l'étiquette.                                                               |
|                                     | Deux types de données sont généralement disponibles:                                                                                                    |
|                                     | Le Tag Unique ID                                                                                                    |
|                                     | Le Tag ID Unique est le numéro programmé dans le Tag RFID pen-<br>dant le traitement de fabrication. Il est unique et non modifiable                                                                                                    |
|                                     | Le Tag de données RFID                                                                                                    |
|                                     | On peut extraire toutes les parties des données du tag.                                                                                                    |
|                                     | L'imprimante va lire les données dans le Tag, mémoriser la valeur<br>et l'assignera à l'objet texte ou code à barres de l'étiquette. Ces don-<br>nées n'étant jamais renvoyées au logiciel d'étiquetage puisque elles<br>sont traitées en interne par l'imprimante.                                                       |
|                                     | Note:<br>L'objet texte ou code à barre auquel on va assigner la valeur pro-<br>venant du tag RFID doit être formaté en objet interne de l'im-<br>primante. Formater l'objet texte avec une police interne de<br>l'imprimante. Sélectionner l'objet code à barres en objet interne<br>de l'imprimante et non en graphique. |
|                                     | Les données du Tag ne passent pas par l'ordinateur, on peut donc<br>saisir quelques données dans la zone d'édition de Prévisualisation.                                                                                                    |
|                                     |                                                                                                    |

## **Travailler avec des Variables**

## Utiliser l'Assistant de Variable

Assistant de Variable

L'assistant de variable simplifie et accélère la création de la plupart des types de variables. Il ne permet pas d'utiliser les options avancées pour les variables. Il faut pour cela utiliser les boites de dialogue de Variable.

| Assistant Variable - Prompt                                | 1                                                                                           | ? 🔀      |
|------------------------------------------------------------|---------------------------------------------------------------------------------------------|----------|
| <b>Type de variable</b><br>Sélectionner le type de varia   | able.                                                                                       | \$i      |
| L'assistant va créer un nou<br>à barres, un graphique ou t | uveau champ variable pouvant être lié à du texte, un co<br>tout autre objet de l'étiquette. | ode      |
| Sélectionner le type de champ variable:                    |                                                                                             |          |
| Saisie clavier                                             | Invite à l'impression                                                                       |          |
| Compteur                                                   | 1,2,3,                                                                                      |          |
| O Champ Date                                               | 22/07/2005                                                                                  |          |
| Champ Heure                                                | 09:28:18                                                                                    |          |
| Nom de la variable: Pro                                    | mpt1                                                                                        |          |
|                                                            |                                                                                             |          |
| Aide                                                       | Annuler < <u>R</u> etour <u>S</u> uivant >                                                  | Ierminer |

Assistant de Variable - Choisir le type de variable

Il faut d'abord saisir le nom de la variable et sélectionner le type de variable, savoir:

| Saisie cla-<br>vier | La valeur de la variable sera saisie avant impression.                            |
|---------------------|-----------------------------------------------------------------------------------|
| Compteur            | La variable sera automatiquement incrémentée lors de l'impression des étiquettes. |
| Champ<br>Date       | La valeur de la variable sera la date du jour (en option<br>avec décalage).       |
| Champ<br>Heure      | La valeur de la variable sera l'heure.                                            |

Un nom générique de variable basé sur le type de champ variable choisi sera automatiquement généré, mais on peut le modifier pour qu'il soit plus significatif. Utiliser un nom permettant de comprendre clairement le contenu de la variable.

Quand toutes les données dont l'assistant a besoin, sont fournies, cliquer sur Terminer, le texte avec le contenu de la variable sera inséré à l'emplacement spécifié sur l'étiquette. On peut encore

modifier l'objet Texte et la variable comme tous les autres objets de l'étiquette. Voir les commandes <u>Texte</u> et la boite de dialogue <u>Variable</u> ci-dessus pour plus d'information.

Assistant de Variable - Saisie clavier

Utiliser ce type de variable lorsque l'opérateur doit saisir une valeur de variable à partir du clavier avant l'impression d'un nombre précis d'étiquettes.

| Assistant Variable - Prompt1                                                | ? 🗙              |
|-----------------------------------------------------------------------------|------------------|
| Invite<br>Entrer le texte d'invite qui apparaîtra au moment de l'impression |                  |
| Afficher ce texte à l'opérateur d'impression:                               |                  |
| Saisir le code du produit                                                   |                  |
| Caractères autorisés pour le champ variable:                                |                  |
| ⊙ <u>I</u> ous les caractères                                               |                  |
| O <u>N</u> umériques ('0''9')                                               |                  |
| 🔘 Alphanumériques ('A''Z', 'a''z', '0''9')                                  |                  |
| Nombre de caractères <u>m</u> aximum:                                       |                  |
|                                                                             |                  |
| Aide         Annuler         < <u>R</u> etour         Suivant >             | <u>I</u> erminer |

Boite de dialogue de l'assistant de variable avec option de saisie clavier

**Invite pour ce champ de variable:** Remplir l'invite qui apparaîtra à l'utilisateur lorsqu'il rentre les valeurs du champ variable.

Format: Sélectionner le format des données autorisées pour le champ variable.

Nombre de caractères maximum: Définir la longueur maximum susceptible d'être saisie pour le champ variable.

Assistant de Variable - Compteur

Sur cette page de l'assistant de variable, on définit une variable compteur.

| ropriétés du compteur               |                               | 9 |
|-------------------------------------|-------------------------------|---|
| Définir les propriétés du compteur  |                               | - |
| Valeur Initiale:                    |                               |   |
| 1                                   |                               |   |
|                                     |                               |   |
| Saisie-clavier avant impression     |                               |   |
| Nombre de chiffres <u>m</u> aximum: | 8                             |   |
| Incrémenter (1,2,3,)                | O <u>D</u> écrément. (10,9,8) |   |
| Aperçu: 1, 2, 3, 4, 5,              | , 6, 7, 8, 9, 10              |   |
|                                     |                               |   |
|                                     |                               |   |

Boite de dialogue de l'assistant de Variable Wizard avec le choix des options de compteur

Valeur Initiale: Inscrire la valeur de départ du compteur. Il va s'incrémenter ou décrémenter à partir de cette valeur

| Note:                                                     |  |
|-----------------------------------------------------------|--|
| On ne peut entrer que des chiffres comme valeur initiale. |  |

Saisie clavier avant impression: Cocher cette option pour activer la saisie d'une valeur initiale au commencement de l'impression d'étiquette. Taper le texte qui apparaîtra à l'utilisateur juste avant l'impression.

Ce message apparaîtra à l'écran à chaque fois qu'on lance une impression de l'étiquette.

Nombre de chiffres maximum: Définir la nombre maximum de chiffres dont le compteur peut disposer.

**Incrémenter ou décrémenter:** Définir si la valeur variable s'incrémente ou décrémente d'une étiquette à l'autre.

Aperçu: Ce champ affiche l'aperçu du compteur, en fonction des choix effectués au-dessus.

Assistant de Variable - Compteur suite...

**Incréments:** Définir les paliers d'incrément du compteur. il s'incrémentera de ce nombre à chaque étiquette.

Changer de valeur toutes les <n> étiquettes: Définir le nombre d'étiquettes identiques, le compteur change ensuite de valeur.

**Réinitialisation à la valeur:** Entrer la valeur, qui, une fois atteinte, remet le compteur à la valeur de départ.

Assistant de Variable - Champ Date

Définir les propriétés du champ Date. Le champ variable récupèrera la valeur de l'horloge de l'ordinateur.

| Assistant Variable - Date1                                                       | ? 🛛              |
|----------------------------------------------------------------------------------|------------------|
| <b>Date</b><br>Définir les propriétés du champ date.                             |                  |
| Format:                                                                          |                  |
| Décalage de date:<br>0  igurs<br>0  igurs<br>10  igurs<br>10  igurs<br>10  igurs |                  |
| Aperçu:<br>22.07.2005                                                            |                  |
| Aide Annuler < <u>R</u> etour <u>S</u> u                                         | ivant > Ierminer |

Boite de dialogue de l'assistant de variable pour choisir les options du champ Date

**Format:** Sélectionner le format de la date dans la liste. On peut aussi entrer un format personnalisé.

**Décalage de Date:** On peut ajouter un certain nombre de jours, mois ou années à la date du jour et imprimer la nouvelle date obtenue à la place de la date du jour.

**Aperçu:** L'imprimante imprimera la date telle qu'elle apparaît dans le champ de l'aperçu. De cette manière on peut voir comment la date choisie va apparaître sur l'étiquette.

Assistant de Variable - Préfixe et Suffixe

ils ne seront pas imprimées.

On peut ajouter un préfixe ou un suffixe à chaque champ variable de l'étiquette. Le préfixe est placé devant la valeur de la variable, le suffixe est placé à la fin.

```
Note:
Si ce champ reste vide, il n'y aura ni suffixe, ni préfixe.
```

Préfixe et suffixe ne sont utilisables que si la variable comporte une valeur. Si la variable est vide,

Assistant de Variable - Champ heure

Définir les propriétés du champ Heure. Le champ variable récupère la valeur de l'horloge de l'ordinateur.

| ssistant Variable - Time1                        | ? 🛽                                |
|--------------------------------------------------|------------------------------------|
| Heure<br>Définir le mode d'affichage de la date. | La Cone                            |
| Format:<br>H:mm:ss                               |                                    |
| Aperçu:<br> 9:31:38                              |                                    |
| Aide Annuler < <u>R</u> etour                    | <u>S</u> uivant > <u>I</u> erminer |

Boite de dialogue de l'assistant de Variable où on choisit les options du champ Heure

**Format:** Sélectionner le format de l'heure dans la liste. On peut aussi donner un format personnalisé.

**Aperçu:** L'imprimante imprimera l'heure telle qu'elle apparaît dans le champ de l'aperçu. De cette manière on peut voir comment l'heure choisie va apparaître sur l'étiquette.

## Types de données disponibles

Ici on peut définir le format d'entrée et de sortie de la variable.

Les types de format acceptés sont:

| Aucun                | On utilise ce format lorsqu'on n'a besoin d'aucun format spécial.                                                                                                    |
|----------------------|----------------------------------------------------------------------------------------------------|
| Date                 | Ce format permet d'insérer une date. On peut y placer des images<br>d'entrée et sortie. Les valeurs autorisées pour l'entrée apparaissent<br>dans un menu déroulant. Pour plus d'informations voir Assistant de<br>Variable- <u>Champ Date</u> . |
| Heure                | Ce format permet d'insérer une heure il est similaire au format date<br>. Pour plus d'informations, voir Assistant de Variable - <u>Champ</u><br><u>Heure</u> .                                                                                  |
| Virgule<br>flottante | Ce format permet d'insérer de grands nombres. Il permet de placer<br>les virgules et les points aux endroits corrects.                                                                                                    |
| Devise               | Ce format permet de choisir une unité monétaire et de la placer au bon endroit.                                                                                                    |
| Liste de<br>choix    | Ce format permet de définir une liste de valeurs pour les valeurs<br>d'entrées. Ces valeurs entrées dans la liste de choix sont disponibles<br>dans une zone de liste déroulante qui s'affiche à l'impression de l'éti-                          |
|                      |                                                                                                    |

|         | quette. L'utilisateur peut choisir une de ces valeurs prédéfinies.  |
|---------|---------------------------------------------------------------------|
| Binaire | Ce format permet d'insérer une valeur binaire en entrée. En sortie, |
|         | c'est un caractère ASCII.                                           |

### Formats de Date disponibles

On peut imprimer le champ date avec des formats variés. Dans ce champ on définit à quoi la date doit ressembler. On peut sélectionner l'un des formats prédéfinis ou entrer un format personnalisé. Pour définir les formats, on utilise la notation suivante:

| D             | Nombre de jours dans un mois. Peut avoir un ou deux caractères.                                                                                                    |
|---------------|----------------------------------------------------------------------------------------------------|
| DD            | Nombre de jours dans un mois. Toujours avoir deux caractères. (un zéro<br>en tête sera ajouté si nécessaire).                                                       |
| Μ             | M est le numéro du mois. Peut avoir un ou deux caractères.                                                                                                    |
| MM            | MM est le numéro du mois. Toujours avoir deux caractères.                                                                                                    |
| YY or<br>YYYY | L'année comporte 2 ou 4 chiffres.                                                                                                    |
| DDD           | Abréviation du jour.                                                                                                    |
| DDDD          | Nom complet du jour.                                                                                                    |
| MMMM          | Nom complet du mois.                                                                                                    |
| MMM           | Abréviation du nom du mois.                                                                                                    |
| J             | Numéro du jour depuis le 1er Janvier. Peut avoir de un à trois caractères.                                                                                          |
| JJJ           | Numéro du jour depuis le 1er Janvier. Doit avoir impérativement trois<br>caractères.                                                                                |
| W             | Numéro de la semaine de l'année en cours. Peut avoir un ou deux carac-<br>tères.                                                                                    |
| WW            | Numéro de la semaine de l'année en cours. Doit avoir impérativement<br>deux caractères.                                                                             |
|               | On peut afficher d'autres séquences de caractères. On peut insérer des points, des virgules et autres caractères nécessaires pour écrire cor-<br>rectement la date. |

#### Les exemples:

| Format             | Apparence               |
|--------------------|-------------------------|
| D/M/YYYY           | 10/3/2005               |
| DD/MM/YY           | 10/03/05                |
| DDDD, D. MMMM YYYY | Jeudi, 10. Mars<br>2005 |
| JUWWYYYY           | 069102005               |

### Formats d'heure disponibles

On peut imprimer le champ heure avec des formats variés. Dans ce champ on définit à quoi l'heure doit ressembler. On peut sélectionner l'un des formats prédéfinis ou entrer un format personnalisé.

Pour définir les formats, on utilise la notation suivante:

| h  | Heures comptées sur 12 heures (on ajoutera AM/PM). Peut avoir un ou deux caractères.                                                          |
|----|----------------------------------------------------------------------------------------------------|
| hh | Heures comptées sur 12 heures (on ajoutera AM/PM). Doit impérativement<br>avoir deux caractères. (on ajoutera un zéro en tête si nécessaire). |
| Η  | Heures comptées sur 24 heures. Peut avoir un ou deux caractères.                                                                              |
| HH | Heures comptées sur 24 heures. Doit impérativement avoir deux caractères.                                                                     |
| mm | Utilisé pour les minutes.                                                                                                    |
| SS | Utilisé pour les secondes.                                                                                                    |

#### Les exemples:

| Format          | Apparence |
|-----------------|-----------|
| h:mm<br>{AM/PM} | 8:25PM    |
| H:mm            | 20:25     |
| hh:mm:ss        | 08:25:36  |

### Modifier l'ordre d'entrée des variables saisies

Quand on utilise des variables, la valeur doit leur être assignée avant l'impression. L'une des manières de le faire est d'utiliser une variable saisie (les autres sont les compteurs, fonctions, bases de données, ...). Avant chaque impression, NiceLabel réclame la valeur de la variable saisie. Il faut alors remplir les valeurs. L'ordre de saisie de ces valeurs peut ne pas correspondre à vos désirs. Dans ce cas, la meilleure solution est de le modifier.

Cet ordre peut être modifié dans la boite de dialogue Variables.

- 1. Cliquer sur **Variables** dans le menu **Données** pour afficher la boite de dialogue. Toutes les variables utilisées sont listées par ordre alphabétique.
- 2. Cliquer sur le bouton 1, 2, 3, ... en bas à droite de la boite de dialogue.
- Une boite de dialogue Invite s'ouvre. On peut y changer l'ordre de saisie des valeurs de variables. Sélectionner la variable dans la liste de gauche et la placer à la bonne position en utilisant les boutons Haut et Bas. Répéter la procédure pour chaque variable qui doit changer de position.

### Créer une variable saisie

- 1. Créer une nouvelle variable. Les instructions concernant cette étape se trouvent dans le paragraphe <u>Créer un numéro de série, un compteur</u>.
- 2. Nommer la variable "Prompted". Lui fixer sa longueur.
- 3. Aller sur l'onglet Saisie.
- 4. Taper dans le champ **Afficher ce texte à l'opérateur d'impression** la phrase "Veuillez saisir une valeur".

- 5. Si l'invite doit apparaître pour toutes les étiquettes imprimées, modifier le paramètre de **Toutes les** et inscrire 1.
- 6. Si la variable doit avoir une valeur par défaut, Aller sur l'onglet **Saisie**. Pour ne pas être invité à saisir la valeur lors de l'impression, modifier le mode pour **Aucun**. La variable se comportera comme une constante.
- 7. Cliquer sur **OK** et lier la variable avec un texte ou un code à barres.

### Créer un numéro de série, un compteur

La manière la plus simple de créer une nouvelle variable est d'utiliser l'assistant de Variable.

- 1. Cliquer sur la flèche à côté du bouton in dans la barre d'outils de variable pour démarrer l'Assistant de Variable
- 2. Dans le menu déroulant, sélectionner **Compteur** comme type de variable, inscrire le nom du compteur et cliquer sur **Suivant**
- 3. Saisir la Valeur Initiale et le compteur simple est paramétré.

En utilisant l'assistant de Variable on peut aussi modifier les autres propriétés du compteur: saisie de la valeur avant impression, nombre maximum de chiffres, paliers d'incrément/décrément et plus encore.

L'autre méthode consiste à créer une nouvelle variable directement (sans utiliser l'assistant) puis lui donner les paramètres appropriés:

- 1. Cliquer sur le bouton Nouvelle variable 🔯 dans la barre d'outils de variable ou
- 2. Cliquer sur la commande Variables dans le menu Données puis sur le bouton Nouveau.
- 3. Nommer la variable par exemple "Compteur". Fixer la longueur de la variable. Aller sur l'onglet **Incrément** dans la boite de dialogue et placer les paramètres:
  - Incrément/décrément du compteur
  - Palier la valeur de la variable changera par paliers
  - Changer de valeur après un certain nombre d'étiquettes

Pour remplir le compteur avec des zéro d'en-tête, procéder comme suit:

- 1. Aller sur l'onglet Mise en forme.
- 2. Placer le **Préfixe** à gauche.
- 3. Taper 0 pour le **Caractère**.

Pour donner une valeur par défaut à la variable, procéder comme suit:

- 1. Aller sur l'onglet **Saisie**.
- 2. Entrer la valeur dans le champ de valeur par défaut.

#### Note:

Pour ne pas être invité à saisir une valeur variable au moment de l'impression, modifier l'option **Invite** et cocher **Aucun**. Le compteur démarrera toujours de la valeur par défaut.

Presser sur **OK** et lier la variable au texte ou code à barres.

### Réaliser un compteur qui mémorise la dernière valeur utilisée

Un compteur mémorisant la dernière valeur utilisée est très utile lorsque la production requiert une numérotation continue des étiquettes. Le compteur mémorise la dernière valeur utilisée lors de l'impression d'étiquettes et redémarre une production d'étiquettes à partir de cette valeur.

- 1. Créer une nouvelle variable. Les instructions de cette étape se trouvent dans <u>Créer un</u> numéro de série, un compteur.
- Nommer cette variable par ex: "Compteur". Fixer la longueur de la variable et lui donner un Format Numérique. Aller sur la page "Incrément" dans la boite de dialogue et placer les paramètres:
  - Incrément/décrément
  - Palier de l'incrément- la valeur de la variable sera modifiée par paliers
  - Changer de valeur après un certain nombre d'étiquettes
- 3. Aller sur l'onglet **Saisie** sélectionner l'option Invite et entrer la **valeur** par défaut à utiliser au démarrage du compteur.
- 4. Puis cocher l'option **Mémoriser la dernière valeur (dynamique) utilisée**. Elle va activer la mémorisation de cette valeur par le compteur.

#### Note:

On ne peut pas construire ce type de compteur avec l'assistant de variable, il faut utiliser la boite de dialogue d'ajout d'une nouvelle variable.

La dernière valeur utilisée est mémorisée dans le même dossier que l'étiquette. L'extension du fichier est .DVV, le nom du fichier est le même que celui de l'étiquette.

Les dernières valeurs utilisées sont conservées dans des fichiers texte externes dans le même dossier que l'étiquette. Les fichiers externes ont le même nom que le fichier de l'étiquette mais avec une extension .DVV. Il n'est pas nécessaire d'enregistrer le fichier d'étiquette pour conserver la valeur dynamique. Lorsqu'on utilise des étiquettes avec des valeurs dynamiques et qu'on les échange avec d'autres utilisateurs, il faut vérifier qu'on échange non seulement les fichiers d'étiquettes (.LBL) mais aussi les fichiers de valeurs dynamiques (.DDV).

#### Note:

Pour utiliser un compteur avec valeur dynamique, il faut avoir l'autorisation d'écrire dans le dossier d'étiquette.

Ce type de compteur mémorise la dernière valeur utilisée sur une étiquette. Pour partager le même compteur entre plusieurs étiquettes et que ce compteur tourne quelle que soit l'étiquette imprimée, voir le chapitre <u>Variable globale</u>. On peut avec cette fonction utiliser la valeur dynamique mémorisée dans des étiquettes différentes.

### Variable globale

La variable globale est un type de variable qu'on peut utiliser sur plusieurs étiquettes différentes. Une fois définie, elle est conservée en dehors de l'étiquette en cours et se trouve donc disponible aussi pour d'autres étiquettes. Sa dernière valeur est conservée, même après avoir fermé l'étiquette et quitté l'application. Elle peut être très utile pour continuer une numérotation à partir d'une impression précédente. Les valeurs des variables globales sont conservées dans un fichier séparé sur le disque GLOBALS.TDB.

L'emplacement du dossier varie en fonction du système Windows utilisé. Sur Windows 98 et Me on le trouve sur c:\Program Files\EuroPlus\NiceLabel 6\\Bin\System, Sur Windows NT, 2000, XP et 2003 on le trouve sur c:\Documents and Settings\All Users\Application Data\EuroPlus\NiceLabel 6\system\.

La variable globale est une option avancée pour utilisateurs performants; elle n'est pas disponible dans l'assistant de Variable. On peut seulement la créer avec la boite de dialogue Variable. Veillez à sélectionner Global comme **Source** de la variable dans l'onglet Général.

Lorsqu'on copie un fichier d'étiquette utilisant des variables globales sur un autre ordinateur, Il faut aussi copier le fichier GLOBALS.TDB, sinon l'application ne trouvera pas la variable globale appropriée et vous en informera. En même temps une variable globale de substitution sera créée, mais la dernière valeur utilisée de l'ancienne variable restera inconnue tant que les propriétés correctes de la variable ne seront pas restaurées. Vérifier les paramètres de la variable globale de substitution et les modifier pour qu'ils soient corrects.

L'utilisation d'une même variable globale n'est pas limitée à une seule étiquette. On peut l'utiliser sur autant d'étiquettes qu'on veut. Par contre on ne peut imprimer qu'une étiquette à la fois en utilisant la même variable globale. Quand on les utilise, les variables globales sont verrouillées pour une étiquette pour éviter que plusieurs étiquettes utilisent la même variable globale en même temps.

## Groupes de caractères disponibles

On peut sélectionner le format d'une variable pour filtrer les données d'entrée. Ca permet d'éviter des erreurs lors de l'entrée des données. On ne peut entrer que les caractères inclus dans le tableau de format spécifié.

| Tout                       | Sélectionner ce format quand il n'y a aucune raison de limiter les<br>données des variables. Par exemple: on peut utiliser une variable<br>pour définir des changements dans un code à barres, du texte et<br>du graphique. On peut saisir tous les caractères du clavier. |
|----------------------------|----------------------------------------------------------------------------------------------------|
| Numérique                  | Utiliser ce format pour des variables numériques, par exemple,<br>des numéros de série ou un code à barres EAN et UPC. On ne<br>peut utiliser que les caractères numériques de 0 à 9.                                                                                      |
| Alphanumérique             | Utiliser ce format quand les chiffres et les caractères sont mélan-<br>gés dans une même variable - par exemple, codes d'identité On<br>peut entrer des caractères de 0 à 9 et de A à Z en minuscules et<br>majuscules.                                                    |
| Lettres                    | On utilise ce format lorsqu'on a besoin d'un caractère variable.                                                                                                    |
| Format ASCII<br>7- bit     | La variable contiendra seulement des caractères avec code<br>ASCII de 0 à 127.                                                                                                    |
| Hex                        | Utiliser ce format pour autoriser des entrées en nombres hexa-<br>décimaux.                                                                                                    |
| Date                       | Utiliser ce format pour imprimer une date.                                                                                                    |
| Heure                      | Utiliser ce format pour imprimer l'heure.                                                                                                    |
| Chiffres et Capi-<br>tales | Utiliser ce format pour se limiter à l'utilisation des chiffres et des majuscules de l'alphabet anglais.                                                                                                    |
| Personnalisé                                                            | On peut définir un format de données personnalisé. Les carac-<br>tères autorisés sont définis dans l' <u>Onglet Incrément</u> . |
|-------------------------------------------------------------------------|----------------------------------------------------------------------------------------------------|
| <printer family<br="">name&gt;<br/>FORMAT</printer>                     | Utiliser ces formats activera l'usage des seuls caractères auto-<br>risés par les polices internes à l'imprimante sélectionnée. |
| Code 39, Code<br>128A, Code<br>128B, Code<br>128C, Code 128,<br>Codabar | Utiliser ces formats pour activer l'usage des seuls caractères auto-<br>risés par ces codes à barres standard.                  |

### Importer les variables

En général on place les variables individuellement pour chaque étiquette. Mais la tâche peut s'avérer fastidieuse s'il faut définir plusieurs modèles d'étiquettes avec les mêmes variables. Il existe des raccourcis pour définir les variables qui simplifient le travail.

#### Importer les variables d'un modèle d'étiquette existant

Pour importer les variables d'un modèle d'étiquette existant, procéder comme suit:

- 1. Créer le nouveau modèle d'étiquette.
- 2. Sélectionner Fichier -> Importer -> Modèle d'étiquette.
- 3. Rechercher le modèle d'étiquette existant qui contient les variables à utiliser. Tout le contenu de l'étiquette va être importé, y compris les variables.
- 4. Supprimer les objets qui ne sont pas nécessaires sur la nouvelle étiquette.
- 5. Supprimer les connexions aux bases de données ou les fonctions qui ne sont plus nécessaires.

#### Importer les variables d'un fichier externe Oracle WMS XML

NiceLabeldispose d'une fonctionnalité pour importer les fichiers de données Oracle WMS, formatés en XML. Ce fichier XML Oracle WMS (Warehouse Management System) provient de l'application Oracle WMS. Il contient aussi toutes les définitions des variables. Pour importer les variables d'un fichier Oracle WMS, procéder comme suit:

- 1. Créer le nouveau modèle d'étiquette.
- 2. Sélectionner **Données -> Variables**.
- 3. Cliquer sur le bouton Importer .
- 4. Rechercher le fichier des données Oracle WMS.

Pour d'autres informations sur la structure des fichiers Oracle WMS, consulter sur le site Internet d'Oracle, le document **Oracle Warehouse Management Implementation Guide**. Voir aussi le chapitre *Label Printing Integration Kit*. Un exemple de fichier XML Oracle WMS se trouve aussi dans le dossier des exemples de base de données *database sample* de NiceLabel.

### Variables internes

Les variables internes sont remplies automatiquement par le logiciel et on n'a aucune influence dessus. Impossible de les éditer et modifier mais on peut les utiliser dans des fonctions et sur les étiquettes. Leur valeur est mise à jour pour chaque étiquette imprimée.

Les variables internes sont représentées avec l'icône 36 pour qu'on les distingue facilement des autres types de variables.

Liste des variables internes disponibles:

| ComputerName         | Donne le nom de l'ordinateur sur lequel les étiquettes sont réalisées, comme spécifié par Windows.                                                                                                |
|----------------------|----------------------------------------------------------------------------------------------------|
| CurrentBatchQuantity | Renseigne sur la quantité d'étiquettes atteinte dans le lot<br>d'étiquettes en cours.                                                                                                    |
|                      | La valeur est réinitialisée au début de l'impression de chaque lot.                                                                                                    |
| DefaultPrinterName   | Contient le nom de l'imprimante par défaut du système.                                                                                                    |
| LabelFileName        | Contient le nom complet de l'étiquette en cours, y compris<br>de chemin du fichier.                                                                                                    |
| LabelPrinterName     | Contient le nom de l'imprimante utilisée avec l'étiquette.                                                                                                    |
| RequestedQuantity    | Contient la quantité d'étiquettes telle que spécifiée par l'uti-<br>lisateur ou une application externe.                                                                                          |
| ShortLabelName       | Contient le nom de l'étiquette sans le chemin: nom de fichier suivi de l'extension LBL.                                                                                                    |
| SystemUserName       | Contient le nom de l'utilisateur Windows qui est connecté et qui a démarré l'application.                                                                                                    |
| TotalQuantityPrinted | Contient la quantité d'étiquettes uniques imprimées. Les<br>copies d'étiquettes ne sont pas inclues dans cette variable, il<br>n'y a que le nombre d'étiquettes différentes.                      |
| UserName             | Contient le nom de l'utilisateur de NiceLabel qui est<br>connecté et utilise l'application. Cette variable n'a une<br>valeur que si le gestionnaire d'utilisateur est activé dans le<br>logiciel. |

## **Types de Variables**

Chaque type de variable a son icône, ce qui permet de la distinguer des autres. L'icône placée devant le nom de la variable détermine son type.

Types de variables disponibles:

| 3        | Variable Date/heure du Système                |
|----------|-----------------------------------------------|
| Q        | Variable Date/Heure de l'imprimante           |
| 123      | Variable Compteur                             |
| <b>B</b> | Variable Compteur avec Valeur dynamique acti- |
|          | vée                                           |
| 2        | Variable saisie                               |
| 3        | Variable saisie avec valeur dynamique activée |
| Ó        | Variable Globale                              |

| 8        | Variable Base de données          |  |
|----------|-----------------------------------|--|
| <b>f</b> | Variable générée par une fonction |  |
| 26       | Variable Interne                  |  |
| ₽        | Variable verrouillée              |  |

## Utiliser un compteur à incrément interne à l'imprimante

La plupart des imprimantes thermiques ont un compteur interne à incrément. C'est un compteur spécial d'imprimante qui compte les étiquettes de manière interne. L'imprimante reçoit seulement la première valeur du compteur et automatiquement elle incrémente le compteur par paliers de 1 pour chaque étiquette suivante. Utiliser cette option réduit les données transférées de l'ordinateur à l'imprimante à l'envoi de la valeur initiale, ce qui peut accélérer la production d'étiquettes de manière significative.

- 1. Créer une nouvelle variable "Compteur". Les instructions se trouvent au chapitre <u>Créer</u> <u>un numéro de série, compteur</u>.
- 2. Pour utiliser le compteur comme élément interne à l'imprimante, faire attention aux paramètres suivants:
  - La longueur maximum de la variable est limitée par l'imprimante. Il faut retrouver cette valeur dans le manuel de l'imprimante. Sinon, on peut essayer de:
  - Donner une longueur de variable Fixe.
  - Donner un format de variable Numérique.
  - L'objet texte lié à la variable doit avoir le format de la police interne de l'imprimante.
  - Cocher l'option **Utiliser le compteur interne de l'imprimante** dans l'onglet Contenu de la boite de dialogue de l'élément Texte. Cette option n'est disponible que si la variable compteur a été paramétrée correctement.
- 3. Il y aura alors deux symboles dans le coin inférieur droit du paragraphe. Le premier pour dire que ce texte sera imprimé avec une police interne à l'imprimante. Le second pour dire que ce compteur est un compteur à incrément interne à l'imprimante.

# Utiliser une quantité Variable

C'est une variable spéciale qu'on utilise quand on ne connaît pas le nombre exact d'étiquettes à imprimer. En utilisant cette variable, on peut entrer le nombre d'étiquette à imprimer au cours de l 'impression.

#### **Exemple:**

On dispose de l'étiquette d'un produit. Elle comporte des variables déjà définies:"Nom" et "Prix".

On veut imprimer des étiquettes comme suit:

- Entrer les valeurs Nom et Prix
- Entrer la quantité pour ce produit

- Imprimer
- Démarrer avec un nouveau produit.

Procéder comme suit:

- 1. Créer une nouvelle variable, nommée "Quantité".
- 2. Cocher l'option Valeur de la variable utilisée comme quantité d'étiquettes dans l'onglet Général.
- 3. Editer les variables "Nom" et "Prix". Aller sur l'onglet **Saisie** (En supposant que les variables sont déjà définies comme des variables saisies).
- 4. Changer les paramètres de Saisie en cochant Quantité d'après variable.

Au démarrage de l'impression, le paramètre de quantité dans la boite de dialogue Imprimer est déjà fixé sur **Quantité d'après Variable (défini à partir de la variable de l'étiquette)**.

# **Travailler avec les Fonctions**

# Définir une fonction

Définir une fonction

Lorsque l'on définit la première fonction, la liste des fonctions est vide. Il faut alors cliquer sur le bouton **Nouveau** pour définir la fonction. La boite de dialogue Fonction s'affiche alors.

| onction       |                                    |                     |                          | ?    |
|---------------|------------------------------------|---------------------|--------------------------|------|
| Général       | Détaillé                           |                     |                          |      |
| Propriéte     | és générales ———                   |                     |                          |      |
| <u>N</u> om:  |                                    |                     |                          |      |
|               |                                    |                     |                          |      |
| Descr         | iption:                            |                     |                          | 1    |
| Turca         | ta la fanation:                    |                     |                          |      |
| Conc          | aténation                          |                     |                          | ~    |
| Extra<br>Fonc | ction<br>tion linéaire             |                     |                          |      |
| EAN.<br>Algor | UCC128<br>ithmes de caractère (    | de contrôle personn | alisé                    |      |
| Ajout         | er une date<br>rersion des devises |                     |                          |      |
| SSCO          | C<br>EVB                           |                     |                          |      |
| ASC           | (FACT)                             | doppées pour suppo  | ort de haute canacité (A |      |
| HIBC          | sicici la syntaxe des              | Johnees pour suppr  | ni de haute capacite (A  | ···· |
|               | ier avant impression               |                     |                          |      |
|               |                                    |                     |                          |      |
|               |                                    |                     | ⊻ariable                 | BS   |
|               |                                    | ОК                  | Annuler 4                | Aide |

Boite de dialogue Fonction - Onglet Général

Cette boite de dialogue s'affiche aussi pour modifier une fonction existante.

Pour définir (ou modifier) la fonction, il faut entrer tous les paramètres requis et confirmer en cliquant sur **OK**.

La boite de dialogue comporte plusieurs pages – onglets. Note : Seul l'onglet **Général** est fixe, les autres onglets changent selon le type de fonction sélectionnée dans l'onglet Général. Chacun de ces onglets est décrit séparément pour chaque fonction

### Utiliser des fonctions pour manipuler les données des étiquettes

Utiliser des fonctions pour manipuler les données des étiquettes

NiceLabel permet d'utiliser des valeurs variables sur les étiquettes, de manipuler les valeurs et de les utiliser avec d'autres objets de l'étiquette. NiceLabel comporte un groupe de fonctions pour travailler avec les valeurs des variables. En permanence, une variable peut être traitée par une fonction et donner en résultat une nouvelle variable. Cette variable peut être liée aux objets de l'étiquette ou utilisée dans d'autres fonctions.

Il y a un grand nombre de fonctions NiceLabel disponibles, telles que Concaténation (pour les champs liés), Jeu de caractères, Addition de date , FACT, HIBC et script Visual Basic. Le script Visual Basic constitue une puissante fonction permettant de réaliser des manipulations de données avancées.

Utiliser la fonction Concaténation

La fonction concaténation rassemble deux ou plusieurs variables en une seule nouvelle variable. Pour créer une fonction concaténation, procéder ainsi qu'il suit:

- Cliquer sur le bouton dans la barre d'outils standard ou sélectionner Ouvrir dans le menu Fichier. Sélectionner le fichier d'étiquette ID\_CARD.LBL dans le dossier des exemples de NiceLabel "c:\Program Files\EuroPlus\NiceLabel 6\\Samples\Labels". L'étiquette est liée à la base de données pour montrer comme la fonction concaténation fonctionne avec un jeu d'enregistrements.
- 2. Sélectionner la commande **Fonctions** dans le menu Données.
- 3. Il y a déjà une fonction définie dans cette étiquette. L'ignorer et cliquer sur **Nouveau**. La boite de dialogue pour les propriétés de la nouvelle fonction va s'ouvir.
- 4. Dans l'onglet Général inscrire 'Ma concaténation' comme nom pour cette fonction.
- 5. Sélectionner dans liste des fonctions, la fonction Concaténation.
- Cliquer sur l'onglet Détaillé pour définir les détails de cette fonction.
   En haut de la boite de dialogue, le cadre de gauche contient les variables définies sur l'étiquette.
- 7. Sélectionner les variables **ID** et **NAME**. Note: Elles apparaissent alors dans le cadre de droite.
- 8. Le nom de la variable de sortie est 'Concatenate' et le séparateur est fixé sur 'Aucun'. Cliquer sur **OK**.

| Variables d'entré                                                                                                    |                        | Variables sélectionnés |                |
|----------------------------------------------------------------------------------------------------|------------------------|------------------------|----------------|
| Batch or       Concate       Concate | e.<br>Lot<br>nate      | Concatenate            |                |
| Variable de sortie                                                                                                    | ¢                      |                        | Définir        |
| Séparateur                                                                                                    |                        |                        |                |
| O Aucun                                                                                                    | <u>○</u> <u>c</u> R/LF | <u>○ A</u> utre        |                |
| percu:                                                                                                    | BCDEFGHIJKLMN          | OPQRSTUVWXYZ[\]^_      | `abcdefghijklr |

Définition de la fonction Concaténation

- 9. Cliquer sur Fermer pour fermer la boite de dialogue Fonctions.
- 10. La variable générée par la fonction est définie sur l'étiquette. On doit la lier à un objet texte de l'étiquette.
- 11. Cliquer sur la petite flèche à côté de l'objet texte dans la boite à outils.
- 12. Cliquer sur l'option Utiliser une variable existante et sélectionner Concatenate.

| Paragraphe | •                              | Paragraphe fixe                                                                          |   |                   |
|------------|--------------------------------|------------------------------------------------------------------------------------------|---|-------------------|
|            | 89<br>129<br>129<br>129<br>129 | Nouvelle gaisie clavier<br>Nouveau Compteur<br>Nouveau champ Date<br>Nouveau champ Heure |   |                   |
|            |                                | Utiliser une <u>V</u> ariable existante 🕨                                                | 6 | Concatenate       |
|            |                                |                                                                                          | Θ | Identity.Name     |
|            |                                |                                                                                          | Θ | Identity,Position |
|            |                                |                                                                                          | Θ | Identity.Room     |
|            |                                |                                                                                          | 8 | Identity.Picture  |
|            |                                |                                                                                          | 0 | Identity.ID       |
|            |                                |                                                                                          | f | ID _name          |

Sélection de la variable générée par la fonction 'Concatenate'

13. Cliquer sur l'étiquette à l'emplacement désiré pour l'objet texte. L'objet texte est lié à la nouvelle variable Concatenate.

Les valeurs des variables 'ID' et 'NAME' sont fondues et enregistrées dans la variable générée par la fonction 'Concatenate' chaque fois que l'étiquette est imprimée ou prévisualisée.

Utiliser une fonction Visual Basic

La fonction Visual Basic permet de réaliser les manipulations de données les plus exigeantes et les plus difficiles. Toutes les fonctions, procédures et opérandes sont disponibles à partir de script Microsoft Visual Basic. Ce script utilise des valeurs de toutes les variables d'une étiquette, travaille avec ces valeurs et enregistre le résultat dans une variable générée par la fonction.

Pour créer une fonction visual basic procéder ainsi qu'il suit:

- Cliquer sur le bouton dans la barre d'outils standard ou sélectionner Ouvrir dans le menu Fichier. Sélectionner le fichier d'étiquette ID\_CARD.LBL dans le dossier d'exemple de NiceLabelc:\Program Files\EuroPlus\NiceLabel 6\\Samples\Labels". L'étiquette est liée à la base de données, de telle sorte qu'on peut voir le résultat de la fonction Concatenation sur un jeu d'enregistrements.
- 2. Sélectionner la commande Fonctions dans le menu Données.
- 3. Il y a déjà une fonction définie sur l'étiquette. L'ignorer et cliquer sur **Nouveau**. La boite de dialogue pour les propriétés de la nouvelle fonction va s'ouvir.
- 4. Saisir un nom pour cette fonction, par exemple 'Ma fonction Visual Basic'.
- 5. Sélectionner la fonction Script Visual Basic dans la liste des fonctions.

| eneral                                                      | Détaillé                                                                                                    |
|-------------------------------------------------------------|----------------------------------------------------------------------------------------------------|
| <sup>o</sup> roprié                                         | és générales                                                                                                    |
| <u>N</u> om:                                                |                                                                                                    |
| My \                                                        | 'isual Basic Fonction                                                                                                    |
| Desc                                                        | ription:                                                                                                    |
| Туре                                                        | de la fonction:                                                                                                    |
| Extra<br>Fond<br>EAN<br>Algo<br>Ajou<br>Con<br>SSC<br>Scrit | iction<br>tion linéaire<br>.UCC128<br>ithmes de caractère de contrôle personnalisé<br>ter une date<br>version des devises<br>C<br>t VB<br>(FACT) |
| Trar<br>HIBI                                                | sférer la syntaxe des données pour support de haute capacité (ADC<br>2                                                                           |
| _ <u>V</u> éri                                              | ier avant impression                                                                                                    |
|                                                             |                                                                                                    |

Sélectionner l'option Script Visual Basic

de la fonction.

Cliquer sur l'onglet Détaillé pour définir les détails de cette fonction.
 La variable NAME de l'étiquette fournit le premier et le dernier nom de la personne. Le script Visual Basic devra les séparer et utiliser seulement le premier nom comme résultat

Entrer le code suivant pour le script Visual Basic: Dim Spc Spc = InStr(NAME, " ") if NAME <> "" then Result = Mid(NAME, 1, Spc-1) end if

Le script ci-dessus va rechercher le premier espace dans la variable NAME et enregistrer comme résultat tous les caractères jusqu'à cet espace .

Note:

Se référer à l'aide en ligne ou au Guide utilisateur pour plus d'informations sur les Scripts Visual Basic.

- Le résultat provenant de la fonction script Visual Basic est automatiquement localisé dans une variable (VBScript1) chaque fois que l'étiquette est traitée en aperçu avant impression ou en impression.
- 8. Cliquer sur **OK**.
- 9. Cliquer sur Fermer pour fermer la boite de dialogue Fonctions.

Pour lier la variable générée par la fonction VBScript1 à un objet de l'étiquette, procéder ainsi qu'il suit:

1. Cliquer sur la petite flèche à droite de l'objet Texte. Cliquer sur l'option Utiliser une variable existante et sélectionner la variable VBScript1.

| A Texte | • | Texte fixe                                                                                                    | 1        |                                                                                        |
|---------|---|----------------------------------------------------------------------------------------------------|----------|----------------------------------------------------------------------------------------|
|         |   | Nouvelle <u>s</u> aisie clavier<br>Nouveau <u>C</u> ompteur<br>Nouveau champ <u>D</u> ate<br>Nouveau champ <u>H</u> eure |          |                                                                                        |
|         |   | Utiliser une <u>V</u> ariable existante                                                                                  | 1        | VBScript1                                                                              |
|         |   |                                                                                                    |          | Identity.Name<br>Identity.Position<br>Identity.Room<br>Identity.Picture<br>Identity.ID |
|         |   |                                                                                                    | <b>F</b> | ID _name                                                                               |

Sélection de la variable générée par la fonction VBScript1

2. Cliquer sur l'étiquette à l'emplacement désiré pour l'objet texte. L'objet texte est lié à la nouvelle variable VBScript1.

Chaque fois que l'étiquette est traitée en impression ou aperçu avant impression, le script visual Basic recalcule le résultat et le conserve dans la variable générée par la fonction VBScript1.

#### Note:

Un script Visual Basic est capable de maîtriser des valeurs Unicode encodées. Quand on utilise des valeurs multilingues sur l'étiquette (par exemple pour l'industrie chimique), on peut traiter ses valeurs dans un script Visual Basic.

# **Travailler avec les Bases de données**

### **Utiliser l'Assistant Base de données**

Utilisation de l'assistant Base de données

Le processus de définition d'une nouvelle fonction d'accès à une base de données comporte quatre étapes (chacune correspondant à une page). Sur chacune des pages on saisit les données demandées par l'assistant. On peut passer à l'étape suivante en cliquant sur **Suivant** ou revenir à l'étape précédente en cliquant sur **Retour**. Quand toutes les données requises sont saisies, le bouton **Terminer** permet de quitter l'assistant. Certaines options ont des valeurs prédéfinies, aussi il n'est pas nécessaire de passer par toutes les étapes de l'assistant.

Sélection du fichier de base de données

| Sélectionne<br>O Accès | er le type de base de données.<br>• direct aux bases de données. (Recommandé!)                                                   |
|------------------------|----------------------------------------------------------------------------------------------------|
| O Autres               | bases de données (ODBC)                                                                                                    |
| Recherche              | r la table de la base de données à utiliser.                                                                                     |
| C:\Program             | n Files\EuroPlus\NiceLabel 4\Samples\Database\Ident                                                                              |
| Table:                 | Identity 💌                                                                                                    |
|                        |                                                                                                    |
|                        |                                                                                                    |
| Recherche<br>connecter | r la table comportant les données de l'étiquette. L'assistant vous aidera à les champs de la table aux variables de l'étiquette. |
|                        |                                                                                                    |

Assistant Base de données – Sélection du fichier de base de données

Entrer le nom complet du chemin d'accès à la base de données dans la zone d'édition ou utiliser le bouton **Parcourir** pour rechercher le fichier dans l'ordinateur.

Note: On ne peut sélectionner que des bases de données en fichiers. Pour utiliser des bases de données par pilotes ODBC ou OLE DB, il faut l'inscrire manuellement dans la boite de dialogue <u>Base</u> <u>de données</u>.

#### Sélection des champs désirés

| ection des champs                            | ŧ                                                       |                                            |                                         | The second |
|----------------------------------------------|---------------------------------------------------------|--------------------------------------------|-----------------------------------------|------------|
| Sélectionner les char                        | ips de la base de donni                                 | ées qui figureront s                       | ur l'étiquette.                         | C          |
| Sélectionner les cha<br>maintenir enfoncée l | mps à utiliser sur l'étique<br>a touche Ctrl et cliquer | ette! Pour en sélect<br>sur les champs dés | ionner plusieurs,<br>irés. Chaque charr | ηp         |
| choisi dans la table r                       | eprésentera une variab                                  | le de l'étiquette.                         |                                         |            |
| ID<br>Name                                   |                                                         |                                            | <u>D</u> éfinir                         | ]          |
| Position<br>Room                             |                                                         |                                            |                                         |            |
| Picture                                      |                                                         |                                            |                                         |            |
|                                              |                                                         |                                            |                                         |            |
|                                              |                                                         |                                            |                                         |            |
|                                              |                                                         |                                            |                                         |            |
|                                              |                                                         |                                            |                                         |            |
|                                              |                                                         |                                            |                                         |            |
|                                              |                                                         |                                            |                                         |            |

Assistant base de données – Sélection des champs

Sur cette page on sélectionne les champs à utiliser sur l'étiquette. Par défaut, tous les champs sont sélectionnés, mais on peut vouloir en désélectionner certains, surtout si la table est très importante. Pour chaque champ sélectionné, une variable sera créée et attachée à un objet.

Sélection des enregistrements à imprimer

| sistant Base de don       | nées                                                  | ?        |
|---------------------------|-------------------------------------------------------|----------|
| Impression des enreg      | istrements en cours                                   | 17       |
| Veuillez sélectionner     | les enregistrements à imprimer                        |          |
| 1. Spécifier les enregi   | strements à imprimer                                  |          |
| O Je veux imprim          | er <u>t</u> ous les enregistrements de la table       |          |
| 💿 Je veux <u>s</u> électi | onner l'enregistrement à imprimer                     |          |
| 2. Spécifier comment      | définir l'information sur la quantité                 |          |
| 🔘 Imprimer une é          | iquette pour chaque enregistrement dans la base de do | DI       |
| 🚫 Un champ de I           | a table contient une quantité à imprimer              |          |
| Spécifier la qu           | antité d'impression pour chaque enregistrement.       |          |
|                           |                                                       |          |
|                           |                                                       |          |
|                           |                                                       |          |
|                           |                                                       |          |
| Aide                      |                                                       | Terminer |
|                           |                                                       |          |

Assistant base de données – Sélection des enregistrements à imprimer

Sélectionner la manière d'utiliser les enregistrements de la base de données. Par défaut, l'option **Je veux imprimer tous les enregistrements de la table** est activée et tous les enregistrements seront imprimés un à la fois. Chaque enregistrement sera imprimé seulement une fois.

On peut aussi ne pas imprimer tous les enregistrements, dans ce cas il faut sélectionner l'option Je veux sélectionner l'enregistrement à imprimer. Avant l'impression une boite de dialogue s'ouvrira et affichera tous les enregistrements de la base de données. On peut alors sélectionner les enregistrements à imprimer.

Par défaut, chaque enregistrement est utilisé sur une étiquette. Pour avoir plusieurs copies identiques, il faut le définir dans la deuxième partie de cette étape de l'assistant.

Un champ de la table contient une quantité à imprimer: Cette option permet de choisir dans la base de données un champ qui contiendra l'information sur la quantité d'étiquettes à imprimer pour chacun des enregistrements.

#### Par exemple:

La base de données comporte les enregistrements de produits. Elle contient un champ avec une valeur numérique correspondant au nombre de copies d'étiquettes identiques désiré. Sélectionner ce champ et l'application imprimera la quantité d'étiquettes précisée ici.

**Spécifier la quantité d'impression pour chaque enregistrement:** Cette option n'est accessible que si on a sélectionné les enregistrements qui vont être imprimés. Avant l'impression une boite de dialogue s'ouvrira et affichera tous les enregistrements de la base de données. On peut alors sélectionner les enregistrements à imprimer. En même temps on peut aussi saisir le nombre exact de copies d'étiquettes pour chacun des enregistrements sélectionnés.

Sélection d'une quantité variable provenant de la base de données

Sélectionner dans la base de données un champ qui contient l'information sur la quantité d'étiquettes. L'enregistrement de la base de données sera imprimé sur autant d'étiquettes que prévu dans le champ sélectionné.

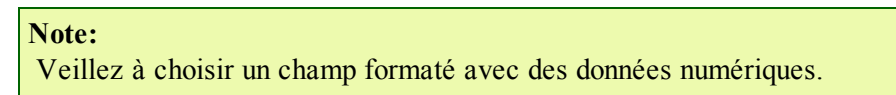

Ajout des champs à l'étiquette

| Assistant Base de données                                                                                                    | ? 🔀      |
|----------------------------------------------------------------------------------------------------|----------|
| <b>Utilisation du champ</b><br>Spécifier l'utilisation des champs sélectionnés de la base de données.                                                                                                    | 2        |
| Déterminer l'usage que vous voulez faire des champs sélectionnés.                                                                                                    |          |
| Je veux un objet texte pour chaque champ sélectionné                                                                                                    |          |
| O J'associerai les champs de la base aux objets plus tard                                                                                                    |          |
| Chaque champ de la base de données est représenté comme une variable s<br>l'étiquette. L'assistant peut connecter les champs choisis aux objets texte de<br>l'étiquette ou vous laisser faire la liaison. | ur       |
| Aide Annuler < <u>R</u> etour <u>S</u> uivant >                                                                                                    | Ierminer |

Assistant base de données - Ajout des champs à l'étiquette

Sur cette page on spécifie si on veut que l'assistant génère des objets texte déjà liés aux champs correspondants de la table. Les objets texte sont créés dans le coin supérieur gauche de l'étiquette, mais on peut ensuite les déplacer facilement.

Fin de l'assistant base de données

Le résumé des tâches va s'afficher à la dernière étape de l'assistant. S'il est convenable, cliquer sur **terminer** pour achever de créer une nouvelle fonction d'accès à la base de données.

# Lier l'étiquette à une base de données Texte

#### Présentation

Les bases de données texte sont des fichiers texte contenant les valeurs de données qui serviront pour des objets variables de l'étiquette. La base de données texte n'est pas une véritable base de données. Elle contient les valeurs de données mais il lui manque les informations sur la structure des données, le nom des champs, et la longueur maximale des champs. Il faut fournir ces informations pour que NiceLabel puisse utiliser les données provenant de telles bases de données.

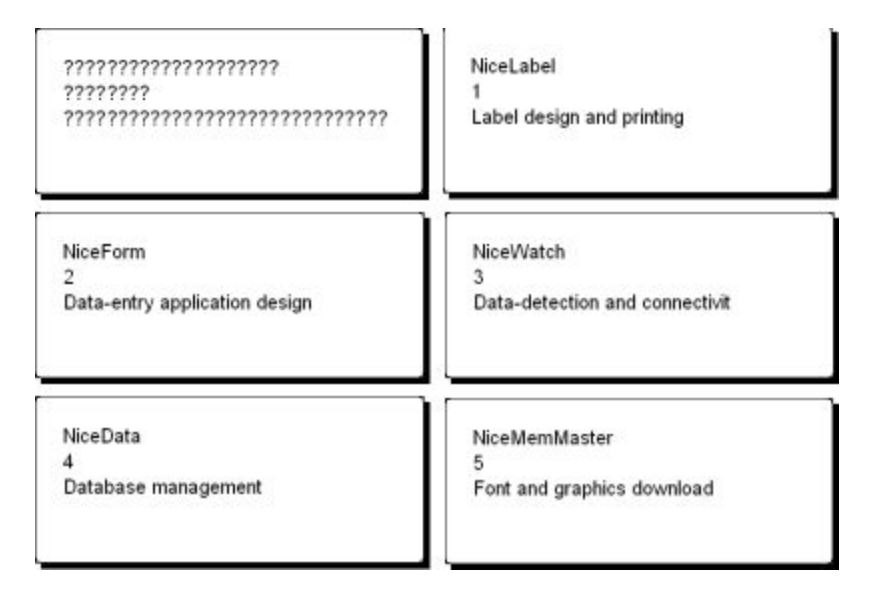

L'étiquette est en mode conception (à gauche) et en aperçu avant impression pour les cinq étiquettes contenant les données

#### Connecter à une base de données

NiceLabel propose un Assistant Base de données pour guider l'utilisateur étape par étape à connecter la base de données à une étiquette. Pour l'utiliser, procéder ainsi qu'il suit:

- 1. Cliquer sur le bouton Base de données 

  dans la barre d'outils standard.
- 2. Cliquer sur **Parcourir** et pointer sur la base de données texte.

| ssistant Base o              | de données                                                                            | 2   |
|------------------------------|---------------------------------------------------------------------------------------|-----|
| Base de donn<br>Sélectionner | nées et Table<br>r le type de base de données et la table à utiliser pour l'étiquette |     |
| Sélectionne                  | er le tupe de base de données.                                                        |     |
| Accès                        | s direct aux bases de données. [Recommandé!]                                          |     |
| O Autres                     | s bases de données (ODBC)                                                             |     |
| Recherche                    | r la table de la base de données à utiliser.                                          |     |
| C:\Program                   | m Files\EuroPlus\NiceLabel 4\Samples\Database\Ident Parcourir                         |     |
| Table:                       | Identity                                                                              |     |
|                              |                                                                                       |     |
| Recherche                    | er la table comportant les données de l'étiquette. L'assistant vous aidera à          |     |
| connecter                    | ies criairips de la table aux valiables de reliquette.                                |     |
| _                            |                                                                                       |     |
|                              |                                                                                       |     |
|                              |                                                                                       |     |
| Aide                         | Annuler < <u>R</u> etour <u>S</u> uivant > <u>I</u> ermin                             | her |
|                              |                                                                                       |     |

Sélection de la base de données texte

#### 3. Cliquer sur Suivant.

#### Note:

Avant de se connecter la première fois à une base de données, il faut en définir la structure. Continuer avec la section suivante.

Formater les données avec un assistant de fichier texte

Puisque les fichiers texte ne contiennent aucune information de structure comme les autres bases de données, il faut définir les champs et les structures de leurs données. Lors des utilisations suivantes d'une même base de données, il n'est plus nécessaire de redéfinir la structure.

 Sélectionner l'encodage des données du fichier texte. La sélection de l'encodage est importante quand le fichier comporte des données multilingues (Données Unicode). En cas de doute, choisir d'abord l'option Détection automatique. Se référer à la prévisualisation, elle devra afficher les bonnes valeurs.

| Assistant de fichier t                                                  | exte                                                                                                    |                             |
|-------------------------------------------------------------------------|----------------------------------------------------------------------------------------------------|-----------------------------|
| Choisir le type de fic<br>Choisir le type d'enco                        | <b>hier</b><br>dage utilisé dans le fichier de données.                                                                                 |                             |
| Sélectionner l'encodag<br>fichiers comportent un<br>les données UNICODE | e du fichier texte. La détection automatique est recomman<br>entête (fichiers UNICODE). Sinon il faut définir l'encodage<br>du fichier. | dée si les<br>pour utiliser |
| Encodage du fichier:                                                    | ASCII (8-bit)                                                                                                    |                             |
| Aperçu du fichier                                                       | ASCII (8-bit)<br>UTF-8<br>Labels\Database\test.I                                                                                        | txt                         |
| 1 Nom; Prenom; Vill<br>2 Denneulin; Georg<br>3                          | (UTF-16<br>ges;Montesquiou                                                                                                    |                             |
|                                                                         |                                                                                                    |                             |
|                                                                         | Annuler < <u>R</u> etour <u>S</u> uivant >                                                                                              | Ierminer                    |

Définir l'encodage du fichier

2. Choisir le type de données pour la base de données texte sélectionnée. Les champs sont alignés en colonnes, donc il faut choisir l'option **Fixe**.

| ssistant de fichier text                                                                                                    | 9                                                      |                                                                                                    |   |
|----------------------------------------------------------------------------------------------------|--------------------------------------------------------|----------------------------------------------------------------------------------------------------|---|
| Choisir le type de donne                                                                                                    | ées                                                    |                                                                                                    |   |
| Choisir celui aui correspor                                                                                                    | nd a la stru                                           |                                                                                                    |   |
|                                                                                                    |                                                        |                                                                                                    |   |
| Type de données                                                                                                    |                                                        |                                                                                                    |   |
| O <u>D</u> élimité -                                                                                                    | Caractère                                              | séparateur de champ.                                                                                                    |   |
| • Fixe -                                                                                                    | Les cham                                               | ps sont disposés en colonnes.                                                                                                    |   |
| <u>D</u> émarrer l'importation à la lig<br>Aperçu du fichier                                                                                | ine:<br>C: <b>\Progr</b>                               | am Files\\database\Copie de SAMPLE.txt                                                                                                    |   |
| <u>D</u> émarrer l'importation à la lig<br>Aperçu du fichier<br><u>1</u> NiceLabel Express                                                  | gne:<br>C:\Progr<br>1                                  | am Files\\database\Copie de SAMPLE.txt Barcode Labeling Software                                                                                                    | ~ |
| Démarrer l'importation à la lig<br>Aperçu du fichier<br>1 NiceLabel Express<br>2 NiceDrivers                                                | gne:<br>C:\Progr<br>1<br>2                             | am Files\\database\Copie de SAMPLE.txt<br>Barcode Labeling Software<br>Thermal-Transfer Printer Drivers                                                                          | ^ |
| Démarrer l'importation à la lig<br>Aperçu du fichier<br>1 NiceLabel Express<br>2 NiceDrivers<br>3 NiceForm<br>4 NicePorte                   | gne:<br>C:\Progr<br>1<br>2<br>3<br>4                   | am Files\\database\Copie de SAMPLE.txt<br>Barcode Labeling Software<br>Thermal-Transfer Printer Drivers<br>Data-Entry Form Designer<br>Database Monogra                          |   |
| Démarrer l'importation à la lig<br>Aperçu du fichier<br>1 NiceLabel Express<br>2 NiceDrivers<br>3 NiceForm<br>4 NiceData<br>5 NiceMemMaster | ne:<br><b>C:\Progr</b><br>1<br>2<br>3<br>4<br>5        | am Files\\database\Copie de SAMPLE.txt Barcode Labeling Software Thermal-Transfer Printer Drivers Data-Entry Form Designer Database Manager Memory Card Manager                  |   |
| Démarrer l'importation à la lig<br>Aperçu du fichier<br>1 NiceLabel Express<br>2 NiceDrivers<br>3 NiceForm<br>4 NiceData<br>5 NiceMemMaster | ne:<br>C:\Progr<br>1<br>2<br>3<br>4<br>5               | 1 am Files\\database\Copie de SAMPLE.txt<br>Barcode Labeling Software<br>Thermal-Transfer Printer Drivers<br>Data-Entry Form Designer<br>Database Manager<br>Memory Card Manager | < |
| Démarrer l'importation à la lig<br>Aperçu du fichier<br>1 NiceLabel Express<br>2 NiceDrivers<br>3 NiceForm<br>4 NiceData<br>5 NiceMemMaster | gne:<br><b>C:\Progr</b><br>1<br>2<br>3<br>4<br>5       | am Files\\database\Copie de SAMPLE.txt Barcode Labeling Software Thermal-Transfer Printer Drivers Data-Entry Form Designer Database Manager Memory Card Manager                  | < |
| Démarrer l'importation à la lig<br>Aperçu du fichier<br>1 NiceLabel Express<br>2 NiceDrivers<br>3 NiceForm<br>4 NiceData<br>5 NiceMemMaster | gne:<br><b>C:\Progr</b><br>1<br>2<br>3<br>4<br>5       | am Files\\database\Copie de SAMPLE.txt<br>Barcode Labeling Software<br>Thermal-Transfer Printer Drivers<br>Data-Entry Form Designer<br>Database Manager<br>Memory Card Manager   | ~ |
| Démarrer l'importation à la lig<br>Aperçu du fichier<br>1 NiceLabel Express<br>2 NiceDrivers<br>3 NiceForm<br>4 NiceData<br>5 NiceMemMaster | ine:<br><b>C:\Progr</b><br>1<br>2<br>3<br>4<br>5<br>Δr | am Files\\database\Copie de SAMPLE.txt Barcode Labeling Software Thermal-Transfer Printer Drivers Data-Bntry Form Designer Database Manager Memory Card Manager                  | × |

Définition du type de base de données texte

- 3. Cliquer sur Suivant.
- 4. Définir la largeur des colonnes individuelles en plaçant une ligne de coupure devant la deuxième et la troisième colonne.

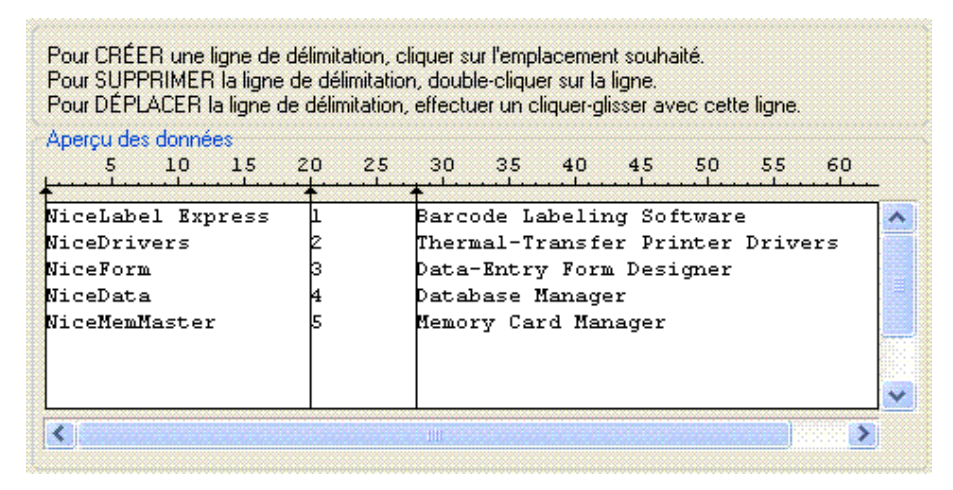

Définition des champs de la base de données texte

- 5. Cliquer sur **Suivant**.
- 6. Accepter les noms de champs par défaut et cliquer sur Suivant.
- 7. Revoir la structure de la base de données texte. Les noms des champs et leur longueur maximum s'affichent. Cliquer sur **Terminer** pour fermer l'assistant de Fichier texte.

Le lien avec la base de données a été créé et les champs de la base de données sont disponibles sur l'étiquette.

NiceLabel revient à l'assistant de base de données.

Placer les champs de la base de données sur l'étiquette

L'étape suivante de l'assistant base de données ouvre la boite de dialogue avec la liste des champs disponibles dans la base de données.

1. Par défaut, tous les champs seront utilisés. Cliquer sur Suivant.

| D       | <u>D</u> éfini |
|---------|----------------|
| Name    |                |
| osition |                |
| Room    |                |
| Picture |                |
|         |                |

Utilisation de tous les champs dans la base de données texte

- Préciser les enregistrement à imprimer et la quantité pour chacun d'eux: Sélectionner les options Je veux sélectionner les enregistrements à imprimer et Je veux entrer la quantité d'étiquette pour chaque enregistrement. Avant d'imprimer les étiquettes, la table des enregistrements va s'ouvrir permettant de choisir les enregistrements à imprimer et la quantité d'étiquettes pour chacun des enregistrements.
- 1. Spécifier les enregistrements à imprimer
  - O Je veux imprimer tous les enregistrements de la table
  - O Je veux sélectionner l'enregistrement à imprimer
- 2. Spécifier comment définir l'information sur la quantité
  - O Imprimer une étiquette pour chaque enregistrement dans la base de doi
  - O Un champ de la table contient une quantité à imprimer
  - Spécifier la quantité d'impression pour chaque enregistrement.

Précision des enregistrements à imprimer et de la quantité

- 3. Cliquer sur Suivant.
- Sélectionner si l'assistant base de données doit lier tous les champs sélectionnés dans la base de données aux objets texte de l'étiquette ou si les champs seront liés manuellement à l'étiquette.
- 5. Cliquer sur Suivant.
- 6. Sélectionner 'Je veux un objet texte pour chaque champ sélectionné' et cliquer sur Terminer.

Déterminer l'usage que vous voulez faire des champs sélectionnés.

Je veux un objet texte pour chaque champ sélectionné

🔘 J'associerai les champs de la base aux objets plus tard

Chaque champ de la base de données sera lié à un objet texte

L'étiquette montrera plusieurs objets texte. Chaque champ de la base de données est lié avec l'objet texte de l'étiquette.

Utiliser l'aperçu avant impression pour sélectionner les données et afficher l'étiquette

Simulons maintenant l'impression d'une étiquette en utilisant l'Aperçu avant impression.

- 1. Cliquer sur l'icône Imprimer dans la barre d'outils standard.
- 2. La boite de dialogue Imprimer s'ouvre avec une quantité d'étiquettes fixées sur Quantité variable (entrée pour chaque enregistrement de la base de données). Ce paramètre correspond à la sélection effectuée dans l'assistant Base de données lorsqu'on a sélectionné les options Je veux sélectionner les enregistrements à imprimer et Je veux entrer une quantité d'étiquette pour chaque enregistrement sélectionné.

| Seuls | les enregistrements | sélectionnés seron | t imprimés | dans les d  | mantités définies  |
|-------|---------------------|--------------------|------------|-------------|--------------------|
| Deuls | ies emegisuements   | Sciectionnes Scion | t imprimes | ualls les c | juantites aerines. |

| Nom      | État                                           |               |
|----------|------------------------------------------------|---------------|
| Identity | Aucun enregistrement sélectionné ! Veuillez en | ionner        |
|          |                                                | a <u>n</u> ao |
| ) Pages: | 1                                              |               |

Boite de dialogue Imprimer/Aperçu avant impression

- 3. Pour choisir les enregistrements de la base de données à imprimer, cliquer sur le bouton Sélectionner.... La boite de dialogue Sélection des enregistrements va s'ouvrir.
- 4. Sélectionner dans la base de données les enregistrements qu'il faut imprimer et entrer le nombre d'étiquettes à imprimer pour chaque enregistrement sélectionné.

| #           |                 | FIELD1            | FIELD2 | FIELD3                         |            |
|-------------|-----------------|-------------------|--------|--------------------------------|------------|
|             | 0               | NiceLabel Express | 1      | Barcode Labeling Software      |            |
| Г           | 0               | NiceDrivers       | 2      | Thermal-Transfer Printer Drive |            |
|             | 1               | NiceForm          | 3      | Data-Entry Form Designer       |            |
| ✓ 15        | ÷               | NiceData          | 4      | Database Manager               |            |
|             | 0               | NiceMemMaster     | 5      | Memory Card Manager            |            |
|             | 0               | NiceWatch         | 6      | Data-Detection Module          |            |
|             | 0               | NiceLabel Pro     | 7      | Full-Featured Barcode Labeling |            |
| -   )<br>   | 0<br>•   ••   • | NiceLabel Pro     | 7      | Full-Featured Barcode Labeling |            |
| Enregistren | nents si        | électionnés: 2    |        |                                | Ligne 4 de |

Boite de dialogue Sélection des enregistrements

- 5. Cliquer sur OK pour revenir dans la boite de dialogue Imprimer.
- 6. Cliquer sur le bouton **Aperçu**. On obtient les étiquettes à l'écran. Noter que les objets textes de l'étiquette sont modifiés pour chaque enregistrement.

|                                 | Suspe ? 🔀    |
|---------------------------------|--------------|
| NICEFORM                        | Étiquette(s) |
| 2                               | 2<br>de      |
| Formulaire de saisie de données | 10           |
|                                 | Série        |
|                                 | Annuler      |
|                                 | Initialiser  |
|                                 |              |

Aperçu de la seconde étiquette de la série

- 7. Cliquer sur **Suivant** dans la fenêtre de commande pour passer à l'étiquette suivante. Après la dernière étiquette en aperçu, NiceLabel rouvre la boite de dialogue Imprimer.
- 8. Cliquer sur **Fermer** pour fermer la boite de dialogue Imprimer.

#### Imprimer une étiquette

Lorsque l'étiquette conçue semble correcte, que l'aperçu avant impression fait apparaître les bonnes valeurs provenant de la base de données, on peut commencer à envoyer les étiquettes à l'imprimante. Pour cela, procéder ainsi qu'il suit:

- Cliquer sur l'icône Imprimer dans la barre d'outils standard. La boite de dialogue Imprimer va s'ouvrir (c'est la même que pour l'aperçu).
- 2. Cliquer sur le bouton **Sélectionner...** et sélectionner les enregistrements à imprimer en spécifiant la quantité d'étiquettes pour chacun des enregistrements.

|                  |                                                                                                    |                                                                                                    | 4                                                                                                    |
|------------------|----------------------------------------------------------------------------------------------------|----------------------------------------------------------------------------------------------------|----------------------------------------------------------------------------------------------------|
| 0 NiceLabel Expr | ess 1                                                                                                | Barcode Labeling Software                                                                                                    |                                                                                                    |
| 0 NiceDrivers    | 2                                                                                                    | Thermal-Transfer Printer Drive                                                                                                    |                                                                                                    |
| 1 NiceForm       | 3                                                                                                    | Data-Entry Form Designer                                                                                                    |                                                                                                    |
| 💼 NiceData       | 4                                                                                                    | Database Manager                                                                                                    |                                                                                                    |
| 0 NiceMemMaste   | я <u>5</u>                                                                                           | Memory Card Manager                                                                                                    |                                                                                                    |
| 0 NiceWatch      | 6                                                                                                    | Data-Detection Module                                                                                                    |                                                                                                    |
| 0 NiceLabel Pro  | 7                                                                                                    | Full-Featured Barcode Labeling                                                                                                    |                                                                                                    |
| <b>H</b>         |                                                                                                    |                                                                                                    | lino d da                                                                                                    |
|                  | 0 NiceDrivers 1 NiceForm      NiceData 0 NiceMemMaste 0 NiceWatch 0 NiceLabel Pro      MiceLabel Pro | 0       NiceDrivers       2         1       NiceForm       3         ➡       NiceData       4         0       NiceMemMaster       5         0       NiceWatch       6         0       NiceLabel Pro       7 | 0       NiceDrivers       2       Thermal-Transfer Printer Drive         1       NiceForm       3       Data-Entry Form Designer         Image: State State |

Sélection des enregistrements avec mention de la quantité d'étiquettes

- 3. Cliquer sur OK.
- 4. Cliquer sur Imprimer pour démarrer l'impression des étiquettes.
- 5. Cliquer sur **Fermer** pour fermer la boite de dialogue.

## Utiliser l'Assistant de fichier texte

Assistant de fichier texte

Quand le fichier de base de données choisi est un fichier texte ASCII ou formaté CSV (Comma Separated Values), **l'assistant de fichier texte** démarre avec l'assistant de base de données pour permettre de récupérer facilement et rapidement les données texte. La principale différence entre une véritable base de données et un fichier texte réside dans la structure des données. Les bases de données intègrent la totalité des informations concernant les champs (noms, format des données, longueur) et sont utilisables automatiquement avec l'application. Les fichiers texte, ne comportent pas ces informations et il faut fournir à l'application les instructions concernant la manière dont les données sont encodées.

Quand l'assistant Fichier texte est terminé, on retrouve l'assistant base de données pour terminer.

Choix du type de données

Avant d'utiliser un fichier texte, il faut définir la structure des données. On peut limiter les champs par des séparateurs (tabulation, point virgule, virgule ou autre caractère défini par l'utilisateur) ou leur donner une longueur fixe.

| Choisir le type o                                                                                                    | de données                                                                                                    |             |
|----------------------------------------------------------------------------------------------------|----------------------------------------------------------------------------------------------------|-------------|
| Choisir celui qui                                                                                                    | correspond a la structure de données désirée.                                                                                                    |             |
| Type de données                                                                                                    |                                                                                                    |             |
| <u> D</u> élimité                                                                                                    | <ul> <li>Caractère séparateur de champ.</li> </ul>                                                                                                    |             |
| <u>○ F</u> ixe                                                                                                    | <ul> <li>Les champs sont disposés en colonnes.</li> </ul>                                                                                                    |             |
| <u>U</u> tiliser la prem<br><u>D</u> émarrer l'importal<br>Aperçu du fichier                                                                          | ière ligne comme ligne d'en-tête<br>tion à la ligne: 1                                                                                                    | ise\ident.c |
| <u>U</u> tiliser la prem<br><u>D</u> émarrer l'importal<br>Aperçu du fichier<br><u>1</u> Linda Hudso<br><u>2</u> Cindy Grey,<br><u>3</u> Jenni fer Jo | ière ligne comme ligne d'en-tête<br>tion à la ligne: 1 ()<br>C:\Program Files\EuroPlus\\Samples\Databa<br>on,System Analyst,502,linda.wmf,101<br>,General Manager,500,cindy.wmf,100<br>mes Secretary 501 jennifer Wmf,105 | ise\ident.c |
| Utiliser la prem<br>Démarrer l'importa<br>Aperçu du fichier<br>Linda Hudso<br>Z Cindy Grey,<br>3 Jennifer Jo                                          | ière ligne comme ligne d'en-tête<br>tion à la ligne: 1<br>C:\Program Files\EuroPlus\\Samples\Databa<br>on,System Analyst,502,linda.wmf,101<br>,General Manager,500,cindy.wmf,100<br>ones,Secretary,501,jennifer.wmf,105   | nse\ident.c |
| <u>U</u> tiliser la prem<br><u>D</u> émarrer l'importa<br>Aperçu du fichier<br><u>1</u> Linda Hudso<br><u>2</u> Cindy Grey,<br><u>3</u> Jennifer Jo   | ière ligne comme ligne d'en-tête<br>tion à la ligne: 1<br>C:\Program Files\EuroPlus\\Samples\Databa<br>on,System Analyst,502,linda.wmf,101<br>,General Manager,500,cindy.wmf,100<br>ones,Secretary,501,jennifer.wmf,105   | ise\ident.c |
| Utiliser la prem<br>Démarrer l'importa<br>Aperçu du fichier<br>Linda Hudso<br>Cindy Grey,<br>Jennifer Jo                                              | ière ligne comme ligne d'en-tête<br>tion à la ligne: 1<br>C:\Program Files\EuroPlus\\Samples\Databa<br>on,System Analyst,502,linda.wmf,101<br>,General Manager,500,cindy.wmf,100<br>ones,Secretary,501,jennifer.wmf,105   | ise\ident.c |

Assistant base de données – Choix du type de données

Choisir **Délimité**, lorsque les champs de données sont séparés par un caractère spécial. Si vous ne savez pas comment les données sont organisées, vous disposez d'un aperçu du fichier au bas de la boite de dialogue.

Choisir Fixe lorsque les champs de données ont toujours le même nombre de caractères.

**Démarrer l'importation à la ligne:** Cette option est très utile si on ne veut pas importer une rangée en tête du fichier. Le plus souvent on utilise cette option quand le fichier texte comporte des intitulés en tête des champs de données. Définition des champs

| Définir le séparate                                                                                                    | eur et le qualificateur de                     | texte i           | utilisés.                              |                   | * |
|----------------------------------------------------------------------------------------------------|------------------------------------------------|-------------------|----------------------------------------|-------------------|---|
| Séparateur                                                                                                    |                                                |                   |                                        |                   |   |
| ◯ <u>I</u> abulation (                                                                                                    | Deint-virgule                                  | ⊙⊻ir              | gule 🤇                                 | Autre:            |   |
| Linda Hudson<br>Cindy Grey<br>Jennifer Jones                                                                                                    | System Analyst<br>General Manager<br>Secretarv | 502<br>500<br>501 | linda.wmf<br>cindy.wmf<br>jennifer.wmf | 101<br>100<br>105 |   |
| 1                                                                                                    | 0                                              |                   |                                        |                   | ~ |
| A DISTRICT OF A DISTRICT OF A DISTRICTO OF A DISTRICTO OF A DISTRICTO OF A DISTRICTO O |                                                |                   |                                        |                   | > |

Assistant base de données – Définition des séparateurs et délimiteurs

A la deuxième étape de l'assistant fichier texte, il faut définir les champs du fichier texte. Si on a sélectionné **Délimité** à l'étape précédente, choisir ici le séparateur approprié. Ceux qui sont habituellement utilisés avec les fichiers texte sont déjà prédéfinis. Mais on peut aussi utiliser des séparateurs personnalisés.

On peut aussi sélectionner le caractère délimiteur utilisé quand le caractère séparateur est utilisé dans le texte lui-même. Le délimiteur sera utilisé pour enfermer un tel champ. Le texte situé entre deux caractères délimiteurs sera traité comme un seul champ même s'il contient un caractère séparateur.

L'aperçu des données au bas de la boite de dialogue permet de vérifier si le choix du caractère séparateur est correct. Si le séparateur est valide, les champs seront séparés par une ligne verticale.

| Définir le séparateur d       | <b>le colon</b> i | nes                                                 |
|-------------------------------|-------------------|-----------------------------------------------------|
| Définir la largeur des ch     | amps (sép         | parateur de colonnes).                              |
| Pour CRÉER une ligne de       | délimitatio       | n, cliquer sur l'emplacement souhaité.              |
| Pour SUPPRIMER la ligne       | de délimit        | ation, double-cliquer sur la ligne.                 |
| Pour DÉPLACER la ligne d      | e délimitat       | ion, effectuer un cliquer-glisser avec cette ligne. |
| Aperçu des données<br>5 10 15 | 20 2              | 5 30 35 40 45 50 55 60                              |
|                               | 1                 | Barcode Labeling Software                           |
| NiceLabel Express             | 2                 | Thermal-Transfer Printer Drivers                    |
| NiceForm                      | 3                 | Data-Entry Form Designer                            |
| NiceData                      | 4                 | Database Manager                                    |
| NiceMemMaster                 | 5                 | Memory Card Manager                                 |
| <                             |                   |                                                     |

Assistant base de données – Définition du séparateur de colonnes

Si on a sélectionné un format de données avec une largeur fixe, la seconde étape de l'assistant sera différente. Au lieu de sélectionner un caractère de séparation des champs, on va définir la largeur des champs. L'assistant le simplifie au maximum. Utiliser la souris et tirer une ligne verticale au point de départ du champ. Les lignes indiqueront le commencement des nouveaux champs.

Mise en forme des champs

| Définir les noms o                                                           | de champs et les ch<br>de champs personnalisés           | amps<br>et leu            | à importer<br>rs longueurs maxim                 | um.                         |  |
|------------------------------------------------------------------------------|----------------------------------------------------------|---------------------------|--------------------------------------------------|-----------------------------|--|
| Nom de champ et im                                                           | portation                                                |                           |                                                  |                             |  |
| Nom de <u>c</u> hamp:                                                        | FIELD1                                                   |                           |                                                  |                             |  |
|                                                                              |                                                          |                           |                                                  |                             |  |
| Longueur du champ                                                            | : 15                                                     |                           |                                                  |                             |  |
|                                                                              |                                                          |                           |                                                  |                             |  |
| Aperçu des données                                                           | PTPID2                                                   | PTPT                      | RTRIDA                                           | PTRIDE                      |  |
| Aperçu des données<br>FIBLD1<br>Linda Hudson                                 | FIELD2<br>System Analyst                                 | FIEI<br>502               | FIELD4<br>linda.wmf                              | FIELD5                      |  |
| Aperçu des données<br>FIELD1<br>Linda Hudson<br>Cindy Grey                   | FIELD2<br>System Analyst<br>General Manager              | FIE1<br>502<br>500        | FIELD4<br>linda.wmf<br>cindy.wmf                 | FIELD5<br>101<br>100        |  |
| Aperçu des données<br>FIELD1<br>Linda Hudson<br>Cindy Grey<br>Jennifer Jones | FIELD2<br>System Analyst<br>General Manager<br>Secretary | FIEI<br>502<br>500<br>501 | FIELD4<br>linda.wmf<br>cindy.wmf<br>jennifer.wmf | FIELD5<br>101<br>100<br>105 |  |
| Aperçu des données<br>FIELD1<br>Linda Hudson<br>Cindy Grey<br>Jennifer Jones | FIELD2<br>System Analyst<br>General Manager<br>Secretary | FIE<br>502<br>500<br>501  | FIELD4<br>linda.wmf<br>cindy.wmf<br>jennifer.wmf | FIELD5<br>101<br>100<br>105 |  |
| Aperçu des données<br>FIELD1<br>Linda Hudson<br>Cindy Grey<br>Jennifer Jones | FIELD2<br>System Analyst<br>General Manager<br>Secretary | FIEI<br>502<br>500<br>501 | FIELD4<br>linda.wmf<br>cindy.wmf<br>jennifer.wmf | FIELD5<br>101<br>100<br>105 |  |

Assistant base de données – Mise en forme des champs

Dans cette étape on peut revoir le nom et la longueur des champs et les modifier si nécessaire. On peut utiliser des noms de champs permettant de les distinguer facilement.

Lorsque l'assistant fichier texte est terminé, les informations sur la structure des fichiers texte utilisés sont placées dans un fichier séparé comportant une extension .SCH (Scheme File). Lorsqu'on réutilise le même fichier texte par la suite, il est déjà structuré: le fichier. SCH est utilisé automatiquement et on peut sauter entièrement l'assistant de fichier texte.

Note, le fichier SCH est aussi créé avec le gestionnaire de base de données NiceData, quand on ouvre la base de données texte dans NiceData pour la première fois.

# Lier une étiquette à une Base de données avancée

#### Présentation

Avec NiceLabel on peut récupérer des données provenant de toutes les bases de données existantes sur l'ordinateur ou le réseau. Si on dispose du pilote de base de données approprié, on peut se connecter à une base de données et utiliser les enregistrements de cette base sur les étiquettes.

#### Note:

Avec Designer Express on peut seulement utiliser des bases de données texte et des feuilles de calcul Excel.

Avec NiceLabel on peut se connecter à toutes les bases de données moyennant qu'on dispose du pilote de base de données approprié sur l'ordinateur. NiceLabel peut fonctionner avec différents pilotes de bases de données comme ODBC, OLE DB et BDE. La plupart de ces pilotes sont déjà installés sur les ordinateurs, mais il est possible d'en ajouter d'autres.

On dispose d'un contrôle total sur le choix des enregistrements de la base de données qui seront imprimés. Par défaut, c'est tous les enregistrements qui sont imprimés, mais on peut aussi sélectionner seulement certains enregistrements pour l'impression. Avant l'impression des étiquettes, on choisit les enregistrements de la table à imprimer et la quantité à imprimer pour chaque enregistrement.

NiceLabel dispose aussi de techniques avancées de sélection d'enregistrement. On peut créer des filtres de base de données et récupérer ainsi les seuls enregistrements qui concordent avec les conditions. La même fonctionnalité permet de réunir deux ou plusieurs tables de bases de données et obtenir ainsi, pour un même produit, des valeurs provenant de plusieurs bases de données.

Une modification manuelle de la phrase SQL est disponible pour les utilisateurs avancés.

Lier à une base de données en utilisant l'assistant

- 1. Cliquer sur le bouton Base de données dans la barre d'outils standard. L'assistant Base de données va s'ouvrir.
- 2. Sélectionner l'option Accès direct aux bases de données et cliquer sur le bouton Parcourir.

Utiliser l'option Accès direct aux bases de données pour des bases de données telles que Microsoft Access, Paradox, dBase, Excel ou les fichiers .TXT.

| Sélectionne            | er le type de base de données.                                                                                                    |       |
|------------------------|----------------------------------------------------------------------------------------------------|-------|
| Accès                  | s direct aux bases de données. (Recommandé!)                                                                                      |       |
| Autres                 | s bases de donnees (UDBL)                                                                                                    |       |
| C:\Program             | m Files\EuroPlus\NiceLabel 4\Samples\Database\Ident Parco                                                                         | ourir |
| Table:                 | Identity 🗸                                                                                                    |       |
|                        |                                                                                                    |       |
|                        |                                                                                                    |       |
| Recherche<br>connecter | er la table comportant les données de l'étiquette. L'assistant vous aid<br>· les champs de la table aux variables de l'étiquette. | era à |
|                        |                                                                                                    |       |

Sélection du type de connexion de base de données

- 3. Pointer sur la base de données Access c:\Program Files\EuroPlus\NiceLabel 6\\Samples\Database\IDENTITY.MDB.
- 4. Cliquer sur **Suivant**. L'étape suivante de l'assistant: Sélection des champs, va s'ouvrir. La boite de dialogue affiche tous les champs définis dans la table de la base de données.

| Assistant Base de données                                                                                                    | ? 🗙      |
|----------------------------------------------------------------------------------------------------|----------|
| Sélection des champs<br>Sélectionner les champs de la base de données qui figureront sur l'étiquette.                                                                                                    | <b>G</b> |
| Sélectionner les champs à utiliser sur l'étiquette! Pour en sélectionner plusieurs,<br>maintenir enfoncée la touche Ctrl et cliquer sur les champs désirés. Chaque champ<br>choisi dans la table représentera une variable de l'étiquette.<br>D<br>Name<br>Position<br>Room<br>Picture |          |
| Aide Annuler < <u>R</u> etour <u>S</u> uivant > <u>I</u>                                                                                                    | erminer  |

Affichage de tous les champs définis dans la table de la base de données

- 5. Laisser les paramètres par défaut et cliquer sur Suivant. On arrive à l'étape suivante: impression des enregistrements.
- Laisser tous les paramètres par défaut dans cette boite de dialogue.
   Ce qui veut dire que tous les enregistrements de la base de données seront imprimés et que chaque enregistrement est utilisé sur une étiquette.

| Assistant Base de données                                             | ? 🛛 |
|-----------------------------------------------------------------------|-----|
| Impression des enregistrements en cours                               | Th  |
| Veuillez sélectionner les enregistrements à imprimer                  |     |
| 1. Spécifier les enregistrements à imprimer                           |     |
| Je veux imprimer tous les enregistrements de la table                 |     |
| O Je veux <u>s</u> électionner l'enregistrement à imprimer            |     |
| 2. Spécifier comment définir l'information sur la quantité            |     |
| Imprimer une étiquette pour chaque enregistrement dans la base de doi |     |
| O Un champ de la table contient une quantité à imprimer               |     |
| Spécifier la quantité d'impression pour chaque enregistrement.        |     |
|                                                                       |     |
|                                                                       |     |
|                                                                       |     |
| Aide     Annuler     < <u>R</u> etour     Suivant >                   |     |

Sélectionner la manière d'utiliser les enregistrements de la base de données

Cliquer sur Suivant. On passe à l'étape suivante de l'assistant: Utilisation du champ.

7. Laisser tous les paramètres par défaut.

L'assistant va connecter automatiquement tous les champs de la base de données aux objets texte de l'étiquette.

8. Cliquer sur **terminer**.

L'assistant va se connecter à la base de données, récupérer les champs et les rendre disponibles sur l'étiquette sous forme de variables. Les variables seront liées aux objets texte.

Lier manuellement à une base de données

L'assistant de Bases de données ne trouvera pas la base de données si elle n'est pas dans la liste d'accès direct aux bases de données ou si elle ne dispose pas d'un pilote ODBC. Dans ce cas il faut lier manuellement la base de données à l'étiquette en procédant comme suit:

- 1. Cliquer sur le bouton Base de données dans la barre d'outils standard. L'assistant Base de données va s'ouvrir.
- 2. Sélectionner l'option Autres bases de données (ODBC) et cliquer sur le bouton Définir.

Utiliser cette option pour accéder aux bases de données client/serveur telles que SQL

server, Oracle, Informix ou à une base de données non supportée directement par l'option **Accès direct aux bases de données**.

- 3. Sélectionner la définition disponible ODBC dans la liste.
- 4. Cliquer sur le bouton **Définir** si la connexion à cette base n'est pas déjà définie.
- 5. La boite de dialogue Base de Données s'ouvre. Définir ici la connexion à la base de données.

| ype de connexion base de données:                                                                                                    | Définition de la connexion base de données                                                                                                    |
|----------------------------------------------------------------------------------------------------|----------------------------------------------------------------------------------------------------|
| <ul> <li>Pilotes de fichiers texte</li> <li>TEXT</li> <li>Pilotes BDE</li> <li>PARADOX</li> <li>DBASE</li> <li>FOXPRO</li> <li>OLE DB drivers</li> <li>MS SQL Server</li> <li>ODBC Data Sources</li> <li>MSACCESS</li> <li>EXCEL</li> <li>Oracle</li> </ul> | Source de données DDBC:         CompassTravel         Pilote DDBC:         Microsoft Access Driver (*.mdb)         Ajouter         Configurer         Supprimer         Nom d'utilisateur:         Mot de passe: |
| électionner le type de base de données<br>que vous voulez utiliser.                                                                                                    | Afficher les tables du système<br>Recherche <u>a</u> utomatique des tables                                                                                                    |

Définition manuelle de la connexion à la base de données

- 6. Cliquer sur **OK**.
- 7. Continuer à partir de l'étape 4 du chapitre Lier à une base de données en utilisant l'Assistant.

Imprimer tous les enregistrements de la base de données

Par défaut, l'assistant de base de données est paramétré pour imprimer tous les enregistrements de la base de données. Dans l'assistant base de données, l'étape Impression des enregistrements permet de sélectionner les enregistrements à imprimer.

Pour imprimer tous les enregistrements de la base de donnée, suivre les étapes du chapitre <u>Lier à</u> <u>une base de données en utilisant l'assistant</u>.

Note:

Pour imprimer tous les enregistrements il est important de sélectionner l'option 'Je veux imprimer tous les enregistrements de la table'. Par défaut chaque enregistrement est imprimé une fois par étiquette.

Imprimer les enregistrements sélectionnés dans la base de données

On peut définir les enregistrements de la base de données qui seront imprimés dans l'étape de l'Assistant de base de données: Impression des enregistrements.

1. Au chapitre Lier une base de données en utilisant l'assistant, suivre les étapes données jusqu'à la 5. 2. Sélectionner l'option 'Je veux sélectionner l'enregistrement à imprimer' afin de pouvoir choisir les enregistrements qui seront imprimés.

| Assistant Base de données                                                                                                    | ? 🔀      |
|----------------------------------------------------------------------------------------------------|----------|
| Impression des enregistrements en cours<br>Veuillez sélectionner les enregistrements à imprimer                                                                                                    | -        |
| <ol> <li>Spécifier les enregistrements à imprimer</li> <li>Je veux imprimer tous les enregistrements de la table</li> <li>Je veux sélectionner l'enregistrement à imprimer</li> <li>Spécifier comment définir l'information sur la quantité</li> <li>Imprimer une étiquette pour chaque enregistrement dans la base de doi</li> <li>Un champ de la table contient une quantité à imprimer</li> <li>Spécifier la quantité d'impression pour chaque enregistrement.</li> </ol> |          |
| Aide     Annuler     < <u>R</u> etour     Suivant >                                                                                                    | Ierminer |

Sélectionner l'enregistrement à imprimer

3. Cliquer sur **Terminer**.

Le lien vers la base de données est créé, et les objets texte liés aux variables sont placés sur l'étiquette.

- 4. Cliquer sur Imprimer Pour ouvrir la boite de dialogue Imprimer. Le bouton Sélectionner ... les enregistrements devient disponible.
- 5. Cliquer sur le bouton **Sélectionner...**

La boite de dialogue de sélection des enregistrements va s'ouvrir.

6. Cocher les enregistrements à imprimer.

On peut choisir des enregistrements individuels ou des groupes d'enregistrement en sélectionnant le premier enregistrement et en maintenant enfoncée la touche Maj tout en sélectionnant le dernier enregistrement de la série.

#### Note:

La sélection d'enregistrements multiples n'est disponible qu'avec les véritables bases de données, et non avec les feuilles de calculs de Microsoft Excel ou les fichiers texte CSV.

| E | lase de donne           | ées: C:\Program File | es\EuroPlus\NiceLa   | bel 4\Samples\Da    | tabase\identity.mdb |  |  |
|---|-------------------------|----------------------|----------------------|---------------------|---------------------|--|--|
| Т | able: Identity          |                      |                      |                     |                     |  |  |
| C |                         |                      | ID ID                |                     |                     |  |  |
| C | Recherche <u>e</u> xacl |                      |                      |                     |                     |  |  |
| F | aire glisser l'         | en-tête de colonne   | ici pour regrouper o | l'après cette color | ine                 |  |  |
|   | ID 💌                    | Name 💌               | Position 💌           | Room 💌              | Picture 💌           |  |  |
| ۲ | 1                       | Linda Hudson         | System Analyst       | 502                 | linda.wmf           |  |  |
|   | 2                       | Cindy Grey           | General Manager      | 500                 | cindy.wmf           |  |  |
|   | 3                       | Jennifer Jones       | Secretary            | 501                 | jennifer.wmf        |  |  |

Sélection des enregistrements à imprimer

Créer un filtre de base de données

NiceLabel permet de réaliser des requêtes sur la table de base de données pour extraire uniquement les enregistrements répondant à certaines conditions. Noter que pour inscrire ces requêtes il faut auparavant activer la sélection des enregistrements de la base de données dans les propriétés de la base de données. Pour activer un filtre de base de données, procéder ainsi qu'il suit:

- 1. Se référer au chapitre Lier à une base de données en utilisant l'assistant. Suivre les étapes de 1 à 6.
- 2. Sélectionner l'option 'Je veux sélectionner l'enregistrement à imprimer'.
- 3. Cliquer sur **Terminer**.

Le lien avec la base de données est créé et les champs de la base sont liés aux objets texte de l'étiquette.

- 4. Cliquer sur imprimer ou sélectionner la commande Imprimer dans le menu fichier.
- 5. Cliquer sur le bouton Sélectionner... les enregistrement dans la boite de dialogue Imprimer.

La boite de dialogue Sélection d'enregistrements s'ouvre.

6. Cliquer sur la petite flèche à côté du nom du champ dans la table et choisir la condition.

| Base de donr   | nées: C:\Program File | es\EuroPlus\NiceLa          | bel 4\Samples\Da | atabase\identity.mdb |
|----------------|-----------------------|-----------------------------|------------------|----------------------|
| Table: Identit | y .                   |                             |                  |                      |
|                |                       | ID ID                       |                  |                      |
| Recherch       | e exacl               |                             |                  |                      |
| Faire glisser  |                       |                             |                  |                      |
| ID 👻           | Name 💌                | Position                    | Room 🔻           | Picture              |
| •              | Linda Hudson          | (Tout)                      | 502              | linda.wmf            |
| 2              | 2 Cindy Grey          | (Personnalisé)              | 500              | cindy.wmf            |
| :              | Jennifer Jones        | Secretary<br>System Analyst | 501              | jennifer.wmf         |

Définition du filtre en cliquant sur la flèche

On peut afficher les seuls enregistrements qui sont égaux à la valeur sélectionnée dans la liste, ou bien définir un filtre personnalisé.

Tous les enregistrements répondant aux conditions seront filtrés et affichés dans la table.

Note:

On peut définir des conditions pour plusieurs champs en même temps.

## Accès aux bases de données

Les fonctions d'accès aux bases de données permettent de récupérer des données à partir de bases de données.

Plusieurs méthodes permettent de récupérer les enregistrements provenant de bases de données.

- 1. On peut lire les enregistrements un par un dans la base de données et les utiliser tous sur l'étiquette.
- 2. On peut sélectionner les enregistrements à imprimer.
- 3. On peut définir des filtres pour ne récupérer de la base de données que les enregistrements qui répondent à certaines conditions.

Le résultat de la fonction d'accès à la base de données constitue un jeu de variables, une pour chacun des champs sélectionnés dans la table de base de données. Chacune des variables de la base de données porte le même nom que le champ de la base de données, mais elle comporte un préfixe complémentaire de nom de base de données. De cette manière, on identifie très rapidement de quelle table de la base de données provient la variable.

#### Par exemple:

Si dans la table de base de données DBPROD un champ s'appelle Produit, La variable en résultant s'appellera DBPROD.Produit.

NiceLabel supporte tous les types de base de données à la seule condition d'avoir le pilote de base de données approprié installé sur le système Windows. NiceLabel marche avec les pilotes OLE DB, ODBC, BDE et autres.

Pour se connecter aux bases de données en langage moderne Unicode, le pilote OLE DB convient parfaitement. Avec cette technologie, on peut utiliser les valeurs Unicode sur les étiquettes. Ceux sont les valeurs de données sous différents codepages. On peut utiliser des tables avec différents paramètres de langage sur la même étiquette.

### Changer l'ordre des enregistrements de la base de données

On peut changer l'ordre dans lequel NiceLabel imprime les enregistrements de la table de la base de données. Par défaut les enregistrements s'impriment du premier au dernier dans l'ordre où ils apparaissent dans la table (quand il n'y a pas de sélection des enregistrements.

Pour trier les enregistrements en fonction d'un champ de la base de données, procéder comme suit:

- 1. Connecter la table de la base de données à l'étiquette.
- Vérifier que la barre d'outils de base de données soit visible, et cliquer sur le bouton (Modifier).

La boite de dialogue Accès à la base de données s'ouvre sur l'onglet Général.

#### Note:

Si la barre d'outil de base de données n'est pas visible, sélectionner la barre d'outils dans le menu Affichage, puis cliquer sur Base de données.

3. Dans la boite de dialogue **Ordre** sélectionner le champ par lequel on veut trier les enregistrements.

Lorsqu'on imprime ou prévisualise l'étiquette les enregistrements sont triés en fonction du champ choisi dans l'ordre ascendant.

4. Cliquer sur **OK**.

Pour trier les enregistrements en fonction de champs multiples de la base de données, procéder comme suit:

- 1. Connecter la table de la base de données à l'étiquette.
- 2. Vérifier que la barre d'outils de base de données soit visible, et cliquer sur le bouton (Modifier).

La boite de dialogue Accès à la base de données s'ouvre sur l'onglet Général.

#### Note:

Si la barre d'outil de base de données n'est pas visible, sélectionner la barre d'outils dans le menu Affichage, puis cliquer sur Base de données.

- Cliquer sur le bouton Avancé à côté du menu déroulant Ordre. La boite de dialogue Ordre de la table s'ouvre.
- 4. Dans la section **Champs disponibles**, sélectionner tous les champs par lesquels on veut trier les enregistrements.
- 5. Dans la section Champs sélectionnés, définir l'ordre d'apparence des champs.
- 6. Définir l'ordre de tri pour chaque champ.

Lorsqu'on imprime ou prévisualise l'étiquette les enregistrements sont triés d'abord par le premier champ de la liste, ensuite par le second champ et ainsi de suite jusqu'au dernier champ de la liste.

7. Cliquer sur **OK**.

## Edition rapide d'une base de données

Cliquer sur l'icône 📖 dans la barre d'outils de base de données. L'application NiceData va ouvrir la base de données sélectionnée.

#### Note:

NiceData doit être installé sur l'ordinateur.

# Lire les données d'une base de données

Pour lire les données d'une base de données, créer une nouvelle connexion à la base de données en utilisant l'une des deux méthodes ci-dessous:

- En cliquant sur le bouton "Assistant nouvelle base de données" 💹 dans la barre d'outils base de données
- En sélectionnant Accès Base de données dans le menu Données et en cliquant sur le bouton Assistant dans la boite qui s'ouvre.

Suivre les instructions données à l'écran jusqu'à ce que l'Assistant base de données soit terminé.

On a maintenant un objet texte sur l'étiquette pour chaque champ de la table. Chaque champ de la base de données est disponible comme variable pour l'étiquette.

Si le type de base de données utilisé n'est pas disponible dans l'assistant ou si on veut utiliser des pilotes différents (OLE DB) pour se connecter à la base de données, il faut paramétrer directement les options de base de données sans utiliser l'assistant.

## Utiliser les bases de données ODBC

Pour utiliser les bases de données ODBC il faut d'abord installer correctement les pilotes ODBC. On peut le faire indépendamment en installant le programme ODBC dans le panneau de configuration et en modifiant les noms de source de données (DSNs) pour qu'ils correspondent à l'emplacement du fichier de la base de données. On peut aussi le faire à partir de NiceLabel.

On peut effectuer la connexion à des sources de données ODBC déjà définies en utilisant <u>L'as</u>sistant de base de données.

Si la source des données n'est pas encore définie dans le système il faudra utiliser une méthode de connexion directe et se passer de l'assistant.

- 1. Ouvrir la boite de dialogue <u>Accès base de données</u> puis cliquer sur le bouton **Définir** dans l'onglet Général.
- 2. Dans la liste des types de connexion de bases de données rechercher les pilotes OLE DB, puis les sources de données ODBC.
- 3. Sur le côté droit de la boite de dialogue, sélectionner la connexion déjà existante ou en créer une nouvelle.
- 4. Une fois la connexion aux données ODBC préparée, la sélectionner et fermer la boite de dialogue.
- 5. Les champs de la base de données sélectionnée sont maintenant utilisables sur l'étiquette.

# Créer un caractère de contrôle personnalisé

## Créer un caractère de contrôle personnalisé

On peut ajouter un nouvel algorithme, modifier ou supprimer les existants en cliquant sur les boutons appropriés. Les paramètres d'algorithme sont définis dans la boite de dialogue "Modifier l'algorithme" qui comporte les options suivantes:

| Modifier l'algorithme                                              |                                                                     |
|--------------------------------------------------------------------|---------------------------------------------------------------------|
| <u>N</u> om de l'algorithme:                                       | Ean13                                                               |
| Description de l'algorithme:                                       | Caractère de contrôle de l'Ean13                                    |
| <u>M</u> odulo:                                                    | 10                                                                  |
| <u>P</u> oid(s):                                                   | 1,3                                                                 |
| Calcul de la somme<br>⊙ Somme des produits<br>○ Somme des chiffres | <ul> <li>Un chiffre seulement</li> <li>Résultat complété</li> </ul> |
|                                                                    | OK Annuler Aide                                                     |

Modification du caractère de contrôle de l'algorithme

Pour comprendre tous les paramètres, il faut savoir comment on calcule le caractère de contrôle. Tout d'abord, on utilise une valeur numérique sur laquelle le caractère de contrôle sera calculé. Il en est de même si c'est un poids qui est requis. Voyons le calcul d'un caractère de contrôle EAN13:

Valeur: 123456789012

Poids: 1, 3

Au début du calcul, chaque chiffre a son poids. Si il n'y a que deux poids spécifiés, le troisième chiffre reprend le premier poids et le quatrième reprend le second, et ainsi de suite. Si un seul poids est spécifié, tous les chiffres ont le même poids. En ce qui concerne la détermination de la somme, on peut avoir soit une somme des produits ( en utilisant les poids) ou une somme de caractères. L'algorithme EAN 13 utilise les produits, donc on doit définir une somme de produits.

La somme sera:  $1 \times 1 + 2 \times 3 + 3 \times 1 + 4 \times 3 + 5 \times 1 + \dots + 2 \times 3$ 

Lorsque la somme est calculée, on utilise un paramètre modulo et on divise la somme par ce nombre sans oublier le reste de la division. Voilà le résultat.

Si un résultat complémentaire est spécifié, on soustrait le résultat d'un modulo-1 et on obtient la nouvelle valeur. Si la valeur est inférieure à 10, on a obtenu un caractère de contrôle. Si c'est une valeur supérieure (deux chiffres), on prendra la valeur entière ou seulement le dernier caractère significatif (Un seul chiffre) comme résultat de l'algorithme de caractère de contrôle.

# Caractères spéciaux

## Utiliser des caractères spéciaux

Les caractères spéciaux sont ceux que l'on ne trouve pas directement sur le clavier. Malgré ça, on peut les taper en utilisant des combinaisons de touches.

En principe ce problème ne se pose pas avec les caractères spécifiques à notre langue. On peut les saisir directement à partir du clavier ou en utilisant Alt+<code\_touche>. L'utilitaire des Caractères spéciaux de Windows est utilisable pour trouver le caractère approprié et le coller sur l'étiquette.

On peut avoir des problèmes pour d'autres caractères, par exemple pour inclure un caractère en code ASCII dont la valeur est inférieure à 32. Ce sont des caractères de contrôle. En principe on ne les utilise pas dans l'étiquetage ni dans aucune autre application. Il y a, pour les saisir, une méthode alternative expliquée plus loin.

Il y a plusieurs méthodes pour saisir des caractères spéciaux dans le logiciel d'étiquetage.

## Saisir des caractères avec la syntaxe<#hex\_code>

Une autre méthode de saisie de caractères spéciaux consiste à utiliser la syntaxe<#hex\_code>. Ce hex\_code se présente comme un signe de deux caractères du système numérique hexadécimal. Les valeurs sont situées entre 0 (décimale 0) et FF (décimale 255).

Par exemple, <#BC> (décimale 188) sera identique à<FNC1>, puisque les deux encodent le caractère avec le code ASCII 0188.

# Saisir les caractères avec Alt+<ASCII\_code>

Cette méthode n'est valable que pour les caractères supérieurs au code ASCII 32. Un exemple typique: les codes FNC utilisés pour encoder les données du code à barres GS1-128 (EAN.UCC 128). Le logiciel d'étiquetage encodera ce type de code à barres selon les normes et en principe, il n'y aura rien à modifier. Cependant il est parfois nécessaire d'ajouter manuellement ce type de caractères aux données de l'étiquette.

Pour inclure des codes de fonction, il suffit de saisir le caractère approprié. Les codes de fonction ASCII sont les suivants:

| FNC1 | 0188 |
|------|------|
| FNC2 | 0189 |
| FNC3 | 0190 |
| FNC4 | 0191 |

Pour saisir le caractère de FNC1, maintenir enfoncée la touche gauche Alt et taper les chiffres 0188 sur le pavé numérique. Noter que le 0 en tête est obligatoire. Relâcher la touche Alt et le caractère FNC1 apparaîtra.

Ces caractères peuvent être saisis directement en utilisant le clavier.

## Raccourcis de caractères prédéfinis

Le logiciel d'étiquetage comporte plusieurs caractères de contrôle prédéfinis qu'on peut sélectionner dans un menu déroulant dans toutes les boites de dialogue où on active une invite. Chercher sur le côté droit du champ destiné à recevoir l'invite, un bouton avec une flèche. Cliquer dessus pour obtenir une liste de tous les raccourcis vers les caractères prédéfinis. Cette liste est aussi accessible en cliquant à droite dans la fenêtre d'invite, et en sélectionnant **Insérer un caractère spécial**. Par exemple: Le caractère FNC1 peut être encodé <FNC1>.

Si les caractères spéciaux recherchés ne sont pas dans la liste de raccourcis, consulter les méthodes complémentaires de saisie.

| code  | Abréviation uti- | Description du caractère |
|-------|------------------|--------------------------|
| ASCII | lisée dans l'ap- |                          |
|       | plication        |                          |

| 1   | SOH | Start of Heading                           |
|-----|-----|--------------------------------------------|
| 2   | STX | Start of Text                              |
| 3   | ETX | End of Text                                |
| 4   | ЕОТ | End of Transmission                        |
| 23  | ETB | End Transmission Block                     |
| 25  | EM  | End of Medium                              |
| 5   | ENQ | Enquiry (requête)                          |
| 6   | ACK | Acknowledgement (avis de réception)        |
| 7   | BEL | Bell (cloche)                              |
| 8   | BS  | Back Space (retour arrière)                |
| 9   | НТ  | Horizontal Tab (tabulation<br>horizontale) |
| 11  | VT  | Vertical Tab (tabulation ver-<br>ticale)   |
| 13  | CR  | Carriage Return (retour cha-<br>riot)      |
| 10  | LF  | Line Feed (nouvelle ligne)                 |
| 12  | FF  | Form Feed (nouvelle page)                  |
| 14  | SO  | Shift Out                                  |
| 15  | SI  | Shift In                                   |
| 16  | DLE | Data Link Escape                           |
| 17  | DC1 | XON - Device Control 1                     |
| 18  | DC2 | <b>Device Control 2</b>                    |
| 19  | DC3 | <b>XOFF - Device Control 3</b>             |
| 20  | DC4 | <b>Device Control 4</b>                    |
| 28  | FS  | File Separator                             |
| 29  | GS  | Group Separator                            |
| 30  | RS  | <b>Record Separator</b>                    |
| 31  | US  | Unit Separator                             |
| 21  | NAK | Negative Acknowledgement                   |
| 22  | SYN | Synchronous Idle                           |
| 24  | CAN | Cancel (annuler)                           |
| 26  | SUB | Substitute                                 |
| 27  | ESC | Escape (échap)                             |
| 188 | FNC | Function Code 1                            |
| 189 | FNC | Function Code 2                            |
| 190 | FNC | Function Code 3                            |
| 191 | FNC | Function Code 4                            |

# Travailler avec des cartes mémoire

# Utiliser la carte mémoire de l'imprimante

En cas de besoin d'impression rapide, l'utilisation de la carte mémoire de l'imprimante est recommandée. Une carte mémoire améliore les performances puisque elle évite le transfert des grosses images bitmap à l'imprimante pour chaque impression. Tous les éléments nécessaires sont déjà sur la carte mémoire.

Voyons comment préparer et utiliser une carte mémoire.

- 1. Tout d'abord, consulter le manuel utilisateur de la carte mémoire. Une carte mémoire est un périphérique très fragile et une mauvaise utilisation peut endommager autant la carte que l'imprimante.
- 2. Insérer la carte mémoire dans le connecteur 1. Les connecteurs sont normalement situés derrière l'imprimante. Allumer l'imprimante.
- Démarrer l'application NiceMemMaster, gestionnaire de carte mémoire. Il constitue l'un des éléments de NiceLabel Designer Pro. Si l'icône de NiceMemMaster n'apparaît pas dans le dossier NiceLabel dans le menu Démarrer, vérifier l'installation. Réinstaller NiceLabel Designer Pro si nécessaire.
- 4. Supposons que cette carte mémoire soit vide. Il faut d'abord informer NiceMemMaster

du type de carte inséré dans l'imprimante. Cliquer sur **Sélection de l'imprimante** dans le **Menu Carte**. Sélectionner votre imprimante thermique dans la liste. Si elle ne figure pas dans la liste, il faut installer le pilote NiceLabel Printer Driver approprié. Cliquer sur le bouton **Propriétés** puis sur le bouton **Mémoire** pour ouvrir la boite de dialogue **Mémoire de l'imprimante**. Activer la carte mémoire dans le connecteur 1. Regarder la section Connecteur 1. Dans le champ *Type* sélectionner **Carte mémoire**, laisser intact le champ *Fichier connecté*. cliquer sur Ok pour revenir à NiceMemMaster.

#### Note:

NiceMemMaster ne travaille qu'avec les pilotes NiceLabel Printer Drivers.

5. Il faut formater la carte mémoire et la préparer. Attention si la carte contient des éléments téléchargés antérieurement, ils seront effacés. Cliquer sur **Format** dans le menu **Carte** 

ou cliquer sur **b**. Le formatage prendra quelques secondes.

6. Ensuite il faut établir la liste des polices et graphiques que l'on veut placer sur la carte mémoire. Ils seront mis dans des fichiers (.MMF).

Voici un exemple de fichier de carte mémoire. Sélectionner Nouveau dans le menu

**Carte** ou cliquer sur . Nommer le fichier **Sample** et cliquer sur OK. Dans la boite de dialogue **Initialisation de la carte** saisir la description et sélectionner la taille de la carte en kilobytes. On peut aussi revenir à cette boite de dialogue en sélectionnant **Infor**-

mation sur la carte mémoire dans le menu Carte ou en cliquant sur . Sur la fenêtre de NiceMemMaster, il y aura à gauche la liste des polices insérées et à droite la liste des fichiers d'images. Pour ajouter une police, sélectionner Ajouter dans le menu **Polices** ou cliquer à droite de la souris en plaçant le curseur dans la fenêtre gauche (côté police). Sélectionner la police à télécharger, son style et sa taille. La boite de
dialogue suivante permet de sélectionner seulement les caractères requis dans cette police. Seuls les caractères sélectionnés seront téléchargés sur la carte mémoire. Utiliser cette option si la carte mémoire n'a pas beaucoup de place. Ajoutons toute la police pour notre exemple. Pour ajouter un graphique, sélectionner **Ajouter** dans le menu **Graphique** ou cliquer à droite dans la partie Images de la fenêtre. Sélectionner quelques images (par exemple: SAMPLE.PCX ou PRINTER.BMP, elles sont installées avec NiceLabel Designer Pro).

Dans le bas de la fenêtre apparaissent les informations concernant les polices et graphiques choisis: Aperçu, mémoire utilisée, largeur et hauteur. On peut aussi imprimer ces éléments sur une étiquette pour en vérifier l'exactitude. Utiliser pour cela la commande **Test d'impression**. Ajouter d'autres polices et graphiques. On peut supprimer les éléments indésirables de la liste. Utiliser **Effacer** dans les menus **Police/Graphique** ou cliquer à droite sur l'élément et choisir **Effacer**.

7. Lorsque la mise en page est terminée, que toutes les polices et graphiques ont été placés dans la liste, on peut télécharger. On peut tout télécharger d'un coup en cliquant sur Télécharger tout. On peut aussi télécharger les éléments un par un en cliquant sur Télécharger dans les menus Polices/Graphiques ou en cliquant en droite dans la fenêtre et en choisissant Télécharger dans la liste. On peut aussi supprimer un élément téléchargé mais le conserver dans la liste pour plus tard, il faut alors utiliser la commande Supprimer.

Si l'on fait un Etat de l'impression, l'imprimante émet un rapport sur le contenu de la carte mémoire. Cliquer sur **Etat de l'impression** dans le menu **Carte**.

Maintenant la carte mémoire contient les éléments (polices et graphiques); On peut l'utiliser à partir de NiceLabel.

- 1. Démarrer NiceLabel
- Créer une nouvelle étiquette. Cliquer sur Nouveau dans le menu Fichier ou cliquer sur
   Choisir une imprimante. Sélectionner un format d'étiquette prédéfini ou configurer une étiquette personnalisée.
- 3. Informer NiceLabel que l'imprimante est équipée d'une carte mémoire et que des données sont enregistrées sur cette carte mémoire.

Double-cliquer sur le nom de l'imprimante dans la ligne d'état située au bas de la fenêtre. Cliquer sur le bouton **Mémoire**, et dans la section Connecteur 1 pour *Type* sélectionner **Carte Mémoire** et pour *Fichier connecté* sélectionner **SAMPLE**. C'est le nom du fichier (.MMF) de carte mémoire créé ci-dessus. Cliquer sur OK pour revenir à NiceLabel.

4. Utilisation d'une police téléchargée.

Cliquer sur l'icône Texte ou sur l'icône Paragraphe

et saisir un texte quelconque. Dans la barre d'outils Texte, sélectionner la police qui a été téléchargée dans la carte mémoire. Si la barre d'outils Texte n'apparaît pas à l'écran, l'activer à partir de la commande **Barre d'outilsTexte** dans le menu **Affichage**. On reconnaît une police téléchargée au symbole spécial placé en face de son nom . Pour certifier que la police sélectionnée est la bonne, le même symbole s'affiche dans le coin inférieur droit de l'élément sur l'étiquette. Si ce symbole n'apparaît pas, c'est que la police choisie n'est pas la bonne ou que les objets de l'imprimante ne s'affichent pas. Dans ce cas, sélectionner **Propriétés de l'objet** dans le menu **Affichage** et cliquer sur **Les objets de l'imprimante**.

5. Utilisation d'un graphique téléchargé.

Cliquer sur l'icône Image Image et sélectionner l'image téléchargée sur la carte mémoire auparavant. Cliquer sur OK. L'image insérée ne provient pas encore de la carte mémoire mais du disque dur. Pour en modifier la provenance, double-cliquer sur l'image et sélectionner **Sur la carte mémoire** dans l'onglet Général. Cliquer sur **Parcourir** et sélectionner l'image dans la carte mémoire. Pour être sûr d'utiliser l'image de la carte mémoire, regarder l'image sur l'étiquette. Elle doit être entourée d'un cadre bleu. L'image ordinaire n'est pas encadrée.

Pour plus d'explications, se référer à la documentation concernant NiceMemMaster.

# Aperçu et Impression de l'étiquette

### Aperçu et Impression de l'étiquette

Avant d'imprimer l'étiquette, on peut utiliser l'aperçu avant l'impression pour simuler la sortie sur l'écran.

Simuler l'impression de 10 étiquettes à l'écran pour vérifier la mise en page et la procédure d'impression.

- 1. Cliquer sur l'icône Imprimer dans la Barre d'outils standard ou sélectionner la commande Imprimer dans le menu Fichier. La boite de dialogue Imprimer apparaît.
- 2. Entrer 10 dans la Quantité d'étiquette et cliquer sur le bouton **Prévisualisation**. NiceLabel va fermer la boite de dialogue et simuler la production de 10 étiquettes à l'écran.

#### Note:

On peut choisir entre la quantité d'étiquettes ou la quantité de pages. Une page peut comporter une ou plusieurs étiquettes qui sont arrangées sur la page en colonnes ou rangées. Si une page comporte 8 étiquettes, une quantité de 10 pages donnera 80 étiquettes.

Quand l'aperçu correspond vraiment à ce que vous désirez imprimer, avec des valeurs correctes, vous pouvez procéder à une réelle impression. Procéder alors ainsi qu'il suit:

- 1. Cliquer sur l'icône dans la **Barre d'outils standard**. La boite de dialogue Imprimer apparaît.
- 2. Entrer 10 pour la Quantité d'étiquettes et Cliquer sur **Imprimer**. Votre imprimante va produire 10 étiquettes.

#### Note:

Pour faciliter le processus d'impression et le rendre plus sûr, on peut imprimer avec l'application NicePrint ou avec un formulaire généré avec NiceForm. Pour plus d'information se référer au chapitre Autres Applications de NiceLabel.

### Limitations à l'impression en Mémoriser/Rappeler

Planifier à l'avance l'impression d'étiquettes mais éviter les complications possibles avec l'impression en mode Mémoriser /Rappeler.

 Attention en combinant des objets variables formatés en graphiques et d'autres en objets internes. Par exemple: Il y a deux variables, variable A et variable B liées avec des objets texte internes à l'imprimante. On peut utiliser ces variables en mode Mémoriser/Rappeler. Mais si ces deux variables sont utilisées dans une fonction, Concaténation par exemple, ou avec des objets images (Objets texte en police Truetype), il faudra saisir deux fois la valeur de ces variables:

- Pour les objets image. Ces valeurs sont envoyées à l'imprimante lors de la phase de mémorisation.
- Pour les objets internes de l'imprimante. Ces valeurs sont envoyées à l'imprimante lors de la phase de rappel.

Et si ces valeurs n'ont pas la même valeurs dans les deux cas, l'étiquette risque d'être rejetée.

- 2. On peut utiliser une variable multi lignes pour des objets Texte en polices internes à l'imprimante si l'imprimante est compatible avec des variables multi lignes. Le pilote de l'imprimante donne les fonctionnalités de l'imprimante au logiciel de conception d'étiquettes.
- 3. L'impression en Mémoriser/Rappeler n'est pas compatible avec les fonctionnalités suivantes qu' il faudra désactiver:
  - Impression sur planches d'étiquettes: Voir Fichier -> Mise en page étiquette
     -> Dimensions
  - Taille variable de l'étiquette: Voir Fichier -> Mise en page étiquette > Dimensions> Avancé
  - Étiquettes d'entête et de fin: Voir Fichier -> Mise en page étiquette > Impression par lot
  - Impression multi-rouleaux: Voir Fichier -> Mise en page étiquette -> Dimensions ->Impression multi-rouleaux
- 4. On peut utiliser un préfixe et un suffixe pour les variables si l'imprimante l'accepte en interne.

### Contrôler l'état des travaux d'impression

Une fois lancée l'impression des étiquettes à partir de l'une des applications de NiceLabel, il est possible de contrôler l'état du travail d'impression en cours. Plusieurs étapes se déroulent avant que l'étiquette imprimée soit éjectée. A chacune des étapes, différentes erreurs peuvent survenir. Ces principales étapes sont:

- Le traitement des données de l'étiquette
- La création du fichier d'impression (le moteur d'impression et le pilote d'imprimante)
- L'envoi du fichier d'impression au spooleur
- L'envoi du travail d'impression du spooleur à l'imprimante
- L'impression des étiquettes

NiceLabel permet de contrôler l'état du travail d'impression au cours des différentes étapes . Après réalisation de chaque étape, le journal est actualisé.

Pour afficher l'état du travail d'impression, procéder comme suit:

- 1. Veiller à activer le journal dans une base de données Access (Outils -> Options).
- 2. Imprimer les étiquettes.
- 3. Sélectionner **Outils -> Afficher le journal**.
- 4. Rechercher ce travail d'impression dans la liste et regarder la valeur du champs *État du travail d'impression*. Il contient le dernier état d'impression connu. Comme l'état ne s'actualise pas en temps réel, il faut fermer et rouvrir le journal pour récupérer les changements effectués pendant que le journal était ouvert.

Voici les différents états possibles:

| StartSpooling    | Le travail d'impression commence à partir sur l'imprimante                                                                                                    |
|------------------|----------------------------------------------------------------------------------------------------|
| Spooling         | Travail d'impression en cours d'envoi au spooler                                                                                                    |
| PartiallySpooled | Partie du travail d'impression a été envoyé à l'imprimante, la suite<br>est en cours d'envoi                                                                                                    |
| Spooled          | Travail d'impression envoyé à l'imprimante sans erreur                                                                                                    |
| SpoolFailed      | Erreur lors de l'envoi du travail d'impression à l'imprimante                                                                                                    |
| Deleting         | Le travail a été effacé du spooler                                                                                                    |
| Deleted          | L'envoi dans le spouler a été interrompu: le travail d'impression a<br>été supprimé de la file d'impression manuellement                                                                                            |
| StartSpoling     | Le travail d'impression commence à partir sur l'imprimante                                                                                                    |
| Error            | Imprimante en erreur - Principale raison: Tête de l'imprimante<br>ouverte                                                                                                    |
| Paused           | Travail d'impression mis en pause                                                                                                    |
| StartSpoling     | Le travail d'impression commence à partir sur l'imprimante                                                                                                    |
| Printing         | Le travail est en cours d'impression sur l'imprimante                                                                                                    |
| Printed          | Travail d'impression envoyé avec succès à l'imprimante                                                                                                    |
| Restarting       | La totalité du travail d'impression va être renvoyé à l'imprimante                                                                                                    |
| Queued           | La travail d'impression est en attente dans le spooler, il partira sur<br>l'imprimante quand le précédent sera terminé                                                                                              |
| Moved            | Le travail d'impression a été déplacé sur une autre imprimante. Si<br>une imprimante tombe en panne en cours d'impression, on peut<br>continuer l'impression des étiquettes restantes sur une autre impri-<br>mante |

Pré requis pour contôler les étapes de l'impression:

- Activer le journal dans une base de données Access (Outils -> Options)
- Utiliser le pilote NiceLabel Printer Driver de l'imprimante
- Utiliser une imprimante bi-directionnelle

# Aperçu d'images

Lorsqu'on place une image sur l'étiquette, en mode conception, elle apparaît toujours dans les tons définis dans l'image.

Cependant lors de la prévisualisation de l'étiquette, l'aperçu des images dépend de l'option de tramage choisie dans le pilote d'imprimante. Toutes les images en couleur (excepté les fichiers WMF et EMF) sont converties en images monochromes. L'illusion des couleurs et des niveaux de gris est rendue par des dispositions variées de points. Une plus grande quantité de points très serrés donnera un gris plus foncé.

L'aperçu de l'étiquette montrera l'image telle qu'elle sera imprimée en fonction des paramètres de tramage. De cette manière la précision de l'impression est garantie.

Si l'image n'apparaît pas à l'aperçu comme désirée, modifier les paramètres de tramage dans le pilote d'imprimante.

### **Optimiser la vitesse d'impression**

Plusieurs facteurs influent sur la vitesse d'impression. En suivant les indications ci-dessous, on peut sérieusement accroître la vitesse d'impression:

- Si l'imprimante dispose d'un port parallèle et d'un port série, utiliser le port parallèle. Les données seront envoyées plus rapidement.
- Utiliser les polices internes à l'imprimante plutôt que les polices true-type. Les polices True-type sont envoyées à l'imprimante comme graphiques et donc la taille des données envoyées à l'imprimante est beaucoup plus importante (plusieurs kilobytes). En utilisant les polices internes, seul le texte est envoyé à l'imprimante (plusieurs bytes). Pour utiliser des polices true-type de manière rapide, utiliser le programme NiceMemMaster pour les télécharger dans la mémoire de l'imprimante et y accéder ensuite comme à des polices internes à l'imprimante (si celle-ci est compatible).
- Eviter l'utilisation de graphiques sur les étiquettes. Pour placer des graphiques, utiliser le programme NiceMemMaster pour les télécharger dans la mémoire interne de l'imprimante (si celle-ci est compatible).
- Avec les codes à barres, vérifier qu'ils ne s'impriment pas comme graphiques.
- Avec les compteurs, l'imprimante incrémentera en interne les nombres si on utilise des compteurs internes. L'imprimante ne recevra alors que le premier nombre de l'objet, elle incrémentera ensuite ce nombre pour imprimer les autres étiquettes. En utilisant cette option on réduit la quantité de données transférée de l'ordinateur à l'imprimante, mais la différence n'est perceptible que pour une grande quantité d'étiquettes.
- Donner à la vitesse d'impression la valeur la plus grande. Noter que la vitesse d'impression affecte la qualité de l'impression. La vitesse la plus rapide donne la quantité la plus médiocre. Il faut trouver un compromis acceptable.
- Ne pas imprimer trop de données sur les étiquettes. Si la vitesse d'impression est essentielle, il vaudra mieux utiliser des étiquettes pré imprimées, sur lesquelles on n'a plus qu'à ajouter les données qui diffèrent d'une étiquette à l'autre.

# Mémoriser le modèle d'étiquette et le rappeler pour impression

Cette méthode permet d'optimiser l'impression d'étiquettes.

Avec ce mode le logiciel n'a plus à envoyer les données pour chaque étiquette à l'imprimante, comme il le fait en mode d'impression standard. Pour chaque action d'impression, la commande Rappeler l'étiquette est envoyée à l'imprimante. Cela réduit considérablement la quantité de données envoyées à l'imprimante. Il n' y a plus que quelques octets envoyés à l'imprimante au lieu des kilo octets de l'impression normale.

Cette méthode d'impression avec Mémorisation et Rappel est la solution parfaite lorsque la situation requiert de la rapidité et du haut-débit, le plus souvent dans les systèmes intégrés.

Ce processus comporte deux étapes:

#### • Mémoriser l'étiquette

Au cours de ce processus, le logiciel crée une description de l'étiquette formatée dans le langage de commande de l'imprimante sélectionnée. Le logiciel envoie ensuite le fichier de commande créé dans la mémoire de l'imprimante pour y être mémorisé. Une fois l'étiquette stockée dans l'imprimante, elle y reste jusqu'à ce qu'on formate la mémoire de l'imprimante ou qu'on éteigne l'imprimante. Il y a différents emplacements de mémoire dans l'imprimante et certains sont non volatiles. Le contenu peut disparaître lorsqu'on éteint l'imprimante.

#### • Rappeler l'étiquette

L'étiquette mémorisée dans la mémoire de l'imprimante peut être imprimée immédiatement. Pour rappeler l'étiquette, le logiciel crée un autre fichier de commandes qui va renseigner l'imprimante sur l'étiquette à imprimer. la commande *rappeler l'étiquette*va comporter seulement quelques octets de données en fonction de la situation.

- Etiquettes Fixes: Si l'étiquette n'a aucun contenu variable, le fichier de commande ne contient que la commande de rappel de l'étiquette.
- Etiquettes Variables: Si l'étiquette comporte des champs variables, le fichier de commande comporte les valeurs de ces variables et la commande de rappel de l'étiquette.

Pour utiliser le mode d'impression Mémoriser et Rappeler, procéder comme suit:

- 1. Veiller à sélectionner le bon pilote pour l'imprimante de l'étiquette. Les imprimantes n'ont pas toutes la capacité d'imprimer en mode Mémoriser et Rappeler.
- 2. Sélectionner Fichier -> Mise en page de l'étiquette et aller sur l'onglet Imprimante.
- 3. Activer l'option **Mémoriser le modèle d'étiquette et le rappeler pour impression** dans la section Mode d'impression.
- 4. Cliquer sur OK.
- 5. Définir le modèle de l'étiquette.

Tous les objets variables de l'étiquette doivent être formatés en objet interne de l'imprimante. Il faut formater les objets Textes en polices internes de l'imprimante (pas de police Truetype). Il faut formater les objets code à barres en codes à barres internes de l'imprimante. Il est toujours possible d'utiliser des objets variables formatés en polices Truetype, des images variables, ou des champs de base de données, mais au cours du processus de mémorisation, des valeurs par défaut seront envoyées à l'imprimante.

- 6. Quand c'est prêt à imprimer, sélectionner Fichier -> Imprimer.
- 7. Aller sur l'onglet Mémoriser le modèle d'étiquette.
- 8. Vérifier que 'L'emplacement de stockage' pointe sur la bonne mémoire de l'imprimante. Saisir ou sélectionner les valeurs des objets variables qui ne sont pas formatés en objets internes de l'imprimante. Ces variables auront la même valeur sur chacune des étiquettes, elles se comporteront comme des objets ayant une valeur fixe.
- 9. Cliquer sur le bouton **Stocker** pour créer le fichier de commande comportant la description de l'étiquette et l'envoyer dans l'imprimante.
- 10. Aller sur l'onglet Général.
- 11. Saisir les valeurs des variables saisies de l'étiquette. Ces variables sont liées aux objets internes de l'imprimante, on peut donc leur attribuer des valeurs différentes à chaque impression.
- 12. Cliquer sur le bouton **Rappeler** pour envoyer les valeurs variables et rappeler la commande de l'étiquette à l'imprimante.

### **Réimprimer les étiquettes**

La capacité de réimprimer des étiquettes est l'une des valeurs clé de NiceLabel. Lorsque le journal d'impression est activé, le logiciel conserve la trace des étiquettes imprimées. La base de données Microsoft Access stocke toutes les informations concernant les étiquettes imprimées. Non seulement les informations de base comme le nom de l'utilisateur, celui de l'étiquette, la quantité d'étiquettes, l'heure d'impression, le nom de l'imprimante et autres données similaires, mais aussi des informations plus complexes comme les valeurs des champs variables de l'étiquette, l'état des compteurs, la quantité imprimée et l'état du travail.

Puisque toutes ces informations concernant l'étiquette imprimée sont mémorisées, on peut réimprimer un travail d'impression complet ou une étiquette individuelle dépendant d'un travail d'impression. La fonctionnalité de réimpression est disponible tant que les informations sont mémorisées dans la base de données du journal. On peut utiliser cette fonctionnalité pour imprimer des étiquettes avec les mêmes données sur la même imprimante que l'originale ou sur toute autre imprimante disponible.

**Note:** Cette fonctionnalité travaille avec les mêmes données d'étiquettes mais pas avec le même fichier de travail. Le logiciel recrée un travail d'impression à la volée, en utilisant les informations des champs variables en provenance du journal.

Avant chaque réimpression, NiceLabel vérifie l'état de l'étiquette imprimée, comme suit:

| La Version     | La version du fichier de l'étiquette est comparée à l'information sur   |
|----------------|-------------------------------------------------------------------------|
| de l'étiquette | la version de l'étiquette dans la base de donnée du journal. Si la ver- |
| Change         | sion de l'étiquette sur le disque est plus récente que celle de l'éti-  |
|                | quette imprimée, il faudra confirmer l'impression de l'étiquette        |
|                | modifiée.                                                               |

DisponibilitéChaque fichier d'étiquette mémorise l'imprimante sur laquelle il doitd'imprimanteêtre envoyé. Si elle est indisponible on peut en choisir une autre.

Pour réimprimer les étiquettes, procéder ainsi:

- 1. Sélectionner **Outils -> Afficher le journal**.
- 2. Sélectionner les données entrées dans la table qu'il faut réimprimer.
- 3. Cliquer sur **Réimprimer**.
- 4. Vérifier l'aperçu de l'étiquette pour voir si l'étiquette sélectionnée est vraiment la bonne.
- 5. Sélectionner la ou les étiquettes à réimprimer dans le travail d'impression. Cocher la case de sélection en tête de ligne. On peut réimprimer une étiquette sélectionnée, toutes les étiquettes depuis le début du travail d'impression, toutes les étiquettes jusqu'à la fin du travail d'impression, ou une sélection d'étiquettes individuelles.

**Note:** Pour retrouver une étiquette comportant une valeur particulière dans un champ variable, utiliser la barre d'outils **Rechercher**. Les étiquettes répondant à ce critère seront sélectionnées dans la table.

6. Sélectionner l'imprimante sur laquelle il faut réimprimer les étiquettes.

**Note:** On peut sélectionner n'importe quelle imprimante, pas seulement l'imprimante originale, parce que le logiciel traite de nouveau l'étiquette au lieu de renvoyer le même travail d'impression à l'imprimante.

- 6. Cliquer sur OK.
- 7. Cliquer sur Fermer.

#### Utiliser des formulaires personnalisés

Lorsqu'on doit placer beaucoup de variables saisies sur une étiquette, on peut utiliser des formulaires personnalisés qui rendent la saisie des données plus conviviale.

Procéder comme suit:

- 1. Ouvrir l'étiquette.
- 2. Sélectionner Mise en page de l'étiquette dans le menu Fichier.
- 3. Aller sur l'onglet Impression.

#### Note:

Si l'onglet Impression n'est pas visible cliquer sur le bouton **Avancé** au bas de la boite de dialogue.

- 4. Saisir le nom du fichier de formulaire à utiliser pour l'impression.
- 5. Si le formulaire n'existe pas cliquer sur le bouton **Définir** pour le créer.
- 6. Cliquer sur OK.

Lorsqu'on sélectionnera la commande d'impression, le formulaire démarrera pour remplacer la boite de dialogue d'impression standard de NiceLabel.

### **Application d'impression**

NicePrint est une application autonome permettant d'accélérer et faciliter l'impression d'étiquette. Avec NicePrint, on peut sélectionner toutes les actions nécessaires à l'impression dans une seule fenêtre:

- Sélectionner l'étiquette pour l'impression
- Donner les valeurs des variables
- Sélectionner les enregistrements dans la base de données
- Changer l'imprimante et ses propriétés
- Définir la quantité d'étiquettes
- Prévisualiser l'étiquette
- Imprimer l'étiquette

| A NicePrint - [Scale.                                                                                                    | .[61]                     |                     |                                                                     |
|----------------------------------------------------------------------------------------------------|---------------------------|---------------------|---------------------------------------------------------------------|
| Eichier Affichage <u>O</u> u                                                                                                    | tils <u>A</u> ide         |                     |                                                                     |
| Sélection d'étiquette                                                                                                    |                           |                     | Imprimante_                                                         |
| C:\Program Files\EuroPlu                                                                                                    | s\NiceLabel 4\Samples\Lab | els\Scale.lbl 🛛 🛃 🚵 | TEC B-672                                                           |
| Saisie clavier                                                                                                    |                           |                     | Aperçu                                                              |
| Invite                                                                                                    | Valeur                    | Valeur formatée     |                                                                     |
| Enter the weight of t                                                                                                    | 1.100                     | 1.100 kg            |                                                                     |
|                                                                                                    |                           |                     | FOOD SERVICES<br>32, Oak Ave., Wisconsin<br>BANANA<br>07 22:2005    |
| Quantité  © Étiquette:  Pages  Vous les enregistrements sélectionnés  Quantité variable (define à partir d'une variable d'étiquette)  Imprimer |                           | Avagcé              | 1.55         1.100 kg           2.820001.0110011007         1.705 g |

L'application NicePrint fournit une impression d'étiquettes plus rapide.

NicePrint est disponible dans l'édition NiceLabel Designer Pro

**Note:** Quand on fournit le nom de l'étiquette comme paramètre d'une ligne de commande avec le nom de l'exécutable NicePrint, NicePrint va ouvrir cette étiquette.

# Intégration et Connectivité

### Présentation

La méthode habituelle consiste à imprimer les étiquettes directement avec NiceLabel. Mais on a parfois d'autres besoins de production d'étiquettes. NiceLabel dispose d'un grand éventail d'options de connectivité et d'intégration qui permettent de l'utiliser au travers d'une interface ActiveX ou de connectivité DDE. NiceLabel peut fonctionner comme moteur d'impression totalement intégré à une application personnalisée mais invisible de l'utilisateur final.

### **Fichiers de commandes**

#### **Impression automatique avec fichiers JOB**

Utiliser cette fonction pour automatiser des impressions autonomes à partir de NiceLabel. Le fichier JOB est un fichier en texte clair qui contient les commandes d'instruction pour que NiceLabel travaille automatiquement. En principe le scénario ce déroule comme ceci:

- 1. NiceLabel ouvre le fichier d'étiquette défini par la commande LABEL.
- 2. NiceLabel détermine les valeurs des variables comme définies par les commandes SET.
- 3. Eventuellement, NiceLabel sélectionne une autre imprimante si la commande PRINTER le demande.
- 4. NiceLabel imprime le nombre d'étiquettes demandées dans la commande PRINT.

L'impression automatique est utilisée de manière interactive dans NiceLabel ou avec les paramètres de ligne de commande.

Pour lancer de manière interactive l'impression automatique avec un fichier JOB, procéder comme suit:

- 1. Ouvrir NiceLabel Designer Pro.
- 2. Sélectionner Fichier -> Fichiers de Commandes -> Imprimer.
- 3. Rechercher le fichier .JOB et cliquer sur Ouvrir.

**Note:** Le mode Interactif est très utile pour tester les fichiers .JOB. Si il y a une erreur de syntaxe avec la commande du fichier JOB, une information le notifiera.

Pour lancer l'impression automatique avec les paramètres de ligne de ligne de commande, procéder comme suit:

- 1. Vérifier l'exactitude de la syntaxe des commandes du fichier .JOB.
- 2. Lancer NiceLabel avec la syntaxe suivante:

NLABEL6.EXE <full path to your .JOB file>

Par exemple: NLABEL6.EXE c:\My Labels\PRINT.JOB

On trouve le fichier NLABEL6.EXE dans le dossier NiceLabel Bin dans la structure du dossier Program Files.

#### Fichier de commandes: Fichier CSV

Avec les fichiers de commandes CVS on peut utiliser les NiceCommands suivantes: Label, Set, Port, Print and Printer. La syntaxe de ces commandes diffère un peut quand on les utilise dans un fichier CVS.

#### Structure d'un fichier de commandes CVS

CSV signifie Valeurs séparées par une virgule (Comma Separated Values). Ce fichier texte peut contenir des valeurs Unicode (important pour les données multilingues).

Chaque ligne du fichier CSV contient les commandes pour l'impression d'une étiquette.

La première rangée du fichier de commandes CSV doit contenir les noms des colonnes. C'est important pour que NiceLabel connaisse l'ordre d'apparition des champs et comment organiser les données. Plusieurs noms de colonnes sont prédéfinis.

| Nom de Colonne   | Description                                                                                                    |
|------------------|----------------------------------------------------------------------------------------------------|
| @Label           | Nom de l'étiquette à utiliser. On recommande d'y inclure le che-<br>min et le nom de fichier de l'étiquette. Note: On peut se conten-<br>ter du nom de l'étiquette quand on est certain que le moteur<br>d'impression va localiser l'étiquette dans le bon dossier. Obli-<br>gatoire.                                              |
| @Printer         | Utiliser cet attribut pour écraser l'imprimante définie dans l'éti-<br>quette. Imprimer l'étiquette sur une autre imprimante. Cette<br>dernière doit être accessible depuis cet ordinateur. Utiliser le<br>nom de l'imprimante comme valeur de cet attribut. Non obli-<br>gatoire.                                                 |
| @Quantity        | Utiliser cet attribut pour spécifier le nombre d'étiquettes à impri-<br>mer. Valeurs possibles: valeur numérique, VARIABLE ou<br>UNLIMITED. Obligatoire.                                                                                                    |
| @Skip            | Utiliser cet attribut pour spécifier le nombre d'étiquettes à sau-<br>ter avant de commencer. C'est particulièrement utile quand on<br>imprime sur une feuille d'étiquettes avec une imprimante laser<br>et que la feuille est déjà entamée. Non obligatoire.                                                                      |
| @IdenticalCopies | Utiliser ce champ pour spécifier combien de copies d'étiquettes<br>identiques, il faut imprimer. Cette fonctionnalité est utile quand<br>on imprime des étiquettes avec des données provenant d'une<br>base de données ou quand on utilise des compteurs, et qu'on a<br>besoin de copies d'étiquettes identiques. Non obligatoire. |
| @NumberOfSets    | Utiliser ce champ pour spécifier combien de fois le processus<br>d'impression doit se répéter. Par exemple: si on met une valeur<br>de 5, le processus d'impression va se répéter cinq fois. Non obli-<br>gatoire.                                                                                                    |
| @Port            | Utiliser ce champ pour indiquer le nom du port de l'imprimante.<br>On peut remplacer le port par défaut spécifié dans le pilote de<br>l'imprimante par celui-ci. Non obligatoire.                                                                                                    |
| Autre champs     | Tous les autres champs définissent le nom des variables à partir                                                                                                    |
|                  |                                                                                                    |

#### de l'étiquette. Les champs apportent les valeurs des variables.

L'ordre des colonnes dans le fichier CVS n'est pas important. Par contre il faut que toutes les rangées d'un fichier CVS aient la même structure.

Session print est utilisé automatiquement. L'impression par Session est désactivée quand on change d'imprimante ou d'étiquette à l'intérieur d'un même fichier CVS.

On utilise toutes les colonnes du fichier CVS lorsqu'on paramètre les valeur des variables de l'étiquette. IL n'y a pas de message d'erreur quand la variable nommée dans le fichier CVS n'existe pas sur l'étiquette.

#### Fichier de Commande: fichier JOB

Les commandes utilisées dans les fichiers de commande JOB sont des NiceCommands.

Consulter le chapitre des NiceCommands pour plus ample information sur leur syntaxe et méthodes d'utilisation.

#### Fichier de commandes: fichier XML

Les commandes utilisables dans les fichiers de commandes XML sont extraites des NiceCommands. On peut utiliser les commandes suivantes: Login, Quit, Label, LabelClose, Set, Port, Printer, SessionEnd, SessionStart, SessionPrint, SetDatabase et SetTable. Mais la syntaxe des commandes est un peu différente quand on les utilise dans un fichier XML.

L'élément racine est **NiceCommands** qui doit être présent dans le fichier de commandes XML. L'élément suivant est **Label**, qui précise l'étiquette à utiliser. Ensuite il y a deux options pour l'impression d'étiquette:

- 1. Imprimer les étiquettes normalement en utilisant l'élément Print\_Job.
- 2. Imprimer les étiquettes dans une session en utilisant l'élément Session\_Print\_Job.

On peut aussi changer d'imprimante pour imprimer les étiquettes, on peut déterminer la valeur des variables et on peut changer de base de données.

#### Structure d'un fichier de commandes XML

La structure d'un fichier de commandes XML comporte plusieurs éléments qui contiennent les attributs. Certains attributs sont obligatoires, d'autres sont en option. Certains attributs doivent avoir des valeurs prédéfinies, d'autres peuvent avoir des valeurs personnalisées.

Nice\_Commands: Élément racine avec deux attributs

- login: Réalise la procédure de connexion au programme. Non obligatoire.
- quit: Ferme le moteur d'impression après exécution des actions. Va supprimer le moteur d'impression de la mémoire. Obligatoire.

**Label**: Elément qui ouvre l'étiquette dans le moteur d'impression. Si l'étiquette est déjà ouverte, il la réutilise. On peut utiliser cet élément plusieurs fois dans le fichier de commandes.

• name: Attribut HTML contenant le nom de l'étiquette. On recommande d'y inclure le chemin de l'étiquette et le nom de fichier. Note: On peut se contenter du nom de l'étiquette quand on est certain que le moteur d'impression va localiser l'étiquette dans le bon dossier. Obligatoire.

• close: Cet attribut indique au moteur d'impression s'il doit fermer l'étiquette après impression ou la laisser ouverte. Valeurs possibles: vrai, faux. Obligatoire.

**Print\_Job:** Elément qui réunit les commandes pour imprimer les étiquettes. On peut l'utiliser plusieurs fois dans le fichier de commandes.

- printer: Utiliser cet attribut pour écraser l'imprimante définie dans l'étiquette. Imprimer l'étiquette sur une autre imprimante. Cette dernière doit être accessible depuis cet ordinateur. Utiliser le nom de l'imprimante comme valeur de cet attribut. Non obligatoire.
- quantity: Utiliser cet attribut pour spécifier le nombre d'étiquettes à imprimer. Valeurs possibles: valeur numérique, VARIABLE ou UNLIMITED. Obligatoire.
- skip: Utiliser cet attribut pour spécifier le nombre d'étiquettes à sauter avant de commencer. C'est particulièrement utile quand on imprime sur une feuille d'étiquettes avec une imprimante laser et que la feuille est déjà entamée. Non obligatoire.
- job\_name: Utiliser cet attribut pour spécifier le nom du fichier job. Ce nom est visible dans le spouler d'impression. Non obligatoire.
- print\_to\_file: Utiliser cet attribut pour spécifier le nom du fichier dans lequel on veut enregistrer les commandes d'imprimante. Non obligatoire.

Session\_Print\_Job: Elément qui réunit les commandes pour l'impression d'étiquettes. Il comporte les règles d'impression de la session. On peut l'utiliser plusieurs fois dans le fichier de commandes. Il comporte les mêmes attributs que l'élément **Print\_Job**, sauf l'attribut quantity. Se rapporter à la description de l'élément **Session** pour voir comment spécifier la quantité d'étiquettes pour l'impression d'une session.

**Database:** Elément qui prime sur la sélection de la base de données définie dans l'étiquette. L'utiliser pour récupérer des données dans une autre base de données. On peut l'utiliser plusieurs fois dans le fichier de commandes.

• name: Attribut contenant le nom de la base de données. Obligatoire.

**Table:** Elément qui prime sur la sélection de la table définie dans l'étiquette. L'utiliser pour récupérer les données d'une autre table que celle qui est configurée sur l'étiquette. On peut l'utiliser plusieurs fois dans le fichier de commandes.

• name: Attribut contenant le nom de la table. Obligatoire.

Variable: Elément qui détermine les valeurs des variables de l'étiquette. On peut l'utiliser plusieurs fois dans le fichier de commandes.

• name: Attribut contenant le nom de la variable. Obligatoire.

#### **Exemple de fichier de commandes CSV**

L'exemple présente une vue structurelle des champs utilisés dans le fichier de commandes CSV.

```
@La-
bel,@P-
rinter,@Quantity,@Skip,@IdenticalCopies,NumberOfSets,@Port,Var1,Var2 ...
```

```
Label name, printer name, Quantity, Skip, IC, NS, port name, variable
value, variable value,...
Label name, printer name, Quantity, Skip, IC, NS, port name, variable
value, variable value,...
```

#### Exemple de fichier de commandes JOB

Exemple de NiceCommands utilisées dans un fichier JOB:

LABEL "C:\LABELS\LABEL1.LBL" SET Title = "Some string" SET BarCode = "123456789012" PRINT 10 FILECLOSE

Les mots en gras représentent les NiceCommands. L'exemple ci-dessus va commander au moteur d'impression de:

- 1. Charger l'étiquette stockée dans le fichier C:\LABELS\LABEL1.LBL.
- 2. Donner à la variable "Title" la valeur "Some string".
- 3. Donner au code à barres la valeur de "123456789012".
- 4. Imprimer dix étiquettes. Dans le cas présent dix copies de l'étiquette.
- 5. Fermer le fichier de l'étiquette.

Consulter aussi les **Exemples** dans l'installation de NiceLabel. Il comporte d'autres exemples de fichiers JOB.

#### Exemple de fichier de commandes XML

Cet exemple présente une vue structurelle des éléments et des attributs qu'on peut utiliser dans le fichier de commandes XML.

```
<print_job printer="printer name 2" quantity="10" skip=0 iden-
tical_copies=1 number_of_sets=1 job_name="job name 2" print_to_file="f-
filename 1">
        <database name="db1">database name 1</database>
        table name 1</database>
        table name 1</database>
        table name 1</database>
        table name 1</database>
        variable value 5</variable>
        </print_job>
        </label>
</nice_commands>
```

#### **Utiliser les Fichiers de Commande**

On utilise les fichiers de commandes pour apporter au moteur d'impression de NiceLabel les instructions concernant une impression d'étiquettes. Les fichiers de commandes utilisent la structure des NiceCommands (ou commandes équivalentes) pour envoyer les commandes au moteur d'impression de NiceLabel.

On peut utiliser les fichiers de commande suivants:

- fichiers JOB
- fichiers XML
- fichiers CVS

On peut utiliser les fichiers de commandes provenant de différentes applications:

- De NiceLabel Designer Pro de manière interactive (fichier de commandes -> Fichiers de Commandes), ou automatiquement (Le nom du fichier de commande spécifié comme paramètre dans la ligne de commande fonctionne comme les fichiers JOB)
- De NiceForm dans l'action Exécuter le fichier de commandes

Les fichiers de commandes sont toujours traités de haut en bas. La première commande du fichier est traitée en premier. L'ordre de présentation est important. Par exemple: il faut spécifier l'imprimante avant d'imprimer l'étiquette.

Les fichiers de commandes sont stockés dans un fichier texte. Il peut comporter des valeurs Unicode.

#### **Utiliser les fichiers JOB**

Un fichier JOB permet d'automatiser l'impression d'étiquettes sans intervention directe d'un utilisateur. L'opérateur d'impression n'a pas besoin d'être en face de la plate-forme de conception et de voir toutes les options de conception, sans importance pour la production d'étiquettes. A la place, un fichier JOB mène le processus d'impression.

Ce fichier JOB est un fichier en texte clair qui contient les commandes. Le texte peut avoir le format Unicode. Ces commandes apporte au moteur d'impression d'étiquette les instructions concernant les actions à exécuter pour imprimer les étiquettes. Les commandes sont exécutées dans l'ordre de haut en bas. L'ordre des commandes est important. Les fichiers JOB servent à automatiser l'impression d'étiquettes. On peut, par exemple, les utiliser pour:

 L'option Ligne de commande de NiceLabel Pro. NiceLabel va ouvrir le fichier JOB et traiter les commande qu'il contient. Si la dernière commande est QUIT, NiceLabel se ferme quand l'impression est terminée.

#### Note:

Dans les fichiers JOB, la séquence '\n' représente le caractère de nouvelle ligne. Si le nom de dossier commence par ce caractère '\n' il faut y ajouter une barre oblique inverse (backslash) supplémentaire en début de séquence. Il faut encoder le chemin et le nom de fichier 'c:\NewJobs\Print.JOB' en 'c:\\NewJobs\Print.JOB'.

#### Programmer

#### Automation avec ActiveX

#### Interface de programmation : Automation (ActiveX)

Les informations de ce chapitre s'adressent à des utilisateurs confirmés et aux développeurs d'applications.

NiceLabel peut fonctionner comme un serveur OLE Automation. Son nom de classe est NiceLabel.Application.

Les commandes permettent de contrôler NiceLabel à partir d'applications personnelles. L'Active X autorise aussi une procédure de gestion des variables renvoyées vers l'application personnelle de manière à contrôler efficacement le déroulement de l'impression. L'interface ActiveX permet de connaître les propriétés de chaque élément de l'étiquette, ainsi que pour les variables et les fonctions définies sur l'étiquette. Elle permet de modifier les propriétés de tous les éléments de l'étiquette avant l'impression. On peut même créer un aperçu de l'étiquette dans l'application personnelle.

Pour plus d'information sur l'interface de programmation, se référer au manuel **ActiveX and DDE Programming manual** disponible sur le CD-ROM de NiceLabel et sur le site Web NiceLabel.

On peut aussi auto-générer la description de l'interface en utilisant <u>command-line parameter</u>. Cela créera un fichier NICE4.OLB avec la description des méthodes, les propriétés et même les évènements supportés par NiceLabel Designer Pro. Pour visualiser le fichier .OLB, il faut disposer de l'application requise.

#### Exemples de programmation

Des exemples de programmation sur l'utilisation de NiceLabel comme moteur d'impression pour vos applications sont inclus dans le logiciel. Par défaut ils sont installés sur le dossier Samples\Integration. En principe il se trouve dansc:\Program Files\EuroPlus\NiceLabel 6\\Samples\Integration.

Les exemples existent pour MS Word, MS Excel, MS Access, MS Visual Basic et Borland Delphi. Se référer au fichier INTEGRATION.TXT dans le même dossier. Il contient des informations plus techniques et une description des fichiers d'exemples de programmation inclus. Ce peut être une aide pour démarrer une application personnalisée.

#### **Automation avec DDE**

#### **Communication DDE**

On peut utiliser une connexion DDE pour imprimer des étiquettes à partir d'applications Windows développées sous un environnement de programmation standard tel que Microsoft Visual Basic, Borland Delphi, C, Microsoft Access...

Pour créer la communication DDE l'application client doit utiliser les paramètres DDE suivants:

Service = NiceLabel

Topic=LINE ou JOB

Si on utilise un topic JOB le contenu est le nom du fichier de commande qui doit être exécuté. Si on utilise un topic LINE, le contenu est une des commandes NiceLabel.

Utiliser une communication DDE pour gérer NiceLabel est probablement la meilleure solution quand l'utilisateur ne connaît pas l'application qui tourne en arrière plan. Pour cela on peut utiliser ce paramètre de commande:

NICE4.EXE <label\_name>/s

Le paramètre s (silent) empêche que NiceLabel s'affiche à l'écran. Il s'exécute dans une forme réduite.

### Intégration au format SAP/R3

#### Intégration au format SAP/R3

Avec NiceLabel on peut concevoir des étiquettes à imprimer sur imprimantes thermiques à partir d'un système SAP. Il y deux méthodes possibles.

| Imprimer<br>directement<br>à partir de<br>SAP/R3 | Avec cette option les étiquettes sont conçues avec NiceLabel sur<br>un PC et elles sont exportées au format SAP. La procédure d'ex-<br>portation génerera un fichier natif .ITF avec la description de l'éti-<br>quette. Ce fichier .ITF est ensuite téléchargé sur le système SAP<br>et on peut imprimer les étiquettes directement à partir de<br>SAP/R3.                                                                                                    |
|--------------------------------------------------|----------------------------------------------------------------------------------------------------|
|                                                  | L'avantage: on n'a plus besoin d'un PC pour l'impression d'éti-<br>quettes. Une fois que l'étiquette est créée, on n'a plus besoin non<br>plus de NiceLabel.                                                                                                    |
|                                                  | Il y a quand même quelques inconvénients. D'abord toutes les<br>imprimantes d'étiquettes ne conviennent pas pour imprimer direc-<br>tement d'un système SAP/R3. SAP comporte des limites. Con-<br>cernant les éléments graphiques: il est impossible d'utiliser des<br>Images Variables, et seuls quelques modèles d'imprimantes per-<br>mettent d'imprimer des Images fixes / polices truetype. Les<br>champs texte Variables de l'étiquette doivent être en polices<br>internes à l'imprimante qui en général ont un moins bel aspect<br>que les polices truetype. On ne peut utiliser que des variables sai-<br>sies. Comme NiceLabel Designer Pro n'est pas présent au<br>moment de l'impression, on ne peut pas utiliser les fonctions et les |

Pour plus d'informations sur la connexion du logiciel d'étiquetage au système SAP R/3 se référer au White Paper correspondant sur le site web ou contacter le support technique.

### **Exporter une étiquette**

#### **Exporter une étiquette**

La fonctionnalité Exporter une étiquette "Label Export" est très utilisée par les variantes du logiciel d'étiquetage pour impression autonome et "Print-only". Cette fonctionnalité est fortement liée aux possibilités de l'imprimante utilisée pour les étiquettes. Exporter est seulement possible avec les pilotes natifs des imprimantes à transfert thermique. Le pilote d'imprimante doit aussi être compatible avec cette fonctionnalité.

Une version Windows du logiciel d'étiquetage sur PC permet de concevoir la mise en page conformément aux nécessités de l'étiquetage. On peut utiliser tous les éléments (texte, paragraphe, RTF, code à barres, image, ligne, rectangle, ellipse, ...). Quand on imprime des étiquettes fixes, il n'y a aucune difficulté. Les éléments de l'étiquette sont imprimés comme graphiques.

Le fichier imprimante exporté peut comporter les valeurs fixes ou variables. Si l'étiquette n'a que des champs fixes, on peut l'envoyer directement sur l'imprimante. Si l'étiquette comporte des champs variables, une application externe doit leur assigner leur valeur. En général, l'application externe procède comme suit:

- Elle prend le fichier d'impression généré
- Elle recherche l'emplacement des champs variables
- Elle insère les bonnes valeurs à ces champs

Mais si on utilise des champs variables sur l'étiquette, il faut faire attention à leur format. Tous les éléments variables doivent respecter les règles suivantes.

| Toutes les                                                                     | L'utilisateur doit pouvoir donner leur valeur aux                                                                                                    |
|--------------------------------------------------------------------------------|----------------------------------------------------------------------------------------------------|
| variables                                                                      | variables avant l'impression. Les variables Date/Heure                                                                                                    |
| doivent être sai-                                                              | doivent récupérer les données de l'horloge de l'im-                                                                                                    |
| sies                                                                           | primante et non de celle de l'ordinateur.                                                                                                    |
| Les fonctions<br>sont limitées<br>(Concaténation,<br>Extraction,<br>etc).      | Comme le logiciel d'étiquetage n'est pas disponible au<br>moment de l'impression, il ne peut pas traiter les fonc-<br>tions.                                                                          |
| Tous les comp-<br>teurs doivent<br>être incré-<br>mentés par l'im-<br>primante | Il y a quelques exceptions, par exemple Exporter sur<br>Pocket PC, où on peut utiliser quelques fonctions, parce<br>que l'application qui doit imprimer ces fichiers sait trai-<br>ter ces fonctions. |
| Les graphiques                                                                 | Parce que le logiciel d'étiquetage n'est pas disponible au                                                                                                    |
| variables ne                                                                   | moment de l'impression, il ne peut pas y avoir de gra-                                                                                                    |
| sont pas pos-                                                                  | phiques variables. Toutes les images de l'étiquette                                                                                                    |

sibles

doivent être statiques.

L'Exportation d'étiquette offre un moyen d'imprimer des étiquettes en dehors du logiciel d'étiquetage. Il faut alors une autre application pour ouvrir le format d'étiquette exporté, le partager et l'imprimer. Il y a d'autres manières d'intégrer une impression d'étiquette dans un système existant. D'autres informations sont disponibles sur le site web de NiceLabel.

# Références des commandes NiceCommands

Avec NiceLabel l'impression peut être automatique. Il y a deux manières d'automatiser. La première en utilisant les fichiers de commandes (Fichiers JOB) qui se trouvent dans le menu Fichier. La seconde en utilisant n'importe quelle autre application Windows qui active une communication DDE entre les programmes.

Dans les deux cas on peut utiliser les mêmes commandes. Quand on utilise l'impression automatique les commandes sont écrites ligne par ligne dans le fichier de commande (Fichier JOB). Avec la communication DDE les commandes sont envoyées par le canal DDE.

### COMMENT

Lorsqu'on développe un code ou un script de programme il vaut mieux détailler les commandes. Plus c'est détaillé, plus il est aisé de reconnaître l'objectif de ce script lorsqu'on le reprend après un certain temps.

Utiliser un point virgule (;) au début de la ligne. Tout ce qui le suivra sera considéré comme un commentaire et ne sera pas traité par l'application.

### CREATEFILE

CREATEFILE <name\_of\_the\_file>

Cette commande créera un fichier texte ASCII. Ce fichier contiendra seulement une ligne de texte "NiceLabel" (sans les guillemets).

Ce fichier doit signaler à une application externe quelconque que la réalisation de l'étiquette ou l'impression est commencée ou terminée.

Un exemple d'utilisation de CREATEFILE concerne l'impression d'étiquettes avec des données provenant d'un fichier Texte. D'abord l'application externe prépare les données variables pour les étiquettes et les mémorise dans le fichier texte. Puis on active NiceLabel et l'impression démarre. La commande CREATEFILE permet de créer un fichier sur le disque. Ce fichier représente le signal donné à l'application, que le processus d'impression est terminé.

#### DELETEFILE

DELETEFILE <name\_of\_the\_file>

Cette commande efface le fichier spécifié. On peut l'utiliser en combinaison avec la commande CREATEFILE.

#### EXPORTLABEL

EXPORTLABEL ExportFileName [, ExportVariant [, CreateLVRFile]]

Cette commande est conçue pour automatiser la commande "Exporter sur l'imprimante". On peut accéder manuellement à la commande en allant sur Fichier -> Exporter -> Exporter sur l'imprimante. L'étiquette est exportée directement dans l'imprimante et enregistrée dans la mémoire pour des impressions hors ligne. L'utilisateur peut reprendre l'étiquette à partir du clavier de l'imprimante ou en envoyant un fichier de commande à l'imprimante.

| ExportFileName | Ce paramètre est obligatoire: il définit le nom de fichier du flux<br>d'impression généré pour exporter l'étiquette sur l'imprimante.                                                                                                    |
|----------------|----------------------------------------------------------------------------------------------------|
| ExportVariant  | Certaines imprimante supportent plusieurs manières d'ex-<br>portation. Lors d'une exportation manuelle, l'utilisateur peut choi-<br>sir la manière d'exporter dans la boite de dialogue. Avec la<br>commande EXPORTLABEL, il faut préciser de quelle marnière<br>on veut exporter.<br>La première possibilité a la valeur 0. La seconde a la valeur 1, etc. |
|                | A défaut de précision, la valeur utilisée sera 0.                                                                                                    |
| CreateLVRFile  | Ce paramètre n'a que deux valeurs possibles, VRAI ou FAUX. Si<br>la valeur est fixée sur VRAI, il y aura aussi un fichier LVR créé à<br>côté du flux d'impression généré. Ce fichier LVR contient toutes<br>les informations concernant les variables utilisées pour l'étiquette.                                                                           |
|                | Pour plus de renseignements sur l'exportation des étiquettes et<br>sur les fichiers LVR se référer au White Paper sur le site Inter-<br>net.                                                                                                    |
|                |                                                                                                    |

### LABEL

LABEL <name\_of\_the\_file>

La commande ouvre l'étiquette de travail. Si l'étiquette est déjà ouverte, le programme l'utilisera. Il est recommandé d'écrire la totalité du nom du chemin avec le nom du fichier.

Note: Si la valeur variable contient des caractères d'espace ou de virgule, il faut inclure la totalité du chemin entre des guillemets.

#### LABELCLOSE

#### LABELCLOSE

Cette commande ferme l'étiquette active en cours. L'application reste ouverte. La commande FILECLOSE réalise la même action. Éviter d'utiliser trop fréquemment cette commande. NiceLabel peut fonctionner avec plusieurs fichiers d'étiquette ouverts simultanément. Si l'étiquette est déjà ouverte, elle est déjà chargée et le processus d'impression est plus rapide.

### LOGIN

LOGIN <username>

Permet de réaliser une procédure de connexion dans le programme de NiceLabel. C'est nécessaire quand la connexion à NiceLabel se fait avec un mot de passe.

**NOTE.** C'est une commande DDE, elle n'est pas utilisable dans les fichiers .JOB d'impression par lot.

#### MESSAGEBOX

MESSAGEBOX message [, caption]

Affiche le message dans la boite de messages. Le second paramètre permet de définir le titre de la boite de dialogue Message.

Si la valeur variable contient des caractères d'espace ou de virgule, il faut inclure la totalité du chemin entre des guillemets (ex: MESSAGEBOX "Insert labels in printer", Warning).

### OEMTOANSI

#### OEMTOANSI ON|OFF

Cette commande fonctionne en lien avec la commande SET. Elle place le texte qui suit la commande SET dans le bon codepage, de telle sorte que la variable récupère la bonne valeur.

L'utiliser pour mettre les valeurs suivant la commande SET dans le bon codepage, afin que les valeurs correctes soient transférées à NiceLabel au moment de l'impression.

#### PORT

PORT <file\_name>

Cette commande surpasse le nom du port de l'imprimante. Elle est utilisée pour rediriger l'impression en sortie vers un fichier. Dans ce as, il faut spécifier le nom du fichier dans le paramètre file\_name. Si le chemin du fichier ou le nom de fichier contient des caractères d'espace, enfermer la totalité de la chaîne entre guillemets doubles.

#### PRINT

PRINT quantity [, skip [, identical label copies [, number of label sets]]]

La commande PRINT démarre l'impression. Le premier paramètre donne la quantité d'étiquettes à imprimer.

| <number></number> | Ce nombre d'étiquettes sera imprimé.                                                                                                    |
|-------------------|----------------------------------------------------------------------------------------------------|
| VARIABLE          | Une variable contient la quantité d'étiquettes à imprimer. Ce peut<br>être une variable saisie ou un champ de base de données.                                                                                                    |
| UNLIMITED         | Si on récupère les valeurs des champs variables dans une base de<br>données, l'impression illimitée imprimera autant d'étiquettes qu'il y<br>a d'enregistrements dans la base de données. Si on n'utilise pas de<br>base de données, cette option n'a pas de raison d'être utilisée. Dans<br>ce cas, l'imprimante sortira autant d'étiquettes que son compteur<br>interne peut en comptabiliser. |

Le paramètre "skip" de la commande représente le nombre d'étiquettes à sauter au départ avant l'impression de la première étiquette de la page. Ce paramètre est utilisé pour l'impression d'étiquette sur de feuilles de papier. Si une partie de la page est déjà imprimée, on peut démarrer l'impression en sautant les étiquettes déjà imprimées. L'impression commencera dès la première étiquette inutilisée.

Le paramètre "identical label copies" spécifie le nombre de copies identiques d'une étiquette.

Le paramètre "number of label sets" spécifie le nombre de fois où le processus d'impression se répète en totalité.

Si ces paramètres ne sont pas nécessaires, utiliser leurs valeurs par défaut:

| Skip                   | 0 |
|------------------------|---|
| <b>Identical label</b> | 1 |
| copies                 |   |
| Number of label        | 1 |
| sets                   |   |

**Note**: Attention que les valeurs de quantité soient données en valeur numérique et non en valeur de chaîne. Ne pas mettre cette valeur entre guillemets.

#### PRINTER

PRINTER <printer\_name>

Normalement, la commande PRINT imprime l'étiquette sur l'imprimante spécifiée dans le fichier de l'étiquette. En utilisant cette commande on peut passer outre l'imprimante définie et imprimer l'étiquette sur une autre imprimante.

Si le nom d'imprimante contient des espaces il faudra le mettre entre guillemets.

Pour "printer\_name" il faut toujours utiliser le nom de l'imprimante système tel qu'il s'affiche dans la ligne d'état de l'application NiceLabel Designer Pro. Ces noms sont en principe identiques à ceux des imprimantes dans le Panneau de Contrôle, mais pas toujours. Ils sont différents quand on utilise des imprimantes en réseau, il faut alors utiliser la syntaxe "\\SERVER\SHARE" et non seulement le nom simplifié de l'imprimante.

#### PRINTJOBNAME

PRINTJOBNAME <job\_name>

Cette commande correspond au nom utilisé dans le gestionnaire d'impression pour une impression particulière. Après impression le nom retourne à son état normal. Utiliser cette option pour distinguer plus facilement différents travaux d'impression dans le spooler Windows.

Si la valeur variable contient des espaces ou des virgules, il faut mettre le texte entre guillemets (ex: PRINTJOBNAME "Label for printing").

### QUIT

Cette commande ferme le logiciel d'étiquetage après impression.

#### RETURN

Cette commande fait revenir sur le programme principal du logiciel d'étiquetage une fois l'impression achevée.

#### SESSIONEND

Cette fonction fait cesser le flux de données.

#### SESSIONPRINT

#### SESSIONPRINT quantity [, skip]

Cette fonction envoie le flux de données à l'imprimante. On peut utiliser plusieurs commandes SessionPrint l'une après l'autre et les relier dans un seul flux de données. Le flux de données ne s'arrête pas tant que la commande SessionEnd n'arrive pas. La signification des paramètres "quantity" et "skip" est la même que dans la commande PRINT.

**Note**: Attention que les valeurs de quantité soient données en valeur numérique et non en valeur de chaîne. Ne pas mettre cette valeur entre guillemets.

#### SESSIONSTART

Les trois commandes (SessionStart, SessionPrint, SessionEnd) sont utilisées ensemble on utilise la commande SessionPrint pour envoyer un flux de données complet à l'imprimante. Si on veut réunir plusieurs commandes d'impression dans un seul flux de données, on utilise la commande SessionStart suivie par autant de commandes SessionPrint et pour finir on place la commande SessionEnd. Le flux ne s'arrête pas avant cette commande SessionEnd.

Ces commandes offrent une impression optimale des étiquettes. Il n'est pas nécessaire de générer un flux de données complet pour chaque session d'impression. On peut en relier plusieurs dans un même flux.

#### Important:

- Impossible de changer le modèle de l'étiquette dans une session
- Impossible d'utiliser les commandes SETDATABASE et SETTABLE dans une session
- Impossible de changer l'imprimante (commande PRINTER) dans une session
- Il faut déterminer les valeurs de toutes les variables de l'étiquette dans une session, même si certaines variables n'ont pas de valeur.
- Lors du test du fichier JOB la commande 'Print Preview' ne marche pas

#### SET

SET name=value\_of\_the\_variable, [,step[, quantity\_of\_repetition]]

"Name" est le nom de la variable définie sur l'étiquette. Si la variable n'est pas sur l'étiquette, il y aura une erreur. "Step" et "Quantity\_of\_repetition" sont des paramètres optionnels. Ces paramètres déterminent l'incrément de la variable et le nombre d'étiquettes identiques.

Si la **Variable\_value** contient des espaces ou des virgules, il faut mettre le texte entre guillemets par défaut ou utiliser un autre caractère éventuellement (voir la commande TEXTQUALIFIER).

Pour assigner une valeur multi lignes à une variable, il faut utiliser la syntaxe "\r\n" pour encoder le caractère de retour à la ligne. "\r" est remplacé par CR (Carriage Return) et "\n" est remplacé par LF (Line Feed). Ces deux caractères, CR et LF, représentent le caractère de retour à la ligne dans le système d'exploitation Windows.

**Note:** Attention lors de la détermination de valeurs de variables fournissant les données d'images pour l'étiquette, que les caractères de barres obliques à l'envers soit remplacés par d'autres caractères.

Par exemple, si on assigne une valeur "c:\My Pictures\raw.jpg" à la variable, le "\r" sera remplacé par le caractère CR et le résultat final donne ceci:

c:\My Pictures

aw.jpg

**Note:** On ne peut pas utiliser la commande SET pour attribuer une valeur à une variable Globale. Les valeurs des variables globales doivent être définie avec le logiciel.

#### SETDATABASE

SETDATABASE <database\_name> = <value>

| database_<br>name | Nom de la base de données utilisée tel que défini dans le programme.        |
|-------------------|-----------------------------------------------------------------------------|
| value             | Nom de la nouvelle table qu'on doit utiliser comme source des don-<br>nées. |

Cette commande permet d'utiliser une base de données autre que celle qui a été connectée à l'étiquette lors de sa conception.

Cette autre base de données ne sera utilisée que pour l'impression des étiquettes, le fichier d'étiquette reste intact et garde la connexion à la base de données d'origine.

#### SETPRINTPARAM

SETPRINTPARAM paramname=value

Cette commande permet de déterminer des paramètres d'impression avancée avant d'imprimer.

La commande PARAMNAMES utilise les noms suivants:

| PAPERBIN   | L'utiliser pour préciser de quel bac le papier sera pris. Si l'im-<br>primante en comporte plusieurs, on peut contrôler celui qui<br>est utilisé pour l'impression.<br>le nom du bac doit provenir du pilote de l'imprimante. |
|------------|----------------------------------------------------------------------------------------------------|
| PRINTSPEED | Utiliser ce paramètre pour préciser la vitesse d'impression. La valeur du paramètre varie d'une imprimante à l'autre. Con-<br>sulter le manuel de l'imprimante pour avoir les chiffres.                                       |

PRINTDARKNESS

Utiliser ce paramètre pour préciser la noirceur de l'impression ou le contraste. La valeur du paramètre varie d'une imprimante à l'autre. Consulter le manuel de l'imprimante pour avoir les chiffres.

#### SETTABLE

SETTABLE <table\_name> = <value>

| table_ | Nom de la table en cours d'utilisation tel que défini dans le programme.  |
|--------|---------------------------------------------------------------------------|
| name   |                                                                           |
| value  | Nom de la nouvelle table qui doit être utilisée comme source des données. |

Cette commande permet d'utiliser avec le fichier d'étiquette une autre table que celle qui a été connectée avec l'étiquette lors de sa création.

Cette autre table de base de données ne sera utilisée que pour imprimer les étiquettes, le fichier restera intact avec la connexion à la table originale.

La nouvelle table de base de données doit être du même type que la table d'origine. Par exemple, On ne peut pas passer d'une table dBase à une table Paradox. La structure de la nouvelle table doit être identique à celle de la table d'origine.

On peut utiliser une table d'une base de données déjà connectée à l'étiquette ou d'une base de données complètement différente.

#### TEXTQUALIFIER

#### **TEXTQUALIFIER %**

Le qualificateur de texte est le caractère qui encadre une valeur de donnée assignée à une variable. Si la valeur de la donnée comporte des espaces, elle doit être encadré par le qualificateur de texte. Sinon c'est seulement la première partie de la donnée qui sera assignée à la variable.

Par défaut, le séparateur pour la commande SET est un double guillemet. Ces doubles guillemets sont utilisés comme raccourcis pour l'unité de mesure en Pouce, il est donc parfois difficile de mettre des données en pouce dans les fichiers JOB.

Une autre solution consiste à utiliser du double double guillemet, mais dans ce cas, il faut déjà changer le flux de données d'entrée. On peut laisser les données d'entrée comme ça, et changer plutôt le séparateur utilisé.

#### Par exemple:

TEXTQUALIFIER %

SET Var1 = % EPAK WRP BD 12"X10 7/32" %

La commande TEXTQUALIFIER détermine un séparateur avec le signe pourcentage (%). La commande SET peut utiliser alors un nouveau caractère séparateur (%) pour préciser la valeur de la variable Var1. Note:

La commande TEXTQUALIFIER est continue (au cours d'une session). Une fois déterminée, sa valeur sera utilisée jusqu'à ce qu'une autre valeur soit fixée.

### Paramètres de ligne de commande

Ces paramètres de ligne de commande permettent au créateur de l'étiquette de passer des commandes avancées dès le démarrage de l'application NiceLabel.

On peut utiliser les options de lignes de commande suivantes:

NLABEL6.EXE [file\_name] [options]

temporaire.

**[file\_name]** Représente le nom du chemin complet vers le fichier. Si on donne un nom de fichier, l'étiquette s'ouvre. Si on donne un fichier JOB, ce fichier JOB s'exécute. pour plus d'informations sur les fichiers JOB, se référer au chapitre <u>NiceCommands</u>.

[parameter] l'une ou l'autre des options suivantes:

| /silent                                                                                                    | Mode invisible, aucune barre d'outils, de menu ou de titre ne s'affiche,<br>et la fenêtre est réduite. C'est utile quand on utilise NiceLabel comme<br>moteur d'impression d'étiquette pour produire des étiquettes à partir<br>d'une autre application. |
|----------------------------------------------------------------------------------------------------|----------------------------------------------------------------------------------------------------|
| / <b>r</b>                                                                                                    | Enregistre NiceLabel comme serveur OLE.                                                                                                    |
| /u                                                                                                    | Désenregistre NiceLabel comme serveur OLE.                                                                                                    |
| /i                                                                                                    | Quitte NiceLabel après achèvement du fichier JOB.                                                                                                    |
| /typelib                                                                                                    | Cette option génèrera un fichier NICE3.OLB avec une description de<br>l'interface Active X de NiceLabel. Le fichier contient la description<br>de l'interface COM permettant d'intégrer les fonctionnalités de<br>NiceLabel dans une application.        |
| lang= <lang>Lance le logiciel dans la langue choisie. Ce choix va prévaloir sur la sélection/<br/>de la langue dans les préférences du programme, mais seulement de manière</lang> |                                                                                                    |

# Support Technique

### Support en ligne

Les dernières mises à jour, les solutions à certains problèmes ainsi que les Questions fréquentes (FAQ) sont sur le site Internet www.nicelabel.com.

Pour plus de renseignements, se référer à :

- Knowledge base: <u>http://kb.nicelabel.com</u>
- NiceLabel FAQ: <u>www.nicelabel.com/nicelabel/nlbl\_faq.php</u>
- NiceLabelTutorials: <u>www.nicelabel.com/support/support\_tutorials.php</u>
- NiceLabel Forums: <u>forums.nicelabel.com</u>